# SIEMENS

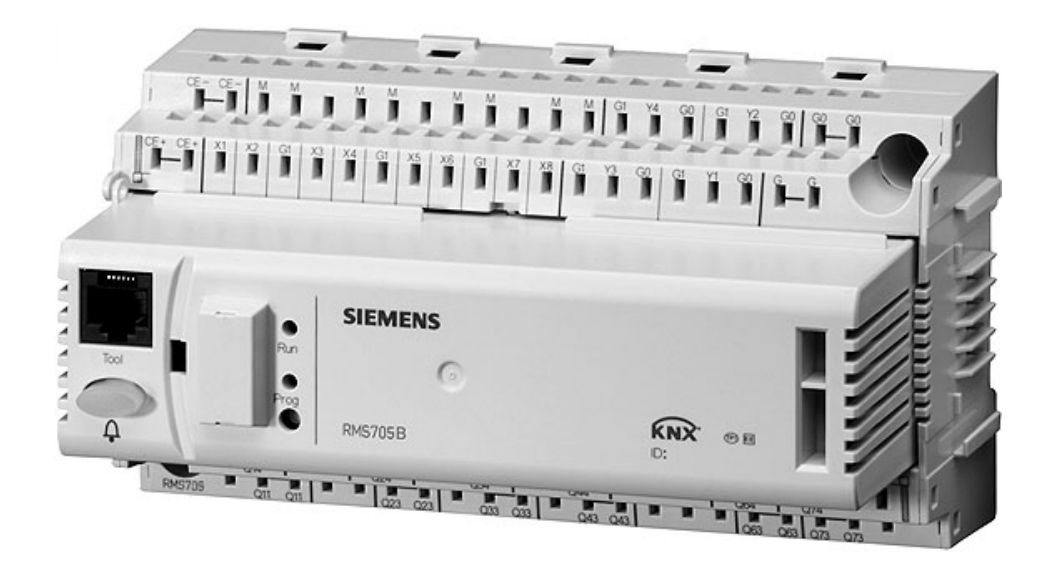

# Synco<sup>™</sup> 700 Switching and monitoring device RMS705B incl. extension modules RMZ785, RMZ787und RMZ788

**Basic documentation** 

**ΚΝΧ** 

Siemens Switzerland Ltd Building Technologies Division International Headquarters Gubelstrasse 22 CH-6301 Zug Tel. +41 41-724 24 24 Fax +41 41-724 35 22 www.siemens.com/sbt

2/216

Siemens Building Technologies © 2006-2010 Siemens Switzerland Ltd Subject to change

## Contents

| 1   | Overview                           | 6    |
|-----|------------------------------------|------|
| 1.1 | RMS705B – Features and functions   | 6    |
| 1.2 | Product range                      | 8    |
| 1.3 | Synco™ 700 topology                | 9    |
| 1.4 | Equipment combinations             | . 10 |
| 1.5 | Product documentation              | . 11 |
| 1.6 | RMS705B applications in HIT        | . 11 |
| 1.7 | Performance                        | .12  |
| 1.8 | Important notes                    | .13  |
| 2   | Operation                          | .14  |
| 2.1 | Operation without operator unit    | . 14 |
| 2.2 | Operation with operator unit       | . 15 |
| 3   | Commissioning                      | .18  |
| 3.1 | Start commissioning                | . 18 |
| 3.2 | Basic configuration                | .19  |
| 3.3 | Free configuration                 | .20  |
| 3.4 | Wiring test                        | .20  |
| 3.5 | Exit commissioning                 | .21  |
| 3.6 | Data backup                        | .21  |
| 3.7 | Exit password level                | .22  |
| 3.8 | Device information                 | .22  |
| 4   | General settings                   | .23  |
| 4.1 | Time and date                      | .23  |
| 4.2 | Select language                    | .25  |
| 4.3 | Select temperature unit            | .26  |
| 4.4 | Operator unit display contrast     | .26  |
| 4.5 | Text entry                         | .26  |
| 5   | Inputs                             | .28  |
| 5.1 | Universal inputs                   | .28  |
| 5.2 | Analog inputs                      | .31  |
| 5.3 | Digital inputs                     | . 35 |
| 5.4 | Pulse                              | .37  |
| 5.5 | Remote setpoint adjuster, absolute | .38  |
| 5.6 | Outside temperature                | .40  |
| 5.7 | Assign texts                       | .42  |

| 6            | Data acquisition                               | 43         |
|--------------|------------------------------------------------|------------|
| 6.1          | Trend                                          | 43         |
| 6.2          | Event logger                                   | 45         |
| 6.3          | Operating hours                                | 49         |
| 6.4          | Meters                                         | 52         |
| 6.5          | Calculator                                     | 55         |
| 7            | 7-day time switch                              | 60         |
| 7.1          | Time switch                                    | 60         |
| 7.2          | Holidays/special days                          | 63         |
| 8            | Aggregates                                     | 67         |
| 8.1          | Logic                                          | 67         |
| 8.2          | Comparator                                     | 74         |
| 8.3          | Rotary step switch                             | 78         |
| 8.4          | Motor                                          | 106        |
| 8.5          | Modulating output                              | 124        |
| 9            | Signal converter                               | 127        |
| 9.1          | Min-max-average                                | 127        |
| 9.2          | Enthalpy calculator                            | 131        |
| 9.3          | Signal doubler/inverter                        | 134        |
| 10           | H/C demand, H/C changeover                     | 137        |
| 10.1         | Heat demand function                           | 137        |
| 10.2         | Refrigeration demand function                  | 143        |
| 10.3         | H/C demand application examples                | 149        |
| 10.4         | H/C changeover                                 | 158        |
| 10.5         | Combined examples: H/C demand, H/C changeover  | 163        |
| 11           | Universal controller                           | 165        |
| 11.1         | Overview                                       | 165        |
| 11.2         | Makeup and mode of operation of the controller | 167        |
| 11.3         | Universal shift                                | 170        |
| 11.4         | General limiter                                | 172        |
| 11.5         | Eco setpoint changeover                        | 175        |
| 11.6         | Start the universal controller                 | 176        |
| 11.7         | Assign texts                                   | 176        |
| 12           | Faults                                         | 177        |
| 12.1         | Purpose and enabling                           | 177        |
| 12.2         | Fault priorities and acknowledgement           | 177        |
| 12.3         | Universal fault inputs (120)                   | 178        |
|              |                                                |            |
| 12.4         | External fault button                          | 180        |
| 12.4<br>12.5 | External fault button                          | 180<br>180 |

| 13    | Communication                 | 182 |
|-------|-------------------------------|-----|
| 13.1  | Enable communication          | 182 |
| 13.2  | "Communication" menu settings | 182 |
| 14    | Support for errors and faults | 191 |
| 14.1  | Error/fault code list         | 191 |
| 14.2  | Troubleshooting               | 193 |
| 14.3  | Resolve errors                | 195 |
| 15    | Electrical connections        | 196 |
| 15.1  | Connection rules              | 196 |
| 15.2  | Connection terminals          | 197 |
| 16    | Appendix                      | 198 |
| 16.1  | Abbreviations                 | 198 |
| 16.2  | Configuration diagram         | 199 |
| 16.3  | Menu tree                     | 207 |
| 16.4  | Editable texts RMS705B        | 207 |
| Index |                               | 214 |

## 1 Overview

## 1.1 RMS705B – Features and functions

| RMS705B                        | <ul> <li>RMS705B helps switch and monitor plant elements in heating, ventilating and air conditioning plants.</li> <li>RMS705B is freely configurable (no standard applications).</li> <li>RMS705B typically is used for the following tasks: <ul> <li>Non-standard applications of the Synco<sup>™</sup> 700 system</li> <li>Alarming and monitoring</li> <li>Switching functions (time switch, logical blocks, motors, etc.)</li> </ul> </li> </ul>                                                                                                    |
|--------------------------------|----------------------------------------------------------------------------------------------------|
| Possible thanks to KNX         | Thanks to the KNX bus, bus communications of the controlled system can be used easily.                                                                                                    |
| User-friendly at all<br>levels | End users, engineering, service and commissioning staff all profit from menu-<br>driven clear text operation!                                                                                                    |
| Key features                   | <ul> <li>Various switching and monitoring functions combined with mathematical and physical operations (calculations, minimum, maximum and average calculations, enthalpy).</li> <li>Lead/lag control of pumps, fans, motors, refrigeration machines, etc. with runtime balancing.</li> <li>3 universal controllers with limiting function.</li> <li>Data acquisition: Pulse count (for display purposes), operating hours count, trend display of data as well as event logging (e.g. for legionella function).</li> <li>Freely configurable, thanks to extended configuration options.</li> <li>For additional, universal inputs for displaying and monitoring/alarming.</li> <li>Modular extendable with extension modules RMZ785, RMZ787, and RMZ788.</li> <li>Menu-driven operation with separate operator unit: Plug-in type or detached mounting.</li> <li>KNX bus connection for operation and process information.</li> </ul> |

6/216

**Functions** 

#### Data acquisition

- Pulse meter (for display only, not for billing purposes).
- Hours run counter.
- Trend data display.
- Event logging (e.g. for legionella function).
- Control and monitoring functions
  - Universal motor blocks.
  - Rotary step switch (with lead/lag control of pumps, fans, motors, refrigeration machines, etc.).
  - Logic function blocks.
  - 7-day time switches.
  - Comparison (comparison of analog input signals).
  - Calculators (default formulas, user-defined formulas).
  - Minimum/maximum, averaging.
  - Enthalpy calculation.
  - Signal inverter/signal doubler.
  - Heating and cooling demand from and via KNX bus.
  - Heating / cooling changeover.
  - Fault messages (additional universal alarm inputs).
- Control functions
  - Universal controller (limiting function, universal shift, etc.).
- Bus functions
  - Universal bus applications.
  - KNX data exchange zones (send and receive LTE bus information).
- Service and operating functions
  - Outside temperature simulation, input terminal simulation, etc.

Module combination 1x RMS705B (8 universal inputs, 6 digital outputs, 4 analog outputs) +. 4x extension modules (maximum extension).

(Selection from 1x RMZ785, 2x RMZ787 and 2x RMZ788).

Maximum extension results:

- Maximum 28 universal inputs
- (LG-Ni1000, 2x LG-Ni1000, Pt1000, T1, DC 0...10 V, 0...1000 Ω, pulse, digital)
- Maximum 18 relay control outputs
- Maximum 8 modulating outputs DC 0...10 V

7/216

## 1.2 Product range

# Control units, accessories

The overview shows the units offering comprehensive solutions with RMS705B:

| Room unit                  | Name                          | Туре          | Data sheet |
|----------------------------|-------------------------------|---------------|------------|
| Switching/control unit     | Switching and monitoring unit | RMS705B       | N3124      |
| Extension modules          | Universal module              | RMZ785        | N3146      |
|                            | Universal module              | RMZ787        | N3146      |
|                            | Universal module              | <b>RMZ788</b> | N3146      |
|                            | Module connector              | RMZ780        | N3138      |
| Operator units             | Operator unit, plug-in type   | RMZ790        | N3111      |
|                            | Operator unit, detached       | RMZ791        | N3112      |
|                            | Bus operator unit             | <b>RMZ792</b> | N3113      |
| Service unit               | Service tool                  | OCI700.1      | N5655      |
| Central communication unit | Central communication unit    | OZW775        | N5663      |
|                            | Web server                    | OZW772        | N5701      |

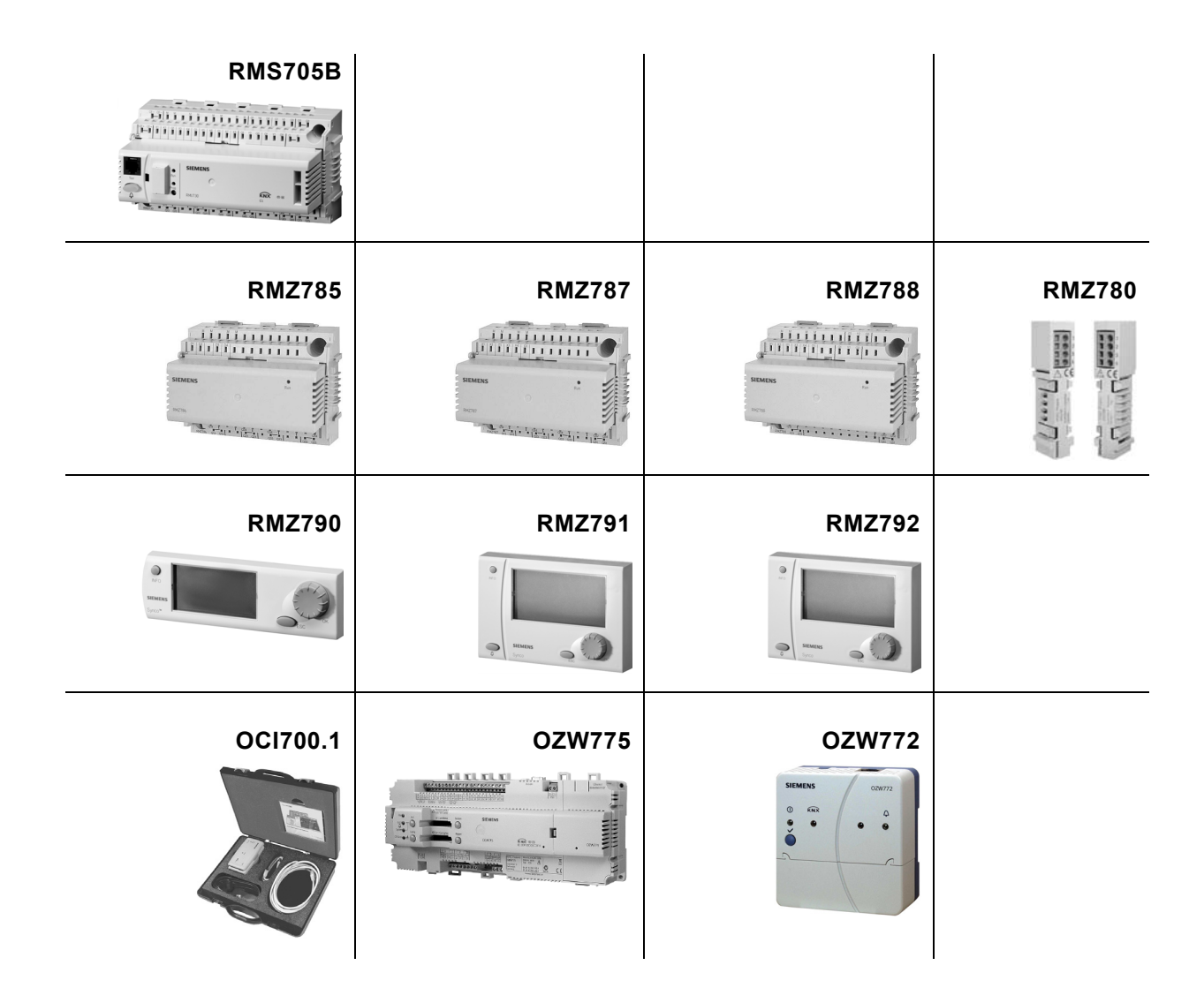

## 1.3 Synco<sup>™</sup> 700 topology

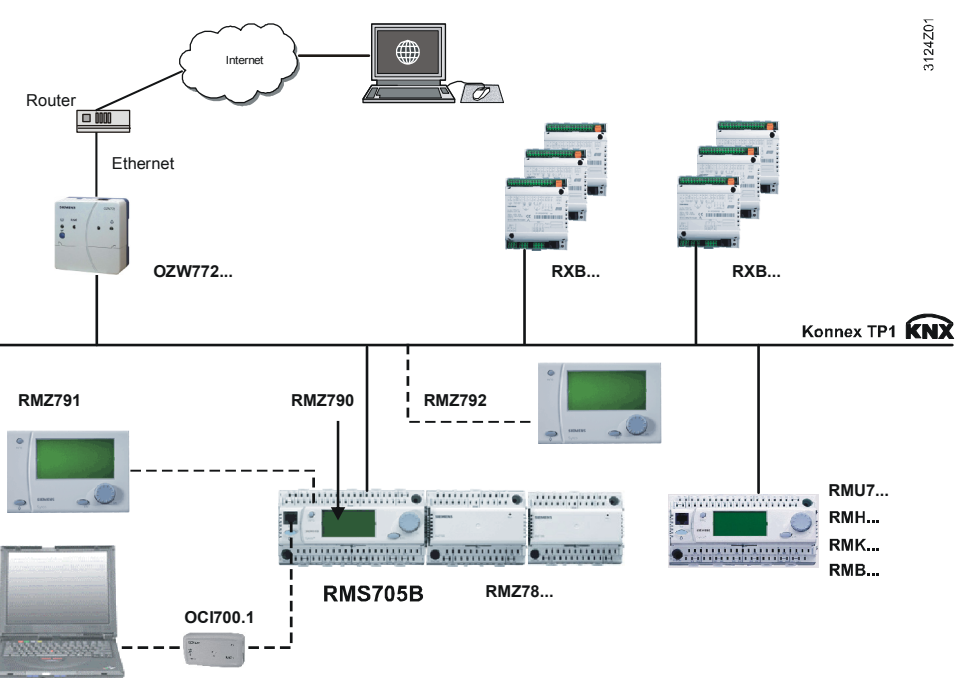

The following topology shows how the RMS705B is used:

Key

| RMS705B<br>RMZ790<br>RMZ791<br>RMZ792<br>RMZ78<br>OCI700.1<br>OZWZ72 | Switching and monitoring unit<br>Operator unit, plug-in type<br>Operator unit, detached<br>Bus operator unit<br>Extension modules<br>Service tool<br>Web server | RXB<br>RMU7<br>RMH<br>RMK<br>RMB | Room controller<br>Universal controller<br>Heating controller<br>Boiler sequence controller<br>Central control unit |
|----------------------------------------------------------------------|----------------------------------------------------------------------------------------------------|----------------------------------|----------------------------------------------------------------------------------------------------|
| OZW772                                                               | Web server                                                                                                    |                                  |                                                                                                    |

## 1.4 Equipment combinations

The following table lists equipment that can be combined with the RMS705B and extension modules:

| Room unit              | Туре                                                                                                    | Data sheet                                        |
|------------------------|----------------------------------------------------------------------------------------------------|---------------------------------------------------|
| Passive sensors        | All sensors with sensing element<br>LG-Ni1000, Pt1000, T1 (PTC)                                                              | N1721N1846,<br>N1713                              |
| Active sensors         | All sensors with<br>- AC 24 V supply voltage<br>- modulating output DC 010 V                                                 | N1821,<br>N1850N1932                              |
| Monitoring devices     | QAF81, QAF64,<br>QFA1000, QFA1001, QFM81,<br>QXA2000,<br>QBM81                                                               | N1284, N1283,<br>N1518, N1514,<br>N1542,<br>N1552 |
| Passive signal sources | BSG21.1                                                                                                    | N1991                                             |
| Active signal sources  | BSG61                                                                                                    | N1992                                             |
| Room units             | QAA25, QAA27                                                                                                    | N1721                                             |
| Actuating equipment    | All motorized, hydraulic and magnetic<br>actuators with<br>- operating voltage AC 24 V<br>- for modulating control DC 010 V. | N4000N4999                                        |
| Variable speed drive   | SED2                                                                                                    | N5192                                             |
| Transformers           | SEM62.1, SEM62.2                                                                                                    | N5536                                             |

## 1.5 Product documentation

Supplementary information

The following product documentation provides detailed information on safe and intended use and operation of Synco<sup>™</sup> 700 products in building services plants in addition to the basic documentation.

| Type of document                                        | Document no.  |
|---------------------------------------------------------|---------------|
| Product range description HVAC control with Synco       | CE1S3110en    |
| Basic documentation RMS705B (this document)             | CE1P3124en    |
| Basic documentation universal controller RMU7B          | CE1P3150en    |
| Basis documentation: Communication via KNX bus          | CE1P3127en    |
| Data sheet for switching & monitoring unit RMS705B      | CE1N3124en    |
| Data sheet for universal modules RMZ78                  | CE1N3146en    |
| Data sheet for module connector RMZ780                  | CE1N3138en    |
| Data sheet for universal controller RMU7B               | CE1N3150en    |
| Data sheet for KNX bus                                  | CE1N3127en    |
| Installation instructions G3151 for RMS705B             | 74 319 0731 0 |
| Mounting instructions for extension modules RMZ78       | 74 319 0353 0 |
| Mounting instructions for module connector RMZ780       | 74 319 0380 0 |
| Mounting instructions for detached operator unit RMZ791 | 74 319 0339 0 |
| Installation instructions for bus operator unit RMZ792  | 74 319 0523 0 |
| CE declaration of conformity for Synco <sup>™</sup> 700 | CE1T3110xx    |
| Environmental declaration for controller RM             | CE1E3110en01  |
| Environmental declaration for extension modules RMZ78   | CE1E3110en02  |
| Environmental declaration for operator unit RMZ790      | CE1E3110en03  |
| Environmental declaration for operator unit RMZ791      | CE1E3110en04  |
| Environmental declaration for operator unit RMZ792      | CE1E3113en    |

## 1.6 RMS705B applications in HIT

A number of RMS705B applications are available via HIT (HVAC Integrated Tool). These applications are intended as suggestions (no default applications).

Internet address for HIT: https://www.siemens.com/HIT

## 1.7 Performance

#### Overview

#### Summary of features and functions of the RMS705B:

| Features/Functions                                                   | RMS705B                        |
|----------------------------------------------------------------------|--------------------------------|
| Max. 4 connectable extension modules. Selection from:                |                                |
| Extension with 1 universal module RMZ785<br>with 8 universal inputs. |                                |
| Extension with 2 universal modules RMZ787                            |                                |
| with 4 universal inputs and 4 relay outputs each.                    |                                |
| Extension with 2 universal modules RMZ788                            |                                |
| with 4 universal inputs, 2 analog outputs, and 2 relay outputs each. |                                |
| Universal inputs (RMS705B and extension modules)                     | Max. 28<br>(8 + 8 + 4 + 4 + 4) |
| As analog input DC 010 V                                             | $\checkmark$                   |
| As analog input LG-Ni1000                                            | $\checkmark$                   |
| As analog input Pt1000                                               | $\checkmark$                   |
| As analog input T1                                                   | $\checkmark$                   |
| As analog input 2x LG-Ni1000                                         | $\checkmark$                   |
| As remote setpoint adjusted input, absolute                          | ✓                              |
| As digital input                                                     | ✓                              |
| As pulse input                                                       | √                              |
| Relay outputs (RMS705B + extension modules)                          | Max. 18<br>(6 + 4 + 4+ 2 + 2)  |
| Modulating outputs (RMS705B + extension modules)                     | Max. 8                         |
| Fault massages                                                       | (4 + 2 + 2)                    |
| Free fault inputs (digital or analog)                                | 20                             |
|                                                                      | 20                             |
|                                                                      | <u> </u>                       |
|                                                                      | 4                              |
|                                                                      | 4                              |
|                                                                      | 4                              |
| Fuise counter with storage of 15 monthly values                      | 6                              |
|                                                                      | 0                              |
| Logic block for operations (AND, NAND, OR, NOR, EXOR, EXNOR)         | 10                             |
|                                                                      | 2                              |
| Universal controller with 1 heating and 1 cooling sequence \ /       | 3                              |
| Constal limiting function (min/max) with PL response                 | <u> </u>                       |
|                                                                      | · · ·                          |
|                                                                      | · · ·                          |
| Pomoto sotopint adjustor                                             | · · ·                          |
| Setpoint abageover                                                   | · · ·                          |
|                                                                      | 2                              |
| Changeover for 4 aggregates                                          | 2                              |
|                                                                      | · · ·                          |
|                                                                      |                                |
| Changeover for 2 nine evetom H/C                                     |                                |
|                                                                      | •                              |
| Motors with control functions for:                                   | 6                              |
| Motor, single-stage                                                  | •                              |
|                                                                      | •                              |
|                                                                      | ×                              |
|                                                                      | 2                              |
| wiin, max., and average calculation.                                 | 2                              |
|                                                                      | ×                              |
| Signai inverter/signal doubler                                       | ✓                              |

12 / 216

## 1.8 Important notes

|                         | This symbol draws your attention to special safety notes and warnings. Failure to observe such notes may result in personal injury and/or considerable damage to property.                        |
|-------------------------|----------------------------------------------------------------------------------------------------|
| Field of use            | Synco™ 700 products may only be used for control and supervision of heating, ventilation, air conditioning and chilled water plants.                                                              |
| Intended use            | Proper transport, installation and commissioning as well as correct operation are prerequisite for flawless and safe operation of Synco™ 700 products.                                            |
| Electrical installation | Fuses, switches, wiring and earthing must comply with local safety regulations for electrical installations.                                                                                      |
| Commissioning           | Only qualified staff trained by Siemens Switzerland Ltd may prepare for use and commission Synco™ 700 products.                                                                                   |
| Operation               | Synco™ 700 products may only be operated by staff instructed by Siemens Switzerland Ltd or its delegates and who understand the potential risks.                                                  |
| Wiring                  | When wiring the system, strictly segregate the AC 230 V section from the AC 24 V safety extra-low voltage (SELV) section to ensure protection against electric shock hazard!                      |
| Storage and transport   | Refer to the environmental conditions specified in the respective data sheets for storage and transport.<br>If in doubt, contact your supplier or Siemens Switzerland Ltd.                        |
| Maintenance             | Synco™ 700 products are maintenance-free and only require regular cleaning.<br>Keep free of dust and dirt any system sections in the control panel whenever<br>normal service visits are due.     |
| Faults                  | Call service staff responsible for your plant in case of system faults; do not diagnose and correct faults.                                                                                       |
| $\wedge$                | Only authorized staff are permitted to diagnostics, correct faults and restart the plant. This applies as well to work carried out within the panel (e.g. safety checks or replacement of fuses). |
| Disposal                | Do not dispose of the products as domestic waste as they contain electrical and electronic components.<br>Observe all local, applicable laws.                                                     |

# 2 Operation

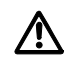

Synco™ 700 units may only be operated by staff instructed by Siemens Switzerland Ltd or its delegates and who understand the potential risks.

## 2.1 Operation without operator unit

The following operating elements on the RMS705B and extension module can be used with the operator unit:

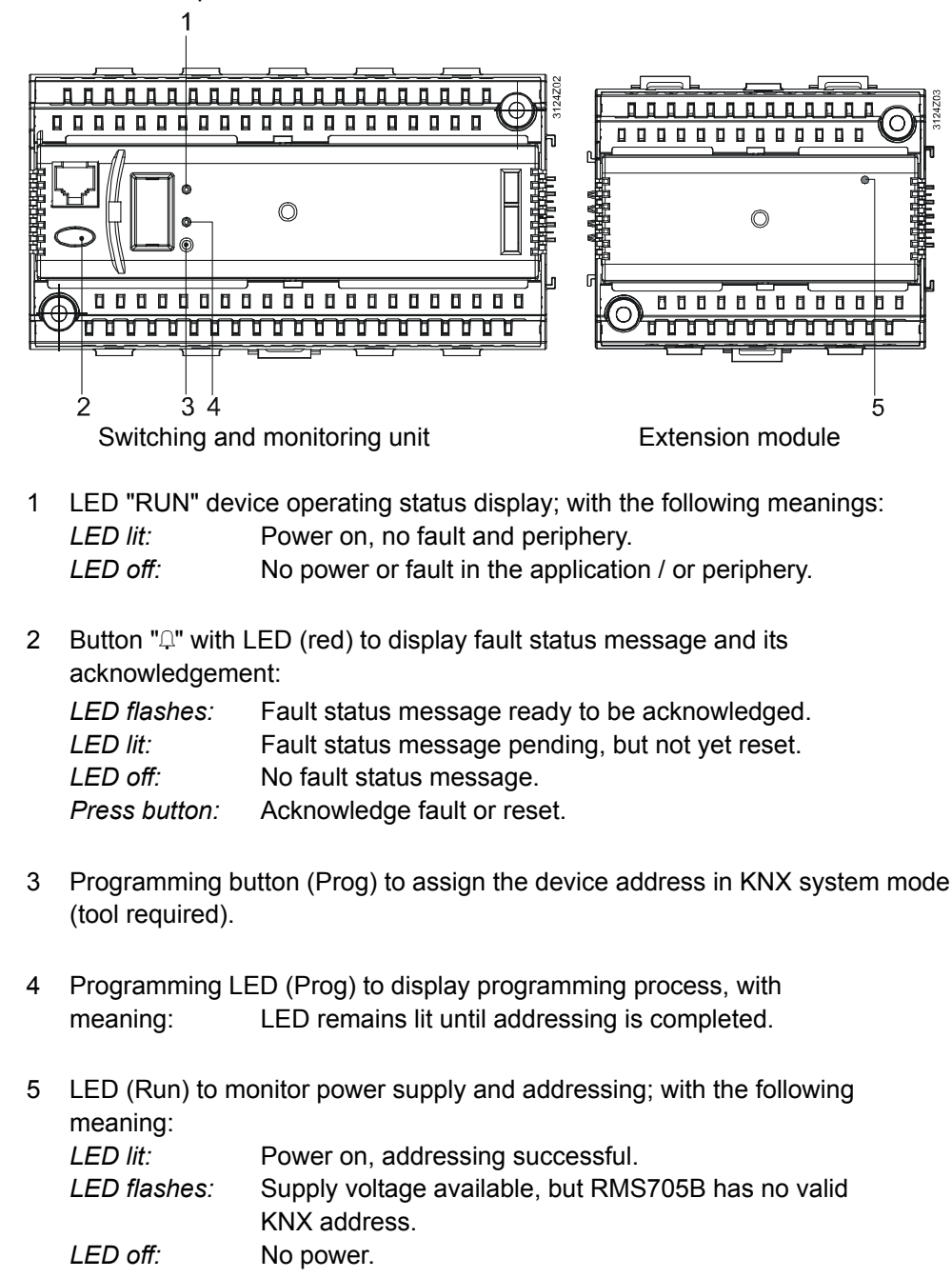

Key

14 / 216

## 2.2 Operation with operator unit

## 2.2.1 Operator unit functions

Use a plug-in or detached operator unit to operate the RMS705B (set and read). The operator unit does not save data: Entries are transferred from the operator unit to the RMS705B on site and processed accordingly. User information is displayed on the operator unit.

### 2.2.2 Operating concept

All setting and readout values are presented as operating lines on the menu. Using the operating elements, every operating line can be selected, displayed or set. All menus appear on the LCD as plain text.

RMS705B contains several programmed languages. Select the desired language during commissioning.

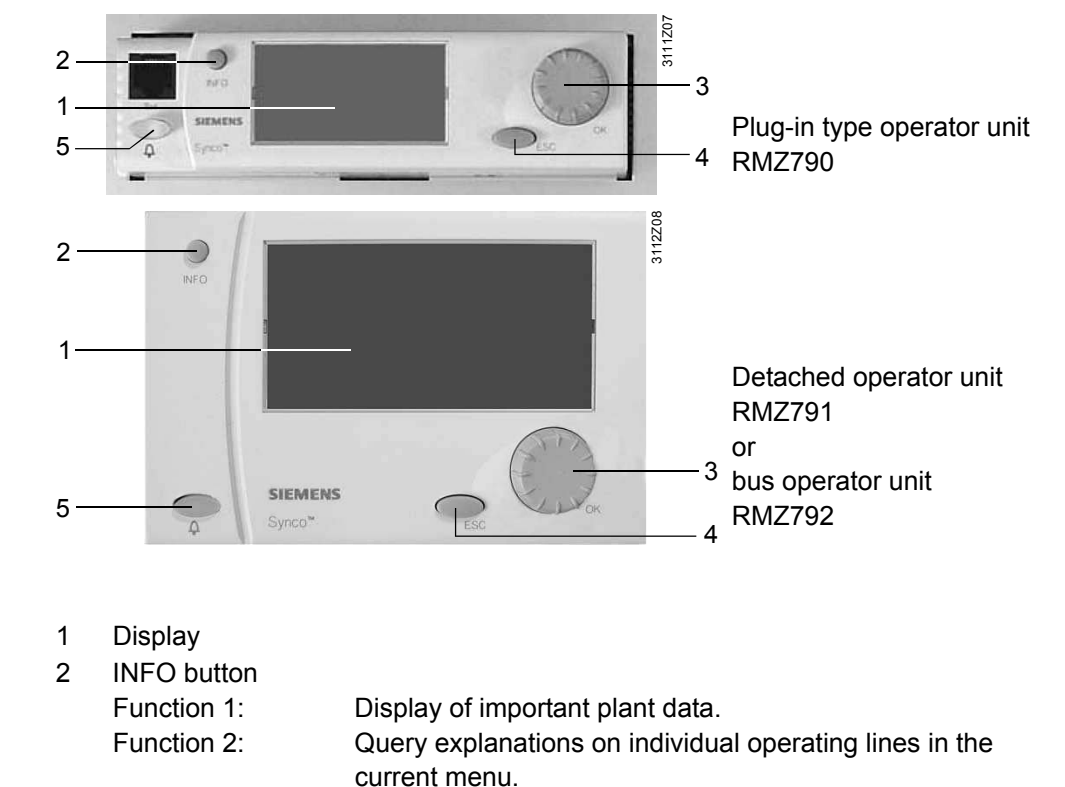

3 OK press-and-turn knob
 Turn: Select operating line or readjust value.
 Press: Confirm operating line or setting.
 4 ESC button

Return to previous menu.

5 Fault button "♀" with LED LED: Fault display. Press: Acknowledge fault or reset.

The backlit display automatically switches on when using one of the operating elements. It switches off and the start page appears when inactive for 30 minutes.

**Operator elements** 

**Fundamentals** 

Key

#### **Display examples**

Below are a few typical displays and their explanation:

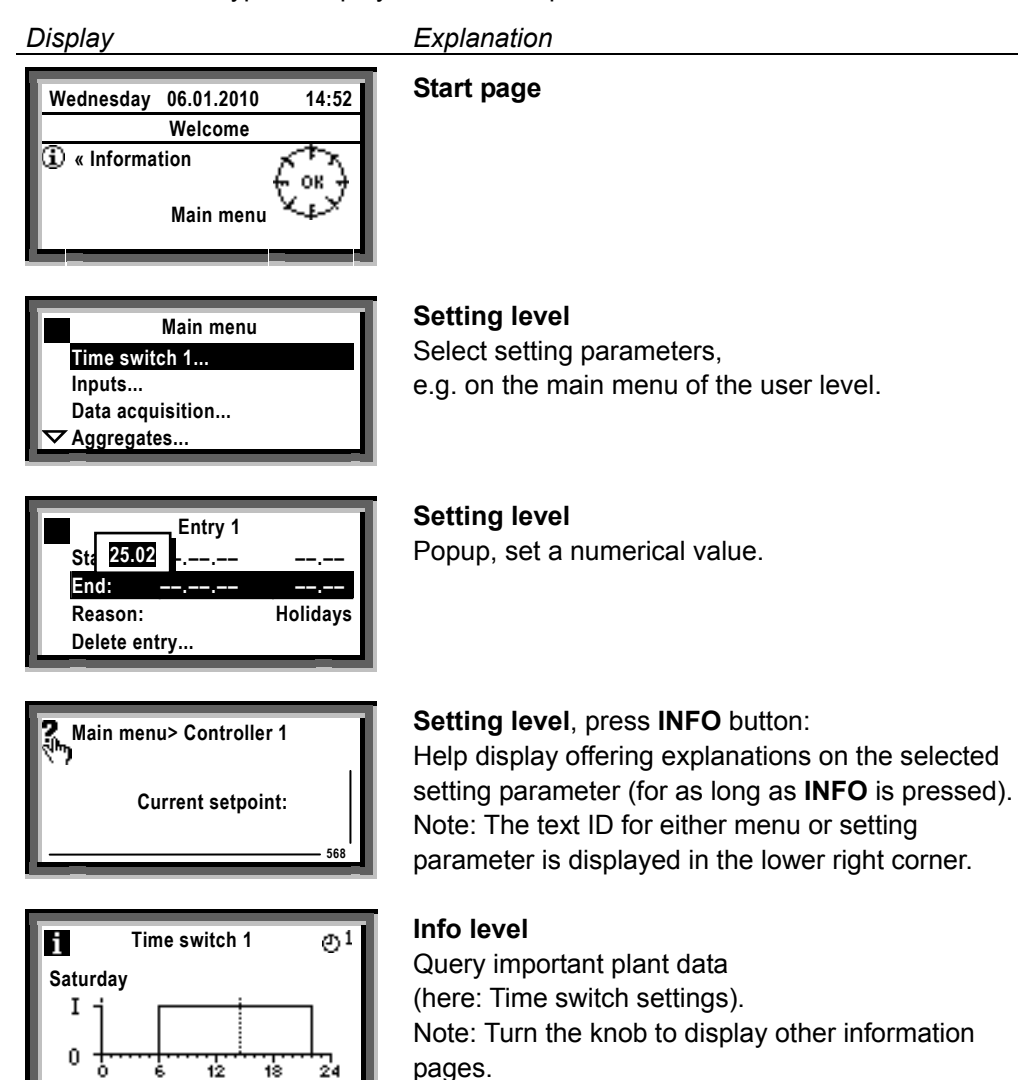

#### 2.2.3 Operating levels

There are two operating levels:

- Info level 1
- Setting level

Both levels are accessible from any access level.

Info level  ${f i}$ Setting level

The Info level **II** provides important plant data information.

The setting level is set up as a menu. You can navigate to operating lines and change their values. The INFO button gueries menu explanations on the individual operating lines. The information is displayed as long as you pres the button.

Switching from the info level to the setting level:

- 1. Press the ESC button to select the start page.
- 2. Press the OK knob to go to the setting level.

Switch from the setting level to the info level:

- 1. Press the ESC button to select the start page. Press the button repeatedly until the start page reappears.
- 2. Press the INFO button to go to the Info level.

Switch between the operating levels

An access right is defined for each parameter (operating line). There are 3 access levels:

| Access level                                | Access                                                                                                    | Symbol |
|---------------------------------------------|----------------------------------------------------------------------------------------------------|--------|
| User level<br>(for plant<br>operators)      | The user level is always accessible.<br>Users can adjust visible, editable operating lines.                                                                                                   |        |
| Service level<br>(for maintenance<br>tasks) | Press the OK knob and the ESC button at the same time, then select operating line "Service level" and confirm by pressing the OK knob.                                                        | C+     |
| Password level<br>(for<br>commissioning)    | Press the OK knob and the ESC button at the same time, select operating line "Password level" and confirm by pressing the OK knob. Enter "7" as password and confirm by pressing the OK knob. | 27     |

The access level determines which individual menus and operating lines are activated. At a higher access level, all menus and operating lines of the lower access levels are visible.

The levels use a common menu tree as a base (the password level shows the entire menu tree).

Switch to another access level

Switch from the current access level to another access level:

- 1. Press both OK knob and ESC button simultaneously.
- The "Access levels" menu is displayed.
- 2. Select the required access level by turning the OK knob and press to confirm.
- 3. Enter "7" to access the "Password level".

Note

RMS705B times out after 30 minutes without user interaction and enters "User level".

17/216

# 3 Commissioning

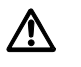

Only qualified staff trained by Siemens Switzerland Ltd may prepare and commission Synco<sup>™</sup> 700 products.

## 3.1 Start commissioning

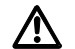

During commissioning, both control and plant safety functions remain deactivated!

### 3.1.1 Start at initial power-up

RMS705B starts with menu "Language" (to commission or operate the plant) when the unit is first powered.

- Select the language by turning the OK knob and confirm your selection.

- Set and confirm time, date, and year using the OK knob.

The "Commissioning" menu is displayed. The access level is set to "Password level".

Follow the installation instructions G3151, 74 319 0731 0 (added to device package) to initially commission the RMS705B.

### 3.1.2 Start from the main menu

After selecting menu "Commissioning" (only visible on the "Password level") and confirming by pressing the OK knob, a reference to plant stop is displayed.

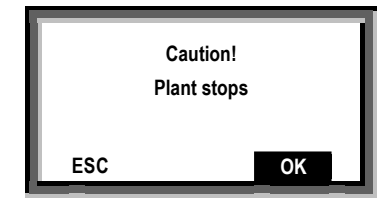

Press OK again to stop the plant (application). All outputs are set to a defined OFF state and the display shows the "Commissioning" menu.

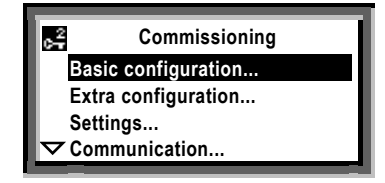

Setting level: Commissioning menu.

## 3.2 Basic configuration

Use the "Basic configuration" menu for the following settings:

- Select basic type (only basic type S is available).
- Assign extension modules to the controller position.

Internal configurations are deleted if you decide to later reset RMS705B to basic type S.

Configuration

Example

Note

#### Main menu > Commissioning > Basic configuration >

| Operating line | Adjustable values / remarks                          |
|----------------|------------------------------------------------------|
| Basic type     | S                                                    |
| Position 1     | , RMZ785, RMZ787(1), RMZ788(1)                       |
| Position 2     | , RMZ785, RMZ787(1), RMZ787(2), RMZ788(1), RMZ788(2) |
| Position 3     | , RMZ785, RMZ787(1), RMZ787(2), RMZ788(1), RMZ788(2) |
| Position 4     | , RMZ785, RMZ787(1), RMZ787(2), RMZ788(1), RMZ788(2) |

### 3.2.1 Assign extension modules

You can extend RMS705B by appending extension modules. Max. 4 extension modules can be connected to each RMS705B. Select from:

| 1x RMZ785: | Universal module with 8 universal inputs.                  |
|------------|------------------------------------------------------------|
| 2x RMZ787: | Universal module with 4 universal inputs, 4 relay outputs. |
| 2x RMZ788: | Universal module with 4 universal inputs, 2 modulating     |
|            | outputs, 2 relay outputs                                   |

The extension modules are activated when physically plugged in and configured in terms of software (type, position).

|         | Position 1 | Position 2 | Position 3 | Position 4 |
|---------|------------|------------|------------|------------|
| RMS705B | RMZ785     | RMZ787 (1) | RMZ787 (2) | RMZ788 (1) |

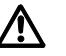

Disconnect the system from power prior to attaching an extension module.

### 3.2.2 Troubleshooting

If the extension modules and their positions do not match the values entered in the basic configuration, or if an extension modules fails during operation, a fault is generated and handling is stopped. The outputs maintain the state prior to the fault.

Fault messages

| No.                          | Name                   | Effect                                |
|------------------------------|------------------------|---------------------------------------|
| 7101<br>7102<br>7103<br>7104 | Fault extension module | Urgent message; must be acknowledged. |

## 3.3 Free configuration

You can freely configure RMS705B within the possibilities of the available function blocks.

Use the configuration diagram to adjust RMS705B to the plant (see Section 16.2 Configuration diagram").

## 3.4 Wiring test

Test the wiring after all peripheral devices are connected. We recommend to run this test after completing the configuration and settings.

Reading values are displayed for the inputs; aggregates (fans, pumps, etc.) connected to the outputs can be switched on and off.

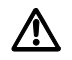

During the wiring test, the application is inactive, and the outputs are in a defined OFF state; safety-related functions are deactivated!

The wiring test checks the inputs and outputs for the following types of errors:

- Connection errors, i.e. exchanged lines.
- Position errors, i.e. mixed up sensor or actuator connections.
- Discrepancy between actual type of connection and controller configuration (e.g. LG-Ni 1000 in place of active DC 0...10 V).

Wiring test

#### Main menu > Commissioning > Wiring test > Inputs >

| Operating line, e.g. | Comment                               |
|----------------------|---------------------------------------|
| N.X1                 | Display of the current measured value |

#### Main menu > Commissioning > Wiring test > Outputs >

| Operating line, e.g. | Positions |
|----------------------|-----------|
| Fault relay 1        | Off, On   |

## 3.5 Exit commissioning

If the application is valid, quit the Commissioning menu as follows:

#### – Press the ESC button.

The display shows a dialog box with the following information:

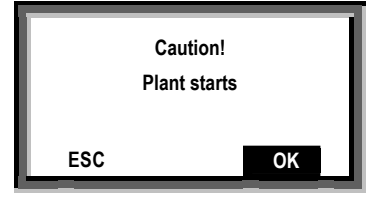

- Press the OK knob to confirm.

RMS705B boots using the settings, the plant is started, and the main menu is displayed.

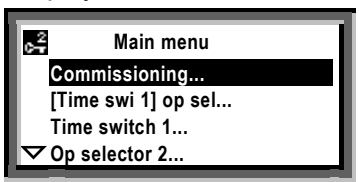

## 3.6 Data backup

The entire commissioning data set (configuration and all settings) can be saved in RMS705B after commissioning. Use this function to restore the proper controlled state of the RMS705B after commissioning if important values are changed later on.

The following values are **not** saved or restored during backup:

- All user-defined texts and business cards.
- Calendar and time switch settings.
- Basic settings in the "Communication" menu.
- Current time.
- Trend settings.
- Values in the "Settings > Device" menu.

#### Setting values

#### 🛃 Main menu > Data backup >

| Operating line | Range | Factory setting |
|----------------|-------|-----------------|
| Restore        |       |                 |
| Save           |       |                 |

**Display values** 

#### 🛃 Main menu > Data backup >

| Operating line | Comment                                                                            |
|----------------|------------------------------------------------------------------------------------|
| Storage date   | Displayed date when the commissioning data set was written in the device's memory. |
| Storage year   | Displayed year when the commissioning data set was written to the device's memory. |

## 3.7 Exit password level

Set the user level (access level for plant operator) when done with commissioning:

- Press the OK knob and the ESC button at the same time.
- The "Access levels" menu is displayed.
- Turn the knob to select the user level.
- Press the OK knob to confirm your selection.

## 3.8 Device information

Menu "Device information" allows you to view RMS705B information.

#### Display values

#### Main menu > Device information > Controller >

| Operating line   | Comment                                |
|------------------|----------------------------------------|
| Software version | Displays the RMS705B software version. |
| Hardware version | Displays the hardware version.         |

#### Main menu > Device information > Position 1...4 >

| Operating line   | Comment                                 |
|------------------|-----------------------------------------|
| Extension module | Displays the module's type designation. |
| Software version | Displays the module's software version. |
| Hardware version | Displays the hardware version.          |

## 4 General settings

- 4.1 Time and date
- 4.1.1 Mode of operation

Yearly clock The RMS705B has a yearly clock with time, weekday and date.

Two selectable time formats

The following time formats are available:

**24 h**:

- The **date** is displayed as dd.mm.yyyy (day.month.year). Example: 01.01.2010
- The **time** is displayed as hh:mm (hours:minutes). Example: 15:56

am/pm:

- The **date** is displayed as mm/dd/yy (month/day/year). Example: 05/31/06
- The time is displayed as hh:mm am/pm (hours:minutes am/pm).
   Example: 03:56 PM

Setting values

#### Main menu > Commissioning > Settings > .... or Main menu > Settings > Device >

| <b>.</b>       |                  |                 |
|----------------|------------------|-----------------|
| Operating line | Range            | Factory setting |
| Time format    | 24 hours,        | 24 h            |
|                | 12 hours (am/pm) |                 |

#### Main menu > Time of day/date >

| Operating line | Range      | Factory setting |
|----------------|------------|-----------------|
| Time of day    | 00:0024:00 | 00:00           |
| Date           | 01.0131.12 | 01.01           |
| Year           | 20002080   | Current         |

### Daylight saving/standard time changeover

Changeover from daylight saving to standard time and vice-versa is automatic as per the set values.

The dates of the earliest changeover can be adjusted in case of corresponding standard changes.

Setting values

Main menu > Time of day/date >

| Operating line    | Range       | Factory setting |
|-------------------|-------------|-----------------|
| Summer time start | 01.01 31.12 | 25.03           |
| Winter time start | 01.01 31.12 | 25.10           |

Notes

- The dates set for changeover from standard to daylight saving time, or vice versa, ensure that on the first Sunday after that date the time changes from 02:00 (standard time) to 03:00 (daylight saving time), and from 03:00 (daylight saving time) to 02:00 (standard time).
- If both dates are set to the same date, daylight saving/standard time changeover does not work.

#### **Time monitoring**

#### Time monitoring (see Section 4.1.3) can be disabled. In this case, no fault message 5003 "Invalid time of day" is triggered.

Setting values

#### Main menu > Time of day/date >

| Operating line      | Range           | Factory setting |
|---------------------|-----------------|-----------------|
| Invalid time of day | Inactive/Active | Active          |

#### 4.1.2 Communication

**Clock time operation** Various sources are possible for time. However, you must enter this in the RMS705B. Both time of day and date can be exchanged via bus. The following settings are available for "Clock time operation":

> Autonomous Slave: Time of day from bus Master: Time of day to bus

Autonomous (neither transmits nor receives). Receives the synchronization signal from the bus. Sends the synchronization signal to the bus.

Setting values for "Clock time operation"

#### Main menu > Commissioning > Communication > Basic settings >

| Operating line       | Range                     | Factory setting |
|----------------------|---------------------------|-----------------|
| Clock time operation | Autonomous, Slave, Master | Autonomous      |

If RMS705B is set as time-of-day slave, you can also select if RMS705B is to allow for changing the master clock time.

The following settings are available for "Remote setting clock slave":

| No  | Clock time slave with no system time adjustment option. |
|-----|---------------------------------------------------------|
| Yes | Clock time slave with system time adjustment option.    |

## Setting values for "Remote settin slave"

#### Main menu > Commissioning > Communication > Basic settings >

| ng clock | Operating line             | Range   | Factory setting |
|----------|----------------------------|---------|-----------------|
|          | Remote setting clock slave | Yes, No | Yes             |

#### Combinations

#### The effects of combined entries are:

| Entry                                                            | Effect                                                                                                    | Diagram                                 |
|------------------------------------------------------------------|----------------------------------------------------------------------------------------------------|-----------------------------------------|
| Autonomous                                                       | The time of day on the RMS705B can be readjusted.<br>RMS705B's time of day is not adapted to system time.                                                          | Readjustment<br>Contr. time System time |
| <b>Slave</b> ,<br>Clock time slave-<br>Remote setting <b>No</b>  | The time of day on the RMS705B cannot be readjusted.<br>RMS705B's time of day is continually and automatically<br>adapted to system time.                          | Readjustment Contr. time System time    |
| <b>Slave</b> ,<br>Clock time slave-<br>Remote setting <b>Yes</b> | The time of day on RMS705B can be readjusted and<br>also adjusts system time.<br>RMS705B's time of day is continually and automatically<br>adapted to system time. | Contr. time                             |
| Master                                                           | The time of day on RMS705B can be readjusted and also adjusts system time.<br>RMS705B's time is used as system default.                                            | Contr. time                             |

Note Only one clock time master per system allowed. A fault message is displayed (on the masters) if several devices are parameterized as master.

Recommendation Always synchronize the system, i.e. use master-slave mode (1 master, all other devices are slaves).

### 4.1.3 Troubleshooting

Possible cases
RMS705B generates a fault message with regard to date and time in the following cases:
If the clock on the bus is missing and the local clock is parameterized as time-of-day slave, operation continues on the internal clock and fault message "System time failure" is generated.
Fault message ">1 clock time master" is displayed if several devices are parameterized as clock time master on the bus.
Fault message "Invalid time of day" is displayed if RMS705B loses its time setting after power failure and/or if the time is not resent via bus.
Note 1: The clock in RMS705B has a backup battery for typically 48 and at least 12 hours. The time must be reset if a power failure exceeds these hours.
Note 2: A flashing fault LED indicates invalid clock time.

#### Fault messages

| No.  | Text                 | Effect                                        |
|------|----------------------|-----------------------------------------------|
| 5001 | System time failure  | Non-urgent message; must not be acknowledged. |
| 5002 | >1 clock time master | Non-urgent message; must be acknowledged.     |
| 5003 | Invalid time of day  | Non-urgent message; must not be acknowledged. |

## 4.2 Select language

Action on initial startup Each device type has a number of languages loaded. When switching on RMS705B for the first time, the "Language" menu is displayed in English, regardless of the device type's language set.

Select the required language from that menu.

The language can also be changed later during operation.

Language selection The following languages are loaded, depending on the device type:

| Туре      | Language 1 | Language 2 | Language 3 | Language 4 | Language 5 | Language 6 |
|-----------|------------|------------|------------|------------|------------|------------|
| RMS705B-1 | German     | French     | Italian    | Spanish    | Portuguese |            |
| RMS705B-2 | German     | French     | Dutch      | English    |            |            |
| RMS705B-3 | Danish     | Finnish    | Norwegian  | Swedish    |            |            |
| RMS705B-4 | Polish     | Czech      | Hungarian  | Russian    | Slovakian  | Bulgarian  |
| RMS705B-5 | Greek      | Romanian   | Slovenian  | Serbian    | Croatian   | Turkish    |
| RMS705B-6 | Chinese    |            |            |            |            |            |

Setting values

#### Main menu > Commissioning > Settings > .... or

Main menu > Settings > Device >

| Operating line | Range | Factory setting |
|----------------|-------|-----------------|
| Language       |       | English         |

## 4.3 Select temperature unit

You can select the temperature unit for RMS705B as °C/K or °F.

Setting values

#### Main menu > Commissioning > Settings > .... or Main menu > Settings > Device >

| Operating line | Range              | Factory setting |
|----------------|--------------------|-----------------|
| Unit           | Degrees Celsius,   | Degrees Celsius |
|                | Degrees Fahrenheit |                 |

## 4.4 Operator unit display contrast

The display contrast can be adapted to the environment.

Setting values

| 😤 Main menu > Commission | iing > Settings > or |
|--------------------------|----------------------|
|--------------------------|----------------------|

Main menu > Settings > Device >

| Operating line | Range  | Factory setting |
|----------------|--------|-----------------|
| Contrast       | 0100 % | 50 %            |

## 4.5 Text entry

### 4.5.1 Device name

The text for the device name appears on the welcome screen: Setting:

Setting values

### Main menu > Commissioning > Settings > .... or

| 🔜 Main menu > Se | ttinas > Texts > |
|------------------|------------------|
|------------------|------------------|

| Operating line | Range              | Factory setting |
|----------------|--------------------|-----------------|
| Device name    | Max. 20 characters |                 |

### 4.5.2 File name

Individual text can be assigned to the file name for the selected application:

Setting values

#### Main menu > Commissioning > Settings > .... or

#### Main menu > Settings > Texts >

| Operating line | Range              | Factory setting |
|----------------|--------------------|-----------------|
| File name      | Max. 20 characters | S               |

### 4.5.3 Electronic business card

### Configuration

The text for the electronic business card is displayed as an Info picture. Use extended configuration to activate the electronic business card.

#### Main menu > Commissioning > Extra configuration > Miscellaneous > Business card >

| Operating line | Range   | Factory setting |
|----------------|---------|-----------------|
| Business card  | Yes, No | Yes             |

Settings

#### Main menu > Commissioning > Settings > .... or Main menu > Settings > Texts >

| Operating line       | Range              | Factory setting      |
|----------------------|--------------------|----------------------|
| Business card line 1 | Max. 20 characters | Business card line 1 |
| Business card line 2 | Max. 20 characters | Business card line 2 |
| Business card line 3 | Max. 20 characters | Business card line 3 |
| Business card line 4 | Max. 20 characters | Business card line 4 |

## 5 Inputs

## 5.1 Universal inputs

Digital signals, passive analog or active analog signals can be connected to universal inputs.

Device type inputsThe device types have the following number of universal inputs:<br/>Switching and monitoring unit:<br/>RMS705B:<br/>Extension modules:<br/>RMZ785:<br/>RMZ785:8 inputs<br/>8 inputs<br/>8 inputs<br/>RMZ787:<br/>4 inputs<br/>RMZ788:

Maximum versionMax. 4 extension modules (selection from 1 RMZ785, 2 RMZ787, and 2 RMX788)<br/>can be connected.<br/>Max. number possible universal inputs:<br/>RMS705B + RMZ785 + RMZ787(1) + RMZ787(2) + RMZ788<br/>8 + 8 + 4 + 4 + 28 inputs.

## 5.1.1 Activate function

All inputs are always available. They can be used for display purposes if no longer used for specific functions.

Recommendation

Set unused inputs to "Digital".

You can assign an identifier to each input. The identifier also defines the input's unit.

The following identifiers are available:

| Outside temperature*         |                                                                                 |
|------------------------------|---------------------------------------------------------------------------------|
| °C                           |                                                                                 |
| %                            |                                                                                 |
| g/kg                         |                                                                                 |
| kJ/kg                        |                                                                                 |
| W/m2                         |                                                                                 |
| m/s                          |                                                                                 |
| bar                          |                                                                                 |
| mbar                         |                                                                                 |
| Ра                           |                                                                                 |
| ppm                          |                                                                                 |
| Universal 000.0              | Universal input with one decimal place, resolution –99.9… +999.9, increment 0.1 |
| Universal 0000               | Universal input without decimal place, resolution – 999+9999, increment 1       |
| Digital                      |                                                                                 |
| [Controller 1] rem setp adj* | Remote setpoint adjuster absolute for controller 1                              |
| [Controller 2] rem setp adj* | Remote setpoint adjuster absolute for controller 2                              |
| [Controller 3] rem setp adj* | Remote setpoint adjuster absolute for controller 3                              |
| Pulse                        |                                                                                 |

\* These identifiers have additional functionality (see Section 5.2.4 "Special analog inputs

Main menu > Commissioning > Extra configuration > Input identifier >

| Operating line | Adjustable values / Comment                                                                                                    |
|----------------|----------------------------------------------------------------------------------------------------|
| N.X1           | Activate the function by assigning the following to the input: Outside temperature, °C, %, g/kg, kJ/kg, W/m <sup>2</sup> , m/s, bar, mbar, Pa, ppm, Universal 000.0, Universal 0000, digital, <i>or</i> pulse. |
|                | ditto                                                                                                    |
| RMZ788(2).X4   | ditto                                                                                                    |

Comments

- The outside temperature unit is always °C.
- Identifiers °C, %, g/kg, kJ/kg, W/m<sup>2</sup>, m/s, bar, mbar, Pa, ppm, Universal 000.0 and Universal 0000 are always analog inputs.
- Digital inputs do not require a unit (On/Off).
- The outside temperature can be sent via bus (KNX) (see Section 5.6 "Outside temperature").

### 5.1.2 Cause

The source of an input value is displayed. We differentiate among the following types:

- Terminal: Used as local terminal.
- LTE mode: Used as LTE transmission and reception object.
- S-mode: Used as S-mode object.
- Simulation: Input terminal simulation.

#### Main menu > Commissioning > Settings > .... or

Main menu > Settings > Inputs > ...X...

| Operating line | Range                                      | Factory setting |
|----------------|--------------------------------------------|-----------------|
| Cause          | Terminal, LTE mode, S-<br>mode, Simulation |                 |

Note

Section 13.2.5 explains LTE transmission and reception objects.

### 5.1.3 Input terminal simulation

Each input terminal can be simulated to test plant reaction.

Setting values

#### Main menu > Inputs > Simulation inputs >

| Operating line    | Range<br>(type-dependent) | Factory setting<br>(type-dependent) |
|-------------------|---------------------------|-------------------------------------|
| N.X1<br>A8 (2).X4 | , –50+50 °C               |                                     |

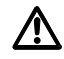

Only authorized staff may override inputs within a limited period of time! During terminal simulation, fault message "Simulation inputs active" is triggered.

Fault messages

Note

| No. | Text                     | Effect                                        |
|-----|--------------------------|-----------------------------------------------|
| 100 | Simulation inputs active | Non-urgent message; must not be acknowledged. |

This message remains active until "Simulation " returns to "----". This ensures that a simulation is always reset on the plant.

The simulated outside temperature is used only locally; it is not sent via bus to other controllers.

### 5.1.4 Troubleshooting

RMS705B among other issues checks if input terminal simulation is still active when the Commissioning menu is exited.

Fault messages

| No. | Text                      | Effect                          |
|-----|---------------------------|---------------------------------|
| 101 | [N.X1] sensor error       | Non-urgent message; must not be |
| 264 | RMZ788(2).X4 sensor error | acknowledged.                   |

### 5.1.5 Function check / wiring test

During the wiring test, the measured values of all inputs can be checked.

Wiring test

#### Main menu > Commissioning > Wiring test > Inputs >

| Operating line | Adjustable values / Comment            |
|----------------|----------------------------------------|
| N.X1           | Display of the current measured value. |
|                | ditto                                  |
| RMZ788(2).X4   | ditto                                  |

## 5.2 Analog inputs

See Section 5.1.1 for activating analog inputs. You can enter the following settings for analog inputs: Type, Measured range, Correction.

## 5.2.1 Type

You can select "Type" if the unit is °C (identifier °C and outside temperature). The following types are available:

| Ni1000*   |
|-----------|
| 2xNi1000* |
| T1        |
| Pt1000    |
| DC 010 V  |

\* Physically, the sensing element types LG-Ni1000, 2x LG-Ni1000 must be used (see Section 5.2.2).

Setting values

#### Main menu > Commissioning > Settings > .... or Main menu > Settings > Inputs > ...X...

| Operating line | Range                                  | Factory setting |
|----------------|----------------------------------------|-----------------|
| Туре           | Ni1000, 2xNi1000, T1,<br>Pt1000, 010 V | Ni1000          |

Notes

- If the unit is not °C, the "Type" is always DC 0...10 V.
- Physically, the sensing element types **LG**-Ni1000, 2x **LG**-Ni1000 must be used (see Section 5.2.2).

## 5.2.2 Measuring range

The known measuring ranges for the passive sensing elements are preset:

| Passive temperature signals | Preset measuring range |
|-----------------------------|------------------------|
| LG-Ni1000                   | −50…+250 °C            |
| 2x LG-Ni1000 <i>or</i> T1   | −50+150 °C             |
| Pt1000                      | −50+400 °C             |

The measuring range must be entered as per manufacturer information or the required allocation for active signals. To do this, enter the lower (Value low) and upper (Value high) measured value.

Setting values

Main menu > Commissioning > Settings > .... or Main menu > Settings > Inputs > ...X...

| Operating line | Range                      | Factory setting |
|----------------|----------------------------|-----------------|
| Value low      | Depending on selected type | Type-dependent  |
| Value high     | Depending on selected type | Type-dependent  |

Example

| Room temperature | with active | signal DC | 010 V = 050 | °C: |
|------------------|-------------|-----------|-------------|-----|
|                  |             |           |             |     |

| Lower measured value (Value low):  | 0 °C  |
|------------------------------------|-------|
| Upper measured value (Value high): | 50 °C |
| A 5 V signal results in:           | 25 °C |

### 5.2.3 Measured value correction

With passive temperature sensors, the measured value can be readjusted by -3.0 to +3.0 K to compensate for line resistance. You can thus on-site calibrate using a reference instrument.

Setting values

#### Main menu > Commissioning > Settings > .... or

#### Main menu > Settings > Inputs > ...X...

| Operating line | Range    | Factory setting |
|----------------|----------|-----------------|
| Correction     | -3.0+3.0 | 0 K             |

### 5.2.4 Special analog inputs

The following analog input identifiers have a special function:

- Outside temperature (see Section 5.6 "Outside temperature")
- [Controller 1] rem setp adj, [Controller 2] rem setp adj, [Controller 3] rem setp adj (see Section 5.5 "Remote setpoint adjuster, absolute")

### 5.2.5 Connection examples for sensors

Example 1 Temperature measurement with passive temperature sensor using LG-Ni 1000 sensing element.

#### Main menu > Commissioning > Extra configuration > Input identifier >

| Operating line | Setting |
|----------------|---------|
| N.X1           | °C      |

Setting values

Input configuration

#### Main menu > Commissioning > Settings > .... or Main menu > Settings > Inputs > ...X...

| Operating line | Setting |  |
|----------------|---------|--|
| Туре           | Ni1000  |  |

Connection diagram

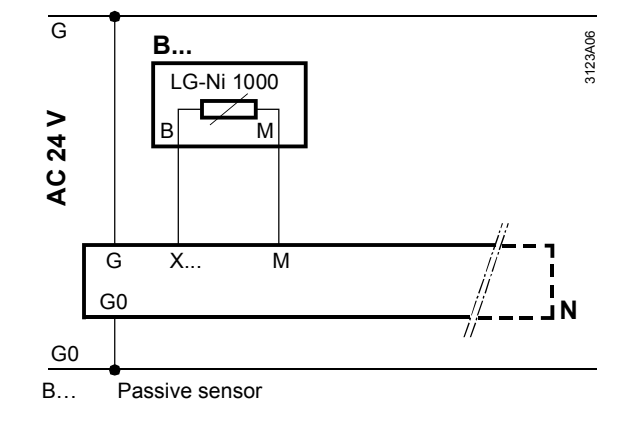

Example 2

# Average temperature measurement with 2 passive sensors using LG-Ni1000 sensing elements.

Input configuration

#### Main menu > Commissioning > Extra configuration > Input identifier >

| Operating line | Setting |
|----------------|---------|
| N.X1           | °C      |

Setting values

### Main menu > Commissioning > Settings > .... or

| 🛌 Main menu > Settings > Inputs >X |          |  |
|------------------------------------|----------|--|
| Operating line                     | Setting  |  |
| Туре                               | 2xNi1000 |  |

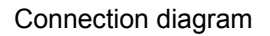

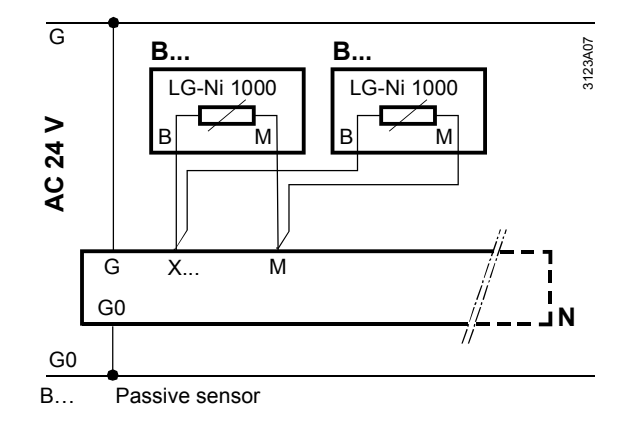

Example 3

Average temperature measurement with 4 passive sensors using LG-Ni1000 sensing element.

#### Input configuration

#### Main menu > Commissioning > Extra configuration > Input identifier >

| Operating line | Setting    |
|----------------|------------|
| N.X1           | <b>°</b> ° |

Setting values

#### Main menu > Commissioning > Settings > .... or

Main menu > Settings > Inputs > ...X...

| Operating line | Setting |
|----------------|---------|
| Туре           | Ni1000  |

#### Connection diagram

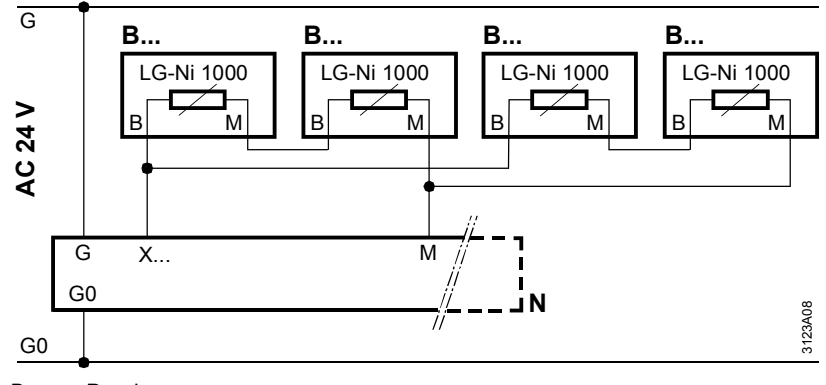

B... Passive sensor

### 5.2.6 Troubleshooting

When you exit the "Commissioning" menu, a check is made to see which sensors are connected. Message "[...X...] sensor error" is displayed if one of the sensors connected at this point is missing later on *or* if there is a short-circuit. If there is no measured value due to an open-circuit, the display reads: ---- If there is no measured value due to a short-circuit, the display reads:ooo

Fault messages

| No.        | Text                                             | Effect                                        |
|------------|--------------------------------------------------|-----------------------------------------------|
| 101<br>264 | [N.X1] sensor error<br>RMZ788(2).X4 sensor error | Non-urgent message; must not be acknowledged. |

| Problem and solution | Function "Multiple use of sensors" allows for wiring a passive signal at an input terminal directly to a Y-output and provide it as a DC 010 V signal. The signal can then be fed to other devices. |
|----------------------|----------------------------------------------------------------------------------------------------|
| Note                 | Ally passive temperature signal types (LG-Ni1000, 2x LG-Ni1000, T1, Pt1000) can be converted and used multiple times.                                                                               |

Main menu > Commissioning > Extra configuration > Sensor multiple use >

| Operating line       | Adjustable values / Comment                                              |
|----------------------|--------------------------------------------------------------------------|
| Signal Y N.X1 Signal | N1.Y1A8(2).Y2 /                                                          |
| Y RMZ787 (2).X4      | Activate function by assigning an input terminal to the output terminal. |

#### Setting option

Configuration

When converting a passive signal to an DC 0...10 V signal, the preset allocation of passive signal and temperature range can be adapted as needed. Do this via parameters "Value low" and "Value high" (see Section 5.2.2).

## 5.3 Digital inputs

Control function signals can be connected to the digital inputs. Activate the digital inputs as described in Section 5.1.

### 5.3.1 Normal position

You can define the "Normal" position for each digital input.

#### Setting values

#### Main menu > Commissioning > Settings > .... or

Main menu > Settings > Inputs > ...X...

| Operating line  | Range        | Factory setting |
|-----------------|--------------|-----------------|
| Normal position | Open, Closed | Open            |

### 5.3.2 Texts for logical states 0 and 1

A free text can be assigned to each digital input for logical states 0 and 1 (e.g. On/Off, full/empty, etc.). The text is displayed after it is assigned to the corresponding input.

Setting values

#### Main menu > Commissioning > Settings > .... or

Main menu > Settings > Inputs > ...X...

| Operating line    | Range              | Factory setting |
|-------------------|--------------------|-----------------|
| Text for: Logic 0 | Max. 20 characters | 0               |
| Text for: Logic 1 | Max. 20 characters | 1               |

### 5.3.3 Connection example

Potential-free contacts can be connected to the digital inputs.

Input configuration

Main menu > Commissioning > Extra configuration > Input identifier >

| Operating line | Setting |
|----------------|---------|
| N.X2           | Digital |

Setting values

### Main menu > Commissioning > Settings > .... or

| 属 Main menu > Settings > Inputs >X |                 |         |
|------------------------------------|-----------------|---------|
|                                    | Operating line  | Setting |
|                                    | Normal position | Open    |

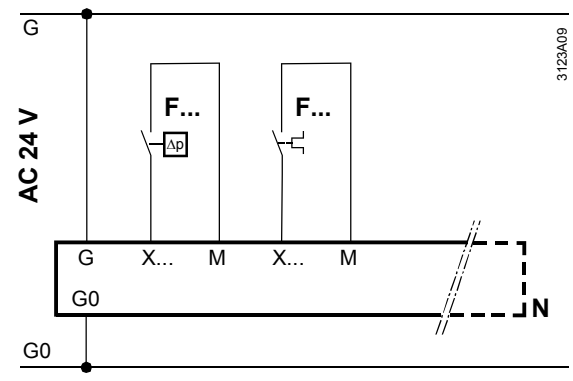

F... Detector with potential-free switching contact.

Connection diagram
An input with this identifier can be used to connect a pulse counter. Pulses with the following specification can be received:

- Mechanical sources (Reed contact) without Namur circuitry, max. pulse frequency of 25 Hz and a min. 20 ms pulse duration.
- Electronic pulse source with max. pulse frequency of 100 Hz and min. 5 ms pulse duration.

# 5.4.1 Activate function

# Configuration

# Main menu > Commissioning > Extra configuration > Input identifier >

| Operating line | Adjustable values / Comment |  |
|----------------|-----------------------------|--|
| X              | Pulse                       |  |

Electronic pulse sources (e.g. Open Collector outputs) generate shorter, less bouncing pulses than mechanical pulse sources (e.g. relays or Reed contacts). The type is adjustable.

# Setting value

# Main menu > Commissioning > Settings > .... or

Main menu > Settings > Inputs > ...X...

| Operating line | Range                          | Factory setting |
|----------------|--------------------------------|-----------------|
| Туре           | Mechanically or Electronically | Mechanically    |

# 5.4.2 Connection diagram

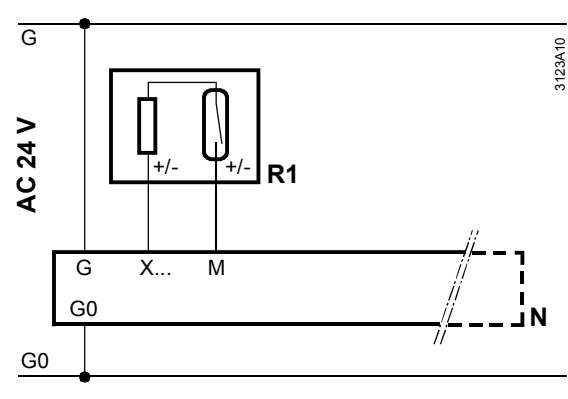

R1 Reed pulse source.

# 5.5 Remote setpoint adjuster, absolute

The absolute remote setpoint acts on setpoints of the universal controller of the RMS705B.

Setpoint sources BSG21.1 (0...1000  $\Omega$ ) and BSG61 (0...10 V) are ideal for room unit QAA25 (5...35 °C).

The absolute remote setpoint acts on both Comfort and Economy setpoints.

# 5.5.1 Activate function

The function is activated by setting the identifier of an input as a remote setpoint. At the same time, specify the controller (1...3) the remote setpoint should act on.

# Configuration

Main menu > Commissioning > Extra configuration > Input identifier >

| Operating line | Adjustable values / Comment                                                                                                    |
|----------------|----------------------------------------------------------------------------------------------------|
| X              | Activate the function by assigning the following value to<br>the input:<br>[Controller 1] rem setp adj (Rem-w1),<br>[Controller 2] rem setp adj (Rem-w2) <i>or</i><br>[Controller 3] rem setp adj (Rem-w3). |

# 5.5.2 Type and measuring range

You can select if the remote setpoint is to be an active (DC 0...10 V) or passive signal (0...1000  $\Omega).$ 

In addition, you can set the input signal's range: "Value high": Value at DC 10 V *or* at 1000  $\Omega$  "Value low": Value at DC 0 V *or* at 0  $\Omega$ 

# Setting values

# Main menu > Commissioning > Settings > .... or Main menu > Settings > Inputs > ...X...

| Operating line | Range                      | Factory setting |
|----------------|----------------------------|-----------------|
| Туре           | 010 V, Ohm                 | Ohm             |
| Value low      | Depending on selected type | Type-dependent  |
| Value high     | Depending on selected type | Type-dependent  |

# 5.5.3 Setpoints

| Function principle  | The remote setpoint always acts on the lower setpoint ("Heating"). The dead zone (distance Seq1 and Seq4) remains as is so that the upper setpoint ("Cooling") is shifted accordingly. |
|---------------------|----------------------------------------------------------------------------------------------------|
| "Comfort" setpoints | Current lower Comfort setpoint = Remote setpoint                                                                                                    |
|                     | Current upper Comfort setpoint = Remote setpoint + dead zone "Comfort"                                                                                                    |
| Economy setpoints   | The Economy setpoints are shifted also:                                                                                                    |
|                     | Current lower Economy setpoint =                                                                                                    |
|                     | Remote setpoint - (Comfort Setpoint low - Eco setpoint low)                                                                                                    |
|                     |                                                                                                    |
|                     | Current upper Economy setpoint =                                                                                                    |
|                     | Remote setpoint - (Eco setpoint high – Comfort Setpoint low) or                                                                                                    |
|                     | Current lower Economy setpoint + dead zone = Economy                                                                                                    |

# 5.5.4 Connection diagram

Connect the setpoint adjuster according to the following diagram:

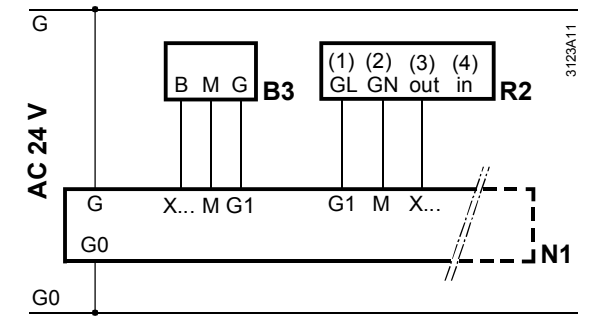

R2 Active setpoint adjuster BSG61.

# 5.5.5 Troubleshooting

When you exit the Commissioning menu, a check is made to see if the setpoint adjuster is connected.

Message "[...X...] sensor error" is displayed if the setpoint adjuster is connected at this point but missing later.

Fault messages

| No.        | Text                                             | Effect                                        |
|------------|--------------------------------------------------|-----------------------------------------------|
| 101<br>264 | [N.X1] sensor error<br>RMZ788(2).X4 sensor error | Non-urgent message; must not be acknowledged. |

Notes

- If there is no signal from the setpoint adjuster, the controller continues to work with the internally set setpoints.
- Only the first input is considered if more than one input is activated as remote setpoint adjuster for the same controller.

# 5.6 Outside temperature

# 5.6.1 **Possible connections**

The outside temperature can be provided by different sources:

- Outside temperature connected locally to terminal.
- Outside temperature via bus.

The following variants are available:

| Variant                                                                                                    | Effect                                                                                                    | Diagram |
|----------------------------------------------------------------------------------------------------|----------------------------------------------------------------------------------------------------|---------|
| <ul> <li>Outside temperature at terminal.</li> <li>Communication outside temperature not active.</li> </ul>    | <ul> <li>RMS705B operates with own outside temperature.</li> <li>No effect on bus.</li> </ul>                                                             |         |
| <ul> <li>Outside temperature at terminal.</li> <li>Communication outside temperature active.</li> </ul>        | <ul> <li>RMS705B operates with own outside temperature.</li> <li>Using the bus, the outside temperature is also provided to other controllers.</li> </ul> |         |
| <ul> <li>No outside temperature at terminal.</li> <li>Communication outside temperature active.</li> </ul>     | <ul> <li>RMS705B operates with outside<br/>temperature provided by another<br/>controller on the bus.</li> </ul>                                          |         |
| <ul> <li>No outside temperature at terminal.</li> <li>Communication outside temperature not active.</li> </ul> | <ul> <li>RMS705B has no outside<br/>temperature.</li> </ul>                                                                                               |         |

# 5.6.2 Outside temperature at terminal

See Section 5.2 "Analog inputs" for settings and the connection diagram for the outside temperature at the terminal.

# Configuration

# Main menu > Commissioning > Extra configuration > Input identifier >

| Operating line | Adjustable values / Comment                                                      |
|----------------|----------------------------------------------------------------------------------|
| X              | Activate the function by assigning the "Outside temperature" value to the input. |

# Setting values

# Main menu > Commissioning > Settings > .... or

#### Main menu > Settings > Inputs > ...X... Operating line Range Factory setting Ni1000, 2xNi1000, T1, Pt1000, Ni1000 Туре 0...10 V Depending on selected type Type-dependent Value low Value high Depending on selected type Type-dependent Correction -3.0...+3.0 K 0 K

# 5.6.3 Outside temperature via bus

The outside temperature can only be provided via the bus if communication is active and an outside temperature set (outside temperature zone = "----" means that the outside temperature on the bus is inactive).

To activate different outside temperatures to be sent via bus (e.g. outside temperature on the northern side of the building for the air conditioning plants, and outside temperature on the eastern side of the building for heating zone "East", etc.), they must be assigned to specific outside temperature zones. See Section 13 "Communication".

Setting values

# Main menu > Commissioning > Communication > Distribution zones >

| Operating line      | Range | Factory setting |
|---------------------|-------|-----------------|
| Outside temperature | , 131 |                 |
| zone                |       |                 |

# 5.6.4 Outside temperature simulation

To simulate the outside temperature and test the response of the plant, the measured value of the outside temperature can be overridden.

Setting values

# Main menu > Inputs >

| Operating line                 | Range       | Factory setting |
|--------------------------------|-------------|-----------------|
| Outside temperature simulation | , -50+50 °C |                 |

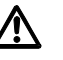

Only authorized staff may override inputs within a limited period of time! During outside temperature simulation, fault message "Outs sensor simulation active" is triggered.

Fault messages

Note

| No. | Text                          | Effect                                        |
|-----|-------------------------------|-----------------------------------------------|
| 12  | Outs sensor simulation active | Non-urgent message; must not be acknowledged. |

This message remains active until "OT simulation" is returned to "----". This ensures that the simulation is always completed in the plant.

The simulated outside temperature is used only locally; it is not sent via bus to other controllers.

# 5.6.5 Troubleshooting

When you exit the "Commissioning" menu, a check is carried out to see if the outside temperature is connected. Message "[...X...] sensor error" is displayed if the outside temperature is connected at this point and missing later.

For each system, only one outside temperature can be sent within the same zone (only one outside temperature master).

Message ">1 outside temperature sensor" is displayed if several controllers send outside temperatures within the same zone. The fault is sent by the controllers sending and receiving outside temperature signals to and from the same zone.

Message "Outside temp sensor error" is displayed if the controller expects an outside temperature signal via the bus and the signal is not sent.

# Fault messages

| No.        | Text                                             | Effect                                        |
|------------|--------------------------------------------------|-----------------------------------------------|
| 101<br>264 | [N.X1] sensor error<br>RMZ788(2).X4 sensor error | Non-urgent message; must not be acknowledged. |
| 11         | >1 outside temperature<br>sensor                 | Urgent message; must be acknowledged.         |
| 10         | Outside temp sensor error                        | Non-urgent message; must not be acknowledged. |

If other outside temperature signals are available on the bus, any of them are used randomly.

# 5.7 Assign texts

For every input, the texts can be adjusted via operation.

Setting values

# Main menu > Commissioning > Settings > .... or

| Main menu > Settings | > Inputs >X |
|----------------------|-------------|
|----------------------|-------------|

| Operating line | Range              | Factory setting |
|----------------|--------------------|-----------------|
| N.Xx           | Max. 20 characters | N.Xx            |

See Section 16.4 "Editable texts RMS705B" for an overview of all editable texts and on how to reset them.

# 6 Data acquisition

# 6.1 Trend

# 6.1.1 Connections and application

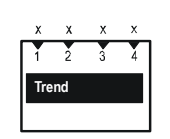

# Purpose

- Use the Trend function block for time-related recording of measured values. It provides 4 independent trend channels.
- A trend channel can record **one** measured value.
- Two trend channels can be displayed for each Trend view: Primary channel and extra channel (as reference).
- It is possible to record signals from local inputs of RMS705B as well as room temperatures and outside temperature via bus.

# 6.1.2 Views

# Example

The following illustration shows a 24-hour view on the operator unit with primary trend curve and reference curve for an extra channel:

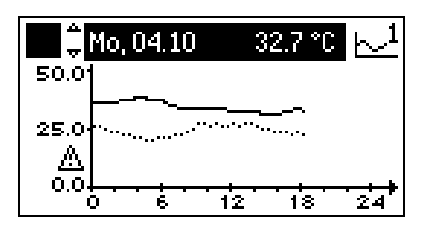

# Contents

- The current 24-hour views (8 minutes, 8 hours, 24 hours) show the date and the current value of the primary trend curve.
- The primary trend curve is shown as a solid line, the reference curve as a dotted line.
- The Y-axis label refers to the settings of the primary channel. If the Y-axes of the two channels do not match, a warning symbol appears next to the axis.

Change between views Use the press-and-turn button on the operator unit to navigate between the four different views:

- 8-minute view: Sampling every 5 seconds, last 8 minutes.
- 8-hour view: Sampling every 5 minutes, last 8 hours.
- 24-hour view: Sampling every 15 minutes, current day.
- Rolling over the last 6 days: Sampling every 15 minutes, last 6 days.

Note

The 24-hour view shows the last 6 days.

# 6.1.3 Trend function settings

Operating line

Trend channel 1...

Trend channel 4

Trend signal

|                             |                                                                                                    | N.X1 RMZ788 (2).X4                                       |
|-----------------------------|----------------------------------------------------------------------------------------------------|----------------------------------------------------------|
|                             | Geographical zone<br>(apartment)                                                                                                    | 1…126<br>(relevant only if "Room temp via bus" is set).  |
|                             | Geographical zone<br>(room)                                                                                                    | 1…63<br>(relevant only if "Room temp via bus" is set).   |
|                             | Outside temperature zone                                                                                                    | 131<br>(relevant only if "Outside temp via bus" is set). |
|                             | Y-axis min                                                                                                    | Depending on selected type.                              |
|                             | Y-axis max                                                                                                    | Depending on selected type.                              |
|                             | Selection extra channel                                                                                                    | Trend channel 1 Trend channel 4                          |
| Explanation on the settings | <ul> <li>A trend channel is activated by assigning a "Trend signal" to it.</li> <li>Each trend channel can be assigned a plant-specific text with max. 20 characters via operating line "Trend channel 14".</li> <li>The bus address of the room for which the room temperature is to be recorded can be set via the "Geographical zone".</li> <li>To acquire the outside temperature via bus, set the relevant "Outside temperature zone".</li> <li>The Y-axes can be scaled for each trend channel. "Y-axis min" and "Y-axis marefer to value display and must be set as per the expected signal range. There no trend display if the current values are outside the adjusted range!</li> <li>You can show a second trend channel via "Selection extra channel". This channel is displayed as a dotted line.</li> </ul> |                                                          |
| Notes on the extra channel  | <ul> <li>As only every second measured value is displayed for the extra channel, the value to be measured should be put on the main channel.</li> <li>The Y-axis label only refers to the primary channel. The extra channel is displayed according to its Y-axis settings. If the axes differ, a warning triangle is displayed next to the axis.</li> </ul>                                                                                                    |                                                          |
| Display values              | Query the trend channels                                                                                                    | via the following menu:                                  |
|                             | Main menu > Data acquisit                                                                                                    | ion > Trend channel 14 >                                 |
|                             | 💭 Mo, 04.10 32.7 °C                                                                                                    |                                                          |

Main menu > Settings > Data acquisition > Trend > Trend channel 1...4 >

Channel name

Adjustable values / Comment

Trend signal assignment:

(editable text, max.20 characters).

---, Room temp via bus, Outside temp via bus,

50.0

25.0 <u>A</u> 0.0-

ò

44 / 216

Settings

.....

12

18

ė

24

# Notes on the display

- The trend channels are displayed with their assigned text.
- The display immediately switches to the 24-hour view if a trend channel is selected.
- The press-and-turn button allows you to navigate between the different views.

# 6.1.4 Troubleshooting

Trend signal notTrends no longer are recorded if a trend signal **at the local inputs** is no longer<br/>available.available.available (e.g. due to a faulty sensor).

In this case, check the fault messages via:

Main menu > Faults > Faults current >

If the values are not available via bus, trends are no longer recorded.

Remanent data Behavior after power failure *or* after exiting menu "Extra configuration" (restart RMS705B):

- The values of the 8-hour and 8-minute views are deleted.
- The values of the 24-hour view and those of the last 6 days are retained.

# 6.2 Event logger

|   | х            | х | х | х |
|---|--------------|---|---|---|
| ſ | 1            | 2 | 3 | 4 |
|   | Event logger |   |   |   |
| l |              |   |   |   |

Purpose

Use the event logger to log events and monitor their mandatory occurrence. Event logging can be activated for max. 4 input variables, e.g. to monitor the minimum event duration *or* regularity of an event (legionella monitoring).

Function overview

- Event logger with 4 inputs.
- Logging of the last 10 events per logger with time and date stamp upon reaching value "Limit value on" and Off.
- Save max. or min. value during event.
- Adjustable values for "Limit value on" and Off.
- Selectable fault message when below "Event cycle min".
- Selectable fault message when above "Event cycle max".
- Selectable fault message when below "Event duration min".
- Selectable fault message when above "Event duration max".
- A name can be assigned to each event logger input.

There are two use cases:

Use case 1: Monitor max. value

The max. value is monitored and displayed in the event logger under "Maximum" if "Limit value on" > "Limit value off".

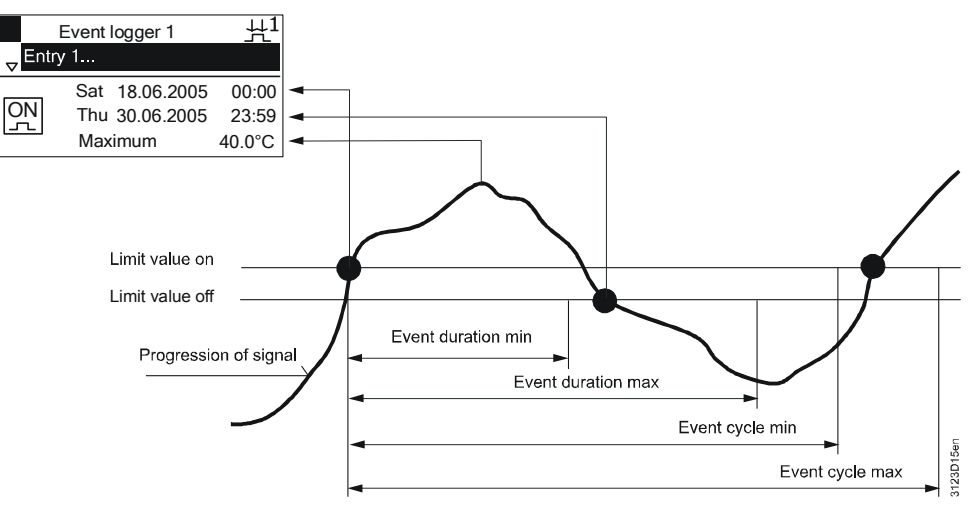

# Use case 2: Monitor min. value

The min. value is monitored and displayed in the event logger under "Minimum" if "Limit value off" > "Limit value on".

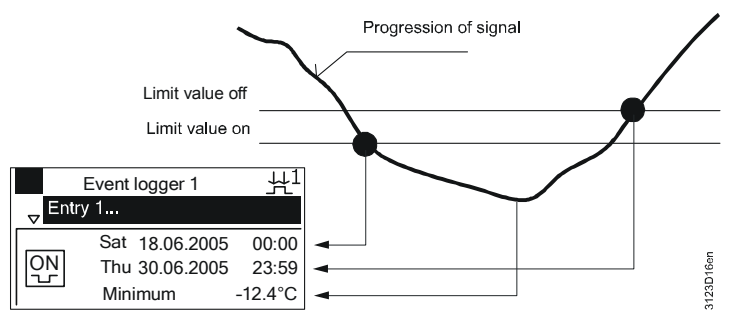

# 6.2.1 Activate event logger

Assigning an analog input activates the "Event logger".

# Configuration

| Main menu > Commissioning > Extra configuration > Data acquisition > Event logger > |                                                             |                 |
|-------------------------------------------------------------------------------------|-------------------------------------------------------------|-----------------|
| Operating line                                                                      | Range                                                       | Factory setting |
| Input 1                                                                             | , N.X1, N.X2,<br>Room temp via bus,<br>Outside temp via bus |                 |
| Input 2                                                                             | , N.X1, N.X2,<br>Room temp via bus,<br>Outside temp via bus |                 |
| Input 3                                                                             | , N.X1, N.X2,<br>Room temp via bus,<br>Outside temp via bus |                 |
| Input 4                                                                             | , N.X1, N.X2,<br>Room temp via bus,<br>Outside temp via bus |                 |

#### 46 / 216

# 6.2.2 Event logger settings

# Setting values

# Main menu > Commissioning > Settings > .... or

Main menu > Settings > Data acquisition > Event logger > Event logger 1...4 >

| an indiritional oottiingo Data | acdaioiliei =10111103301 =101111033 |                 |
|--------------------------------|-------------------------------------|-----------------|
| Operating line                 | Range                               | Factory setting |
| Event logger 14                | Max. 20 characters                  | Event logger    |
|                                |                                     | 14              |
| Limit value on                 | Depending on selected type.         | Type-dependent  |
| Limit value off                | Depending on selected type.         | Type-dependent  |
| Event duration min**           | 00.0023.50 h.m                      | 00.00 h.m       |
| Event duration max**           | 00.0023.50 h.m                      | 00.00 h.m       |
| Event cycle min**              | 0720 h                              | 0 h             |
| Event cycle max**              | 0720 h                              | 0 h             |
| Fault priority                 | Urgent, Not urgent                  | Not urgent      |
| Geographical zone              | 1126 (relevant for "Room            | 1               |
| (apartment)                    | temp via bus")                      |                 |
| Geographical zone (room)       | 163 (relevant for "Room temp        | 1               |
|                                | via bus")                           |                 |
| Outside temperature zone       | 131 (relevant for "Outside          | 1               |
|                                | temp via bus")                      |                 |

\* A name can be assigned to the event logger inputs.

\*\* Set the times to 0 to deactivate the individual fault messages.

# 6.2.3 Event logger display

- You can query the last 10 event periods on the display.
- They are sorted in chronological order with 1 as the most recent entry.
- The data of the event start and end as well as duration for highest *or* lowest values are displayed as increment key.
- The oldest event is deleted if there are more than 10 events.

# Main menu > Data acquisition > Event logger 1..4 >

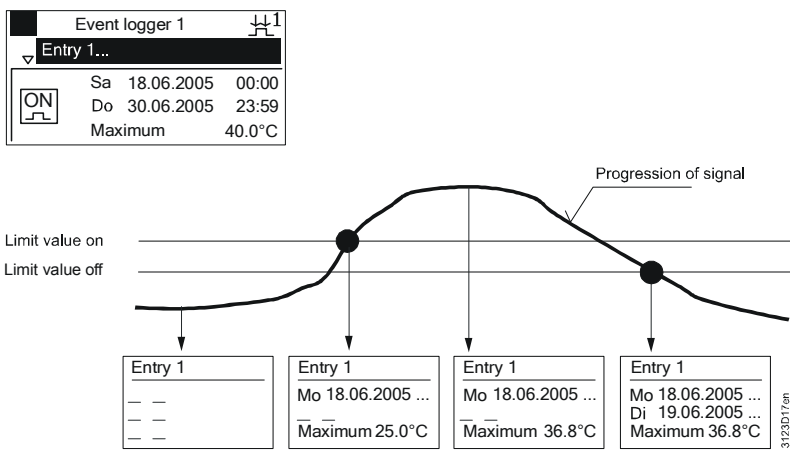

You can delete event logger entries at the password level.

# **Delete entries**

**Display values** 

Main menu > Commissioning > Settings > Data acquisition > Event logger > Event logger 1...4 >

| Operating line | Range   | Factory setting |
|----------------|---------|-----------------|
| Delete logger  | No, Yes | No              |

# 6.2.4 Fault messages

The following fault messages are generated during violation (above and below) if the corresponding times for "Event duration min/max" *or* "Event cycle min/max" are greater than 0.

You must acknowledge these fault messages.

Fault messages

| No.  | Text                           | Effect                                                    |  |
|------|--------------------------------|-----------------------------------------------------------|--|
| 9111 | [Logger 1] on before cycle min | Fault priority as set;<br>must be acknowledged and reset. |  |
| 9112 | [Logger 1] on after cycle max  | Fault priority as set;<br>must be acknowledged and reset. |  |
| 9113 | [Logger 1] off before dur min  | Fault priority as set;<br>must be acknowledged and reset. |  |
| 9114 | [Logger 1] off after dur max   | Fault priority as set;<br>must be acknowledged and reset. |  |
| 9121 | [Logger 2] on before cycle min | Fault priority as set;<br>must be acknowledged and reset. |  |
| 9122 | [Logger 2] on after cycle max  | Fault priority as set;<br>must be acknowledged and reset. |  |
| 9123 | [Logger 2] off before dur min  | Fault priority as set;<br>must be acknowledged and reset. |  |
| 9124 | [Logger 2] off after dur max   | Fault priority as set;<br>must be acknowledged and reset. |  |
| 9131 | [Logger 3] on before cycle min | Fault priority as set;<br>must be acknowledged and reset. |  |
| 9132 | [Logger 3] on after cycle max  | Fault priority as set;<br>must be acknowledged and reset. |  |
| 9133 | [Logger 3] off before dur min  | Fault priority as set;<br>must be acknowledged and reset. |  |
| 9134 | [Logger 3] off after dur max   | Fault priority as set;<br>must be acknowledged and reset. |  |
| 9141 | [Logger 4] on before cycle min | Fault priority as set;<br>must be acknowledged and reset. |  |
| 9142 | [Logger 4] on after cycle max  | Fault priority as set;<br>must be acknowledged and reset. |  |
| 9143 | [Logger 4] off before dur min  | Fault priority as set;<br>must be acknowledged and reset. |  |
| 9144 | [Logger 4] off after dur max   | Fault priority as set;<br>must be acknowledged and reset. |  |

# 6.2.5 Troubleshooting

Notes

- Changing the current data *or* time during event logging may result in premature triggering of a fault message.
- After changing the extra configuration in the event logger, previous logs are deleted when the extra configuration is closed.
- No event logging takes place if "Limit value on" = "Limit value off".

- The event is saved in the event logger only after processing "Limit value off". Data of the current event is lost if preceded by a power failure. Previously saved events remain available.
- Logging is canceled and terminated if the measured value signal at the terminal is no longer available. Logging is resumed after the signal is reactivated.
- The previous event cycle is not saved if yet another event cycle occurs within 5 minutes.

# 6.3 Operating hours

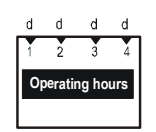

Purpose

- The following 4 operating hours counters are available:
- They use a digital input signal to record the operating hours of any aggregate.
- Operating hours since last maintenance are counted in addition to total operating hours.
- RMS705B generates a freely definable maintenance message when the maintenance interval value is reached.
  - Counters "Operating hours since service" continue to run until reset to 0 via "Reset".
  - Resetting counter "Operating hours since service" does not impact the counter for total operating hours.
  - The maintenance messages for the operating hours counter are displayed as part of the fault message "Main menu > Faults".
- A name can be assigned to each operating hours counter.
- The counter can be set to any start value at the password level.

Maintenance messages The for the operating hours counter

The following figure provides a visual description of the above functionality:

# Hours run since service Reset Reset

Hours run

Siemens Building Technologies

# 6.3.1 Activate the operating hours counter

Each counter is activated by assigning an input.

Configuration

Main menu > Commissioning > Extra configuration> Data acquisition > Operating hours >

|                | 0 0           |                 |
|----------------|---------------|-----------------|
| Operating line | Range         | Factory setting |
| Input 1        | , N.X1, N.X2, |                 |
| Input 2        | , N.X1, N.X2, |                 |
| Input 3        | , N.X1, N.X2, |                 |
| Input 4        | , N.X1, N.X2, |                 |

# 6.3.2 Assign texts

A specific text can be assigned to each counter. This text is displayed as menu and operating line text on the operating pages.

Free text

# Main menu > Commissioning > Settings >... or

Main menu > Settings > Data acquisition > Operating hours > Operating hours 1...4 >

| Operating line    | Range              | Factory setting   |
|-------------------|--------------------|-------------------|
| Operating hours x | Max. 20 characters | Operating hours x |

See Section 16.4 "Editable texts RMS705B" for an overview of all editable texts and on how to reset them.

# 6.3.3 Set operating hours counter

Service staff can set the operating hours counter to a defined value or 0. This value runs on the operating hours counter.

After 99999 hours, the counter automatically returns to 0. This value can only be changed at the password level.

# Set operating hours counter to start value

# Main menu > Commissioning > Settings > ... or

# Main menu > Settings > Data acquisition > Operating hours > Operating hours 1...4 >

| Operating line    | Range                                  | Factory setting |
|-------------------|----------------------------------------|-----------------|
| Operating hours x | 099999 h, settable in increments of 1. | 0 h             |

# 6.3.4 Maintenance message

A maintenance message can be assigned to each operating hours counter, e.g.: "Service Fan SA".

Both "Text for: Service required" and "Service interval" are freely selectable. "Service interval" specifies the number of operating hours until the next service. No maintenance message is sent if "Service interval" is set to 0 h.

The fault priority is set to "Not urgent".

# Select interval and enter text for maintenance

# Main menu > Commissioning > Settings > ... or Main menu > Settings > Data acquisition > Operating hours > Operating hours 1...4 >

|                            | 1 0                |                    |
|----------------------------|--------------------|--------------------|
| Operating line             | Range              | Factory setting    |
| Service interval           | 099999 h           | 0 h                |
| Text for: Service required | Max. 20 characters | [O'hrs 1] serv req |

A corresponding maintenance message is generated once the counter "Operating hours since service" reaches the value for the maintenance interval.

Maintenance messages

| No.  | Text               | Effect            |
|------|--------------------|-------------------|
| 1911 | [O'hrs 1] serv req | Non-urgent fault. |
| 1912 | [O'hrs 2] serv req | Non-urgent fault. |
| 1913 | [O'hrs 3] serv req | Non-urgent fault. |
| 1914 | [O'hrs 4] serv req | Non-urgent fault. |

# 6.3.5 Operating hours display

**Display values** 

# Main menu > Data acquisition > Operating hours 1...4 >

| Operating line                | Range             | Factory setting |
|-------------------------------|-------------------|-----------------|
| Operating hours x*            | Display 099,999 h |                 |
| Operating hours since service | Display 099,999 h |                 |
| Reset**                       | No, Yes           | No              |

\* Display of the operating hours run to date. The counter counts to max. 99,999 hours and then rolls over to 0.

\*\* This setting resets "Operating hours since service" to 0 hours and deletes the maintenance message.

# 6.4 Meters

| i  | i    | i | i |  |
|----|------|---|---|--|
| 1  | 2    | 3 | 4 |  |
| Me | eter |   |   |  |
|    |      |   |   |  |

 Purpose
 Meters are used to acquire consumption values.

 Four independent meters are available.

 Pulses from gas, hot water, cold water and electricity meters are processed. The pulse values represent:

 • Energy in kJ, MJ, GJ, Wh, kWh, and MWh

 • Volume in m³, I or ml

 • Variables without unit (0...3 decimal places)

 • Heat cost unit

 • BTU

 The pulses are converted to consumption values as per the setting values, are then added, and the cumulated values are stored as 15-month values at midnight upon month rollover. The meters are used to optimize plant operation.

Note Pulse meters and associated counters are not suited for billing purposes since the recording of consumption can fail due to various reasons such as during power supply failures. Only meter readings (heat meters, electricity meters, etc.) with on-board counters, battery backed where required, deliver the correct values.

Meters using Namur or SO circuitry are not supported by the RMS705B.

# 6.4.1 Activate meters

Assign an input to activate each meter. You can assign only inputs with identifier "Pulse".

Configuration

# Main menu > Commissioning > Extra configuration > Data acquisition > Meter 1...4 >

| Operating line | Range         | Factory setting |
|----------------|---------------|-----------------|
| Input n        | , N.X1, N.X2, |                 |

# 6.4.2 Display format

"Displayed unit" allows for selecting the unit to be displayed. "Displayed format" defines the number of decimal places.

Display format

## Main menu > Commissioning > Extra configuration > Data acquisition > Meter 1...4 >

| Operating line   | Range                                                                   | Factory setting |
|------------------|-------------------------------------------------------------------------|-----------------|
| Displayed unit   | Wh, kWh, MWh, kJ, MJ, GJ,<br>ml, l, m3, Heat cost unit,<br>No unit, BTU | kWh             |
| Displayed format | 0, 0.0, 0.00, 0.000                                                     | 0               |

Every pulse from a pulse source corresponds to a specific consumption value. Pulse valency is printed on the consumption meter. Enter pulse valency using numerators and denominators.

| Example 1 | Pulse valency<br>Setting | 20 liters / pulse.<br>Pulse valency numerator = 20<br>Pulse valency denominator = 1<br>Pulse unit = Liter                             |
|-----------|--------------------------|----------------------------------------------------------------------------------------------------|
| Example 2 | Pulse valency<br>Setting | <ul><li>3.33 Wh / pulse.</li><li>Pulse valency numerator = 10</li><li>Pulse valency denominator = 3</li><li>Pulse unit = Wh</li></ul> |

#### Pulse valency Main menu > Commissioning > Settings ... or Main menu > Settings > Data acquisition > Meter > Meter 1...4 >

| Operating line            | Range                                                                   | Factory setting |
|---------------------------|-------------------------------------------------------------------------|-----------------|
| Pulse unit                | Wh, kWh, MWh, kJ, MJ, GJ,<br>ml, l, m3, Heat cost unit,<br>No unit, BTU | kWh             |
| Pulse valency numerator   | 19999 per pulse                                                         | 1               |
| Pulse valency denominator | 19999 per pulse                                                         | 1               |

#### 6.4.4 **Overflow value**

The overflow value ensures that displayed reading on the connected meter is the same as that on RMS705B. The value at which the meter's display returns to 0 can be set.

Unit and decimal place depend on unit and format displayed.

Note

You can change this value only via software tool OCI700.1.

Overflow value

| Operating line | Range        | Factory setting |
|----------------|--------------|-----------------|
| Overflow value | 0999'999'999 | 99'999'999 kWh  |

#### 6.4.5 Set and reset meter readings

In case of deviations, service staff can adjust the pulse meter reading via operating line "Meter reading current". You can change this value only via software tool OCI700.1.

Use "Reset monthly values" to delete the last 15 monthly values. The current meter reading is retained.

Set and reset meter readings

# Main menu > Commissioning > Settings ... or

Main menu > Settings > Data acquisition > Meter > Meter 1...4 >

| Operating line       | Range   | Factory setting |
|----------------------|---------|-----------------|
| Reset monthly values | No, Yes | No              |

# 6.4.6 Display meter readings

The current meter reading, the date and the reading of the last 15 months are displayed.

 Operating line
 Comment

 Meter reading current
 0...999'999'999

 Unit
 As per the configured display format.

 [Readout 1] date
 [Readout 1] meter reading

 ...
 [Readout 15] date

 [Readout 15] meter reading
 [Readout 15] meter reading

# Main menu > Data acquisition > Meter 1...4 >

Notes

**Display values** 

- The listed operating lines also exist for meters 2 to 4.
- The monthly values are stored at midnight at the end of the month.
- The 15 monthly values can be deleted at the password level via operating line "Reset monthly values".

# 6.4.7 Assign texts

A specific text can be assigned to each meter. This text is displayed as menu and operating line text on the operating pages.

Free text

Main menu > Commissioning > Settings ... or

Main menu > Settings > Data acquisition > Meter > Meter 1...4 >

| Operating line | Range              | Factory setting |
|----------------|--------------------|-----------------|
| Meter 14       | Max. 20 characters | Meter 14        |

See Section 16.4 "Editable texts RMS705B" for an overview of all editable texts and on how to reset them.

# 6.4.8 Troubleshooting

Some battery-powered *or* mechanical meters continue metering in the event of a power failure. During a power failure affecting RMS705B, the pulses are not counted.

A restart occurs after you exit menu "Extra configuration". Pulses received between the last storage operation and restart (max. 5 minutes) are not counted.

# 6.5 Calculator

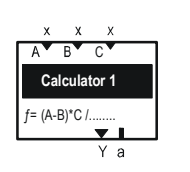

Purpose

The calculator allows for converting input values to output values applying your own formulas. This allows for sophisticated calculations. Two independent calculator blocks are available.

- Switch on *or* off aggregates via current heating *or* cooling output.
  - Temperature difference calculation (several input signals possible).

Supplemental features

Application examples

- The calculated value can be provided to other devices at modulating output Y (DC 0...10 V).
- User-defined formulas can be entered in addition to standard formula (A-B)\*C.
- The following mathematical functions are available for calculation:
  - Basic operations: Add (+), Subtract (-), Multiply (\*), Divide (/).
  - Exponentiation n^x.
  - Root function  $n^u$ , with u = 0.5.
- You can enter three integer and three floating point constants when using constants in the formula.

Notes

- The calculated result may only be used as indicator for switching purposes and cannot be used for billing purposes.
- Measuring accuracy and sensor placement are prerequisites for the quality of the calculation.

# 6.5.1 Activate the calculator

Assign input A to activate the calculator.

Configuration

Main menu > Commissioning > Extra configuration > Data acquisition > Calculator 1...2 >

|                   | 0 0                | •               |
|-------------------|--------------------|-----------------|
| Operating line    | Range              | Factory setting |
| Input A           | , N.X1, N.X2,      |                 |
| Input B           | , N.X1, N.X2,      |                 |
| Input C           | , N.X1, N.X2,      |                 |
| Constant u, v, w  | -50.0 +999.0       | 1.0             |
| Constant x, y, z  | -50 +9999          | 1               |
| Formula           | Max. 20 characters | (A-B)*C         |
| Modulating output | , N.Y1, N.Y2,      |                 |

Rules to enter formulas

- Max. 20 characters.
- Max. 2 parentheses in sequence, e.g. ((
- PEMDAS convention applies: ^ \* / + -
- Numbers are not entered direct, but via constants.
- No spaces in the formula.

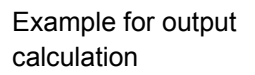

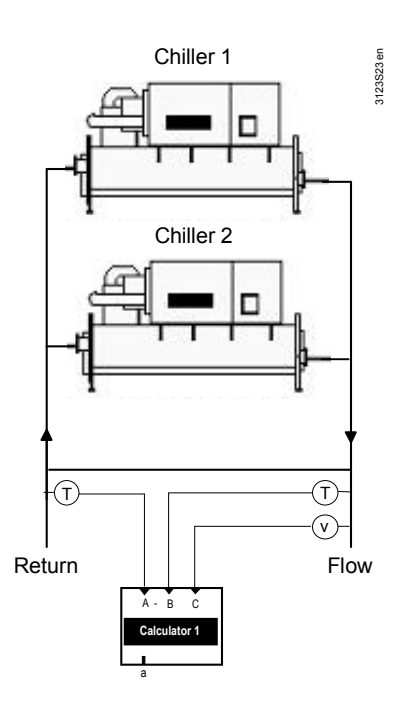

Output calculation is based on a physical relation:

$$P = \dot{V} * \rho * c * \Delta I$$

- = Specific heat capacity of the medium (kJ/(kg \* K))
- $\Delta T$  = Temperature difference (K)

| Considerations     | <ul> <li>Medium density and specific medium heat capacity are constants:</li> <li>Density (water): 1000 kg/m<sup>3</sup> is mapped to constant x (integer).</li> <li>Heat capacity (water): 4.2 kJ/ (kg*K) is mapped to constant u (floating point).</li> </ul>                                                                                                    |
|--------------------|----------------------------------------------------------------------------------------------------|
| Formula definition | Output is calculated based on the following formula for the RMS705B calculator:<br>Output = Input C * x * u * (input A – input B).<br>Enter the following in the "Formula" operating line: $C^*x^*u^*(A-B)$                                                                                                    |
| Constants          | Enter 1000 in operating line "Constant x".<br>Enter 4.2 in operating line "Constant u".                                                                                                    |
| Input identifiers  | <ul> <li>Configure the input identifiers as follows:</li> <li>Type "C" input on "Input A".</li> <li>Type "C" input on "Input B".</li> <li>Type "Universal 000.0" input on "Input C".</li> </ul>                                                                                                    |
| Notes              | <ul> <li>Accuracy and resolution of floating point constants is one decimal place, i.e. 4.16 must be entered as 4.2. If greater accuracy is required, enter the constant increased by factor 10, 100, 1000, and divide the formula by this factor later on.</li> <li>Internal connections (internal analog a) from the calculator output to other function blocks are passed on as integers within value range -509999.</li> </ul> |
|                    | Other possible applications for the calculator are: <ul> <li>Total solar power</li> <li>Volumetric flow</li> <li>Energy consumption</li> <li>etc.</li> </ul>                                                                                                    |

# 6.5.2 Limits for output and user-defined unit

The calculated output signal of the modulating output (Y) can be limited high and low.

In addition, you can assign a user-defined unit. The output result's unit (K, kW, etc.) is entered as characters and displayed together with the output value.

Setting

# Main menu > Commissioning > Settings > ... or

Main menu > Settings > Data acquisition > Calculator > Calculator 1...2 >

| Operating line | Range              | Factory setting |
|----------------|--------------------|-----------------|
| Unit           | Max. 20 characters |                 |
| Value low      | -509999            | 0               |
| Value high     | -509999            | 100             |

Value low and Value high only limit the DC 0...10 V signal run to the Y-output.

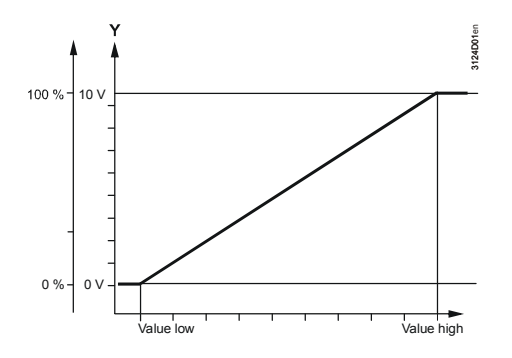

# 6.5.3 Assign texts

A specific text can be assigned to each calculator.

Free text

# Main menu > Commissioning > Settings > ... or

Main menu > Settings > Data acquisition > Calculator > Calculator 1...2 >

| Operating line | Range              | Factory setting |
|----------------|--------------------|-----------------|
| Calculator 12  | Max. 20 characters | Calculator 12   |

See Section 16.4 "Editable texts RMS705B" for an overview of all editable texts and on how to reset them.

# 6.5.4 Display values and wiring test

The following values are displayed on the operator unit:

|  | Operating line | Comment                   |  |
|--|----------------|---------------------------|--|
|  | Actual value   | -50 +9999 or -50.0 +999.9 |  |
|  | Unit           | Max. 20 characters        |  |
|  | Input A        |                           |  |
|  | Input B        |                           |  |
|  | Input C        |                           |  |

Note

Wiring test

- Consider possible number ranges of the result when writing a formula. Change to another unit (e.g. kJ rather than J) if you can expect the result to be large.
- Actual value Is an integer *or* floating point number depending on whether you use integers (x, y, z) *or* floating point constants (u, v, w).

You can directly control the calculator during the wiring test.

# Main menu > Commissioning > Wiring test > Outputs >

| Operating line       | Comment  |
|----------------------|----------|
| [Calculator 1] ouput | , 0100 % |
| [Calculator 2] ouput | , 0100 % |

# 6.5.5 Troubleshooting

The result and thus the calculator output is set to 0 if an input signal required for calculation is not available during operation.

Wrong formulas User-defined formulas are checked for conformity to rules (see Section 6.5.1). A configuration alarm is displayed when a formula contains errors.

Examples for wrong formulas

| Wrong formulas  | Error description                    |
|-----------------|--------------------------------------|
| AB*             | 2 variables without operator.        |
| A*/B            | 2 operators.                         |
| A*((B-C)        | Final parenthesis missing.           |
| A*(((B-C)-x)-z) | Max. 2 same parentheses in sequence. |

Fault messages

| No.  | Text                           | Effect                                        |
|------|--------------------------------|-----------------------------------------------|
| 6401 | [Calculator 1] formula invalid | Non-urgent message; must not be acknowledged. |
| 6402 | [Calculator 2] formula invalid | Non-urgent message; must not be acknowledged. |

# 7 7-day time switch

# 7.1 Time switch

| Purpose  | □ On □ □ □ X<br>O, On / Off<br>□ ∞ ↓ ↓<br>Q d                                                                                                    |
|----------|----------------------------------------------------------------------------------------------------|
|          | Six 7-day time switches with 6 switch-on <i>or</i> switch-off times are available for each day.                                                                                                    |
| Features | <ul> <li>Each time switch has operating line setting "Holiday priority".<br/>If set to "Yes", the following occurs:</li> <li>The time switch is set to "Off" for the defined holidays.</li> <li>Defined special days are activated.</li> <li>The "Holiday priority" setting is ignored if the time switch is set to "Slave".</li> <li>The output of the time switch can either be processed RMS-internal <i>or</i> output directly via a relay output.</li> </ul> |

You can override the time switch output via operating switch <sup>∞</sup>. It is visible on the topmost user level.

Activate the time switches via operating line "Time switch".

# Configuration

Main menu > Commissioning > Extra configuration > Time switch > Time switch 1...6 >

| Operating line                                             | Range         | Factory setting |
|------------------------------------------------------------|---------------|-----------------|
| Time switch                                                | Off, On       | Off             |
| Holiday priority                                           | Yes, No       | No              |
| [Time switch 1] relay<br>[Time switch 6] relay             | , N.Q1, N.Q2, |                 |
| [Time switch 1] op selector<br>[Time switch 6] op selector | Yes, No       | No              |

# 7.1.1 Communication

The 7-day time switches of the RMS705B can run autonomously.

7-day time switch programs of the RMS705B can be received by other RMx controllers if RMS705B is connected to other controllers via bus. In that case, configure RMS705B as slave.

# Summary:

- Autonomous 7-day time switch.
- 7-day time switch from bus: 7-day time switch slave (receives time switch from bus).

The status of 7-day time switches can be received only, but not sent to the bus.

Note

The settings have the following effect:

| Entry      | Effect                                                                                                    | Diagram |
|------------|----------------------------------------------------------------------------------------------------|---------|
| Autonomous | The time switch only acts locally on the RMS705B.                                                                                                    |         |
| Slave      | The time switch in RMS705B is not active.<br>The acting time switch is that one acting on<br>the geographical zone set on this controller<br>as the time switch receiving zone (time<br>switch slave (apartment)). The external time<br>switch must be set as the time switch<br>master. |         |

Enter the "Geographical zone (apartment)" of the controller that is to receive the time switch data during time switch operation "Slave".

If the time switch is operated as a "Slave", the output of the relevant time switch assumes the following states:

# State of time switch<br/>output for slave operationOperating mode<br/>switch" (RMx)Comfort

| Operating mode "Master time<br>switch" (RMx) | State of time switch output (RMS705B)                                  |
|----------------------------------------------|------------------------------------------------------------------------|
| Comfort                                      | On                                                                     |
| Precomfort                                   | Set in operating line "Transformation<br>Precomfort": On <i>or</i> Off |
| Economy                                      | Off                                                                    |

Setting values

# Main menu > Commissioning > Communication > Time switch > Time switch 1...6 >

| Operating line                | Range             | Factory setting |
|-------------------------------|-------------------|-----------------|
| Time switch slave (apartment) | , 1126            |                 |
| Time switch operation*        | Autonomous, Slave |                 |
| Transformation Precomfort     | Off, On           | On              |

\* Information line: Result of the setting.

# 7.1.2 Entries

You can select a specific 24-hour profile for the following days.

# Set time switch

# Main menu > Time switch 1...6 >

| Operating line   | Range   | Factory setting |
|------------------|---------|-----------------|
| Monday to Sunday | On, Off | 06:00<br>22:00  |
| Special day      | On, Off | 06:00<br>22:00  |

You can enter for each day max. 6 entries in the 24-hour program. Each entry must have the time of day and the required operating mode (On/Off).

Copy 24-hour profiles You can copy data entered for a day to other days. If, for example, you entered data for Monday, you can copy the same profile to all other working days (Monday through Friday).

Copy 7-day programs You can copy a 7-day program containing all entries to another time switch. To do this, select the desired time switch (e.g. Time switch 3). Turn the press-and-turn button to the right. "Copy to" is displayed at the end of the 7-day list. You can copy the selection to either all *or* to one single time switch.

Note The data is copied if the target time switch is activated.

# 7.1.3 Assign texts

You can assign text to each time switch and operation selector. The text is displayed on the menu and in the operating line.

# Free text

# Main menu > Commissioning > Settings > ... or

| Main menu > Settings > Time switch > Time switch 1 | 6 > |
|----------------------------------------------------|-----|
|----------------------------------------------------|-----|

| Operating line                                             | Range                 | Factory setting  |
|------------------------------------------------------------|-----------------------|------------------|
| Time switch 16                                             | Max. 20<br>characters | Time switch 16   |
| [Time switch 1] op selector<br>[Time switch 6] op selector | Max. 20<br>characters | [T'swi 1] op sel |

See Section 16.4 "Editable texts RMS705B" for an overview of all editable texts and on how to reset them.

# 7.1.4 Operation selector

You can preselect the operating mode for the time switch's output via the operation selector in the main menu. The current state for the operation selector of time switch 1, e.g., is displayed as follows:

**Display values** 

# Main menu > [Time switch 1] op selector >

| Operating line | Comment                            |
|----------------|------------------------------------|
| Preselection   | Auto, Off, On.                     |
| State          | Display of present state: Off, On. |

Important note

You must first ensure that the operation selector is set to Auto if you want to reset its configuration later on. Otherwise, the time switch constantly maintains "On" or "Off".

# 7.1.5 Troubleshooting

Fault message "[Time switch 2] failure" is displayed if a time switch signal from the bus is anticipated and not sent. In this case, the recipient continues to operate on "On".

Fault messages

| No.  | Text                    | Effect                                       |
|------|-------------------------|----------------------------------------------|
| 5101 | [Time switch 1] failure | Non-urgent message; must not be acknowledged |
| 5111 | [Time switch 2] failure | Non-urgent message; must not be acknowledged |
| 5121 | [Time switch 3] failure | Non-urgent message; must not be acknowledged |
| 5131 | [Time switch 4] failure | Non-urgent message; must not be acknowledged |
| 5141 | [Time switch 5] failure | Non-urgent message; must not be acknowledged |
| 5151 | [Time switch 6] failure | Non-urgent message; must not be acknowledged |

# 7.2 Holidays/special days

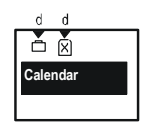

Plant operators can enter days deviating from the standard 7-day program as holidays or special days via the "Holidays/special days" menu.

The holidays/special day program is visible only if at least one time switch is active.

# 7.2.1 Communication

The same holidays/special day program can be assigned to other controllers if RMS705B communicates with other controllers (see Section 13). Different sources can be used as the master. Enter this in the RMS705B (see Section 13.2.2 Holidays/special days).

The following settings are possible:

- Autonomous (neither sends nor receives).
- From bus: Slave (receives holidays/special day program from the bus).
- To bus: Master (sends holidays/special day program via bus).

The individual settings have the following effect:

| Entry      | Effect                                                                                                    | Diagram |
|------------|----------------------------------------------------------------------------------------------------|---------|
| Autonomous | <ul> <li>The holidays/special day program only acts locally on this RMS705B.</li> <li>The holidays/special day program has no impact on the holiday/special day zone entered via communication.</li> </ul>                                                                                            |         |
| Slave      | <ul> <li>The holidays/special day program in this RMS705B is not active.</li> <li>The external holidays/special day program with the same holidays / special day zone is active.</li> <li>The external holidays/special day program must be set as the master holiday/special day program.</li> </ul> |         |
| Master     | <ul> <li>The holidays/special day program in this RMS705B is active.</li> <li>The holidays/special day program also acts on all other controllers with holidays/special day programs switched off (slave) in the same holidays/special day zone.</li> </ul>                                           |         |

See Section 13 "Communication" for "Holidays/special day zone" settings.

# 7.2.2 Holidays

Holidays are periods of time when the building is not used and whose start time and duration are known in advance.

Examples

- · Business holidays/vacation in commercially used spaces and buildings.
- School holidays/vacation in school buildings.
- Public holidays.

During vacation/holidays, the output of the corresponding time switch is set to Off (provided "Holiday priority: Yes).

# 7.2.3 Special days

Special days are periods of time when the building is used for special purposes and whose start time and duration are known in advance.

Examples

• Visitor days in special facilities.

• Religious holidays in churches.

The 7-day program allows for an additional 24-hour program (special day) as a special day program. See section 7.1.2 for settings.

NoteYou can enter a specific 7-day program as a special day on each controller (slave)<br/>if RMS705B (master) is connected to other controllers (slaves) via communication.<br/>The time of the special day is communicated by the master and applies to all<br/>controllers in the same holidays/special day zone.

# 7.2.4 Calendar entry

Max 16 entries are possible. The entries are sorted in chronological order. The following is required for each entry:

- Date, year and start time.
- Date and end time.
- Reason for entry (holidays or special day).

 Setting values
 Main menu > Holidays/special days >

 Operating line
 Range
 Factory setting

 Entry 1...16
 Start, End, Reason
 Start, End, Reason

 Note
 You can enter annually recurring holidays or special days by entering an asterisk

 "\*" for the annual setting. Otherwise, the entries made are automatically deleted at the end of the holidays or special days.

 Priority
 The following applies to two overlapping entries: Special days take priority over holidays. As a result, you can predefine a special day during vacation/holidays.

Example for special day during holidays/vacation Note A

ay Theater play in schoolhouse during vacation/holidays.

At the end of the holidays *or* special day, operation according to the normal 7-day program is resumed. In this transition, you may not be able to start optimum start control (e.g. boost heating) in time. We thus recommend to move down the end of the holidays/vacation allowing the plant sufficient time to adapt to the respective setpoints.

# 7.2.5 Control input "Holidays/special days"

You can also activate holidays and special days via digital inputs. To do this, assign digital inputs.

Configuration

## Main menu > Commissioning > Extra configuration > Holidays/special days >

| Operating line    | Adjustable values / Comment |
|-------------------|-----------------------------|
| Holiday input     | , N.X1, N.X2,               |
| Special day input | , N.X1, N.X2,               |

Notes

- These inputs work only if Holidays/special day operation is set as "Autonomous" or "Master".
- Activation of special days or holidays via digital inputs is not entered in the holidays/special day program, eliminating recurrence.

| Special day | <ul> <li>The digital input enables the plant to be constantly switched to the special day program in the 7-day program without intervention on the controller.</li> <li>The special day program becomes active if a permanent signal is applied to the configured input. This program is maintained until there is no more signal. Only then does the normal 7-day program resume operation.</li> </ul> |
|-------------|----------------------------------------------------------------------------------------------------|
| Holidays    | <ul> <li>The digital input enables the plant to be constantly switched to "Holidays" without intervention on RMS705B.</li> <li>The plant goes to "Holidays" operating mode if a permanent signal is applied to the configured input. This operating mode is maintained until there is no more signal. Only then does the normal 7-day program resume operation.</li> </ul>                              |
| Priority    | <ul> <li>The following priority list applies if a special day <i>or</i> holidays are activated simultaneously via control switches and calendar entry:</li> <li>1. Control switch "Special day" (highest priority).</li> <li>2. Control switch "Holidays".</li> <li>3. "Special day" entry in the calendar.</li> <li>4. "Holidays" entry in the calendar (lowest priority).</li> </ul>                  |
| Note        | If other controllers are configured as slaves in the same "Holidays/special day zone", the digital inputs also act on these controllers.                                                                                                    |
|             | 7.2.6 Troubleshooting                                                                                                    |

Message "Hol/spec day program failure" is displayed if RMS705B expects a holidays/special day signal via the bus and the signal is not sent. The operating modes of the 7-day program are then used without considering the holidays/special day entries.

Only one master may be set per "Holidays/special day zone". A fault message is displayed if several controllers are set as the master.

Fault messages

| No.  | Text                         | Effect                                        |
|------|------------------------------|-----------------------------------------------|
| 5201 | Hol/spec day program failure | Non-urgent message; must not be acknowledged. |
| 5202 | >1 hol/spec day program      | Non-urgent message; must be acknowledged.     |

Note

When evaluating the priority in the holidays/special day program, only the first two entries are considered. If you enter more than two overlapping entries, the special day may no longer take priority over the holidays.

# 8 Aggregates

# 8.1 Logic

| ххх     | хх     |
|---------|--------|
| 123     | 1 2    |
| A       | в      |
| Logic 1 |        |
|         | ╘┯╼╤┙╽ |
|         |        |

| Purpose                          | Use the logic block for logical links to multiple input signals.<br>10 independent logic function blocks are available.                                                                                                    |  |  |
|----------------------------------|----------------------------------------------------------------------------------------------------|--|--|
| Operation selector               | One operation selector 🕿 can be activated for each logic block, allowing users to manipulate the program from the highest main menu level. Auto, Off <i>or</i> On can be selected. Manipulation acts on the output of the logic function block.                                                                                                    |  |  |
| Settable times                   | You can set a switch-on and switch-off delay as well as minimum switch-on and switch-off periods for the output signal on function block C.                                                                                                    |  |  |
|                                  | These time always work (e.g. for an operation selector മ manipulation), except during a wiring test.                                                                                                    |  |  |
| Convert analog to digital signal | You can assign a digital <i>or</i> analog signal to each input.<br>You can generate an analog signal, a 2-point signal (On/Off) via switch on and off<br>points. The following applies:                                                                                                    |  |  |
|                                  | Switching value On > switching value Off:Transition $0 \rightarrow 1 \ I$ Switching value On < switching value Off:                                                                                                    |  |  |
|                                  | The difference between switching value On and switching value Off is the hysteresis.                                                                                                    |  |  |
| Internal structure               | <ul> <li>Inputs 1, 2 and 3 are internally connected to Logic A.</li> <li>Inputs 1 and 2 are connected to Logic B.</li> <li>The logical functions AND, NAND, OR, NOR can be set for Logic A and Logic B</li> <li>The results from Logics A and B act on Logic C.</li> <li>In Logic C, you can select logic functions AND, NAND, OR, NOR, NOR, EXOR, EXNOR.</li> </ul> |  |  |
|                                  | x x x x x<br>1 2 3 1 2                                                                                                    |  |  |

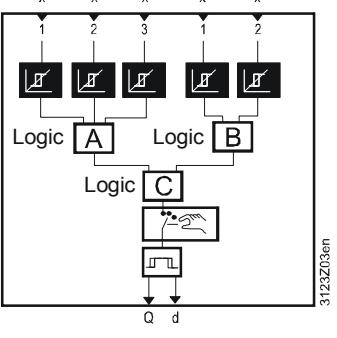

Note

The logic function blocks are processed in ascending order, from 1 to 10. The following logic tables show the settable logic functions AND, NAND, OR, NOR, EXOR and EXNOR using the example of 2 inputs.

# Logic tables

| AND    |        |        |
|--------|--------|--------|
| Input1 | Input2 | Output |
| 0      | 0      | 0      |
| 0      | 1      | 0      |
| 1      | 0      | 0      |
| 1      | 1      | 1      |

| OR     |        |        |
|--------|--------|--------|
| Input1 | Input2 | Output |
| 0      | 0      | 0      |
| 0      | 1      | 1      |
| 1      | 0      | 1      |
| 1      | 1      | 1      |

|        | EXOR   |        |
|--------|--------|--------|
| Input1 | Input2 | Output |
| 0      | 0      | 0      |
| 0      | 1      | 1      |
| 1      | 0      | 1      |
| 1      | 1      | 0      |

| NAND   |        |        |
|--------|--------|--------|
| Input1 | Input2 | Output |
| 0      | 0      | 1      |
| 0      | 1      | 1      |
| 1      | 0      | 1      |
| 1      | 1      | 0      |

| NOR    |        |        |
|--------|--------|--------|
| Input1 | Input2 | Output |
| 0      | 0      | 1      |
| 0      | 1      | 0      |
| 1      | 0      | 0      |
| 1      | 1      | 0      |

| EXNOR  |        |        |
|--------|--------|--------|
| Input1 | Input2 | Output |
| 0      | 0      | 1      |
| 0      | 1      | 0      |
| 1      | 0      | 0      |
| 1      | 1      | 1      |

# 8.1.1 Activate the logic

Activate the logic by configuring at least 1 input *or* the operation selector. Use menu "Extra configuration" to configure logic functions for Logic A, B, and C. The "Operation selector" setting in the operating line selects if the operation selector is to be displayed in the main menu at the user level.

Note The operation selector allows users manual manipulations. No warning is displayed during manual manipulations.

Configuration

Main menu > Commissioning > Extra configuration > Aggregates > Logic functions > Logic 1...10 >

| Operating line     | Adjustable values                  | Factory setting |
|--------------------|------------------------------------|-----------------|
| [Logic A] input 1  | , X1, X2,                          |                 |
| [Logic A] input 2  | , X1, X2,                          |                 |
| [Logic A] input 3  | , X1, X2,                          |                 |
| [Logic B] input 1  | , X1, X2,                          |                 |
| [Logic B] input 2  | , X1, X2,                          |                 |
| [Logic A] function | AND, NAND, OR, NOR                 | OR              |
| [Logic B] function | AND, NAND, OR, NOR                 | NOR             |
| [Logic C] function | AND, NAND, OR, NOR, EXOR, EXNOR    | AND             |
| Logic relay        | , N.Q1, N.Q2,/ (free outputs only) |                 |
| Operation selector | Yes, No                            | No              |
| Time format        | h:m, m:s                           | m:s             |

Notes

- You can select format "Hours:Minutes" as an extended time format (> 59.59 m.s) for the logic function.
   Important: The changeover impacts all time-related parameters of the logic function block (switch-on/off delay and min. switch-on/off time).
- Time format "h:m" offers a 10-minute increment setting range.

# 8.1.2 Assign texts

You can assign a specific text to each logic and operation selector. The text is displayed on the menu and in the operating line.

Setting values

# Main menu > Commissioning > Settings > .... or

Main menu > Settings > Aggregates > Logic functions > Logic 1...10 >

| Operating line         | Range              | Factory setting        |
|------------------------|--------------------|------------------------|
| Logic 110              | Max. 20 characters | Logic 110              |
| Operation selector 110 | Max. 20 characters | Operation selector 110 |

See Section 16.4 "Editable texts RMS705B" for an overview of all editable texts and on how to reset them.

# 8.1.3 Setting values switching value On and Off

The logic can process digital and analog signals. Setting values "[Logic x switching value n] on" and "[Logic x switching value n] off" are used to convert a continuous signal to a 2-position signal (On/Off).

Setting values

Main menu > Commissioning > Settings > .... or

Main menu > Settings > Aggregates > Logic functions Logic 1...10 >

| Operating line                  | Range                      | Factory setting |
|---------------------------------|----------------------------|-----------------|
| [Logic A switching value 1] on  | Depending on selected type | Type-dependent  |
| [Logic A switching value 1] off | Depending on selected type | Type-dependent  |
| [Logic A switching value 2] on  | Depending on selected type | Type-dependent  |
| [Logic A switching value 2] off | Depending on selected type | Type-dependent  |
| [Logic A switching value 3] on  | Depending on selected type | Type-dependent  |
| [Logic A switching value 3] off | Depending on selected type | Type-dependent  |
| [Logic B switching value 1] on  | Depending on selected type | Type-dependent  |
| [Logic B switching value 1] off | Depending on selected type | Type-dependent  |
| [Logic B switching value 2] on  | Depending on selected type | Type-dependent  |
| [Logic B switching value 2] off | Depending on selected type | Type-dependent  |

# 8.1.4 Switch-on/switch-off delay

For the logic output, a switch-on and switch-off delay can be set.

# Main menu > Commissioning > Settings > .... or

## Main menu > Settings > Aggregates > Logic functions Logic 1...10 >

| Operating line   | Range                                        | Factory setting |
|------------------|----------------------------------------------|-----------------|
| Switch-on delay  | 00.0059.59 m.s <i>or</i> *<br>00.0023.50 h.m | 00.00 m.s       |
| Switch-off delay | 00.0059.59 m.s <i>or</i> *<br>00.0023.50 h.m | 00.00 m.s       |

\* See Notes on the time format in Section 8.1.1

Note

Setting values

The switch-on delay always acts on the switch-on command; the switch-off delay on the switch-off command.

# 8.1.5 Minimum on time

For the logic output, a min. switch-on time can be set. Thus, the output remains set to On for the set time when a switch-on command is received.

Setting values

# Main menu > Commissioning > Settings > .... or

| 弄 Main menu | > Settings | > Aggregates | > Logic | functions L | _ogic 1 | 10 > |
|-------------|------------|--------------|---------|-------------|---------|------|
|-------------|------------|--------------|---------|-------------|---------|------|

| Operating line  | Range                                        | Factory setting |
|-----------------|----------------------------------------------|-----------------|
| On time minimum | 00.0059.59 m.s <i>or</i> *<br>00.0023.50 h.m | 00.00 m.s       |

\* See Notes on the time format in Section 8.1.1

The minimum on-time always takes effect after a switch-on command.

70 / 216

# 8.1.6 Minimum off time

The minimum switch-off time prevents aggregates from cycling too frequently.

# Setting values

# Main menu > Commissioning > Settings > .... or

| Main menu > Settings > Aggregates > Logic functions Logic 110 > |                            |                 |
|-----------------------------------------------------------------|----------------------------|-----------------|
| Operating line                                                  | Range                      | Factory setting |
| Off time minimum                                                | 00.0059.59 m.s <i>or</i> * | 00.00 m.s       |
|                                                                 | 00.0023.50 h.m             |                 |

\* See Notes on the time format in Section 8.1.1

The minimum switch-off time always takes effect after a switch-off command.

# 8.1.7 Operation selector

The operating mode of the logic block output (Preselection) can be preset via the operation selector in the main menu; the current state is displayed (State). Switch-on and switch-off delay as well as minimum on and off time are considered.

## **Display values**

Main menu > Operation selector 1...10 >

| Operating line | Comment                            |
|----------------|------------------------------------|
| Preselection   | Auto, Off, On.                     |
| State          | Display of present state: Off, On. |

#### Important note

You must first ensure that the operation selector is set to Auto if you want to reset its configuration later on. Otherwise, the output constantly remains "On" or "Off".

# 8.1.8 Wiring test

During the wiring test, the logic block outputs can be directly switched via the control switch. During the wiring test, delay and on times are inactive.

## Wiring test

## Main menu > Commissioning > Wiring test > Outputs >

| Operating line | Comment  |
|----------------|----------|
| Logic 110      | Off, On. |

# 8.1.9 Priorities

For logic operations, the following priorities apply:

- 1. On/Off during wiring test
- 2. Off by "Off time minimum"
- 3. On by "On time minimum"
- 4. Off by "Switch-on delay"
- 5. On by "Switch-off delay"
- 6. On by "Operation selector"
- 7. On by logic inputs

# 8.1.10 Notes

- There is no hysteresis if with an analog input of the logic block the switching value is set to On = switching value Off.
- The "Off" state is issued for the entire logic block if an error occurs at a configured input.
- Logic C is ignored and the signal of Logic A is sent directly to the output if only inputs are configured with Logic A.
- Logic C is ignored and the signal of Logic B is sent directly to the output if only inputs are configured with Logic B.

# Processing order

- The logic blocks are processed sequentially in accordance with their instance number, i.e. first Logic 1, then Logic 2.
- The result at Logic block 2 becomes available only upon the next handling cycle if outputs are looped back, e.g. from the output of Logic block 7 to the input of Logic block 2.

# 8.1.11 Application example for storage tank charging

The following application example shows a solution for a self-holding function.

- The measured value connected to Logic A input 1 issues the switch-on command for storage tank charging.
- The measured value at Logic B input 1 terminates charging.

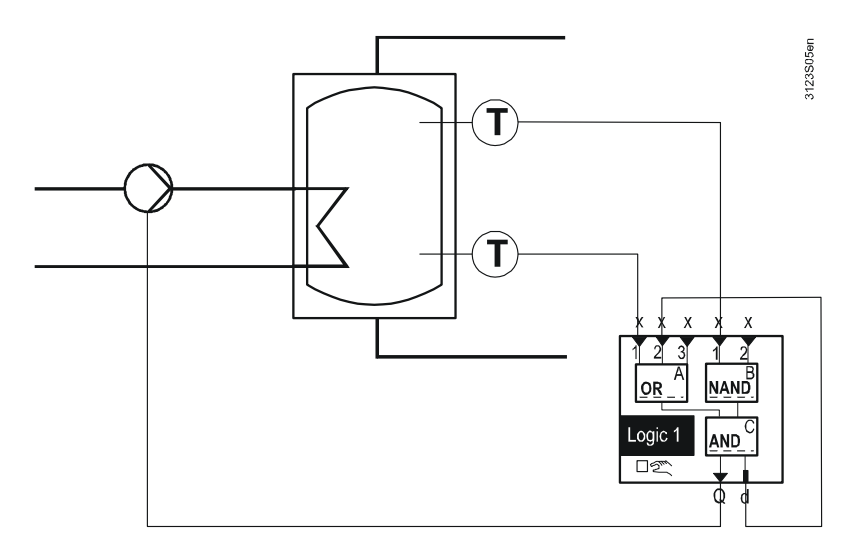

Required configuration and setting values:

| Operating line                  | Comment |
|---------------------------------|---------|
| [Logic A] function              | OR      |
| [Logic B] function              | NAND    |
| [Logic C] function              | AND     |
| [Logic A switching value 1] on  | 30 °C   |
| [Logic A switching value 1] off | 35 °C   |
| [Logic B switching value 1] on  | 65 °C   |
| [Logic B switching value 1] off | 60 °C   |
The following application example shows a solution for an RS flip-flop:

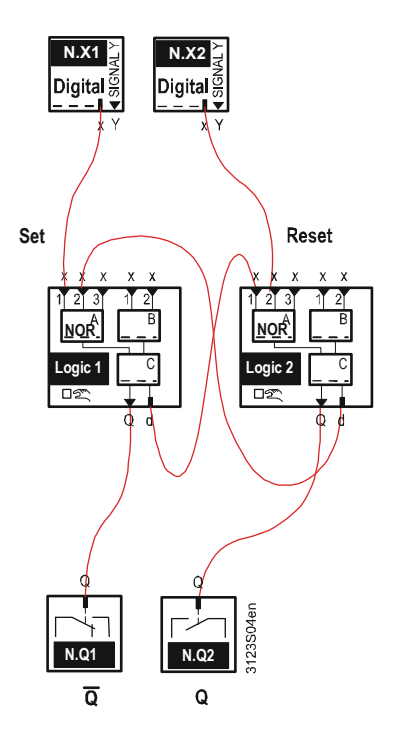

Required configuration:

| Operating line               | Comment |
|------------------------------|---------|
| Logic 1 > [Logic A] function | NOR     |
| Logic 2 > [Logic A] function | NOR     |

Note

#### Truth table for RS flip-flop:

| Set | Reset | Q | IQ | State        |
|-----|-------|---|----|--------------|
| 0   | 0     | Х | Х  | Save         |
| 0   | 1     | 0 | 1  | Reset        |
| 1   | 0     | 1 | 0  | Set          |
| 1   | 1     |   |    | Undetermined |

## 8.2 Comparator

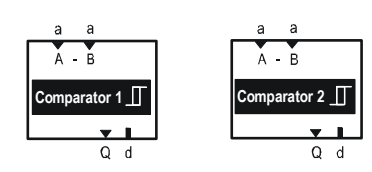

Purpose

The comparator helps compare two analog input signals. Two comparators are available:

Function principle

If differential value (A - B) between input A and B:

- Is greater than "Limit value on", the comparator turns on.
- Is smaller than "Limit value off", the comparator turns off.

Note

A should (normally) be greater than B, as the difference (A - B) is evaluated with preceding sign, and the limit values cannot be set negative.

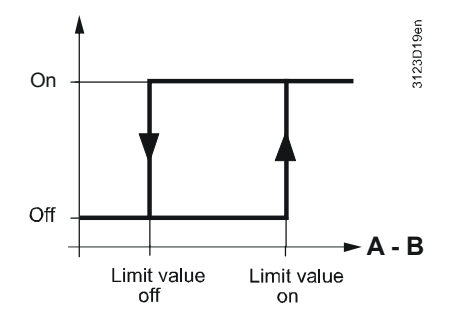

Min. switch-on and switch-off times can be set for the output signal of the comparator along with a switch-on and switch-off delay. These adjustable times are always active (except during wiring tests).

## 8.2.1 Activate comparator

Assign an input to activate the comparator.

Main menu > Commissioning > Extra configuration > Aggregates > Logic functions > Comparator 1...2 >

| Operating line    | Adjustable values / Comment       | Factory setting |
|-------------------|-----------------------------------|-----------------|
| Switching value A | , X1, X2, (analog inputs only)    |                 |
| Switching value B | , X1, X2, (analog inputs only)    |                 |
| Comparator relay  | , N.Q1, N.Q2, (free outputs only) |                 |
| Time format       | h:m, m:s                          | m:s             |

Notes

Configuration

• You can select format "Hours:Minutes" as an extended time format (> 59.59 m.s) for the comparator.

Important: The changeover impacts all time-related parameters of the comparator (switch-on/off delay and min. switch-on/off time).

• Time format "h:m" offers a 10-minute increment setting range.

## 8.2.2 Assign texts

You can assign a text to each comparator. The text is displayed on the menu and in the operating line.

#### Main menu > Commissioning > Settings > .... or

Main menu > Settings > Aggregates > Logic functions > Comparator 1...2 >

| Operating line | Range              | Factory setting |
|----------------|--------------------|-----------------|
| Comparator 12  | Max. 20 characters | Comparator 12   |

See Section 16.4 "Editable texts RMS705B" for an overview of all editable texts and on how to reset them.

## 8.2.3 Upper and lower limit value

The comparator switches on when Limit value on is exceeded, and off when the value is below Limit value off.

Setting values

Setting values

#### Main menu > Commissioning > Settings > .... or

Main menu > Settings > Aggregates > Logic functions > Comparator 1...2 >

| Operating line  | Range                       | Factory setting |
|-----------------|-----------------------------|-----------------|
| Limit value on  | Depending on selected type. | Type-dependent. |
| Limit value off | Depending on selected type. | Type-dependent. |

## 8.2.4 Switch-on/switch-off delay

You can set a switch-on and switch-off delay for the comparator output.

#### Setting values

#### Main menu > Commissioning > Settings > .... or

#### Main menu > Settings > Aggregates > Logic functions > Comparator 1...2 >

| Operating line   | Range                                        | Factory setting |
|------------------|----------------------------------------------|-----------------|
| Switch-on delay  | 00.0059.59 m.s <i>or</i> *<br>00.0023.50 h.m | 00.00 m.s       |
| Switch-off delay | 00.0059.59 m.s <i>or</i> *<br>00.0023.50 h.m | 00.00 m.s       |

\* See Notes on the time format in Section 8.2.1

The "Switch-on delay" acts on the switch-on command, the "Switch-off delay" on the switch-off command.

For the comparator output, a minimum on-time can be set, i.e., when a switch-on command is issued, the output remains active at least for the set min. switch-on time.

Setting values

#### Main menu > Commissioning > Settings > .... or

Main menu > Settings > Aggregates > Logic functions > Comparator 1...2 >

| Operating line  | Range                      | Factory setting |
|-----------------|----------------------------|-----------------|
| On time minimum | 00.0059.59 m.s <i>or</i> * | 00.00 m.s       |
|                 | 00.0023.50 h.m             |                 |

\* See Notes on the time format in Section 8.2.1

The "On time minimum" always takes effect after a switch-on command.

### 8.2.6 Minimum off time

The minimum off time prevents aggregates from cycling too frequently.

Setting values

Main menu > Commissioning > Settings > .... or

Main menu > Settings > Aggregates > Logic functions > Comparator 1...2 >

| Operating line   | Range                                        | Factory setting |
|------------------|----------------------------------------------|-----------------|
| Off time minimum | 00.0059.59 m.s <i>or</i> *<br>00.0023.50 h.m | 00.00 m.s       |

\* See Notes on the time format in Section 8.2.1

The "Off time minimum" always takes effect after a switch-off command.

## 8.2.7 Display values

Operation displays the output state of the comparator.

#### **Display values**

#### Main menu > Aggregates > Comparator 1...2 >

| Operating line    | Comment                            |
|-------------------|------------------------------------|
| State             | Display of present state: Off, On. |
| Switching value A |                                    |
| Switching value B |                                    |

## 8.2.8 Wiring test

You can directly switch on and off the comparator's relays during the wiring test.

Wiring test

#### Main menu > Commissioning > Wiring test > Outputs >

| Operating line | Comment |
|----------------|---------|
| Comparator 1   | Off, On |
| Comparator 2   | Off, On |

For comparator operations, the following priorities apply:

- 1. On/Off during wiring test.
- 2. Off by "Off time minimum".
- 3. On by "On time minimum".
- 4. Off by "Switch-on delay".
- 5. On by "Switch-off delay".
- 6. Comparison of inputs Switching value A and B.

## 8.2.10 Troubleshooting

The output for the comparator is set to "Off" when the input values are compared to various units *or* when there is a sensor error on the input.

## 8.3 Rotary step switch

Purpose Use this function to control multi-stage aggregates depending on load *or* control several aggregates and be used as lead/lag control. You can configure the rotary step switch using a selectable step switch type (3 types available for selection).

The rotary step switch can be configured as:

#### Linear step switch

- Switch equal stages *or* aggregates with equal output (max.4 per function block).

- Lead/lag control (run priority changeover) with selectable changeover types for the same number of operating hours.

#### • Flexible step switch

Optimum switching of aggregates with different outputs to ensure that as few aggregates as possible are operating and to achieve optimum control under partial load conditions (max. 4 stages).

#### • Binary step switch

Switching binary stepped aggregates. Max 15 stages can be switched per step switch. 2 step switches combined can switch max. 127 stages.

Only the linear step switch allows for lead/lag control (run priority changeover).

| Rotary<br>step switch 1                           | Ę         | d<br>L | a x      | 2<br>2<br>5 | x x<br>3 4<br>Start | d | d d d<br>B C D | Inputs  |
|---------------------------------------------------|-----------|--------|----------|-------------|---------------------|---|----------------|---------|
| Step switch<br>O Linear<br>O Flexible<br>O Binary | A<br>⟨♪ ⟨ |        | в<br>Ф Ф | Ł           | c<br>� �            | Ł | ৢ৾৾৵৻৴৾৾৾      |         |
|                                                   | d c       | a      | d d      | а           | d d                 | а | d d a          | Outputs |

#### Explanation of symbols

Note

| Input                                                                     | Section | Output     | Section |
|---------------------------------------------------------------------------|---------|------------|---------|
| Precommand                                                                | 8.3.8   | Precommand | 8.3.7   |
| $s_{\text{start}}^{1,2} \nvdash$ Start conditions 1,2,3,4, and continuous | 8.3.11  | Command    | 8.3.5   |
| Fault status message aggregates A,B,C,D                                   | 8.3.12  | ∠ Load     | 8.3.6   |

## 8.3.1 Activate block

Activate the rotary step switch by assigning command  $\oplus$  *or* load  $\nvdash$  to output A. Do this via the motor block to be connected, the logic block *or* the continuous output, i.e. from their configuration menus. See the following example:

Example

Configuration

Command  $\oplus$  of output A is to act on Logic block 1.

Main menu > Commissioning > Extra configuration > Aggregates > Logic functions > Logic 1...10 >

| Operating line    | Setting (example)         |
|-------------------|---------------------------|
| [Logic A] input 1 | [Rot step swi 1A] command |

Note the following for output switching:

- Configure the outputs without gap (order A,B,C,D).
- Assign the smallest load to command A in the event of different loads.
- Use the type ("Linear", "Flexible", "Binary") to set the step switch properties.

Configuration

# Main menu > Commissioning > Extra configuration > Aggregates > Rotary step switch > Rotary step switch 1...2 >

| Operating line | Range                    | Factory setting |
|----------------|--------------------------|-----------------|
| Туре           | Linear, Flexible, Binary | Linear          |

## 8.3.2 Linear step switch

#### Load connection

The linear step switch switches the load outputs in equal steps. The following overview shows configurations for using the linear rotary step switch.

#### Overview of configuration options

| with switching<br>command outputsNumber of stages or<br>aggregatesstart condition<br>kABCDRun priority<br>changeoverA+B<br>A+B+C-DaddddddVesA+B-C-D<br>A+B+C-DaddddddYesStart conditions with<br>switching command<br>outputsNumber of stages or<br>aggregatesLoad input,<br>totalOutput configuration<br>ABCDRun priority<br>changeoverA+B-C+D(Example 1)adddddVesA+B-C+D(Example 2.1)xddddVesA+B-C+D(Example 2.2)xddddYesModulating load input<br>with modulating load input<br>with modulating load input<br>with here of stages or<br>aggregatesLoad input,<br>start condition<br>start condition<br>start condition<br>start condition<br>aOutput configuration<br>ARun priority<br>changeoverModulating load input<br>with combinations of<br>modulating load input<br>with combinations of<br>with combinations of<br>with combinations of<br>with combinations of<br>modulating load inputsNumber of stages or                                                                                                    | Modulating load input               |                         |               | Load in     | put,            | Outp        | out coi     |             | _     |             |   |              |          |              |
|----------------------------------------------------------------------------------------------------|-------------------------------------|-------------------------|---------------|-------------|-----------------|-------------|-------------|-------------|-------|-------------|---|--------------|----------|--------------|
| Command outputsPagregatesLthe constraint of the second second se                                                                                                    | with switching                      | Number of si            | ages or       | start co    | ndition         | Í           | 4           |             | 3     | (           | С | [            | )        | Run priority |
| A+BabcvvvesA+B+C+D(Example 1)adddddddddddddddddddddddddddddddddddddddddddddddddddddddddddddddddddddddddddddddddddddddddddddddddddddddddddddddddddddddddddddddddddddddddddddddddddddddddddddddddddddddddddddddddddddddddddddd                                                                                                    | command outputs                     | aggregates              |               | V           | 1 4<br>Start    | $\Diamond$  | V           | $\Diamond$  | V     | $\Diamond$  | V | $\Diamond$   | V        | cnangeover   |
| A+B+CadddddddVesStart conditions with<br>switching command<br>outputsNumber of stages or<br>aggregatesLoad input,<br>                                                                                                    |                                     | A+B                     |               | a           | otar            | d           |             | d           |       |             |   |              |          | Yes          |
| A+B+C+D(Example 1)adddddddVesStart conditions with<br>switching command<br>outputsNumber of stages or<br>aggregatesLoad input,<br>is#tOutput configuration<br>ABCDRun priority<br>changeoverA+B×ddddddVesVesA+B+C(Example 2.1)×dddddVesA+B+C(Example 2.2)×dddddVesModulating load input<br>with modulating load input<br>start condition<br>outputsNumber of stages or<br>aggregatesLoad input,<br>is#tOutput configuration<br>ABCDRun priority<br>changeoverA+B(Example 3)aaaaaaaaYesA+B+C+DaaaaaaaYesAA+B+C+DaaaaaaYesModulating load input<br>with switching<br>command outputs and<br>modulating load outputsNumber of stages or<br>aggregatesLoad input,<br>isaft condition<br>AOutput configuration<br>ARun priority<br>changeoverModulating load input<br>with switching outputsNumber of stages or<br>aggregatesLoad input,<br>isaft condition<br>AOutput configuration<br>ARun priority<br>changeoverModulating load input<br>witching outputsNumber of stages or<br>aggregatesLoad input,<br>isaft condition<br>AOutput configuration<br>ARun                                                                                                    |                                     | A+B+C                   |               | а           |                 | d           |             | d           |       | d           |   |              |          | Yes          |
| Start conditions with<br>support of stages or<br>aggregatesLoad input.<br>Start conditionOutput configuration<br>ABRun priority<br>changeoverA+B $x$ ddPesA+B $x$ dddPesA+B+C(Example 2.1) $x$ dddPesA+B+C+D(Example 2.2) $x$ ddddd-PesModulating load input<br>with modulating load<br>outputsNumber of stages or<br>aggregatesLoad input.<br>start condition<br>$Z$ $\delta_{at}$ $\Phi$ $U$ $\Phi$ $U$ <                                                                                                    |                                     | A+B+C+D                 | (Example 1)   | а           |                 | d           |             | d           |       | d           |   | d            |          | Yes          |
| Start conditionOutput configurationRun priority<br>changeoverStart condition<br>aggregatesLoad input,<br>start conditionOutput configurationRun priority<br>changeoverA+B<br>A+B+CImage Colspan="4">Image Colspan="4">Image Colspan="4" Image Colspan="4" Image Cols                                                                                                    |                                     |                         |               |             |                 |             |             |             |       |             |   |              |          |              |
| Call ControlNumber of stages or<br>aggregatesCouplet configurationPumpionity<br>changeoverA+B $\chi$ $\psi$ $\psi$                                                                                                    | Start conditions with               |                         |               | Loadin      | nut             | Outr        |             | oficiur     | otion |             |   |              |          |              |
| outputsaggregatesLow but of<br>startACCCCCchangeover<br>changeoverA+BXdddddddddddA+B+C(Example 2.1)XddddddddYesModulating load<br>outputsNumber of stages or<br>aggregatesLoad input,<br>start conditionOutput configuration<br>ABCDRun priority<br>changeoverA+B(Example 3)aaaaaaaaaaA+B+C+DaaaaaaaaaYesA+B+C+DaaaaaaaaYesA+B+C+DaaaaaaaaaYesModulating load input<br>with switching<br>command outputs and<br>modulating load outputsNumber of stages or<br>aggregatesLoad input,<br>start conditionOutput configuration<br>ABCDRun priority<br>changeoverModulating load input<br>with combinations of<br>modulating and<br>switching outputsNumber of stages or<br>aggregatesLoad input,<br>start conditionOutput configuration<br>ABCDRun priority<br>changeoverModulating load input<br>with combinations of<br>modulating and<br>switching outputsNumber of stages or<br>aggregatesLoad input,<br>start condition<br>AOutput configuration<br>ABCD                                                                                                    | switching command                   | Number of st            | ages or       | start co    | ndition         | J           | Δ           | lingure     | 3     | (           | 2 | ſ            | ר        | Run priority |
| A+BLSaftdL0L0L0LVVVVVVVVVVVVVVVVVVVVVVVVVVVVVVVVVVVVVVVVVVVVVVVVVVVVVVVVVVVVVVVVVVVVVVVVVVVVVVVVVVVVVVVVVVVVVVVVVVVVVVVVVVVVVVVVVVVVVVVVVVVVVVVVVVVVVVVVVVVVVVVVVVVVVVVVVVVVVVVVVVVVVVVVVVVVVVVVVVVVVVVVVVVVVVVV <td>outputs</td> <td>aggregates</td> <td></td> <td></td> <td>1 4</td> <td>ش</td> <td></td> <td>ش</td> <td></td> <td><math>\triangle</math></td> <td></td> <td>-<br/>ش</td> <td></td> <td>changeover</td>                                                                                                    | outputs                             | aggregates              |               |             | 1 4             | ش           |             | ش           |       | $\triangle$ |   | -<br>ش       |          | changeover   |
| A+B+C<br>(Example 2.1)xddddddA+B+C+D<br>output(Example 2.2)xddddddModulating load<br>outputsNumber of stages or<br>                                                                                                    |                                     | Δ+B                     |               |             | Start           | d<br>V      |             | d<br>V      |       | v           |   | V            |          | Vec          |
| Modulating load input<br>with modulating load<br>outputsNumber of stages or<br>aggregatesLoad input,<br>start condition<br>AOutput configuration<br>ARun priority<br>                                                                                                    |                                     | A+B+C                   | (Example 2.1) |             | ×               | d           |             | d           |       | Ь           |   |              |          | Yes          |
| Modulating load input<br>with modulating load<br>outputsNumber of stages or<br>aggregatesLoad input,<br>start conditionOutput configuration<br>ARun priority<br>changeoverModulating load<br>outputsNumber of stages or<br>aggregatesLoad input,<br>start conditionOutput configuration<br>ABCDA+B+C<br>A+B+C+DaaaaaayesModulating load input<br>with switching<br>command outputs and<br>modulating load outputsNumber of stages or<br>aggregatesLoad input,<br>start conditionOutput configuration<br>ABCDModulating load outputsNumber of stages or<br>aggregatesLoad input,<br>start conditionOutput configuration<br>ABCDModulating load outputsNumber of stages or<br>aggregatesLoad input,<br>start conditionOutput configuration<br>ABCDModulating load outputsNumber of stages or<br>aggregatesLoad input,<br>start conditionOutput configuration<br>ABCDModulating load input<br>with changeoverNumber of stages or<br>aggregatesLoad input,<br>start conditionOutput configuration<br>ABCDModulating load input<br>witching outputsNumber of stages or<br>aggregatesLoad input,<br>start conditionOutput configuration<br>ABCDModulating load input<br>witching outputsNumber of stages or<br>aggregatesLoad input,<br>start conditionOutput configuration<br>ABCDModulating load input<br>witching outputs                                                                                                    |                                     | A+B+C+D                 | (Example 2.2) |             | x               | d           |             | d           |       | d           |   | d            |          | Yes          |
| Modulating load input<br>with modulating load<br>outputsNumber of stages or<br>aggregatesLoad input,<br>start condition<br>$L$ Output configuration<br>ABCD<br>$L$ Run priority<br>changeoverA+B<br>A+B+C<br>A+B+C+DaaaaaaaaaModulating load input<br>with switching<br>command outputs and<br>modulating load outputsNumber of stages or<br>agregatesLoad input,<br>start condition<br>$L$ Output configuration<br>ABCDRun priority<br>changeoverModulating load outputsNumber of stages or<br>aggregatesLoad input,<br>start condition<br>$L$ Output configuration<br>ABCDRun priority<br>changeoverModulating load outputsNumber of stages or<br>aggregatesLoad input,<br>start condition<br>$L$ Output configuration<br>ABCDRun priority<br>changeoverModulating load input<br>with combinations of<br>modulating and<br>switching outputsNumber of stages or<br>aggregatesLoad input,<br>start condition<br>AOutput configuration<br>ARun priority<br>changeoverModulating load input<br>with combinations of<br>modulating and<br>switching outputsNumber of stages or<br>aggregatesLoad input,<br>start condition<br>AOutput configuration<br>ARun priority<br>changeoverModulating load input<br>with combinations of<br>modulating and<br>switching outputsNumber of stages or<br>aggregatesLoad input,<br>start condition<br>AOutput configuration<br>ARun priority<br>changeoverModulating load input<br>witching outputsNumber                                                                                                    |                                     |                         | ()            |             |                 | -           |             | -           |       |             | 1 | -            |          |              |
| Modulating load input<br>outputsNumber of stages or<br>aggregatesLoad input,<br>start conditionOutput configuration<br>ABCDRun priority<br>changeoverA+B(Example 3)aaaaaaaaaaaA+B+CaaaaaaaaaYesA+B+C+DaaaaaaaaaYesModulating load input<br>with switching<br>command outputs and<br>modulating load outputsNumber of stages or<br>aggregatesLoad input,<br>start condition<br>UOutput configuration<br>ABCDRun priority<br>changeoverModulating load outputsNumber of stages or<br>aggregatesLoad input,<br>start condition<br>UOutput configuration<br>ABCDRun priority<br>changeoverModulating load outputsNumber of stages or<br>aggregatesLoad input,<br>start condition<br>start conditionOutput configuration<br>ABCDRun priority<br>changeoverModulating load input<br>with combinations of<br>modulating and<br>switching outputsNumber of stages or<br>aggregatesLoad input,<br>start condition<br>AOutput configuration<br>ABCDRun priority<br>changeoverModulating load input<br>with change and<br>switching outputsNumber of stages or<br>aggregatesLoad input,<br>start condition<br>AOutput configuration<br>ABCDRun priority<br>changeoverModulating load input<br>witching outputs <t< td=""><td></td><td>r</td><td></td><td></td><td></td><td></td><td></td><td>~</td><td></td><td></td><td></td><td></td><td></td><td></td></t<>                                                                                                    |                                     | r                       |               |             |                 |             |             | ~           |       |             |   |              |          |              |
| with modulating load<br>outputsaggregatesstart conditionABCDchangeover<br>changeoverA+B(Example 3)aaaaaaaaaaA+B+CaaaaaaaaaYesA+B+C+DaaaaaaaaYesModulating load input<br>with switching<br>command outputs and<br>modulating load outputsNumber of stages or<br>aggregatesLoad input,<br>start conditionOutput configuration<br>ABCDRun priority<br>changeoverModulating load input<br>with combinations of<br>modulating and<br>switching outputsNumber of stages or<br>aggregatesLoad input,<br>start conditionOutput configuration<br>ABCDRun priority<br>changeoverModulating load input<br>with combinations of<br>modulating load input<br>switching outputsNumber of stages or<br>aggregatesLoad input,<br>start condition<br>start conditionOutput configuration<br>ABCDRun priority<br>changeoverModulating load input<br>switching outputsNumber of stages or<br>aggregatesLoad input,<br>start condition<br>start condition<br>start conditionOutput configuration<br>ABCDRun priority<br>changeoverModulating load input<br>with combinations of<br>modulating load input<br>switching outputsNumber of stages or<br>aLoad input,<br>start condition<br>AOutput configuration<br>ARun priority<br>changeoverModulating load input<br>witchi                                                                                                    | Modulating load input               | Number of st            | ages or       | Load in     | put,<br>ndition | Outp        | out coi     | nfigura     | ation | <b></b>     |   | г г          |          | Run priority |
| Number of stages or<br>adulating load outputsLoad input,<br>start condition<br>A+B+C+DOutput configuration<br>                                                                                                    |                                     | aggregates              |               | Start CO    | 1 4             | ^ /         | A           |             |       |             |   |              |          | changeover   |
| A+B+C<br>A+B+C<br>command outputsNumber of stages or<br>aggregatesLoad input.<br>start conditionOutput configuration<br>A<br>bRun priority<br>changeoverModulating load outputsNumber of stages or<br>aggregatesLoad input.<br>start conditionOutput configuration<br>A<br>bRun priority<br>changeoverModulating load outputsNumber of stages or<br>aggregatesLoad input.<br>start conditionOutput configuration<br>A<br>bRun priority<br>changeoverModulating load outputsNumber of stages or<br>aggregatesLoad input.<br>start conditionOutput configuration<br>A<br>bRun priority<br>changeoverModulating load input<br>with combinations of<br>modulating and<br>switching outputsNumber of stages or<br>aggregatesLoad input.<br>start condition<br>A<br>bOutput configuration<br>A<br>B<br>bRun priority<br>changeoverModulating load input<br>with combinations of<br>modulating and<br>switching outputsNumber of stages or<br>aggregatesLoad input.<br>start condition<br>A b<br>bOutput configuration<br>A<br>B<br>bRun priority<br>changeoverModulating load input<br>with combinations of<br>modulating and<br>switching outputsNumber of stages or<br>aggregatesLoad input.<br>start condition<br>A<br>bOutput configuration<br>A<br>B<br>C<br>C<br>C<br>D<br>C<br>D<br>C<br>C<br>C<br>D<br>C<br>C <b< td=""><td>oupuis</td><td>A . D</td><td>(F 1 0)</td><td>Ľ</td><td>Start</td><td><math>\otimes</math></td><td>Ľ</td><td><math>\square</math></td><td></td><td><math>\otimes</math></td><td></td><td><math>\mathbb{V}</math></td><td></td><td></td></b<>                                                                                                    | oupuis                              | A . D                   | (F 1 0)       | Ľ           | Start           | $\otimes$   | Ľ           | $\square$   |       | $\otimes$   |   | $\mathbb{V}$ |          |              |
| Modulating load input<br>with switching<br>command outputs and<br>modulating load outputsNumber of stages or<br>aggregatesLoad input,<br>start condition<br>$U = \frac{1}{3wt}$ Output configuration<br>$\Phi = U = \Phi = U$ Run priority<br>changeoverModulating load outputsNumber of stages or<br>aggregatesLoad input,<br>start condition<br>$U = \frac{1}{3wt}$ Output configuration<br>$\Phi = U = \Phi = U$ Run priority<br>changeoverModulating load outputsA+B<br>A+B+CadadauModulating load input<br>with combinations of<br>modulating outputsNumber of stages or<br>aggregatesLoad input,<br>start condition<br>$U = \frac{1}{3wt}$ Output configuration<br>$\Phi = U = \Phi = U$ Run priority<br>changeoverModulating load input<br>with combinations of<br>modulating outputsNumber of stages or<br>aggregatesLoad input,<br>start condition<br>$U = \frac{1}{3wt}$ Output configuration<br>$\Phi = U = \Phi = U$ Run priority<br>changeoverModulating load input<br>with combinations of<br>modulating outputsNumber of stages or<br>a a a a a a a a a a a a a a a a a a a                                                                                                     |                                     | A+B                     | (Example 3)   | а           |                 |             | а           |             | а     |             | - |              |          | Yes          |
| Modulating load input<br>with switching<br>command outputs and<br>modulating load outputsNumber of stages or<br>agregatesLoad input,<br>start condition<br>$U$ Output configuration<br>$A$ Run priority<br>changeoverModulating load outputsNumber of stages or<br>agregatesLoad input,<br>$A+B+C+D$ Output configuration<br>$A$ $A$ $B$ $C$ $D$ Run priority<br>changeoverModulating load input<br>with combinations of<br>modulating load input<br>switching outputsNumber of stages or<br>agregatesLoad input,<br>$Start conditionLOutput configurationARun prioritychangeoverModulating load inputwith combinations ofmodulating andswitching outputsNumber of stages oragregatesLoad input,Start conditionLOutput configurationARun prioritychangeoverModulating load inputwith combinations ofmodulating andswitching outputsNumber of stages oragregatesLoad input,Start conditionLOutput configurationARun prioritychangeoverModulating load inputwith combinations ofmodulating andswitching outputsNumber of stages orA+B+C+DLoad input,Start conditionLOutput configurationARun priorityBRun prioritychangeoverModulating load inputwith combinations ofmodulating andswitching outputsNumber of stages orA+B+C+DLoad input,Start conditionABCDDARun prioritychangeoverModulating load inputwith changeoverNumber of stages orA+B+C+DLoad input,Start condit$                                                                                                    |                                     |                         |               | a           |                 |             | a           |             | a     |             | a |              | 0        | Yes          |
| Modulating load input<br>with switching<br>command outputs and<br>modulating load outputsNumber of stages or<br>agregatesLoad input,<br>start conditionOutput configuration<br>ABCD<br>changeoverRun priority<br>changeoverA+BadadadadaYesA+BadadadadaYesA+B+C<br>A+B+C+DadadadaYesModulating load input<br>with combinations of<br>modulating and<br>switching outputsNumber of stages or<br>agregatesLoad input,<br>start condition<br>Load input,<br>Start conditionOutput configuration<br>ABCDRun priority<br>changeoverModulating load input<br>with combinations of<br>modulating and<br>switching outputsNumber of stages or<br>agregatesLoad input,<br>start condition<br>Load input,<br>Start conditionOutput configuration<br>ABCDRun priority<br>changeoverModulating load input<br>with combinations of<br>modulating and<br>switching outputsNumber of stages or<br>agregatesLoad input,<br>start condition<br>Load input,<br>start conditionOutput configuration<br>ABCDRun priority<br>changeoverModulating load input<br>with combinations of<br>modulating and<br>switching outputsNumber of stages or<br>agregatesLoad input,<br>start condition<br>Load input,<br>start conditionOutput configuration<br>ABCDRun priority<br>changeoverModulating load input<br>with combinations of<br>modulating                                                                                                    |                                     | ATBTCTD                 |               | d           |                 |             | d           |             | d     |             | d |              | d        | 165          |
| Modulating load input<br>with switching<br>command outputs and<br>modulating load outputsNumber of stages or<br>aggregatesLoad input,<br>start condition<br>$L$ Output configurationRun priority<br>changeoverA+BadadaYesA+B+C<br>A+B+C+Dadada-YesModulating load input<br>with combinations of<br>modulating outputsNumber of stages or<br>aggregatesLoad input,<br>start condition<br>$L$ Output configuration<br>$A$ BCDModulating load input<br>with combinations of<br>modulating outputsNumber of stages or<br>aggregatesLoad input,<br>start condition<br>$L$ Output configuration<br>$A$ BCDModulating load input<br>with combinations of<br>modulating outputsNumber of stages or<br>aggregatesLoad input,<br>start condition<br>$L$ Output configuration<br>$A$ BCDModulating load input<br>with combinations of<br>modulating load input<br>with combinations of<br>modulating and<br>switching outputsNumber of stages or<br>aggregatesLoad input,<br>start condition<br>$L$ Output configuration<br>$A$ BCDModulating load input<br>with combinations of<br>modulating and<br>switching outputsNumber of stages or<br>aggregatesLoad input,<br>start condition<br>$L$ Output configuration<br>$A$ BCDModulating load input<br>with combinations of<br>modulating and<br>switching outputsNumber of stages or<br>aLoad input,<br>start condition<br>$L$ Output configuration<br>$A$ BCD                                                                                                    |                                     |                         |               |             |                 |             |             |             |       |             |   |              |          |              |
| with switching<br>command outputs and<br>modulating load outputsMainber of stages of<br>aggregatesstart condition<br>LABCDInternational<br>changeoverModulating load outputsA+BadadadadaVesA+B+C<br>A+B+C (Example 4)adadadadadaVesModulating load input<br>with combinations of<br>modulating and<br>switching outputsNumber of stages or<br>aggregatesLoad input,<br>start condition<br>dOutput configuration<br>ABCDRun priority<br>changeoverModulating load input<br>with combinations of<br>modulating and<br>switching outputsNumber of stages or<br>aLoad input,<br>start condition<br>dOutput configuration<br>ABCDRun priority<br>changeoverModulating load input<br>with combinations of<br>modulating load input<br>with combinations of<br>modulating and<br>switching outputsNumber of stages or<br>aLoad input,<br>start condition<br>dOutput configuration<br>ABCDRun priority<br>changeoverModulating load input<br>with combinations of<br>modulating and<br>switching outputsNumber of stages or<br>aLoad input,<br>start condition<br>dOutput configuration<br>ABCDRun priority<br>changeoverModulating load input<br>with combinations of<br>modulating and<br>switching outputsNumber of stages or<br>aLoad input,<br>start condition<br>dOutput configuration<br>ABCDRun priority<br>changeover                                                                                                    | Modulating load input               | Number of s             | ages or       | Load in     | put,            | Outp        | out coi     | nfigura     | ation |             |   | 1            |          | Run priority |
| $\begin{array}{c} \text{Command outputs and}\\ \text{modulating load outputs} \end{array} \begin{array}{c c c c c c } & & & & & & & & & & & & & & & & & & &$                                                                                                    | with switching                      | aggregates              | ages of       | start co    | ndition         |             | 4           | E           | 3     | (           | C | ] [          | C        | changeover   |
| Modulating load outputsA+BadadadadaYesA+B+C(Example 4)adadadadadaYesModulating load input, with combinations of modulating and switching outputsNumber of stages or aggregatesLoad input, start conditionOutput configurationRun priority changeoverA+BadadadadNoA+B+C(Example 5)aaaddNoA+B+C+DaaaddNoModulating load input with combinations of modulating and switching outputsNumber of stages or aggregatesLoad input, start conditionOutput configurationRun priority changeoverModulating load input with combinations of modulating and switching outputsNumber of stages or aggregatesLoad input, start conditionOutput configurationRun priority changeoverModulating load input with combinations of modulating and switching outputsNumber of stages or aggregatesLoad input, start conditionOutput configurationRun priority changeoverA+BadadadadNoA+B+C(Example 6)adadadNoA+B+C+DadadaddNoA+B+C+DadadaddNo                                                                                                    | command outputs and                 | agg/oguioo              |               | K           | 1 4<br>Start    | $\Diamond$  | K           | $\Diamond$  | Z     | $\Diamond$  | K | $\Diamond$   | Z        | en angeer ei |
| A+B+C<br>A+B+C+D(Example 4)<br>aadadadadadadadadadadadadadadadadadadadadadadadadadadadadadadaadaadaaaaaaaaaaaaaaaaaaaaaaaaaaaaaaaaaaaaaaaaaaaaaaaaaaaaaaaaaaaaaaaaaaaaaaaaaaaaaaaaaaaaaaaaaaaaaaaaaaaaaaaaaaaaaaaaaaaaaaaaaaaaaaaaaaaa<                                                                                                    | modulating load outputs             | A+B                     |               | а           |                 | d           | а           | d           | а     |             |   |              |          | Yes          |
| A+B+C+Dadadadadadadadadadadadadadadadadadadadadadadadadadadaadaaaaaaaaaaaaaaaaaaaaaaaaaaaaaaaaaaaaaaaaaaaaaaaaaaaaaaaaaaaaaaaaaaaaaaaaaaaaaaaaaaaaaaaaaaaaaaaaaaaaaaaaaaaaaaaaaaaaaaaaaaaaaaaaaaaaaaaaaaaaaaaaaaa </td <td></td> <td>A+B+C</td> <td>(Example 4)</td> <td>а</td> <td></td> <td>d</td> <td>а</td> <td>d</td> <td>а</td> <td>d</td> <td>а</td> <td></td> <td></td> <td>Yes</td>                                                                                                    |                                     | A+B+C                   | (Example 4)   | а           |                 | d           | а           | d           | а     | d           | а |              |          | Yes          |
| Modulating load input<br>with combinations of<br>modulating and<br>switching outputsNumber of stages or<br>aggregatesLoad input,<br>start condition<br>$L$ Output configuration<br>$A$ Run priority<br>changeoverA+Baad $L$ $L$                                                                                                    |                                     | A+B+C+D                 |               | а           |                 | d           | а           | d           | а     | d           | а | d            | а        | Yes          |
| Modulating load input<br>with combinations of<br>modulating and<br>switching outputsNumber of stages or<br>aggregatesLoad input,<br>start condition<br>$L$ Output configuration<br>ABCDRun priority<br>changeoverA+Baaad $\downarrow$ $\downarrow$                                                                                                    |                                     |                         |               |             |                 |             |             |             |       |             |   |              |          |              |
| with combinations of<br>modulating and<br>switching outputsNumber of stages or<br>aggregatesstart condition<br>$\angle$ ABCDRun priority<br>changeoverA+Baaad $\bigcirc$ $\angle$ $\bigcirc$ $\bigcirc$ <td>Modulating load input</td> <td></td> <td></td> <td>Load in</td> <td>put,</td> <td>Outp</td> <td>out coi</td> <td>nfiqura</td> <td>ation</td> <td></td> <td></td> <td></td> <td></td> <td>-</td>                                                                                                    | Modulating load input               |                         |               | Load in     | put,            | Outp        | out coi     | nfiqura     | ation |             |   |              |          | -            |
| modulating and<br>switching outputsaggregates $\swarrow$ $\checkmark$ $\land$ $\checkmark$ $\checkmark$ < | with combinations of                | Number of si            | ages or       | start co    | ndition         | ļ           | 4           | - E         | 3     | С           |   | D            |          | Run priority |
| switching outputsA+BaaadaNoA+B(Example 5)aaaddNoA+B+C(Example 5)aaaddNoA+B+C+DaaadddNoModulating load input<br>with combinations of<br>modulating and<br>switching outputsNumber of stages or<br>aggregatesLoad input,<br>start condition<br>$U$ Output configuration<br>$A$ Run priority<br>changeoverModulating and<br>switching outputsNumber of stages or<br>aggregatesLoad input,<br>start condition<br>$U$ $Output configuration$<br>$A$ $B$ $C$<br>$C$ $D$<br>$C$ A+BadadadNoA+BadadANoA+B+C<br>A+B+C+DadaddNo                                                                                                    | modulating and                      | aggregates              |               | V           | 1 4<br>Start    | $\Diamond$  | V           | (           | Z     | $\Diamond$  | Z | (            | V        | cnangeover   |
| A+B+C(Example 5)aaaddNoA+B+C+DaaadddNoModulating load input<br>with combinations of<br>modulating and<br>switching outputsNumber of stages or<br>                                                                                                    | switching outputs                   | A+B                     |               | а           | otar            |             | a           | d           |       |             |   |              |          | No           |
| Modulating load input<br>with combinations of<br>modulating and<br>switching outputsNumber of stages or<br>aggregatesLoad input,<br>start condition<br>$U = \frac{1}{3} \frac{4}{4}$ Output configuration<br>$A = B = C = D$<br>$C = D = C$ Run priority<br>changeoverNumber of stages or<br>aggregatesLoad input,<br>start condition<br>$U = \frac{1}{3} \frac{4}{4}$ $Output configuration$<br>$A = B = C = D$<br>$Output changeoverRun prioritychangeoverA+BadadadA+BadadaNoA+B+C (Example 6)adaddNoA+B+C+DadadddNo$                                                                                                    |                                     | A+B+C                   | (Example 5)   | а           |                 |             | а           | d           |       | d           |   |              |          | No           |
| Modulating load input<br>with combinations of<br>modulating and<br>switching outputsNumber of stages or<br>aggregatesLoad input,<br>start conditionOutput configurationRun priority<br>changeoverNumber of stages or<br>aggregates $1 \cdot 4$<br>Start $\bigcirc$ $\checkmark$ $\bigcirc$ $\bigcirc$                                                                                                    |                                     | A+B+C+D                 |               | а           |                 |             | а           | d           |       | d           |   | d            |          | No           |
| Modulating load input<br>with combinations of<br>modulating and<br>switching outputsNumber of stages or<br>aggregatesLoad input,<br>start condition<br>$\swarrow$ Output configurationRun priority<br>changeoverNumber of stages or<br>aggregates $\land$ $\land$ $B$ $C$ $D$<br>$\bigcirc$ $\land$<br>$\bigcirc$ $\land$ $\land$ </td <td></td> <td></td> <td></td> <td></td> <td></td> <td></td> <td></td> <td></td> <td></td> <td></td> <td></td> <td></td> <td></td> <td></td>                                                                                                    |                                     |                         |               |             |                 |             |             |             |       |             |   |              |          |              |
| Number of stages or<br>modulating and<br>switching outputsNumber of stages or<br>aggregatesLoad mpat,<br>start conditionCulput comparationRun priority<br>changeover $A + B$ $A - B$ $C - D$<br>$U + StartA - BC - DU + StartA - BC - DU + U + UA - BA - B$                                                                                                    | Modulating load input               | [                       |               | Loadin      | nut             | Outr        |             | oficiur     | otion |             |   |              |          |              |
| aggregateslaggregateslaggregate                                                                                                    | with combinations of                | Number of st            | ages or       | start co    | ndition         | Out         | Δ           | Inguie      | 3     |             | 2 | l r          | <u>۲</u> | Run priority |
| switching outputs $A+B$ $a$ $d$ $a$ $d$ $a$ $d$ $a$ $d$ $a$ $d$ $a$ $No$ $A+B+C$ (Example 6) $a$ $d$ $a$ $d$ $d$ $d$ $d$ $No$ $A+B+C+D$ $a$ $d$ $a$ $d$ $d$ $d$ $d$ $No$                                                                                                    |                                     |                         |               | 0.011 000   | 1 4             | ^ '         | ,<br>Iz     | ^ '         |       |             |   | ^ '          |          | changeover   |
| A+B+C(Example 6)adadadNOA+B+C+DadadddNo                                                                                                    | modulating and                      | aggregates              |               | /           |                 | < >         |             |             |       |             |   |              |          |              |
| A+B+C+DadadadddNO                                                                                                    | modulating and<br>switching outputs | aggregates              |               |             | Start           | 4<br>4      |             | 4           |       | V           |   |              |          | No           |
|                                                                                                    | modulating and<br>switching outputs | A+B                     | (Example 6)   | a           | Start           | d<br>d      | a           | d<br>d      |       | 4           |   | $\nabla$     |          | No           |
|                                                                                                    | modulating and<br>switching outputs | A+B<br>A+B+C<br>A+B+C+D | (Example 6)   | a<br>a<br>a | Start           | ⇒<br>d<br>d | a<br>a<br>a | d<br>d<br>d |       | d<br>d      |   | d            |          | No<br>No     |

The following pages provide practical examples, function diagrams, and configuration diagrams for these applications options.

#### **Application examples**

Modulating load input with switching command outputs

(Example 1)

| Number of  | Load input, |              | Outp       | out coi |            |   |            |   |            |   |              |
|------------|-------------|--------------|------------|---------|------------|---|------------|---|------------|---|--------------|
| stages or  | start con   | dition       | /          | 4       | E          | 3 | (          | 2 | [          | ) | Run priority |
| aggregates | k           | 1 4<br>Start | $\Diamond$ | Z       | $\Diamond$ | Z | $\Diamond$ | Z | $\Diamond$ | Z | changeover   |
| A+B+C+D    | а           |              | d          |         | d          |   | d          |   | d          |   | Yes          |

Description:

- Control of refrigeration machine with 4 compressors to outlet temperature.

- Run priority changeover includes changeover incase of fault.

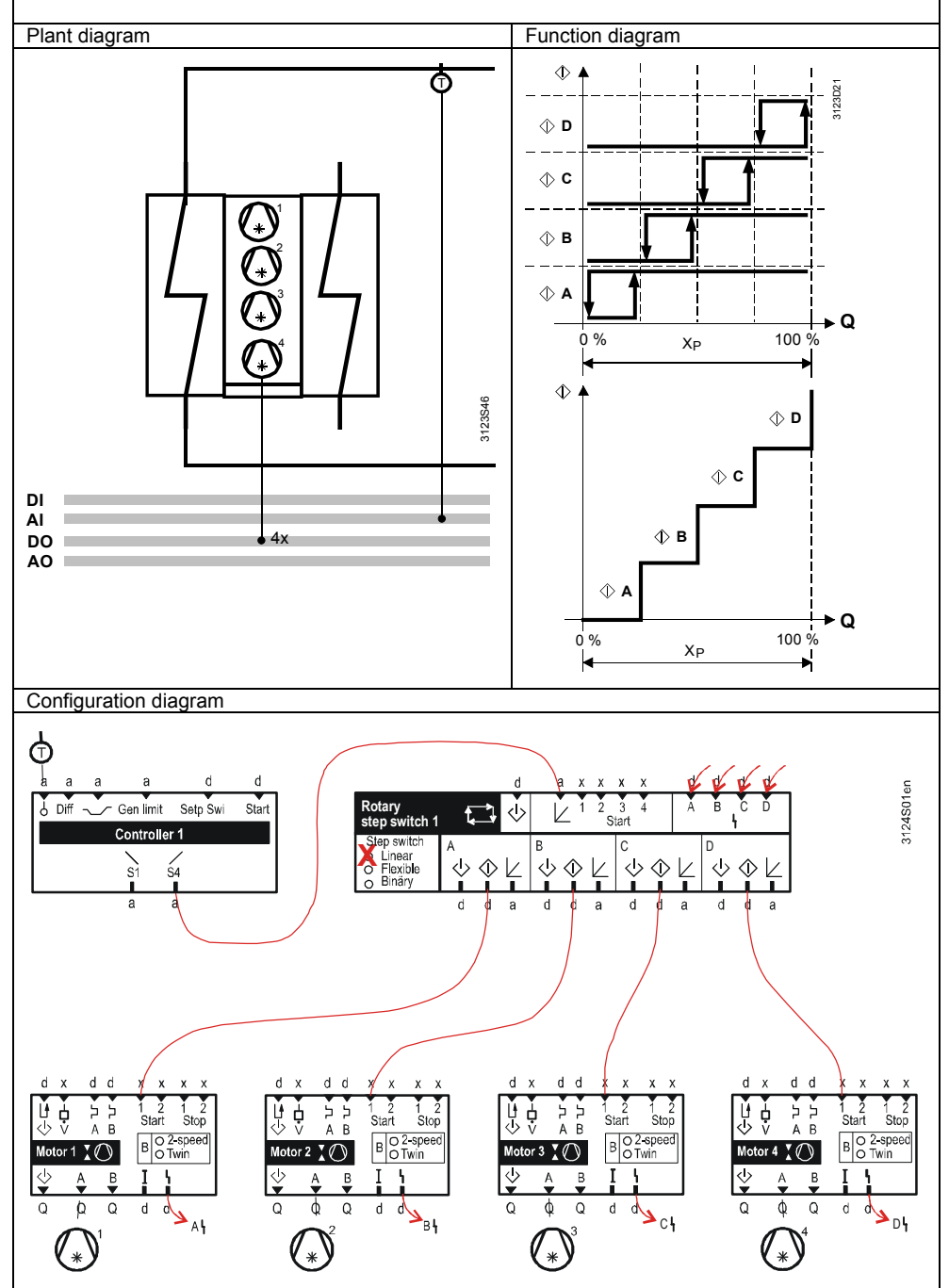

#### Configuration

#### Main menu > Commissioning > Extra configuration > Aggregates > Rotary step switch > Rotary step switch 1...2 >

| Operating line | Setting |
|----------------|---------|
| Туре           | Linear  |

| Number of               | Load ii       | nput,                    | Outp   | out cor | Bup priority |   |   |        |        |   |            |
|-------------------------|---------------|--------------------------|--------|---------|--------------|---|---|--------|--------|---|------------|
| stages or<br>aggregates | start co<br>∠ | ondition<br>1 4<br>Start | ۲<br>ا | ι<br>Γ  | €            | К | • | ы<br>Г | D<br>⇒ | R | changeover |
| A+B+C                   |               | х                        | d      |         | d            |   | d |        |        |   | Yes        |

(Example 2.1)

Description:

- 3 pumps controlled by one variable speed drive each.

- Control is on constant network pressure, the pumps are switched on in sequence depending on demand.

- All switched on pumps run at the same speed (parallel operation, common DC 0...10 V output).

- The pumps' run priority changes from time to time to balance out operating hours.

- The next pump is switched on in the event of a fault (fault changeover).

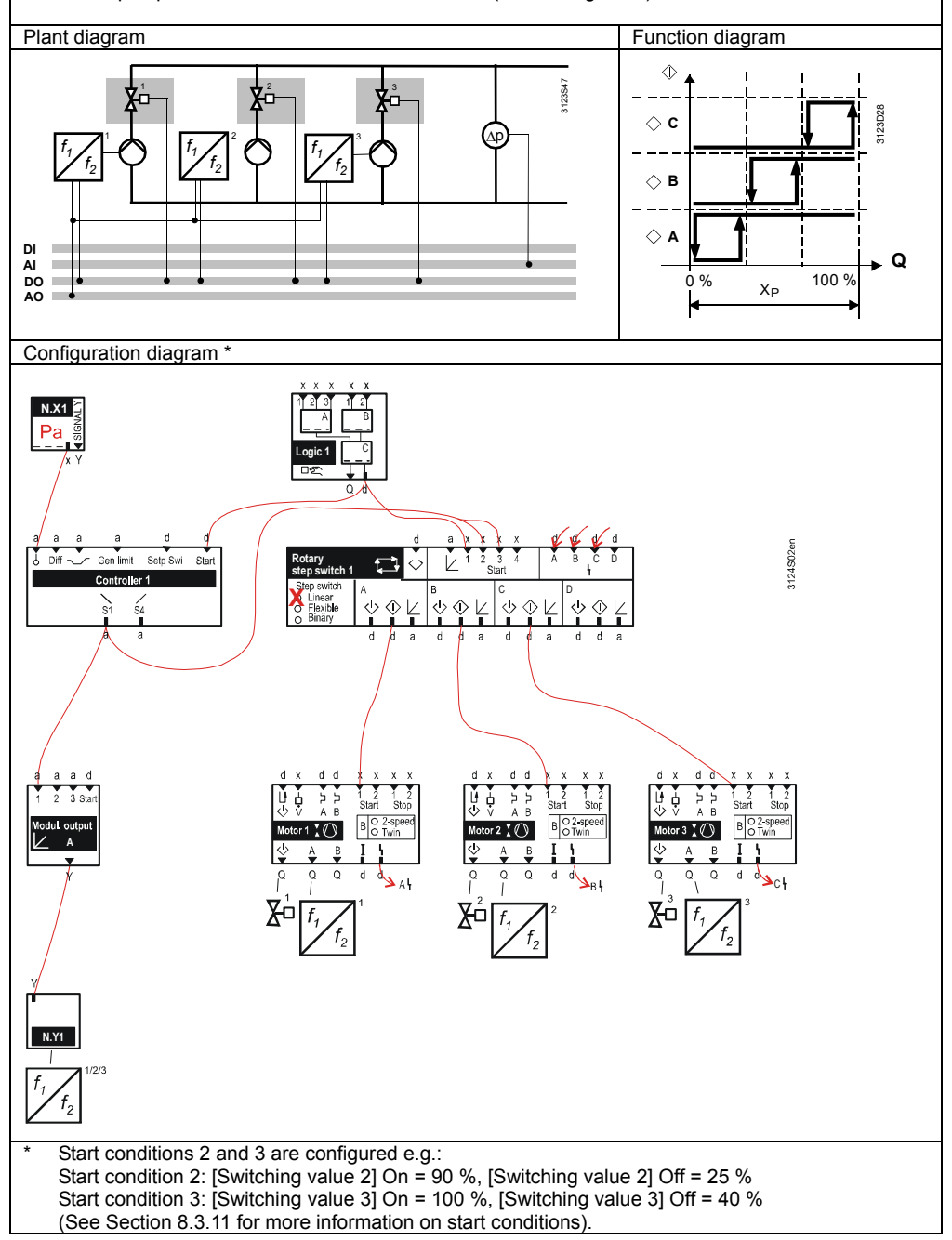

Configuration

Main menu > Commissioning > Extra configuration > Aggregates > Rotary step switch > Rotary step switch 1...2 >

| Operating line | Setting |
|----------------|---------|
| Туре           | Linear  |

(Example 2.2)

| Number of               | Load inp       | Load input,            |        | out cor |   | Dura anianitu |    |        |        |        |            |
|-------------------------|----------------|------------------------|--------|---------|---|---------------|----|--------|--------|--------|------------|
| stages or<br>aggregates | start con<br>∠ | dition<br>1 4<br>Start | ې<br>ب | A<br>K  | € | 3<br>K        | \$ | c<br>K | ا<br>۞ | с<br>К | changeover |
| A+B+C+D                 |                | Х                      | d      |         | d |               | d  |        | d      |        | Yes        |

Description:

- 4 evaporator pumps available for 3 single-stage refrigeration machines.

- Max. 3 pumps are operating at the same time (1 standby).

- An evaporator pump is switched on each time a refrigeration machine is released.

- The run priority of the pumps changes periodically between the 4 pumps (first in, first Out). - The next pump is switched on in the event of a fault (fault changeover).

- The function diagram shows a snapshot: Sequence ABC in operation; A takes priority; D in standby.

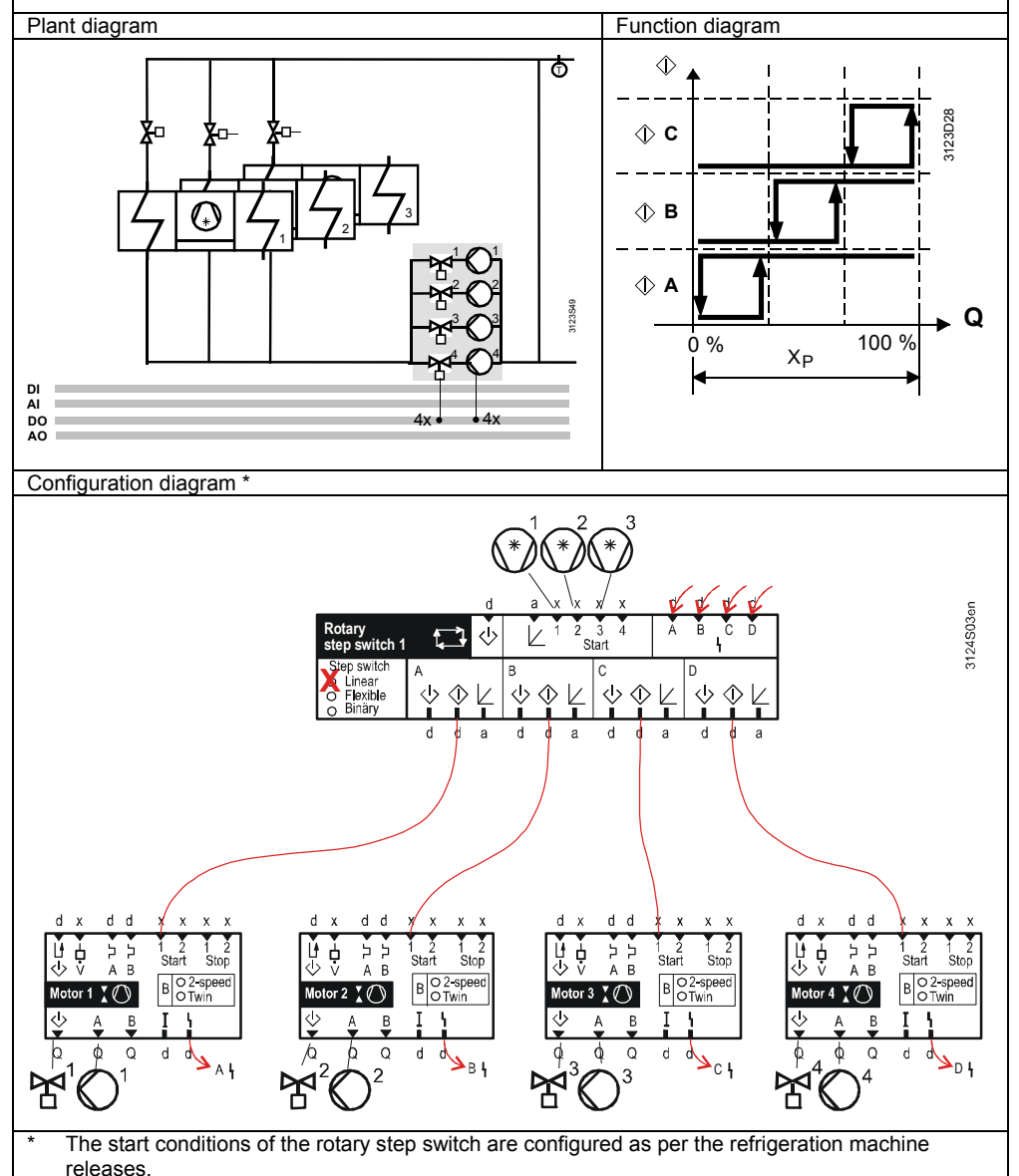

#### Configuration

#### Main menu > Commissioning > Extra configuration > Aggregates > Rotary step switch > Rotary step switch 1...2 >

| Operating line | Setting |
|----------------|---------|
| Туре           | Linear  |

# Modulating load input with modulating load outputs

| Number of  | Load input, |              | Outp       | out cor | Dun priority |   |            |   |            |   |                            |
|------------|-------------|--------------|------------|---------|--------------|---|------------|---|------------|---|----------------------------|
| stages or  | start con   | dition       | A          | A       | E            | 3 | (          |   | [          | C | Run priority<br>changeover |
| aggregates | Z           | 1 4<br>Start | $\Diamond$ | Z       | $\langle$    | Z | $\Diamond$ | Z | $\Diamond$ | Z | changeover                 |
| A+B        | а           |              |            | а       |              | а |            |   |            |   | Yes                        |

(Example 3)

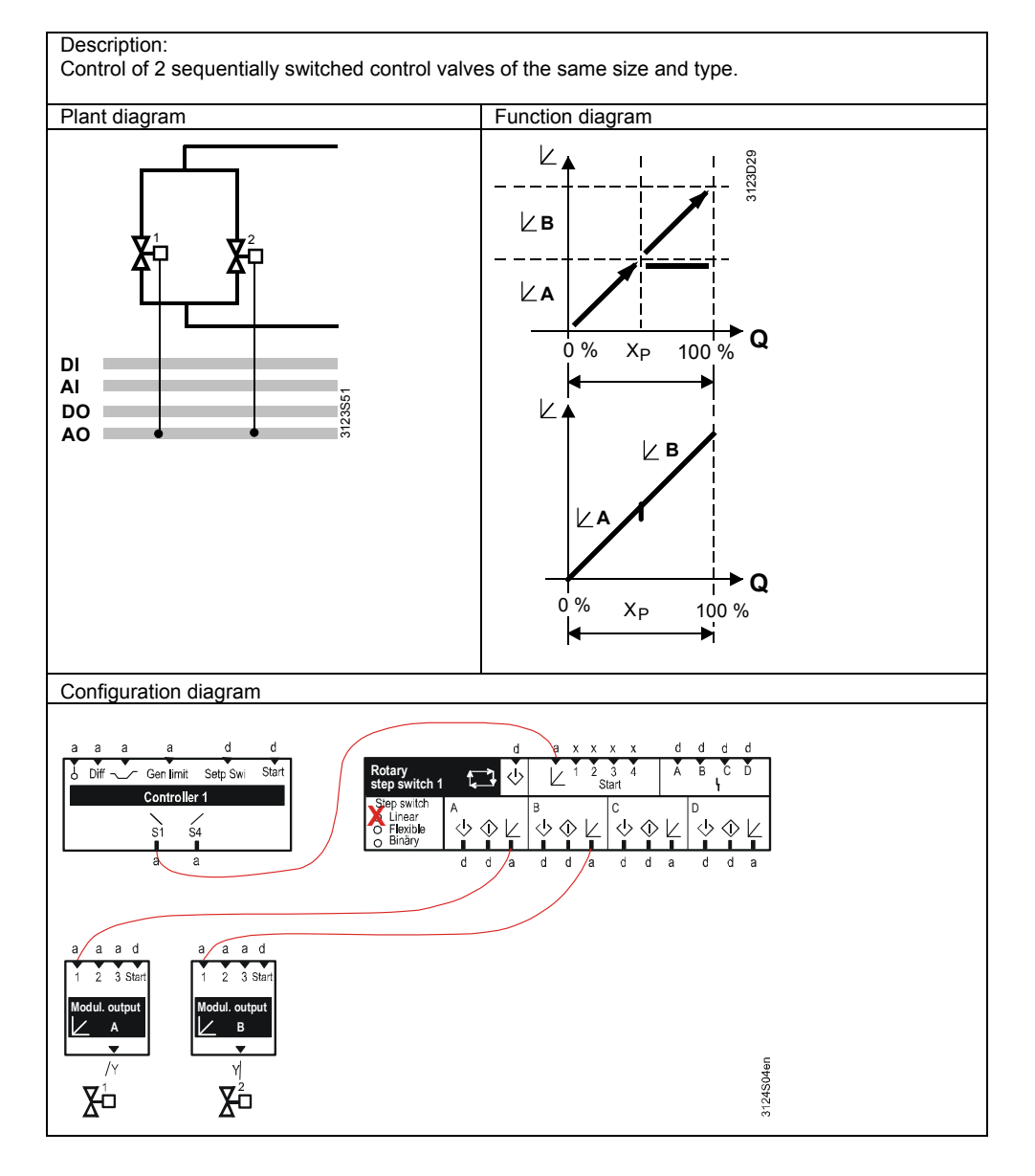

#### Configuration

Main menu > Commissioning > Extra configuration > Aggregates > Rotary step switch > Rotary step switch 1...2 >

| Operating line | Setting |
|----------------|---------|
| Туре           | Linear  |

| (Example 4) |
|-------------|
|-------------|

| Number of  | Load inp  | out,         | Outp       | out cor | nfigura    | tion |            |   |            |   | Dura aniorita |
|------------|-----------|--------------|------------|---------|------------|------|------------|---|------------|---|---------------|
| stages or  | start con | dition       | A          | A       | E          | 3    | (          |   | [          | ) | changeover    |
| aggregates | Z         | I 4<br>Start | $\Diamond$ | K       | $\Diamond$ | Z    | $\Diamond$ | K | $\Diamond$ | Z |               |
| A+B+C      | а         |              | d          | а       | d          | а    | d          | а |            |   | Yes           |

Description:

- 3 refrigeration machines with internal, modulating, inlet temperature-dependent output control.
 - RMS705B controls to a constant temperature difference at a pressureless header to ensure the direction of flow from cold to hot.

-As a result, the main temperature flow is the same as the refrigeration machines' outlet temperature. - The water volume is controlled via 3-port valves via evaporators in sequence.

- If more water is demanded, the pump switches on, the refrigeration machine is released, and finally, the 3-port valve opens.

- To balance out the number of operating hours, the run priority of the refrigeration machines follows the first-in, first-out principle.

- The next refrigeration machine is switched on in the event of a fault (fault changeover).

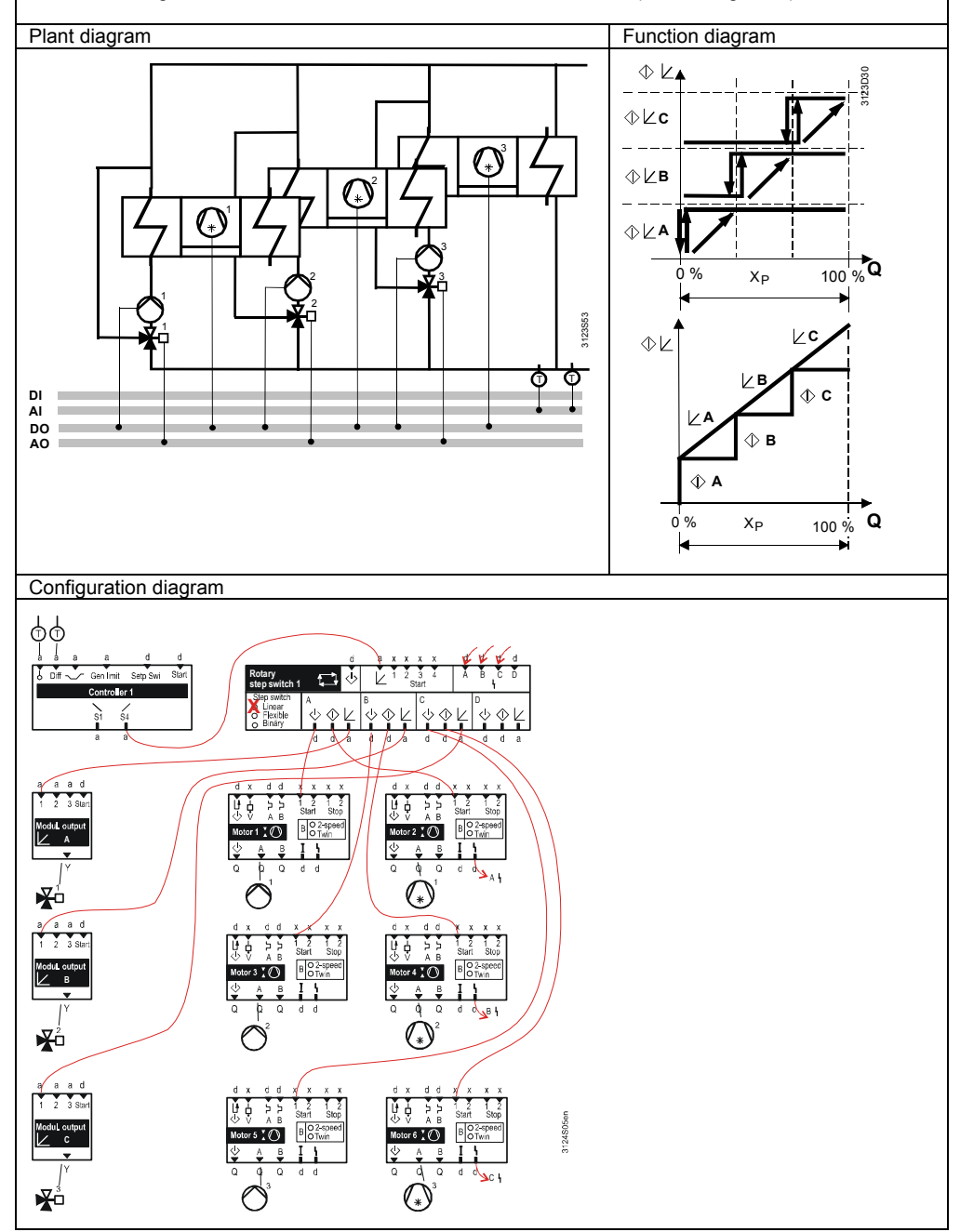

#### Configuration

#### Main menu > Commissioning > Extra configuration > Aggregates > Rotary step switch > Rotary step switch 1...2 >

| Operating line | Setting |
|----------------|---------|
| Туре           | Linear  |

Modulating load input with combinations of modulating and switching outputs

| Number of  | Load inp  | ut,          | Outp       | out cor | nfigura    | tion |            |   |            |   |              |
|------------|-----------|--------------|------------|---------|------------|------|------------|---|------------|---|--------------|
| stages or  | start con | dition       | A          | A       | E          | 8    | C          | ~ | 0          | ) | Run priority |
| aggregates | K         | 1 4<br>Start | $\Diamond$ | K       | $\Diamond$ | K    | $\Diamond$ | K | $\Diamond$ | K | changeover   |
| A+B+C      | а         |              |            | а       | d          |      | d          |   |            |   | nein         |

(Example 5)

Description: Level control with 2 on/off shutoff valves and 1 control valve.

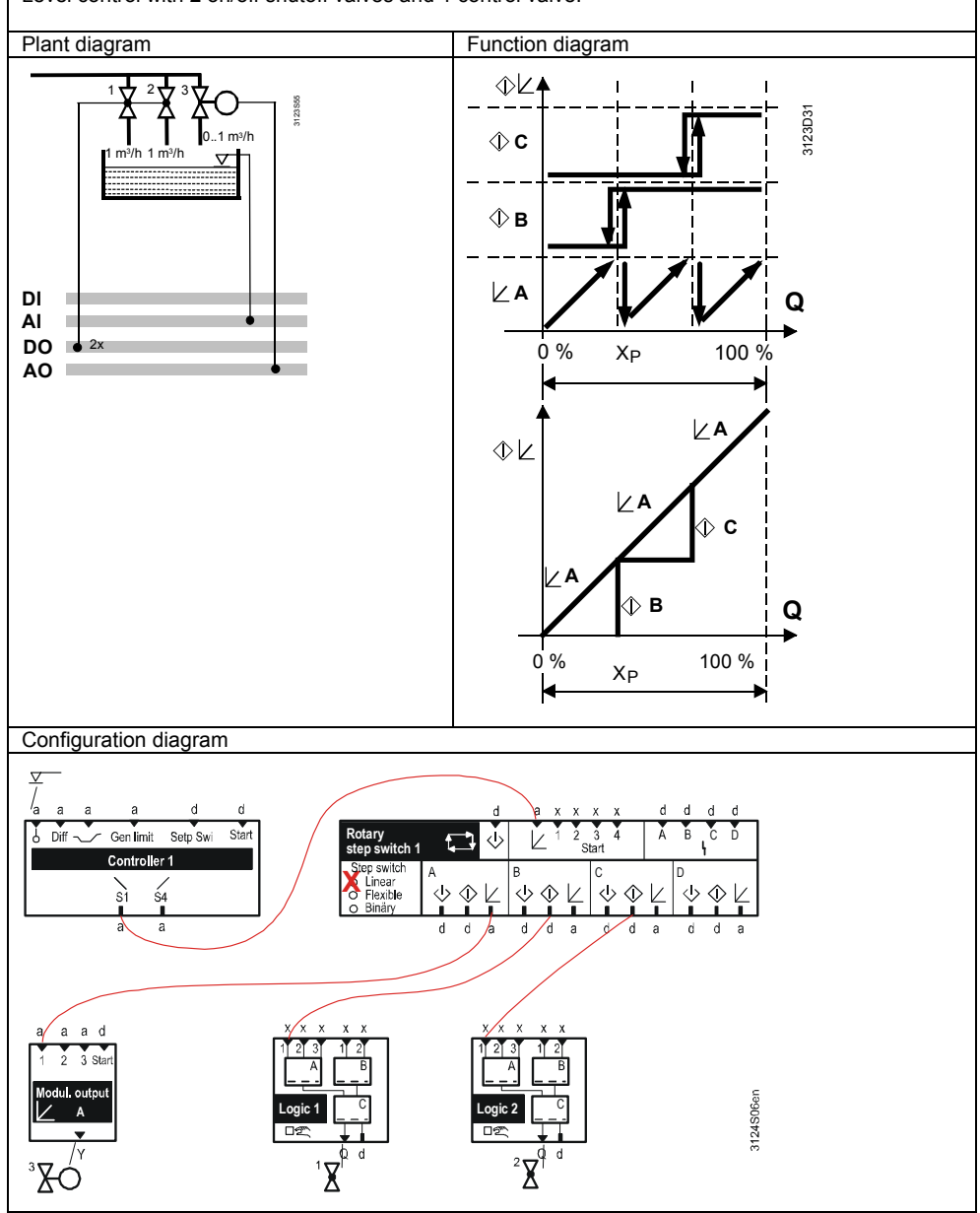

Configuration

Main menu > Commissioning > Extra configuration > Aggregates > Rotary step switch > Rotary step switch 1...2 >

| Operating line | Setting |
|----------------|---------|
| Туре           | Linear  |

Modulating load input with combinations of modulating and switching outputs

| Number of  | Load inp  | out,         | Outp       | out cor | nfigura    | tion |            |   |            |   | Dura ani ani tu |
|------------|-----------|--------------|------------|---------|------------|------|------------|---|------------|---|-----------------|
| stages or  | start con | dition       | ŀ          | 1       | E          | 3    | (          | 2 | D          |   | Run priority    |
| aggregates | K         | 1 4<br>Start | $\Diamond$ | K       | $\Diamond$ | Z    | $\Diamond$ | K | $\Diamond$ | K | changeover      |
| A+B+C      | а         |              | d          | а       | d          |      | d          |   |            |   | nein            |

(Example 6)

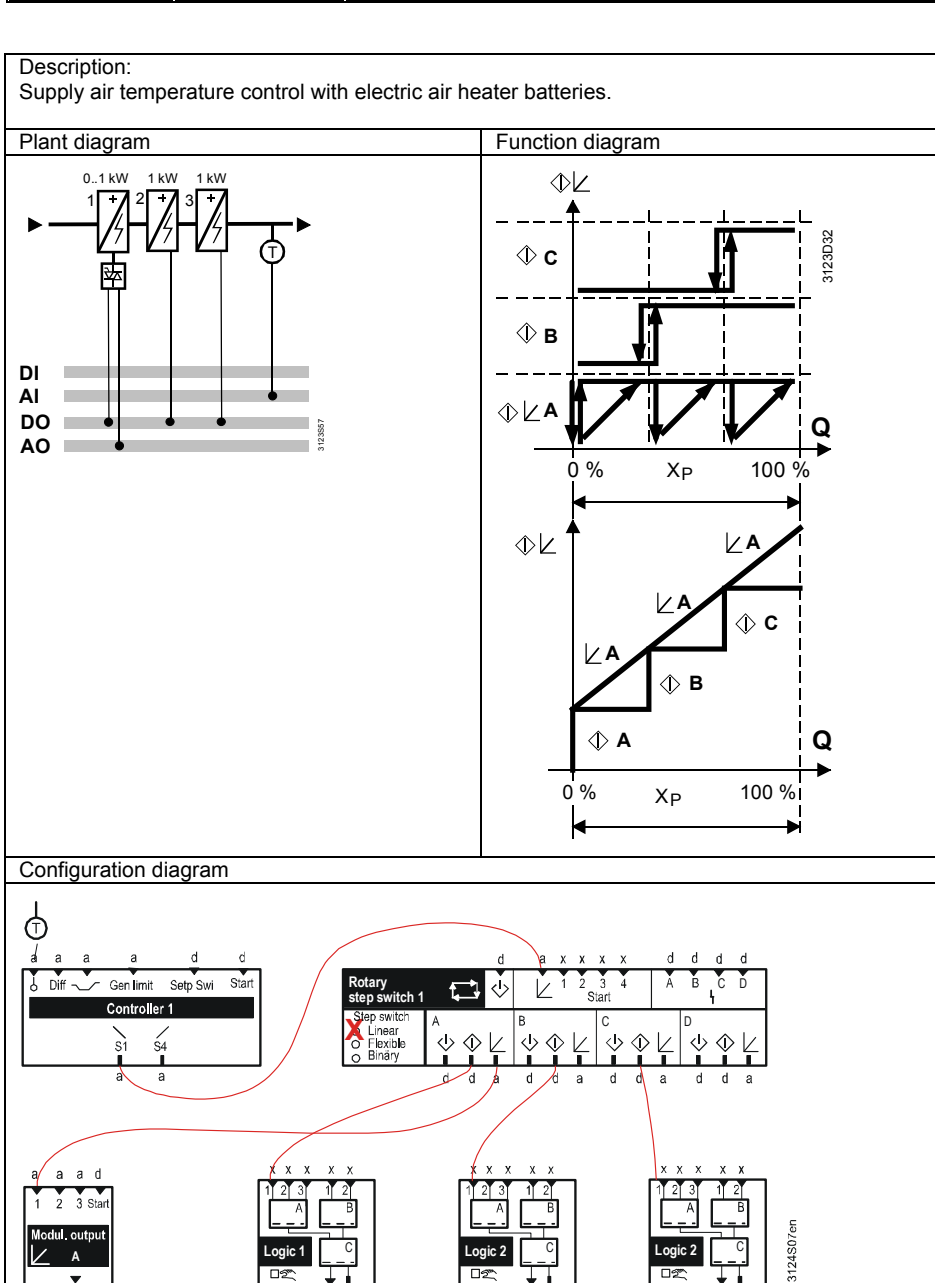

Configuration

Main menu > Commissioning > Extra configuration > Aggregates > Rotary step switch > Rotary step switch 1...2 >

| Operating line | Setting |
|----------------|---------|
| Туре           | Linear  |

竘

函

#### Run priority changeover with the linear step switch

Only the linear step switch offers run priority changeover, i.e. when the load outputs have equal-size steps. In addition, the combination of commands  $\oplus$  and load  $\nvDash$  must be the same for outputs A…D.

Run priority changeover may occur via:

- Sequence selector on the operator unit.
- Periodic changeover (weekly).
- Changeover by operating hours.
- First in first out.

Several changeover types can be activated at the same time.

Changeover is as follows:

| Example: | Periodic chang | geover with 4 aggregates. |
|----------|----------------|---------------------------|
|          | Week 1:        | A, B, C, D                |
|          | Week 2:        | B, C, D, A                |
|          | Week 3:        | C, D, A, B                |
|          | Week 4:        | D, A, B, C                |
|          | Week 5:        | A, B, C, D                |
|          | etc.           |                           |

Note

The main menu shows which aggregates are part of the changeover at any given time. This display is only available for the linear step switch.

"Rotation priority" shows the aggregate with current run priority.

| Main menu > Settings > Aggregates > Rotary step switch | 12 > |
|--------------------------------------------------------|------|
|--------------------------------------------------------|------|

| Operating line      | Comment                                              |
|---------------------|------------------------------------------------------|
| Rotation priority   | , Aggregate A, Aggregate B, Aggregate C, Aggregate D |
| Rotation aggregates | , A+B, A+B+C, A+B+C+D                                |

# Sequence selector on the operator unit.

The sequence selector allows for determining the lead aggregate and the switching sequence applied to the aggregates.

Main menu > Commissioning > Settings > .... or

| Operating line     | Range                           | Factory setting |
|--------------------|---------------------------------|-----------------|
| Sequence selection | Auto, Aggregate A, Aggregate B, | Auto            |
| manual             | Aggregate C, Aggregate D        |                 |

| Auto        | Automatic change of lead aggregate. |
|-------------|-------------------------------------|
| Aggregate A | Sequence A, B, C, D                 |
| Aggregate B | Sequence <b>B</b> , C, D, A         |
| Aggregate C | Sequence <b>C</b> , D, A, B         |
| Aggregate D | Sequence <b>D</b> , A, B, C         |

Periodic changeover

Periodic changeover set to "Auto" means that weekly periodic changeover of the lead aggregate can be activated.

Periodic changeover balances out the number of operating hours between the individual aggregates.

#### Main menu > Commissioning > Settings > .... or

Main menu > Settings > Aggregates > Rotary step switch > Rotary step switch 1...2 >

| Operating line  | Range          | Factory setting |
|-----------------|----------------|-----------------|
| Changeover day  | / MondaySunday |                 |
| Changeover time | 00:0023:59     | 04:00           |

You can set the changeover time (weekday, time) to avoid changeover to another lead aggregate at undesirable times (e.g. weekend).

Changeover by operating Periodic changeover s be activated. In this ca

Periodic changeover set to "Auto" means that changeover by operating hours can be activated. In this case, changeover of the lead aggregate occurs in dependence of the lead aggregate's operating hours.

Changeover by operating hours balances out the number of operating hours between the individual aggregates.

Main menu > Commissioning > Settings > .... or

Main menu > Settings > Aggregates > Rotary step switch > Rotary step switch 1...2 >

| Operating line | Range      | Factory setting |
|----------------|------------|-----------------|
| Changeover     | , 1…1440 h |                 |
| interval       |            |                 |

There is no changeover by operating hours if "Changeover interval" is set to "---".

Operating hours changeover can be carried out with *or* without a changeover day and time. To do this, both changeover day and time must be activated.

After a set time, the next aggregate is selected as lead aggregate upon changeover time defined in periodic changeover.

Note

Operating hours are counted only if:

- Modulating  $\nvdash$  aggregates are connected.
- Control of the modulating aggregate egta > 80 %.

First in first out Sequence selector set to "Auto" means that continuous changeover of the lead aggregate can be activated.

The aggregate switched on first is switched off if several aggregates are switched on and the load drops.

First-in first out balances out the number of operating hours between the individual aggregates.

Main menu > Commissioning > Settings > .... or

Main menu > Settings > Aggregates > Rotary step switch > Rotary step switch 1...2 >

| Operating line     | Range  | Factory setting |
|--------------------|--------|-----------------|
| First in first out | No/Yes | No              |

With this setting, an additional aggregate can be switched even if the locking time of the aggregate switched off most recently has not yet expired.

The corresponding aggregate is switched off in case of fault, and the next available aggregate is switched on. See Section 8.3.12 for the associated configuration.

## 8.3.3 Flexible step switch

Switching loadsWith the flexible step switch, load outputs are switched on that are capable of<br/>covering the current output demand as per their rated output. In contrast to the<br/>linear rotary step switch, different rated outputs can be handled per aggregate.<br/>Both minimum output and rated output for the aggregate must be indicated when

working with an analog output. The flexible step switch calculates optimum switchon and switch-off of the individual aggregates for the entire output range.

The following overview shows configurations for using the flexible rotary step switch.

#### Overview of configuration options

| Modulating load input with               |                     | Load input,     |              | Output configuration |         |            |      |            |   |                    |              | Dup priority |
|------------------------------------------|---------------------|-----------------|--------------|----------------------|---------|------------|------|------------|---|--------------------|--------------|--------------|
| switching command                        | Number of stages or | start col       | ndition      | A                    | 1       | E          | 3    | (          | 2 | [                  | )            | Run priority |
| outputs                                  | aggregates          | Z               | 1 4<br>Start | $\Diamond$           | Z       | $\Diamond$ | K    | $\Diamond$ | Z | $\Diamond$         | K            | changeover   |
|                                          | A+B                 | а               |              | d                    |         | d          |      |            |   |                    |              | No           |
|                                          | A+B+C               | а               |              | d                    |         | d          |      | d          |   |                    |              | No           |
|                                          | A+B+C+D (Example1)  | а               |              | d                    |         | d          |      | d          |   | d                  |              | No           |
|                                          |                     |                 |              |                      |         |            |      |            |   |                    |              |              |
| Start conditions with                    | Number of starse or | Load in         | out,         | Outp                 | out cor | nfigura    | tion | -          |   |                    |              | Dun priority |
| modulating output                        | Number of stages of | start co        | ndition      | A                    | ۱.      | E          | 3    | (          | 2 | 0                  | )            | changeover   |
|                                          | aggregates          | Z               | 1 4<br>Start | $\Diamond$           | Z       | $\Diamond$ | Z    | $\Diamond$ | Z | $\Diamond$         | Z            | changeover   |
|                                          | A                   |                 | х            |                      | а       |            |      |            |   |                    |              | No           |
|                                          |                     |                 |              |                      |         |            |      |            |   |                    |              |              |
| Modulating load input with               |                     | Load in         | out,         | Outp                 | out cor | nfigura    | tion |            |   |                    |              |              |
| modulating load outputs                  | Number of stages or | start col       | ndition      | A B                  |         | С          |      | [          | ) | Run priority       |              |              |
|                                          | aggregates          | Z               | 1 4<br>Start | $\Diamond$           | K       | $\Diamond$ | Z    | $\Diamond$ | K | $\Diamond$         | Z            | changeover   |
|                                          | A+B                 | а               |              |                      | а       |            | а    |            |   |                    |              | No           |
|                                          | A+B+C               | а               |              |                      | а       |            | a    |            | а |                    |              | No           |
|                                          | A+B+C+D             | а               |              |                      | а       |            | а    |            | а |                    | а            | No           |
|                                          |                     |                 |              |                      |         |            |      |            |   |                    |              |              |
| Start condition with                     |                     | Load in         | out,         | Output configuration |         |            |      |            |   |                    |              |              |
| switching command and                    | Number of stages or | start condition |              | A B                  |         | 3          | С    |            | D |                    | Run priority |              |
| modulating load output                   | aggregates          | Z               | 1 4<br>Start | $\Diamond$           | Ł       | $\Diamond$ | Z    | $\Diamond$ | Z | $\hat{\mathbb{A}}$ | K            | changeover   |
|                                          | A (Example 2)       |                 | х            | d                    | а       |            |      |            |   |                    |              | No           |
| L. L. L. L. L. L. L. L. L. L. L. L. L. L |                     |                 |              |                      |         |            |      |            |   |                    |              |              |
| Modulating load input with               |                     | Load in         | out,         | Outp                 | out cor | nfigura    | tion |            |   |                    |              |              |
| switching command and                    | Number of stages or | start co        | ndition      | Ā                    | 1       | E          | 3    | (          | 2 | D                  |              | Run priority |
| modulating load outputs                  | aggregates          | Z               | 1 4<br>Start | $\Diamond$           | k       | $\Diamond$ | Z    | $\Diamond$ | Z | $\hat{\mathbb{T}}$ | K            | cnangeover   |
|                                          | A+B (Example 3)     | а               |              | d                    | а       | d          | а    |            |   |                    |              | No           |
|                                          | A+B+C               | а               |              | d                    | а       | d          | а    | d          | а |                    |              | No           |
|                                          | A+B+C+D             | а               |              | d                    | а       | d          | а    | d          | а | d                  | а            | No           |

The following pages provide practical examples, function diagrams, and configuration diagrams for these applications options.

#### **Application examples**

Modulating load input with switching command outputs

| Number of  | Load input, Output configuration |              |            |   |            |   |            |   | Dura anioritu |   |              |
|------------|----------------------------------|--------------|------------|---|------------|---|------------|---|---------------|---|--------------|
| stages or  | start condition A                |              | I          | 3 | С          |   | D          |   | D             |   | Run priority |
| aggregates | Z                                | 1 4<br>Start | $\Diamond$ | Z | $\Diamond$ | Z | $\Diamond$ | Z | $\Diamond$    | Z | changeover   |
| A+B+C+D    | а                                |              | d          |   | d          |   | d          |   | d             |   | No           |

(Example 1)

Description:

- Several recirclulated air heaters with different capacities are controlled to room temperature. - Rated outputs for the 4 aggregates controlled digitally by the flexible step switch: Aggregate A = 1 kW, Aggregate B = 1 kW, Aggregate C = 2 kW, Aggregate D = 3 kW. - The total output at  $X_P$  = 100 % is 7 kW.

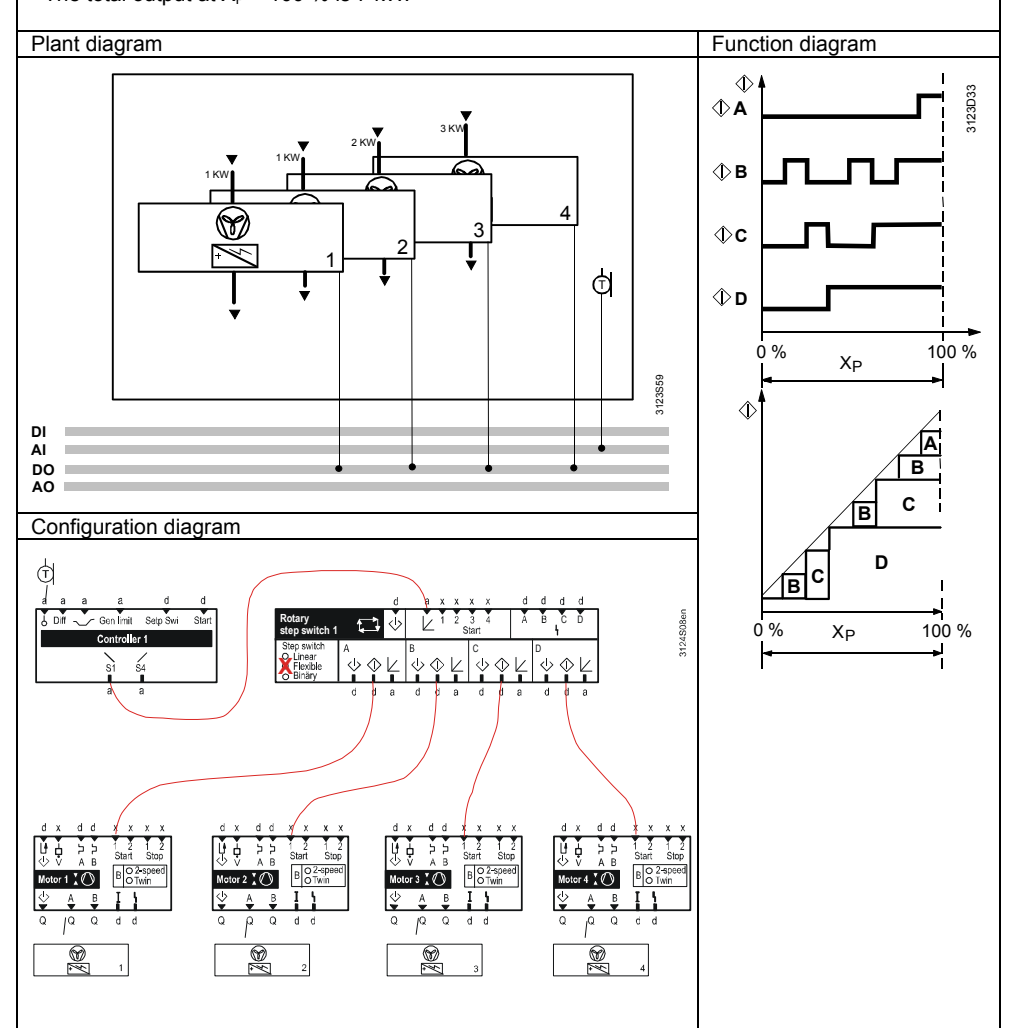

#### Configuration

#### Main menu > Commissioning > Extra configuration > Aggregates > Rotary step switch > Rotary step switch 1...2 >

| Operating line | Setting  |
|----------------|----------|
| Туре           | Flexible |

#### Main menu > Commissioning > Settings > .... or

| Operating line | Range    | Setting |
|----------------|----------|---------|
| Output A       | 0.1999.9 | 1.0     |
| Output B       | 0.1999.9 | 1.0     |
| Output C       | 0.1999.9 | 2.0     |
| Output D       | 0.1999.9 | 3.0     |

Start condition with switching command and modulating load output

(Example 2)

| Number of  | Outp            | out cor      | Dura anianita |   |            |   |            |   |           |   |              |
|------------|-----------------|--------------|---------------|---|------------|---|------------|---|-----------|---|--------------|
| stages or  | start condition |              | A             |   | В          |   | С          |   | D         |   | Run priority |
| aggregates | K               | 1 4<br>Start | $\Diamond$    | K | $\Diamond$ | Z | $\Diamond$ | K | $\langle$ | K | changeover   |
| А          |                 | Х            | d             | а |            |   |            |   |           |   | No           |

Description:

- Step-wise control of a modulating aggregate (pump, digital/analog conversion).
- 3 refrigeration machines (1-stage) use a common twin evaporator pump (with integrated variable
- Pump(s) control comprises release and a DC 0...10 V signal for three adjustable steps.
  The function diagram shows one sample setting for the steps.

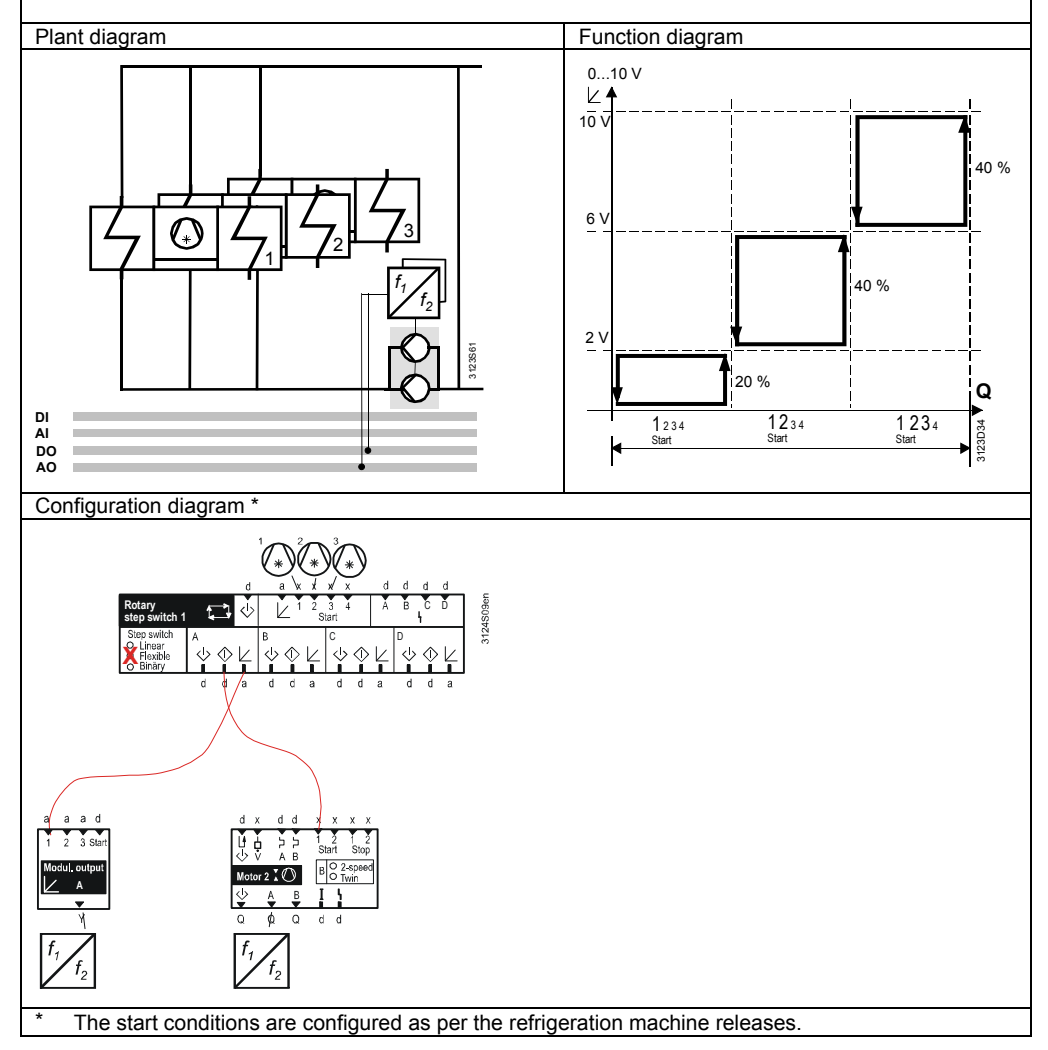

#### Configuration

Main menu > Commissioning > Extra configuration > Aggregates > Rotary step switch > Rotary step switch 1...2 >

| Operating line | Setting  |
|----------------|----------|
| Туре           | Flexible |

#### Main menu > Commissioning > Settings > .... or

| Operating line           | Setting |
|--------------------------|---------|
| [Switching value 1] load | 20 %    |
| [Switching value 2] load | 40 %    |
| [Switching value 3] load | 40 %    |
| Min output A             | 0.0     |
| Output A                 | 1.0     |

Modulating load input with switching command and modulating load outputs

(Example 3)

| Number of  | Load inp        | Outp       | out cor           |            | Run priority |            |   |              |   |            |    |
|------------|-----------------|------------|-------------------|------------|--------------|------------|---|--------------|---|------------|----|
| stages or  | start condition |            | start condition A |            |              | A B        |   |              | D |            |    |
| aggregates | 1 4<br>Start    | $\Diamond$ | Z                 | $\Diamond$ | Z            | $\Diamond$ | K | $\hat{\Phi}$ | K | changeover |    |
| A+B        | а               |            | d                 | а          | d            | а          |   |              |   |            | No |

Description:

- 2 refrigeration machines with different capacities have an internal output control (e.g. hot gas
- bypass) controlled in sequence to a common flow temperature.
- Typical capacity profile: Aggregate A (min. output = 0.5 kW, rated output = 3 kW), Aggregate B (min. output 1 kW; rated output 6 kW).
- The total output at  $X_P$  = 100 % is 9 kW.

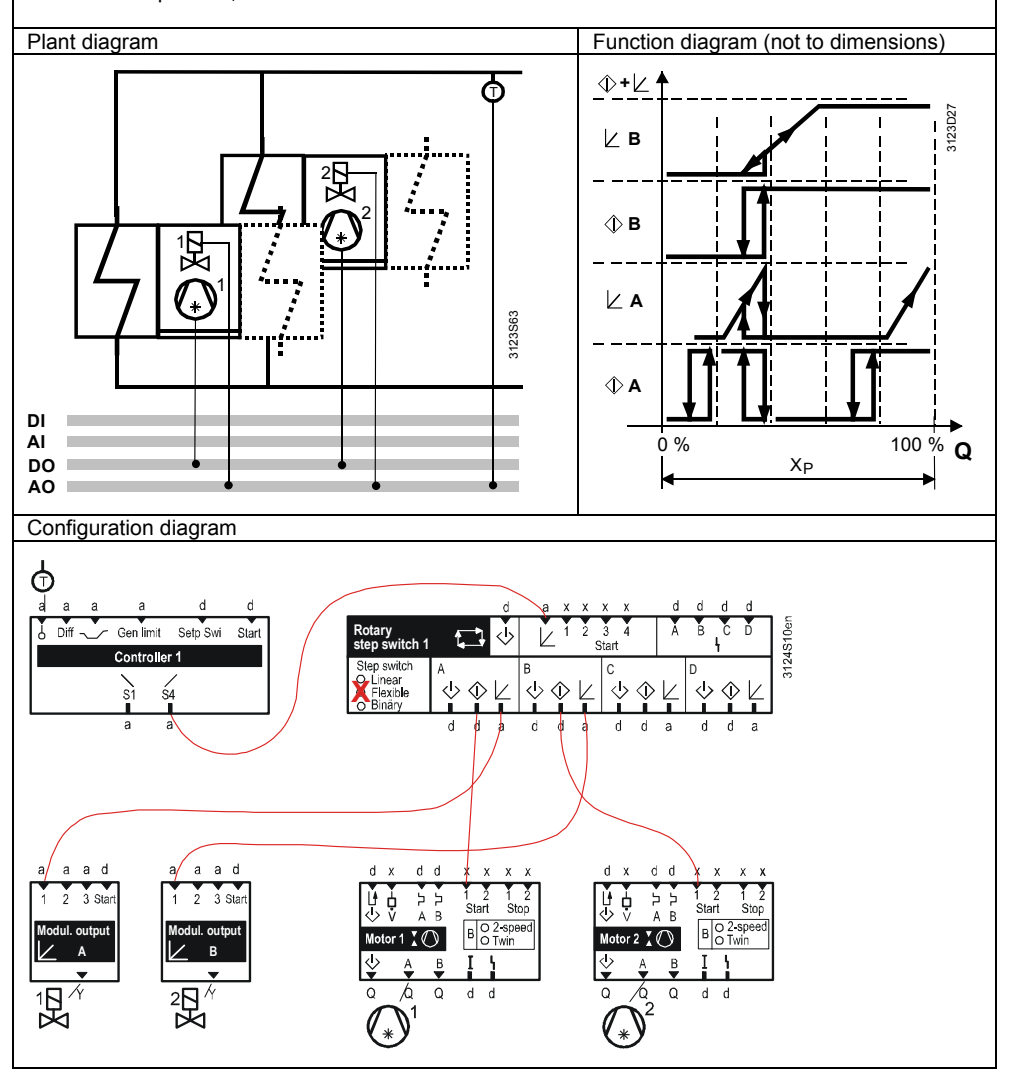

#### Configuration

#### Main menu > Extra configuration > Aggregates > Rotary step switch > Rotary step switch 1...2 >

| Operating line | Setting  |
|----------------|----------|
| Туре           | Flexible |

#### Main menu > Commissioning > Settings >... or

| Operating line | Range    | Setting |
|----------------|----------|---------|
| Output A       | 0.1999.9 | 3.0     |
| Min output A   | 0.0999.9 | 0.5     |
| Output B       | 0.1999.9 | 6.0     |
| Min output B   | 0.0999.9 | 1.0     |

#### Load assignment (flexible step switch only)

With the flexible step switch, assign the load to the aggregates so that as few aggregates as possible are operating and optimum control is achieved under partial load conditions.

To this end, the output values of each connected aggregate must be set in the rotary step switch.

The mini. output (0% of the load signal) and output (100% of the load signal) must be set if the load output configuration is ( $\angle$ ).

The rotary step switch then distributes the load on the aggregates. Set and connect the aggregates as follows:

#### Output Aggregate A $\leq$ Aggregate B $\leq$ Aggregate C $\leq$ Aggregate D

As shown in the examples below, the **ratio** of the loads determines the actual output in the RMS705B. Sometimes however, it is easier for the commissioning engineer, to set effective output.

| $c_{\tau}^2$ | Main menu > | Commissioning > | Settings > | or |
|--------------|-------------|-----------------|------------|----|
|--------------|-------------|-----------------|------------|----|

|                | , , ,    |                 |
|----------------|----------|-----------------|
| Operating line | Range    | Factory setting |
| Min output A   | 0.0999.9 | 0.0             |
| Output A       | 0.1999.9 | 1.0             |
| Min output B   | 0.0999.9 | 0.0             |
| Output B       | 0.1999.9 | 1.0             |
| Min output C   | 0.0999.9 | 0.0             |
| Output C       | 0.1999.9 | 1.0             |
| Min output D   | 0.0999.9 | 0.0             |
| Output D       | 0.1999.9 | 1.0             |

Main menu > Settings > Aggregates > Rotary step switch > Rotary step switch 1...2 >

#### Setting example 1

#### Output Aggregate A = 50 kW, Aggregate B = 100 kW

| Expressed in kW: |         |
|------------------|---------|
| Operating line   | Setting |
| Output A         | 50.0    |
| Output B         | 100.0   |
|                  |         |

• or as ratio:

| Operating line | Setting |
|----------------|---------|
| Output A       | 1.0     |
| Output B       | 2.0     |
|                |         |

#### Setting example 2

#### Output Aggregate A = 5 kW, Aggregate B = 5 kW

• Expressed in kW:

| Operating line | Setting |
|----------------|---------|
| Output A       | 5.0     |
| Output B       | 5.0     |
|                |         |

#### • or as ratio:

| Operating line | Setting |
|----------------|---------|
| Output A       | 1.0     |
| Output B       | 1.0     |

## 8.3.4 Binary step switch

Use the binary step switch to switch multistage aggregates. Size the aggregates according to the binary load distribution.

Notes

- With the binary step switch, run priority changeover is not possible.
  - Connect a modulating load signal to the output at aggregate A (∠ A).

Load assignment In the binary step switch, digital outputs and number of load steps are assigned as per the tables below to the entire switching capacity of the aggregate.

- If configured **without** modulating output:

| Configured |                | Number of |         |         |            |
|------------|----------------|-----------|---------|---------|------------|
| outputs    | Cmd $\oplus$ A | Cmd 🕀 B   | Cmd ⊕ C | Cmd 🗘 D | load steps |
| 0 🗠 +2 ↔   |                | ⊕ B = 2/3 |         |         | 3          |
| 0 🗠 +3 Φ   |                | ⊕ B = 2/7 |         |         | 7          |
| 0 ∠ +4 �   |                |           |         |         | 15         |

#### - If configured with a modulating output:

| Configured | ured Load assignment |           |                |                          |            |  |  |  |  |  |
|------------|----------------------|-----------|----------------|--------------------------|------------|--|--|--|--|--|
| outputs    | Load ∠ A             | Cmd ⊕ B   | Cmd $\oplus$ C | $Cmd \mathbin{\oplus} D$ | load steps |  |  |  |  |  |
| 1 🗠 +2 ↔   | ∠ A = 1/4            | ⊕ B = 1/4 |                |                          | 4          |  |  |  |  |  |
| 1 🗠 +3 🕸   | ∠ A = 1/8            | ⊕ B = 1/8 |                |                          | 8          |  |  |  |  |  |

Key

## $0 \nvDash$ = No modulating output.

 $1 \nvDash = 1$  modulating output.

Load assignment

#### Load assignment applies the following pattern:

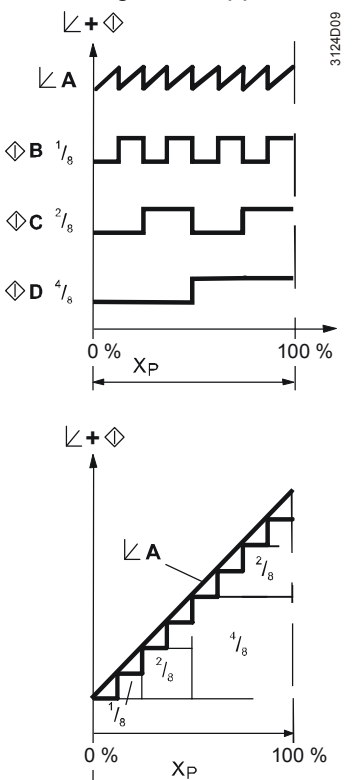

With 2 digital outputs and 1 modulating output

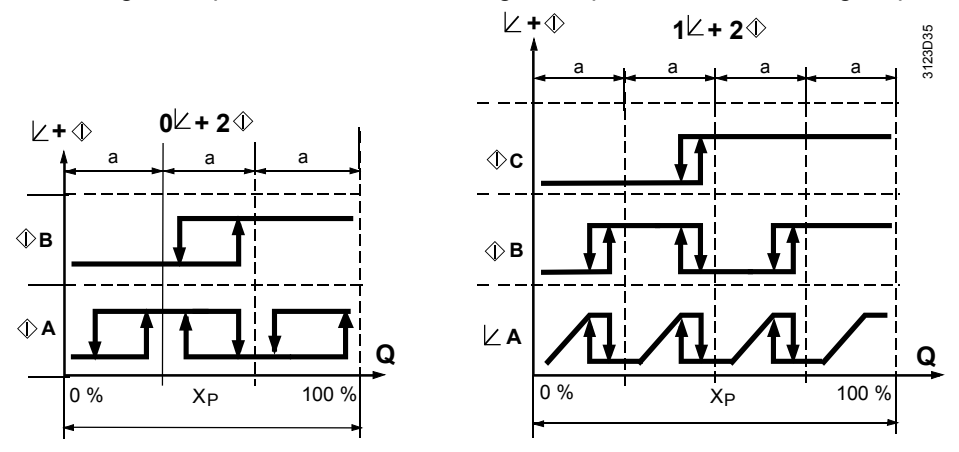

The following overview shows configurations for using the binary rotary step switch.

#### Overview of configuration options

| Modulating load input with | Number of stages or aggregates |                     | Load input,<br>start condition |                 | Output configuration |         |            |       |            |   |            | _ | Run priority |
|----------------------------|--------------------------------|---------------------|--------------------------------|-----------------|----------------------|---------|------------|-------|------------|---|------------|---|--------------|
| switching command          |                                |                     |                                |                 | A                    |         | В          |       | С          |   | D          |   | changeover   |
| outputs                    |                                |                     | K                              | 1 4<br>Start    | $\Diamond$           | K       | $\Diamond$ | Z     | $\Diamond$ | K | $\Diamond$ | K | changeover   |
|                            | A+B                            |                     | а                              |                 | d                    |         | d          |       |            |   |            |   | No           |
|                            | A+B+C                          |                     | а                              |                 | d                    |         | d          |       | d          |   |            |   | No           |
|                            | A+B+C+D                        | (Example1)          | а                              |                 | d                    |         | d          |       | d          |   | d          |   | No           |
|                            | ,                              |                     |                                |                 |                      |         |            |       |            |   |            |   |              |
| Modulating load input with | Numberofo                      |                     | Load in                        | out,            | Outp                 | out cor | nfigure    | ntion |            |   |            |   | Dup priority |
| combinations of            | Number of s                    | Number of stages or |                                | start condition |                      | 4       | E          | 3     | (          | С | D          |   | Run priority |
| modulating and switching   | aygregates                     |                     | K                              | 1 4<br>Start    | $\Diamond$           | K       | $\Diamond$ | Z     | $\Diamond$ | K | $\Diamond$ | Z | changeover   |
| outputs                    | A+B                            |                     | а                              |                 |                      | а       | d          |       |            |   |            |   | No           |
|                            | A+B+C                          | (Example2)          | а                              |                 |                      | а       | d          |       | d          |   |            |   | No           |
|                            | A+B+C+D                        |                     | а                              |                 |                      | а       | d          |       | d          |   | d          |   | No           |
|                            |                                |                     |                                |                 |                      |         |            |       |            |   |            |   |              |
| Modulating load input with |                                |                     | Load input.                    |                 | Output configuration |         |            |       |            |   |            |   | <b>–</b>     |
| combinations of            | Number of s                    | stages or           | start co                       | ndition         | A                    |         | В          |       | С          |   | D          |   | Run priority |
| modulating and switching   | aggregates                     |                     | K                              | 1 4<br>Start    | $\Diamond$           | K       | $\Diamond$ | Z     | $\Diamond$ | K | $\Diamond$ | K | changeover   |
| ouipuis                    | A+B                            |                     | а                              |                 | d                    | а       | d          |       |            |   |            |   | No           |
|                            | A+B+C                          |                     | а                              |                 | d                    | а       | d          |       | d          |   |            |   | No           |
|                            | A+B+C+D                        |                     | а                              |                 | d                    | а       | d          |       | d          |   | d          |   | No           |
|                            |                                |                     |                                |                 |                      |         |            |       |            |   |            |   |              |

The following pages provide practical examples, function diagrams, and configuration diagrams for these applications options.

#### **Application examples**

Modulating load input with switching command outputs

| Number of  | Load inp        | Outp         | out cor   |   |            |   |            |   |            |   |              |
|------------|-----------------|--------------|-----------|---|------------|---|------------|---|------------|---|--------------|
| stages or  | start condition |              | A         |   | В          |   | С          |   | D          |   | Run priority |
| aggregates | Ľ               | 1 4<br>Start | $\langle$ | Z | $\Diamond$ | Z | $\Diamond$ | Z | $\Diamond$ | Z | changeover   |
| A+B+C+D    | а               |              | d         |   | d          |   | d          |   | d          |   | No           |

(Example 1)

Description:

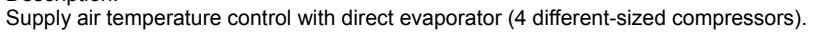

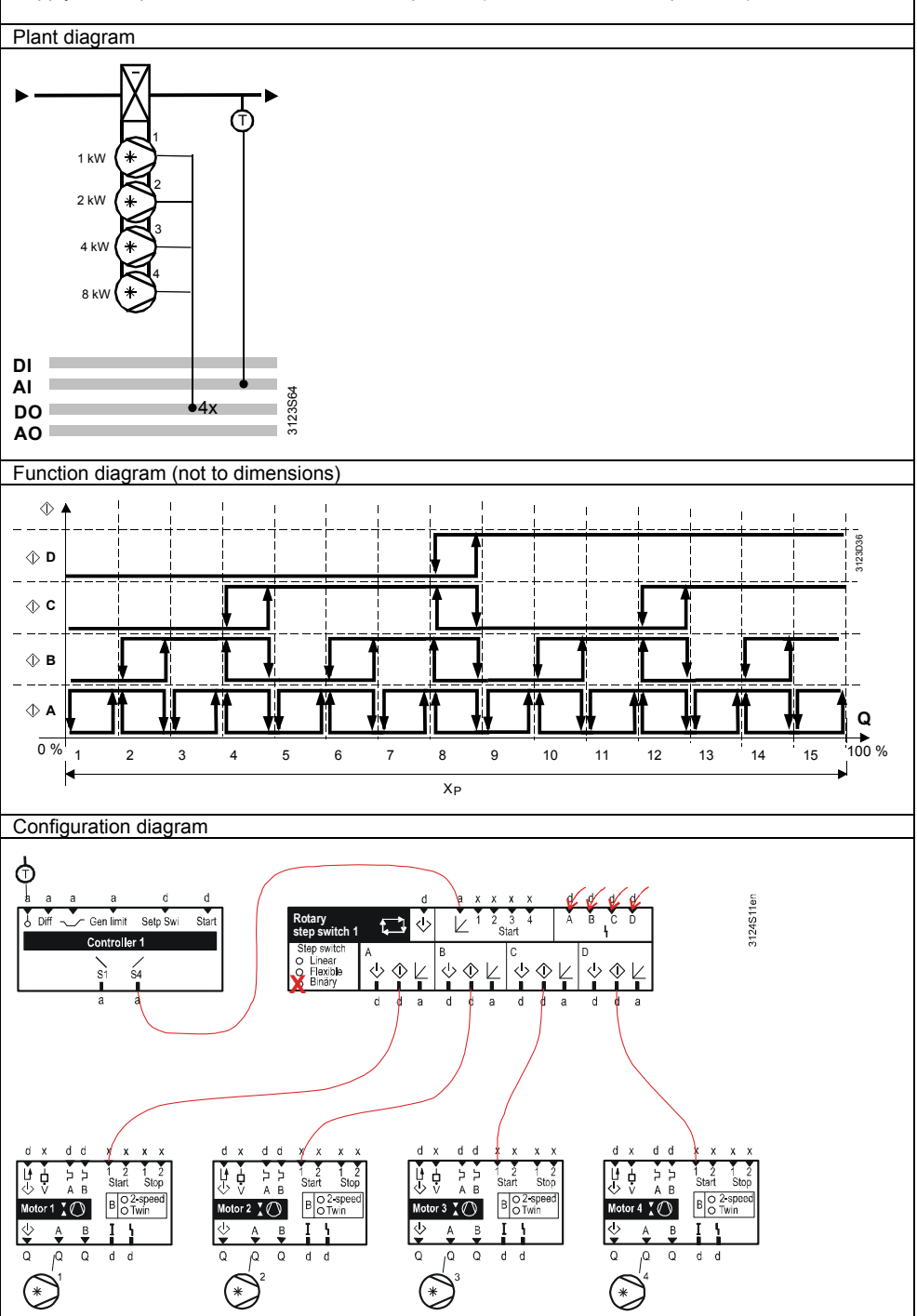

#### Configuration

Main menu > Extra configuration > Aggregates > Rotary step switch > Rotary step switch 1...2 >

| Operating line | Setting |
|----------------|---------|
| Туре           | Binary  |

Modulating load input with combinations of modulating and switching outputs

(Example 2)

| Number of  | Load inp        | Output configuration |            |   |            |   |            |   |            |   |              |
|------------|-----------------|----------------------|------------|---|------------|---|------------|---|------------|---|--------------|
| stages or  | start condition |                      | A          |   | В          |   | С          |   | D          |   | Run priority |
| aggregates | L               | 1 4<br>Start         | $\Diamond$ | K | $\Diamond$ | Z | $\Diamond$ | K | $\Diamond$ | K | changeover   |
| A+B+C      | а               |                      |            | а | d          |   | d          |   |            |   | No           |

Description:

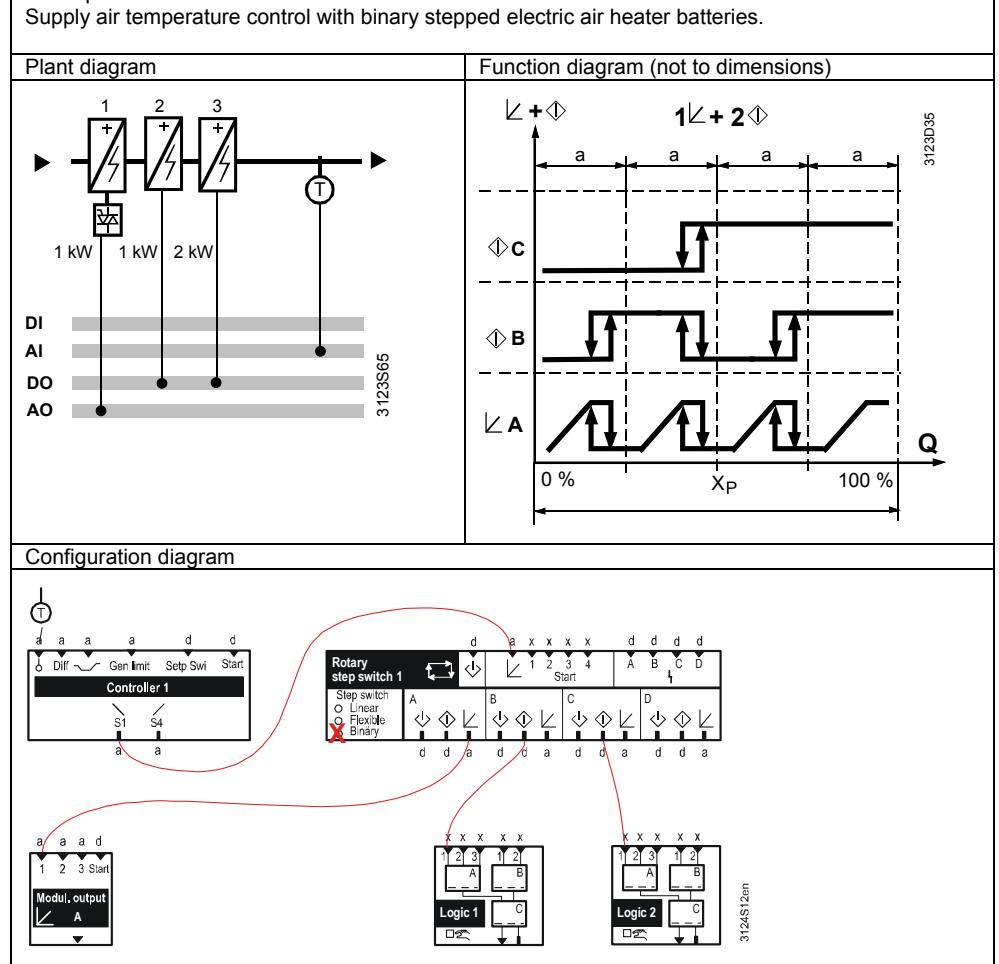

#### Configuration

Main menu > Extra configuration > Aggregates > Rotary step switch > Rotary step switch 1...2 >

| Operating line | Setting |
|----------------|---------|
| Туре           | Binary  |

An aggregate is controlled via command output A...D ( $^{()}$ ). Normally, the command output sends the signal via the motor block to output terminal Q(x).

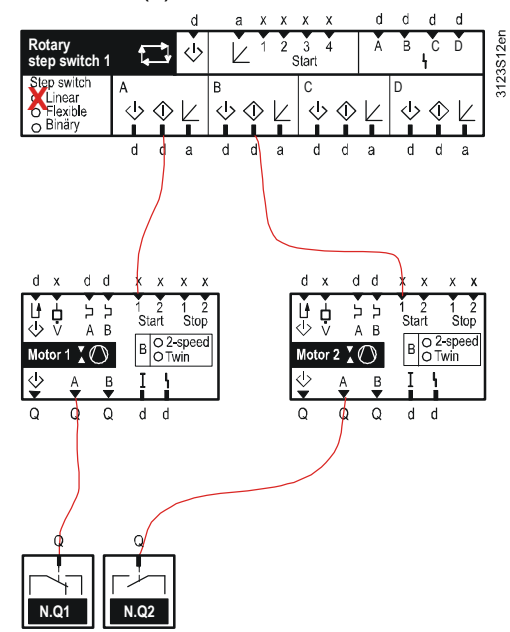

You can set for all steps a common "Runup delay", "Locking time", and "Restart time" for the command output.

Main menu > Commissioning > Settings > .... or

| Main menu > Settings > Aggregates > Rotary step switch > Rotary step switch 12 > |                                                                                                   |  |  |
|----------------------------------------------------------------------------------|---------------------------------------------------------------------------------------------------|--|--|
| Range                                                                            | Factory setting                                                                                   |  |  |
| 00.0059.59 m.s                                                                   | 00.05 m.s                                                                                         |  |  |
| 00.0059.59 m.s                                                                   | 00.00 m.s                                                                                         |  |  |
| 00.0059.59 m.s                                                                   | 00.00 m.s                                                                                         |  |  |
|                                                                                  | regates > Rotary step switch > Rot<br>Range<br>00.0059.59 m.s<br>00.0059.59 m.s<br>00.0059.59 m.s |  |  |

| Run-up delay | This delay ensures that during run-up between the stages, the next step can be<br>switched on only after the set run-up delay. This ensures that e.g. a step of the<br>refrigeration machine is run up before the next stage of the refrigeration machine is<br>switched on. |
|--------------|----------------------------------------------------------------------------------------------------|
| Locking time | This ensures that a step that has just switched off remains off for the set period of time. As a result, the compressor e.g. remains switched off for the set time.                                                                                                    |
| Restart time | Ensures that the aggregate can restart after expiration of the set time. The time begins from the moment the aggregate is switched on. This ensures, e.g. that the                                                                                                    |

Example

Setting values

heat pump restarts only after a set time.

Function diagram

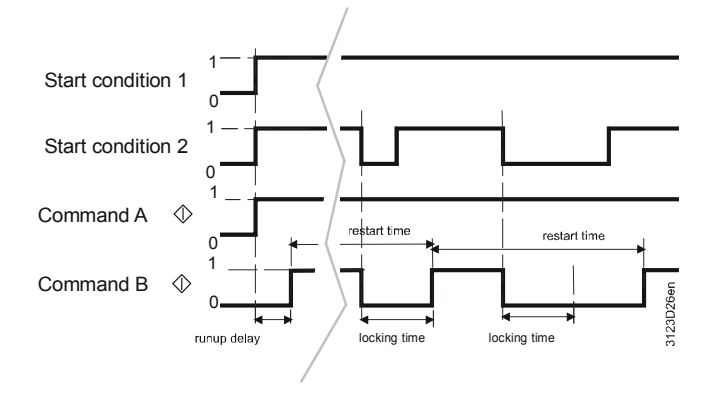

## 8.3.6 Load (∠)

The load signal ( $\succeq$ ) 0...100 % allows for controlling a modulating aggregate. The signal is sent to the terminals Y(x) via a modulating output block.

3124S1:

#### Example

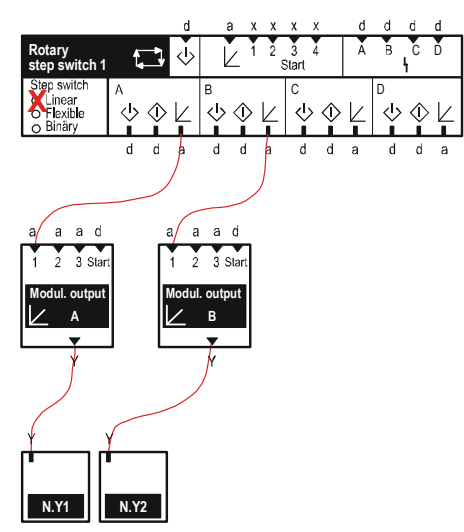

## 8.3.7 Precommand output (())

Use a precommand output to first start an aggregate (e.g. a pump must be switched on before the refrigeration machine can switch on).

This command can be simultaneous *or* delayed by "Precommand runup time" using the precommand. After switching off the command, the precommand also switches off after an adjustable "Precommand rundown time" (see 2<sup>nd</sup> example in Section 8.3.8).

#### Setting values

#### Main menu > Commissioning > Settings > .... or

#### Main menu > Settings > Aggregates > Rotary step switch > Rotary step switch 1...2 >

| Operating line          | Range          | Factory setting |
|-------------------------|----------------|-----------------|
| Precommand runup time   | 00.0059.59 m.s | 00.00 m.s       |
| Precommand rundown time | 00.0059.59 m.s | 00.00 m.s       |

#### Notes

- Use the precommand output <a href="https://www.togetherwith.commands">b together with command </a>.
- "Precommand runup time" and rundown time apply to all aggregates (A...D).

100 / 216

## 8.3.8 Precommand input (小)

"Precommand input" helps to enable the first precommand output (of the step switch) of the rotary step switch. For example, the evaporator pump of the first refrigeration machine can be switched to enable the flow sensor to acquire the correct flow temperature.

- The precommand output of the aggregate switches on at current priority if run priority changeover (linear rotary step switch) is enabled.
- The precommand input acts on precommand A during normal operation on all other rotary step switches.

#### Aggregates can switch on only if there is a precommand and after the precommand switch-on time is expired if the precommand input is configured.

• The precommand input can be used as a release for the rotary step switch. It is active also if no precommand is configured. As a result, the aggregates switch on only if the precommand input issues a release.

Example Switch-on sequence (current priority aggregate B):

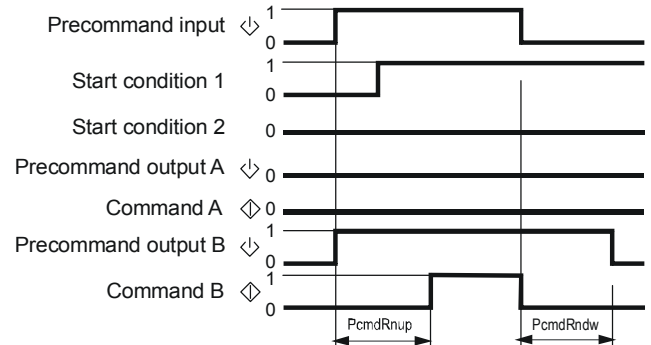

PcmdRnup = Precommand runup time PcmdRndw = Precommand rundown time

Configuration

Notes

#### Main menu > Commissioning > Extra configuration > Aggregates > Rotary step switch > Rotary step switch 1...2 >

| Operating line   | Adjustable values / Comment |
|------------------|-----------------------------|
| Precommand input | , X1, X2,                   |

Plant diagram: Sequence with precommand input and output.

Example for precommand output and input

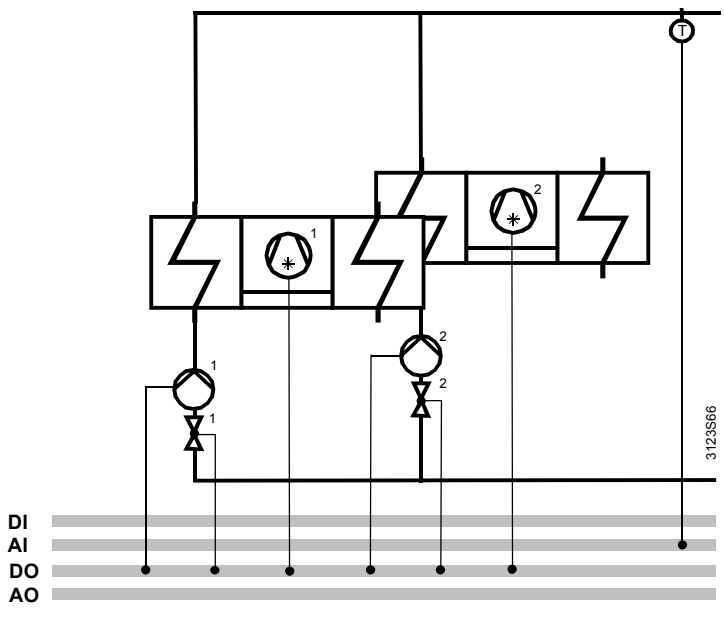

Configuration diagram: The precommand input e.g. is switched via signal "Plant on" (via Logic 1).

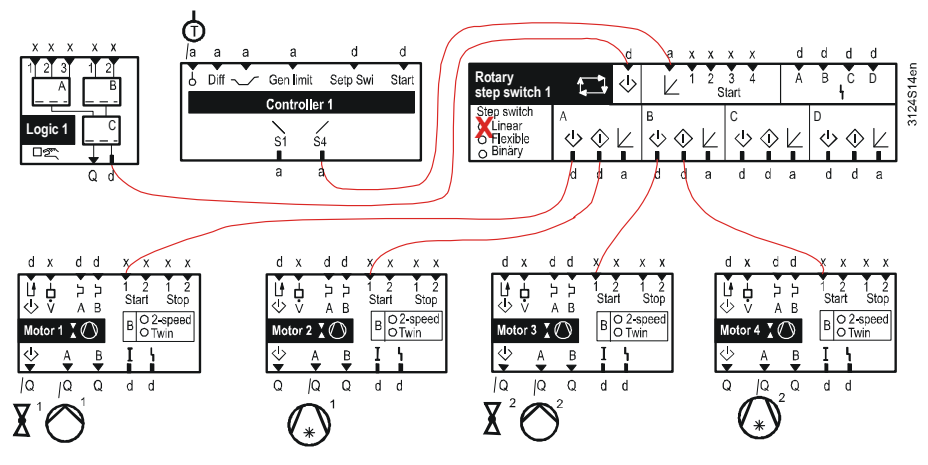

## 8.3.9 Inputs for load-dependent switching

The rotary step switch provides various options to define load. You can use load input  $\nvDash$ , start conditions 1...4, or a combination of both. The result, which acts on the rotary step switch as a signal, depends on the type of rotary step switch.

| Load<br>input ⊵ | Start condition 14 | Types                        | Signals acting on the rotary step switch                                                              |
|-----------------|--------------------|------------------------------|----------------------------------------------------------------------------------------------------|
| Х               |                    | Linear<br>Flexible<br>Binary | Load (∠)                                                                                              |
|                 | Х                  | Linear                       | Number of switched on start conditions =<br>Number of started aggregates                              |
| Х               | Х                  | Linear                       | Max. selection between load ∠ and number of switched-on start conditions - (100/number of aggregates) |
| Х               | Х                  | Flexible<br>Binary           | Max. selection between load $\nvdash$ and $\Sigma$ [switching value n] load                           |
|                 | Х                  | Flexible<br>Binary           | Σ [switching value n] load                                                                            |

## 8.3.10 Load input *L*

Load signal 0...100% is provided to the rotary step switch via load input ( $\succeq$ ) for the step switch function.

#### Configuration

# Main menu > Commissioning > Extra configuration > Aggregates > Rotary step switch > Rotary step switch 1...2 >

| Operating line | Adjustable values / Comment |
|----------------|-----------------------------|
| Load input     | , X1, X2,                   |

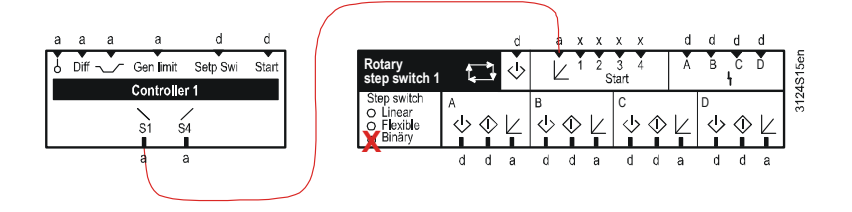

## 8.3.11 Start condition 1, 2, 3, 4

The start condition inputs are required to:

- Define the load from several signals to start several aggregates.
- Generate an analog load signal from several signals.

The start conditions are not evaluated until the precommand input is On if a precommand input is configured and the precommand input state is Off.

Configuration

Note

Main menu > Commissioning > Extra configuration > Aggregates > Rotary step switch > Rotary step switch 1...2 >

| Operating line    | Adjustable values / Comment |
|-------------------|-----------------------------|
| Start condition 1 | , X1, X2,                   |
| Start condition 2 | , X1, X2,                   |
| Start condition 3 | , X1, X2,                   |
| Start condition 4 | , X1, X2,                   |

Setting values

You can set "[switching value n] On" and "[switching value n] Off" for inputs "Start condition 1..4" to create a digital signal from a modulating signal. Enter the value in percent that is to be effective during switch-on of the corresponding start condition via "[switching n] load".

Main menu > Commissioning > Settings > .... or

Main menu > Settings > Aggregates > Rotary step switch > Rotary step switch 1...2 >

| Operating line           | Range                      | Factory setting |
|--------------------------|----------------------------|-----------------|
| [Switching value 1] on   | Depending on selected type | Type-dependent  |
| [Switching value 1] off  | Depending on selected type | Type-dependent  |
| [Switching value 1] load | 0100 %                     | 25 %            |
| [Switching value 2] on   | Depending on selected type | Type-dependent  |
| [Switching value 2] off  | Depending on selected type | Type-dependent  |
| [Switching value 2] load | 0100 %                     | 25 %            |
| [Switching value 3] on   | Depending on selected type | Type-dependent  |
| [Switching value 3] off  | Depending on selected type | Type-dependent  |
| [Switching value 3] load | 0100 %                     | 25 %            |
| [Switching value 4] on   | Depending on selected type | Type-dependent  |
| [Switching value 4] off  | Depending on selected type | Type-dependent  |
| [Switching value 4] load | 0100 %                     | 25 %            |

## 8.3.12 Fault message for aggregates (A...D)

You can configure a fault message for aggregates A...D if you want the aggregate to switch off in a controlled manner in the event of a fault. Changeover selects the next available aggregate in the linear rotary step switch.

Main menu > Commissioning > Extra configuration > Aggregates > Rotary step switch > Rotary step switch 1...2 >

| Operating line         | Adjustable values / Comment |
|------------------------|-----------------------------|
| Fault status message A | , X1, X2,                   |
| Fault status message B | , X1, X2,                   |
| Fault status message C | , X1, X2,                   |
| Fault status message D | , X1, X2,                   |

The aggregate's priority is assigned without delay as per the run priority plan if a fault message is removed after troubleshooting the aggregate. This may result in changeover of the aggregates depending on the assigned priority.

## 8.3.13 Functional check

The current state of the rotary step switch is displayed on the operator unit.

| Operating line               | Comment |
|------------------------------|---------|
| [Rot step swi 1A] precommand | Off/On. |
| [Rot step swi 1A] command    | Off/On. |
| [Rot step swi 1A] load       | 0100 %  |
| [Rot step swi 1B] precommand | Off/On. |
| [Rot step swi 1B] command    | Off/On. |
| [Rot step swi 1B] load       | 0100 %  |
| [Rot step swi 1C] precommand | Off/On. |
| [Rot step swi 1C] command    | Off/On. |
| [Rot step swi 1C] load       | 0100 %  |
| [Rot step swi 1D] precommand | Off/On. |
| [Rot step swi 1D] command    | Off/On. |
| [Rot step swi 1D] load       | 0100 %  |

#### Main menu > Aggregates > Rotary step switch 1...2 >

#### 8.3.14 Assign texts

You can assign a text to each rotary step switch. The text is displayed on the menu and in the operating line.

#### Setting values

## Main menu > Commissioning > Settings > .... or

Main menu > Settings > Aggregates > Rotary step switch > Rotary step switch 1...2 >

| Operating line       | Range              | Factory setting      |
|----------------------|--------------------|----------------------|
| Rotary step switch 1 | Max. 20 characters | Rotary step switch 1 |

See Section 16.4 "Editable texts RMS705B" for an overview of all editable texts and on how to reset them.

## 8.3.15 Troubleshooting

Run priority changeover is reset and started on the set default value following power failure.

| Display values |  |
|----------------|--|
|----------------|--|

## 8.4 Motor

Purpose

The motor block controls and monitors all motor functions. Six independent motor blocks are available.

There are 3 different types:

- 1-speed motor (pump, fan)
- 2-speed motor (fan)
- Twin motor (twin motor, twin pump)

| d x     | d     | d | х        | x x            | x         | Innuts  |
|---------|-------|---|----------|----------------|-----------|---------|
| μġ      | 5     | 5 | 1<br>Sta | 21<br>art S    | 2<br>Stop | inputo  |
| Motor   | 1 X ( | D | в        | O2-sp<br>OTwin | eed       |         |
| \$<br>₩ | A     | В | I        | 1              |           |         |
| Q       | Q     | Q | d        | d              |           | Outputs |

Explanation of symbols

| Input                                                              | Section | Output                      | Section |
|--------------------------------------------------------------------|---------|-----------------------------|---------|
| 🖞 Precommand checkback signal                                      | 8.4.9   | Precommand                  | 8.4.8   |
| 🖞 Flow signal                                                      | 8.4.6   | 🗍 🖁 Motor A, Motor B output | 8.4.1   |
| A B Motor A-, Motor B-Overload signal                              | 8.4.7   | I Motor operating state     | 8.4.10  |
| <sup>1</sup> <sub>Start</sub> Start condition 1, Start condition 2 | 8.4.12  | Motor fault                 | 8.4.11  |
| $\frac{1}{\text{Stop}}^2$ Stop condition 1, Stop condition 2       | 8.4.12  |                             |         |

Control and supervision functions

For optimum control and supervision, the motor block in RMS705B offers the following functions for all motor types:

- Adjustable delay times (Section 8.4.5).
- Switch-on to outside temperature for 1-speed motor and twin motor (Section 8.4.13).
- Selectable motor kick (Section 8.4.14).
- Assignable text (Section 8.4.17).
- Assignable fault texts (various sections).
- Operating hours count (Section 8.4.18).

## 8.4.1 Enabling and motor block type

Enable the motor block by assigning the corresponding outputs and determining the type for motor B.

Valid configurations:

| Motor         | Configuration point | Setting        |
|---------------|---------------------|----------------|
| 1-speed motor | Motor A             | Qx             |
|               | Motor B             |                |
|               | Motor B type        | (not relevant) |
| 2-speed motor | Motor A             | Qx             |
|               | Motor B             | Qx             |
|               | Motor B type        | 2-speed        |
| Twin motor    | Motor A             | Qx             |
|               | Motor B             | Qx             |
|               | Motor B type        | Twin motor     |

A free relay can be assigned to the output. For transparency, we recommend to arrange the relays side by side.

Configuration

#### Main menu > Commissioning > Extra configuration > Aggregates > Motor > Motor 1...6 >

| Operating line | Range                             | Factory setting |  |
|----------------|-----------------------------------|-----------------|--|
| Motor A        | , N.Q1, N.Q2, (free outputs only) |                 |  |
| Motor B        | , N.Q1, N.Q2, (free outputs only) |                 |  |
| Motor B type   | 2-speed, Twin motor               | 2-speed         |  |

#### 8.4.2 1-speed motor

Purpose Use the single-speed motor to control a pump, a single-speed fan *or* any other aggregate.

Example

Pump control via 1-speed motor.

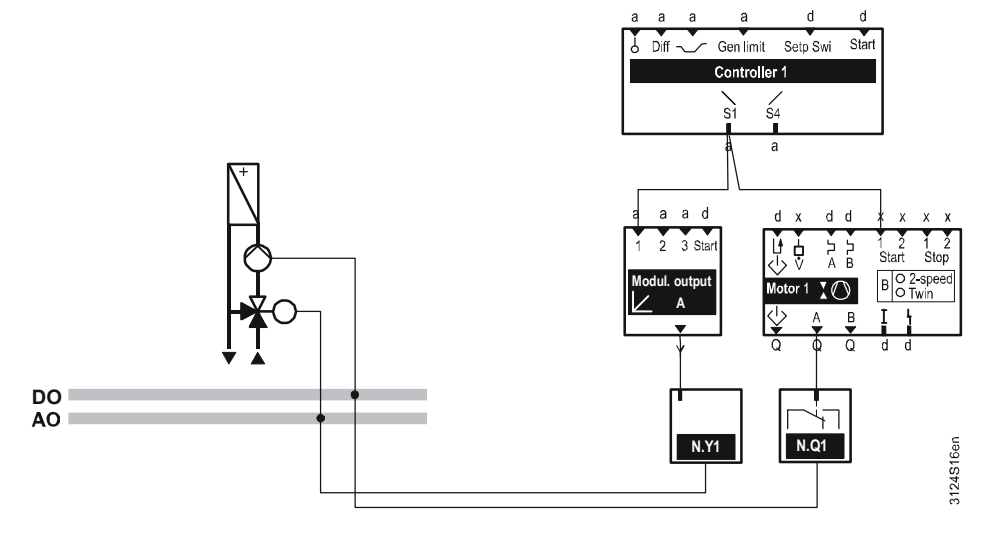

#### Control sequence

Run-up and switch-off of the 1-speed motor. Switch-on delay, switch-off delay, min. switch-on time and min. switch-off time are considered.

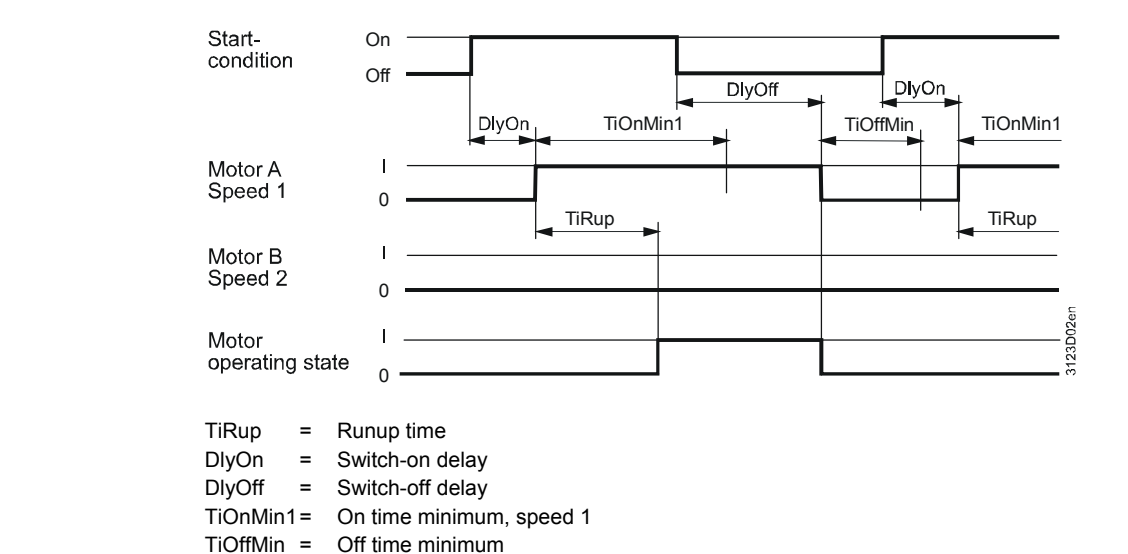

You can set a run-up time for the 1-speed motor. The motor operating state is indicated after the run-up time expires.

Settings

Key

#### Main menu > Commissioning > Settings > .... or

Main menu > Settings > Aggregates > Motor > Motor 1...6 >

| Operating line | Range          | Factory setting |
|----------------|----------------|-----------------|
| Runup time     | 00.0059.59 m.s | 00.10 m.s       |

#### 8.4.3 2-speed motor

optimally control a 2-speed motor:

Purpose Use the 2-speed motor to control a 2-speed fan.

Special control functions

ons In addition to default functions, RMS705B offers special control functions to

- Locking speed 2 at low outside temperatures.
  - Speed 2 is released again if the outside temperature exceeds the set value by 2 K.
  - Set the corresponding value to "----" if you do not want locking by outside temperature.
- Speed locking; switch-on for the two speeds is mutually exclusive.
- If speed 2 is selected from the start, speed 1 is first switched on for an adjustable period of time ("Runup time") before switching to speed 2.
- When switching back from speed 2 to speed 1, speed 2 is switched off and speed 1 is switched on only after the "Rundown time" is over.
- If outside and exhaust air shutoff dampers (spring return motors) are used, use "Precommand rundown time" for the precommand to ensure that the dampers do not close while the fan is still coasting.
Example

2-speed fan control by motor block.

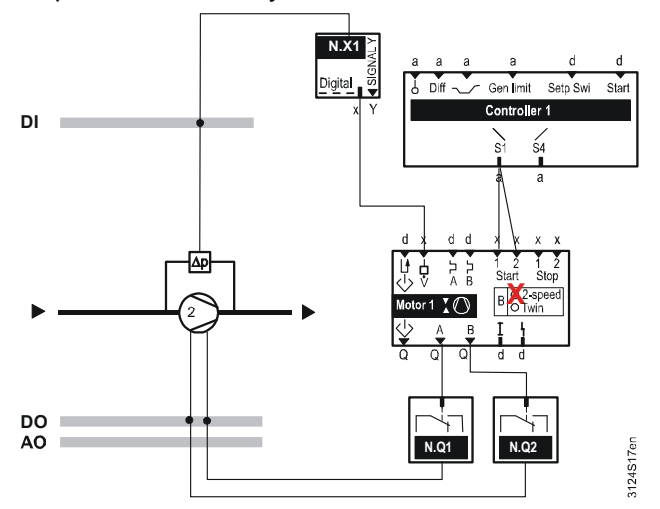

Runup time / Rundown time Settings You can set a "Runup time" and "Rundown time" for the 2-speed motor.

# Main menu > Commissioning > Settings > .... or Main menu > Settings > Aggregates > Motor > Motor 1...6 >

| Operating line | Range           | Factory setting |
|----------------|-----------------|-----------------|
| Runup time     | 00.00 59.59 m.s | 00.10 m.s       |
| Rundown time   | 00.00 59.59 m.s | 00.10 m.s       |

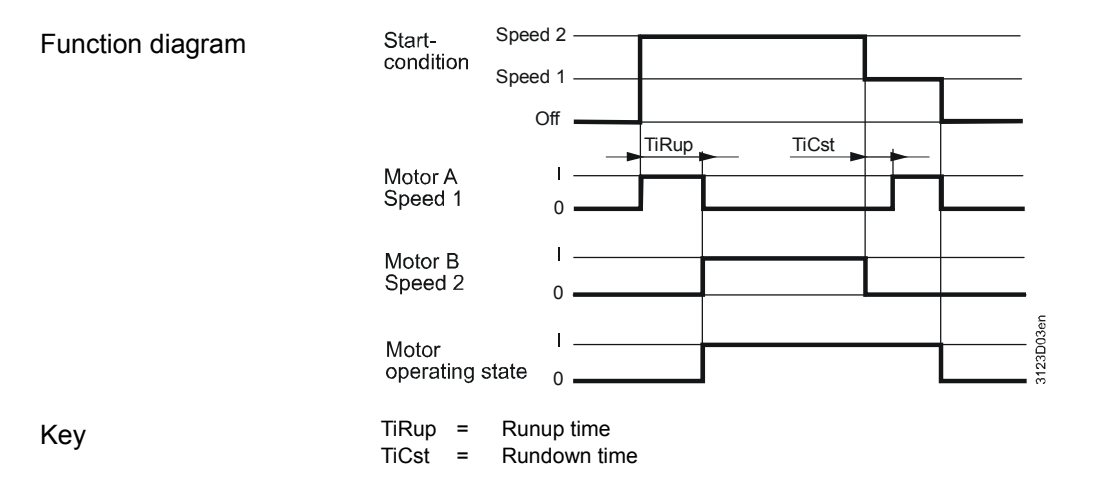

| Control sequence                                     | Run-up a<br>"Switch-o<br>are cons                                 | and switch-off of the 2-spee<br>on delay", "Switch-off delay<br>sidered.                                      | ed motor.<br>", min. switch-on time ar                               | nd min. switch-off time    |
|------------------------------------------------------|-------------------------------------------------------------------|----------------------------------------------------------------------------------------------------|----------------------------------------------------------------------|----------------------------|
| Function diagram                                     | Start-<br>condition                                               | Speed 2<br>Speed 1<br>Off<br>TiOnMin1                                                                         | ŢiOnMin1                                                             | DlyOn<br>TiOffMin TiOnMin1 |
|                                                      | Motor A<br>Speed 1                                                | 0 TiRup                                                                                                    | TiOnMin2 TiCst                                                       | TiRup                      |
|                                                      | Motor B<br>Speed 2                                                |                                                                                                    |                                                                      |                            |
|                                                      | Motor<br>operating :                                              | state 0                                                                                                    |                                                                      | 312900                     |
| Кеу                                                  | TiRup =<br>TiCst =<br>DIyOn =<br>TiOnMin1<br>TiOnMin2<br>TiOffMin | Runup time<br>Rundown time<br>Switch-on delay<br>Switch-off delay<br>= On time minimum,<br>= Off time minimum | Step 1<br>Step 2                                                     |                            |
| Locking 2 <sup>nd</sup> speed by outside temperature | You can<br>outside t                                              | lock the second speed if th temperature value.                                                                | e temperature drops bel                                              | ow an adjustable           |
| Settings                                             | 🕰 Main n<br>🛶 Main n                                              | menu > Commissioning > Settir<br>menu > Settings > Aggregates >                                               | ngs > or<br>> Motor > Motor 16 >                                     |                            |
|                                                      | Operati                                                           | ing line                                                                                                    | Range                                                                | Factory setting            |
|                                                      | Speed 2                                                           | 2 locked (OT-dependent)                                                                                       | -50+250 °C,                                                          |                            |
| Notes                                                | Setting "<br>and if the                                           | '" disables this function. T<br>ere is not outside temperatu<br>Twin motor                                    | The 2 <sup>nd</sup> speed is locked in<br>ure value during operation | f the function is active   |
|                                                      |                                                                   |                                                                                                    |                                                                      |                            |
| Purpose                                              | Use the "Twin motor" to control e.g. a twin pump.                 |                                                                                                    |                                                                      |                            |

Special control functions In addition to default functions, RMS705B offers special control functions to optimally control a twin motor:

- Run priority changeover for motor faults, automatic or manual.
- Adjustable changeover period for orderly changeover of motors.

Control of a twin pump by the motor block.

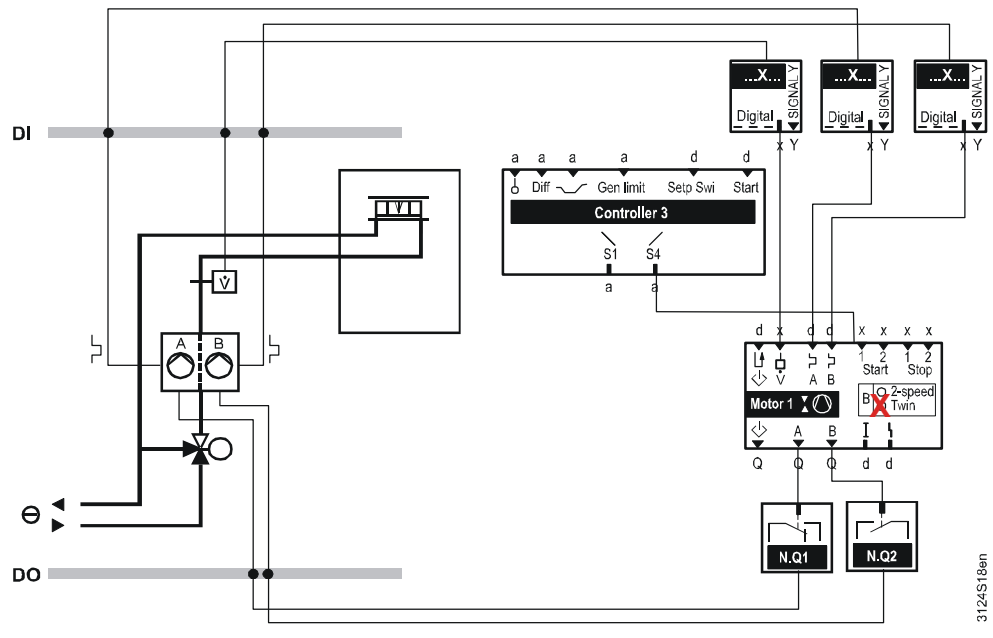

| Changeover period | You can enter a change                                                                                              | over period for orderly char                | geover of run priority. |  |  |
|-------------------|----------------------------------------------------------------------------------------------------|---------------------------------------------|-------------------------|--|--|
| Setting values    | 😹 Main menu > Commissi                                                                                              | 🛃 Main menu > Commissioning > Settings > or |                         |  |  |
|                   | 📻 Main menu > Settings >                                                                                            | Aggregates > Motor > Motor 1.               | 6 >                     |  |  |
|                   | Operating line                                                                                                    | Range                                       | Factory setting         |  |  |
|                   | Changeover period                                                                                                   | -60+60 s                                    | 0 s                     |  |  |
| Note              | time has expired after the first motor has switched off.                                                            |                                             |                         |  |  |
|                   | You can set a run-up time for the twin motor. The motor operating state is indicated after the run-up time expires. |                                             |                         |  |  |
| Settings          | 🛃 Main menu > Commissioning > Settings > or                                                                         |                                             |                         |  |  |
|                   | 属 Main menu > Settings > Aggregates > Motor > Motor 16 >                                                            |                                             |                         |  |  |
|                   | Operating line                                                                                                    | Range                                       | Factory setting         |  |  |
|                   | Runup time                                                                                                    | 00.00 59.59 m.s                             | 00.10 m.s               |  |  |

Control sequence Run up and switch off the twin motor: Switch-on delay, switch-off delay, min. switch-on time and min. switch-off time are considered. On Function diagram Startcondition Off DlyOff DlyOn TiOnMin1 TiOnMin1 I Motor A 0 TiRup DlyOn TiRup Motor B Ω 3123D05en Motor operating state TiRup = Runup time Key DlyOn = Switch-on delay DlyOff = Switch-off delay TiOnMin1 On time minimum, Step 1 = TiOffMin = Off time minimum Behavior in case of fault • If a motor is faulty, the run priority is changed over to the other motor. If motors A and B are faulty at the same time: •

- A fault message is generated.
- The fault is indicated on output "Motor fault".
- The motors are switched off.

You can change the following texts ex-works texts in the RMS705B at the password level.

| Fault messages |  |
|----------------|--|
|----------------|--|

| No.  | Text            | Effect                                          |
|------|-----------------|-------------------------------------------------|
| 1310 | [Motor 1] fault | Urgent message; must be acknowledged and reset. |
| 1320 | [Motor 2] fault | Urgent message; must be acknowledged and reset. |
| 1330 | [Motor 3] fault | Urgent message; must be acknowledged and reset. |
| 1340 | [Motor 4] fault | Urgent message; must be acknowledged and reset. |
| 1350 | [Motor 5] fault | Urgent message; must be acknowledged and reset. |
| 1360 | [Motor 6] fault | Urgent message; must be acknowledged and reset. |

Run priority changeover

Setting value

Run priority changeover can be automatic, manual, or in the case of fault.

# Main menu > Commissioning > Settings > .... or Main menu > Settings > Aggregates > Motor > Motor 1...6 >

# Operating line Range Factory setting Run priority Motor A Automatic Automatic Automatic Automatic

Changeover by time If the selection in operating line "Run priority" is "Automatic", the run priority automatically changes weekly. Changeover occurs at the time set for motor kick.

Assign the run priority to a pump by selecting the required pump in operating line "Run priority" if changeover by time is not what you want.

Changeover in case of<br/>faultIf a motor is faulty, the run priority is changed over to the other motor. After the fault<br/>is acknowledged and reset, the same run priority as prior to the fault is resumed.

Manual changeover For testing, you can manually change over the run priority. To do this, select the desired motor in operating line "Run priority". When returning the run priority to "Automatic", the run priority remains active at the current motor until the next changeover by time.

# 8.4.5 Delay times

You can set a "Switch-on delay", "Switch-off delay", "On time minimum" and "Off time minimum" for motors.

Setting values

# Main menu > Commissioning > Settings > .... or

| С-т | Main menu > | Settings > | Aggregates > | Motor > | Motor | 16 > |
|-----|-------------|------------|--------------|---------|-------|------|
|-----|-------------|------------|--------------|---------|-------|------|

| Operating line     | Range          | Factory setting |
|--------------------|----------------|-----------------|
| Switch-on delay    | 00.0059.59 m.s | 00.00 m.s       |
| Switch-off delay   | 00.0059.59 m.s | 00.00 m.s       |
| On time minimum 1  | 00.0059.59 m.s | 00.00 m.s       |
| On time minimum 2* | 00.0059.59 m.s | 00.00 m.s       |
| Off time minimum   | 00.0059.59 m.s | 00.00 m.s       |

\* Adjustable only for 2-speed motors.

- "Switch-off delay" and "Off time minimum" always act during the **switch-off** command for motors switched off via stop command *or* via removal of the start condition.
- "Switch-on delay" and "On time minimum" always act during the **switch-on** command for motors switched on via start condition.
- The above times are not effective during switch-off command by motor kick *or* while a fault is present.

#### Flow signal 8.4.6

Flow supervision can be provided by a flow switch or flow sensor.

# Configuration

# Main menu > Commissioning > Extra configuration > Aggregates > Motor > Motor 1...6 >

| Operating line | Adjustable values / Comment                    |
|----------------|------------------------------------------------|
| Flow signal    | , N.X1, N.X2,<br>(digital and analog* inputs). |

\*) With analog inputs, only inputs with units m/s, bar, mbar, Pa, Universal 000.0, Universal 0000 are possible.

A fault message is triggered and a fault issued at output "Flow delay start" if you want to switch on the motor and if there is no checkback after a set time ("Motor fault").

Since measurements can fluctuate during operation, a delay time can be set ("Flow delay operation"). A fault message is triggered and a fault indicated at output "Motor fault" if a flow signal fault occurs during operation.

#### Setting values

# Main menu > Commissioning > Settings > .... or

Main menu > Settings > Aggregates > Motor > Motor 1...6 >

| Operating line       | Range          | Factory setting |
|----------------------|----------------|-----------------|
| Flow delay start     | 00.0059.59 m.s | 02.00 m.s       |
| Flow delay operation | 00.0059.59 m.s | 00.05 m.s       |

The switching values for the flow signal fault can be set.

#### Setting values

#### Main menu > Commissioning > Settings > .... or Main menu > Settings > Aggregates > Motor > Motor 1...6 >

|                          | <u> </u>                    |                 |
|--------------------------|-----------------------------|-----------------|
| Operating line           | Range                       | Factory setting |
| Flow switching value on  | Depending on selected type. | Type-dependent. |
| Flow switching value off | Depending on selected type. | Type-dependent. |

The motor is switched off if there is a flow fault with 1 or 2-speed motors. One of the following fault messages is displayed.

You can change the following texts ex-works texts in the RMS705B at the password level.

#### Fault messages 1 or 2-speed motor

| No.  | Text              | Effect                                          |
|------|-------------------|-------------------------------------------------|
| 1312 | [Motor 1] no flow | Urgent message; must be acknowledged and reset. |
| 1322 | [Motor 2] no flow | Urgent message; must be acknowledged and reset. |
| 1332 | [Motor 3] no flow | Urgent message; must be acknowledged and reset. |
| 1342 | [Motor 4] no flow | Urgent message; must be acknowledged and reset. |
| 1352 | [Motor 5] no flow | Urgent message; must be acknowledged and reset. |
| 1362 | [Motor 6] no flow | Urgent message; must be acknowledged and reset. |

If a flow fault occurs with twin motors, automatic changeover to the motor output occurs. A fault message is displayed. If both pumps are faulty, a fault message is displayed as per Section 8.4.4.

Fault messages Twin motor

| No.  | Text               | Effect                                              |
|------|--------------------|-----------------------------------------------------|
| 1316 | [Motor 1A] no flow | Non-urgent message; must be acknowledged and reset. |
| 1317 | [Motor 1B] no flow | Non-urgent message; must be acknowledged and reset. |
| 1326 | [Motor 2A] no flow | Non-urgent message; must be acknowledged and reset. |
| 1327 | [Motor 2B] no flow | Non-urgent message; must be acknowledged and reset. |
| 1236 | [Motor 3A] no flow | Non-urgent message; must be acknowledged and reset. |
| 1337 | [Motor 3B] no flow | Non-urgent message; must be acknowledged and reset. |
| 1346 | [Motor 4A] no flow | Non-urgent message; must be acknowledged and reset. |
| 1347 | [Motor 4B] no flow | Non-urgent message; must be acknowledged and reset. |
| 1356 | [Motor 5A] no flow | Non-urgent message; must be acknowledged and reset. |
| 1357 | [Motor 5B] no flow | Non-urgent message; must be acknowledged and reset. |
| 1366 | [Motor 6A] no flow | Non-urgent message; must be acknowledged and reset. |
| 1367 | [Motor 6B] no flow | Non-urgent message; must be acknowledged and reset. |

# 8.4.7 Overload signal

The motor block allows for connecting an overload message (e.g. variable speed drive *or* motor protection switch) per motor output A and B.

#### Configuration

Main menu > Commissioning > Extra configuration > Aggregates > Motor > Motor 1...6 >

| Operating line     | Adjustable values / Comment         |
|--------------------|-------------------------------------|
| [Motor A] overload | , N.X1, N.X2, (digital inputs only) |
| [Motor B] overload | , N.X1, N.X2, (digital inputs only) |

You can set fault acknowledgement for the overload message.

Main menu > Commissioning > Settings > .... or

|                | Main menu > | Sottings > | Anaroastos | > Motor > | Motor 1 | 6 >  |
|----------------|-------------|------------|------------|-----------|---------|------|
| с <del>.</del> | Main menu / | Jettings / | Aggregates |           |         | .0 / |

| Operating line  | Range                 | Factory setting |
|-----------------|-----------------------|-----------------|
| Fault           | None, Acknowledge,    | Acknowledge     |
| acknowledgement | Acknowledge and reset |                 |

A fault message is displayed and output "Motor fault" is enabled if there is an overload fault.

You can change the following texts ex-works texts in the RMS705B at the password level.

# Overload messages 1 *or* 2-speed motor

| No.  | Text               | Effect with factory setting           |
|------|--------------------|---------------------------------------|
| 1311 | [Motor 1] overload | Urgent message; must be acknowledged. |
| 1321 | [Motor 2] overload | Urgent message; must be acknowledged. |
| 1331 | [Motor 3] overload | Urgent message; must be acknowledged. |
| 1341 | [Motor 4] overload | Urgent message; must be acknowledged. |
| 1351 | [Motor 5] overload | Urgent message; must be acknowledged. |
| 1361 | [Motor 6] overload | Urgent message; must be acknowledged. |

# Overload messages twin motor

If only one pump is faulty during twin motor operation, run priority changes to the non-faulty motor output. The fault acknowledgement setting has no effect on changeover. The corresponding overload signal is issued. If both motors are faulty, a fault message is displayed as per Section "8.4.4".

You can change the following texts ex-works texts in the RMS705B at the password level.

| No.  | Text                | Effect with factory setting               |
|------|---------------------|-------------------------------------------|
| 1314 | [Motor 1A] overload | Non-urgent message; must be acknowledged. |
| 1315 | [Motor 1B] overload | Non-urgent message; must be acknowledged. |
| 1324 | [Motor 2A] overload | Non-urgent message; must be acknowledged. |
| 1325 | [Motor 2B] overload | Non-urgent message; must be acknowledged. |
| 1334 | [Motor 3A] overload | Non-urgent message; must be acknowledged. |
| 1335 | [Motor 3B] overload | Non-urgent message; must be acknowledged. |
| 1344 | [Motor 4A] overload | Non-urgent message; must be acknowledged. |
| 1345 | [Motor 4B] overload | Non-urgent message; must be acknowledged. |
| 1354 | [Motor 5A] overload | Non-urgent message; must be acknowledged. |
| 1355 | [Motor 5B] overload | Non-urgent message; must be acknowledged. |
| 1364 | [Motor 6A] overload | Non-urgent message; must be acknowledged. |
| 1365 | [Motor 6B] overload | Non-urgent message; must be acknowledged. |

# 8.4.8 Precommand $\diamond$

You can configure a corresponding precommand for each motor. This allows e.g. to open a damper *or* valve prior to actual motor start as well as shut off the damper delayed following motor switch-off.

# Configuration

## Main menu > Commissioning > Extra configuration > Aggregates > Motor > Motor 1...6 >

|                | с <u>с</u> с с                    |
|----------------|-----------------------------------|
| Operating line | Adjustable values / Comment       |
| Precommand     | , N.Q1, N.Q2, (free outputs only) |

- The precommand switches on if switch-on takes place via start condition 1 or 2.
- The motors can be started or stopped with the "Precommand" simultaneously or delayed. Set delayed switch-on/off via "Precommand runup time" and "Precommand rundown time".

## Setting values

# Main menu > Commissioning > Settings > .... or Main menu > Settings > Aggregates > Motor > Motor 1...6 >

| Operating line          | Range          | Factory setting |
|-------------------------|----------------|-----------------|
| Precommand runup time   | 00.0059.59 m.s | 00.00 m.s       |
| Precommand rundown time | 00.0059.59 m.s | 00.00 m.s       |

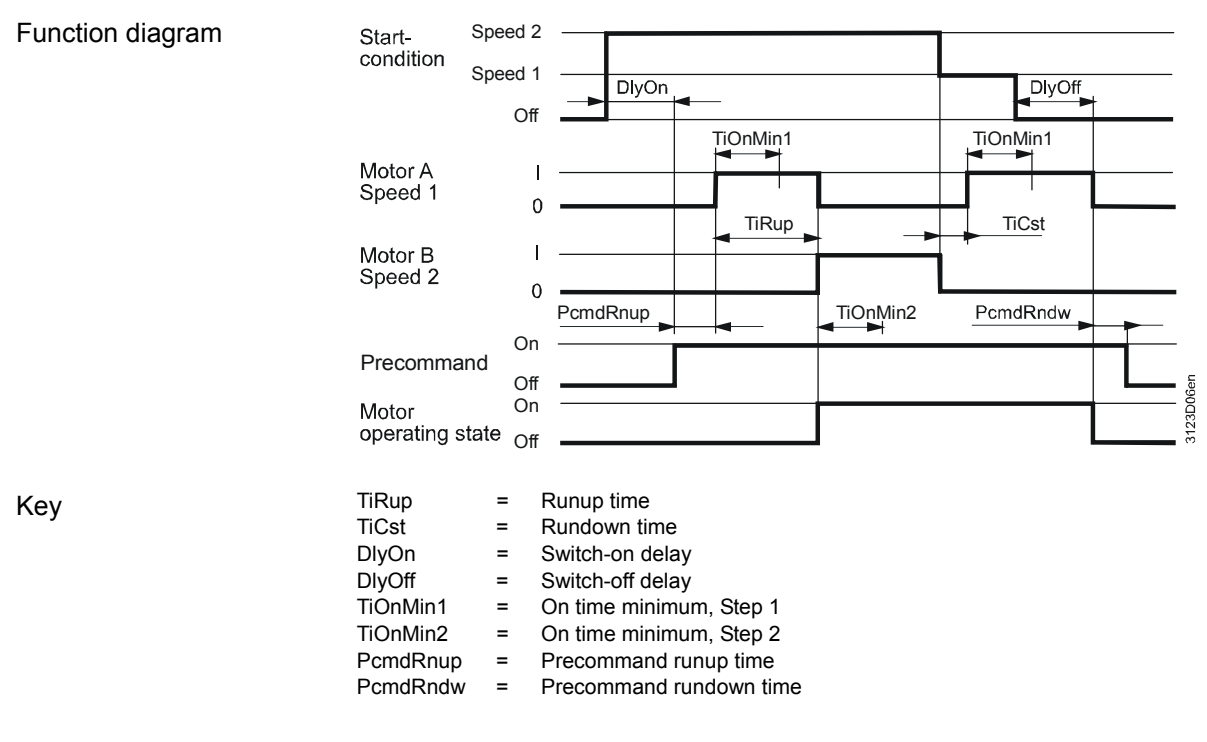

Example

1-speed motor controls a cold-water side pump with safety shutoff valve. The valve is controlled via precommand as per the above time diagram.

# Function diagram

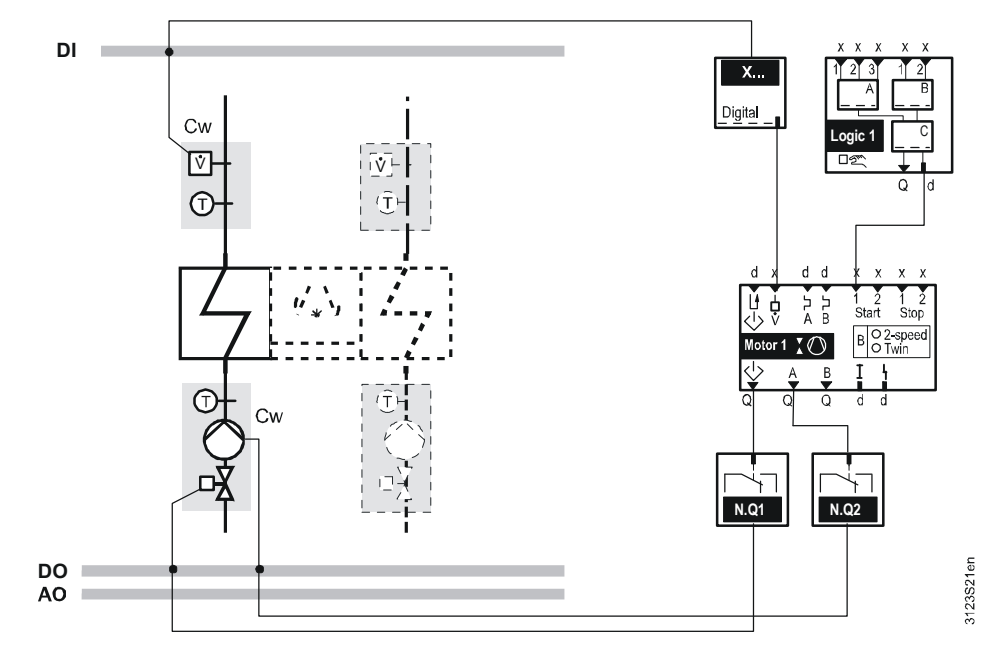

Cw Chilled water.

# 8.4.9 Precommand checkback signal

You can configure a "Precommand checkback signal" for each motor block in addition to the precommand. The "Precommand checkback signal" provides information on if the precommand was implemented (e.g. via valve *or* damper end position switch). Only then is the motor switched on.

Configuration

Note

based on

Function diagram

1-speed motor

## Main menu > Commissioning > Extra configuration > Aggregates > Motor > Motor 1...6 >

| Operating line              | Range                                   | Factory setting |
|-----------------------------|-----------------------------------------|-----------------|
| Precommand checkback signal | , N.X1, N.X2,<br>(digital inputs only). |                 |
|                             |                                         |                 |

A fault message is displayed and the motor does not start if no "Precommand runup time" is issued within the set "Precommand checkback signal". Precommand "Off" is issued after the "Precommand rundown time".

If the "Precommand checkback signal" drops off during motor operation, the motor is switched off immediately and precommand "Off" is issued after expiration of "Precommand rundown time". A fault message is displayed. The fault message is removed only after acknowledgement and reset.

Using the "Precommand checkback signal" is sensible only if combined with the configured precommand.

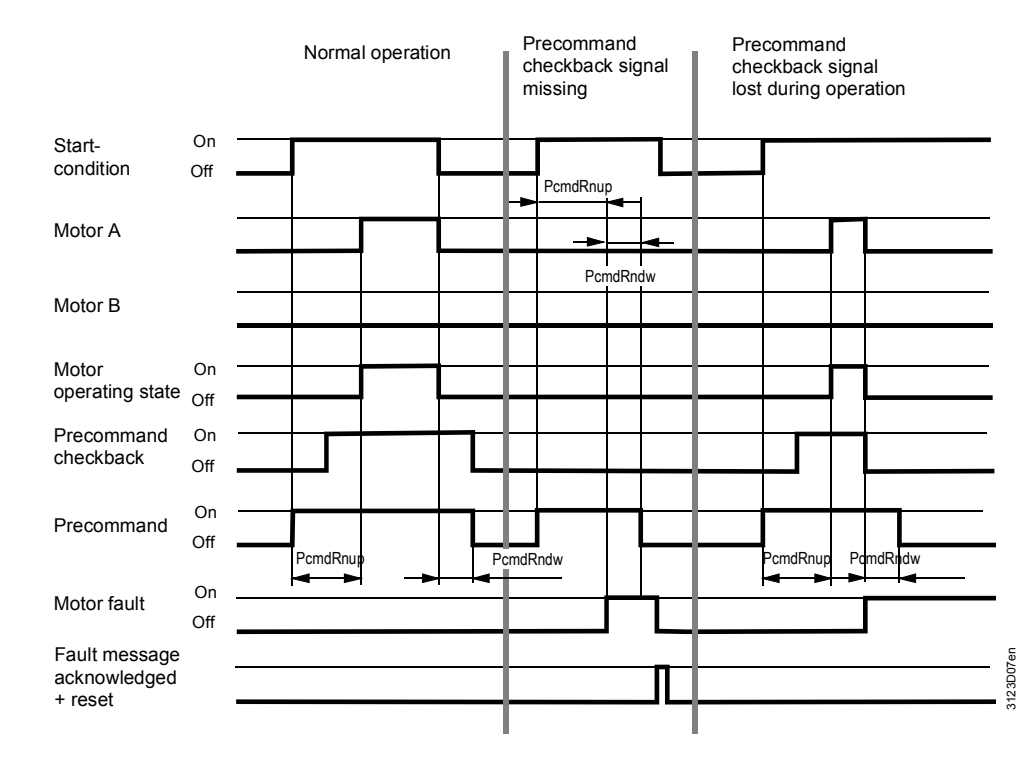

Key

PcmdRnup = Precommand runup time PcmdRndw = Precommand rundown time You can change the following texts ex-works texts in the RMS705B at the password level.

#### Fault messages

| No.  | Text                            | Effect                                             |
|------|---------------------------------|----------------------------------------------------|
| 1318 | [Mot 1] precom no checkb signal | Urgent message; must be<br>acknowledged and reset. |
| 1328 | [Mot 2] precom no checkb signal | Urgent message; must be<br>acknowledged and reset. |
| 1338 | [Mot 3] precom no checkb signal | Urgent message; must be<br>acknowledged and reset. |
| 1348 | [Mot 4] precom no checkb signal | Urgent message; must be<br>acknowledged and reset. |
| 1358 | [Mot 5] precom no checkb signal | Urgent message; must be<br>acknowledged and reset. |
| 1368 | [Mot 6] precom no checkb signal | Urgent message; must be acknowledged and reset.    |

# 8.4.10 Motor operating state I

The output motor operating state I indicates if the motor is running at full speed. Set the time the motor needs to reach full speed via the run-up time.

#### Settings

#### Main menu > Commissioning > Settings > ... or

#### Main menu > Settings > Aggregates > Motor > Motor 1...6 >

| Operating line | Range          | Factory setting |
|----------------|----------------|-----------------|
| Runup time     | 00.0059.59 m.s | 00.10 m.s       |

- You can configure the output motor operating state I for all internal inputs.
- Use the motor operating state I e.g. to send a checkback signal of the motor state to the rotary step switch.
- The signal can have value "On" *or* "Off". It is "On" after the run-up time expires.

| Function diagram based on | Start-<br>condition      | On<br>Off | TIRup              |
|---------------------------|--------------------------|-----------|--------------------|
| 1-speed motor             | Motor A<br>Speed 1       | <br>0     |                    |
|                           | Motor B<br>Speed 2       | І<br>0    |                    |
|                           | Motor<br>operating state |           | 330008<br>3 123300 |

TiRup = Runup time

# 8.4.11 Motor fault

Output motor fault is "On" in the case of a fault when the motor no longer is able to transport the medium. It is used to forward the fault information to another aggregate.

The following table shows the output motor fault **\** state for the corresponding causes of fault:

| Fault messages | Motor type                        | Fault                           | "Motor fault " state |
|----------------|-----------------------------------|---------------------------------|----------------------|
|                | 1, 2-speed motor<br>or twin motor | [Mot 1] precom no checkb signal | On                   |
|                | 1 or 2-speed motor                | [Motor 1] no flow               | On                   |
|                | 1 or 2-speed motor                | [Motor 1] overload              | On                   |
|                | Twin motor                        | [Motor 1] fault                 | On                   |
|                | Twin motor                        | [Motor 1A] no flow              | Off                  |
|                | Twin motor                        | [Motor 1B] no flow              | Off                  |
|                | Twin motor                        | [Motor 1A] overload             | Off                  |
|                | Twin motor                        | [Motor 1A] overload             | Off                  |

Example

Switch off another aggregate with motor fault.

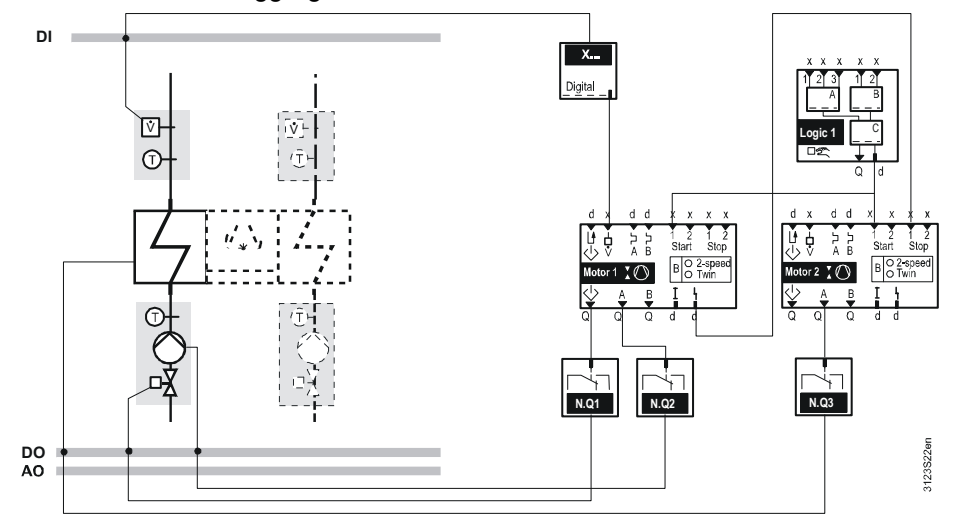

# 8.4.12 Start and stop conditions

You can configure two inputs as start and stop conditions for each motor block.

Main menu > Commissioning > Extra configuration > Aggregates > Motor > Motor 1...6 >

| Operating line    | Adjustable values / Comment                |
|-------------------|--------------------------------------------|
| Start condition 1 | , N.X1, N.X2, (digital and analog inputs). |
| Start condition 2 | , N.X1, N.X2, (digital and analog inputs). |
| Stop condition 1  | , N.X1, N.X2, (digital and analog inputs). |
| Stop condition 2  | , N.X1, N.X2, (digital and analog inputs). |

Stop conditions take priority over start conditions (see Section 8.4.19). The speed start condition determines which speed is to be enabled during switchon by start condition 1 or 2 at the motor.

# Configuration

Setting values

# Main menu > Commissioning > Settings > .... or Main menu > Settings > Aggregates > Motor > Motor 1...6 >

| Operating line          | Range            | Factory setting |
|-------------------------|------------------|-----------------|
| Speed start condition 1 | Speed 1, Speed 2 | Speed 1         |
| Speed start condition 2 | Speed 1, Speed 2 | Speed 1         |

Control switch on a panel acting directly on the motors (one separate control switch per motor).

Preselection of the speed start condition allows for defining the input value.

An analog signal can be used as start or stop signal. The limit values for when the corresponding motor is to be switched on or off can be set via setting values "[Start value x] On" and "[Start value x] Off".

## Setting values

Example

Main menu > Commissioning > Settings > ... or
Main menu > Settings > Aggregates > Motor > Motor 1...6 >

| Operating line      | Range                       | Factory setting |
|---------------------|-----------------------------|-----------------|
| [Start value 1] on  | Depending on selected type. | Type-dependent. |
| [Start value 1] off | Depending on selected type. | Type-dependent. |
| [Start value 2] on  | Depending on selected type. | Type-dependent. |
| [Start value 2] off | Depending on selected type. | Type-dependent. |
| [Stop value 1] on   | Depending on selected type. | Type-dependent. |
| [Stop value 1] off  | Depending on selected type. | Type-dependent. |
| [Stop value 2] on   | Depending on selected type. | Type-dependent. |
| [Stop value 2] off  | Depending on selected type. | Type-dependent. |

# 8.4.13 "On" by outside temperature

At low outside temperatures, motors can be run continuously to control a pump to e.g. prevent water from freezing in pipes.

| Note           | <ul> <li>This function is available in 1-4</li> <li>The function can be enabled of (Section 5.6 "Outside temperation be available the function be available the function be av</li></ul> | speed and twin motors.<br>only if there is an outsid<br>ture").<br>by setting "Outside temp<br>otor with the current run | e temperature value<br>o-dependent ON" to "".<br>n priority is switched on. |
|----------------|----------------------------------------------------------------------------------------------------|----------------------------------------------------------------------------------------------------|-----------------------------------------------------------------------------|
| Example        | If the outside temperature drops<br>on the motor of the circulating put<br>temperature exceeds the limit va                                                                                                    | below the set limit valu<br>ımp. The motor is switc<br>lue by 2 K.                                                       | e, the RMS705B switches<br>hed off when the outside                         |
| Setting values | <ul> <li>Main menu &gt; Commissioning &gt; So</li> <li>Main menu &gt; Settings &gt; Aggregat</li> <li>Operating line</li> </ul>                                                                                                    | ettings > or<br>es > Motor > Motor 16 ><br>Range                                                                         | Factory setting                                                             |
|                | Outside temp-dependent ON                                                                                                    | -50+250 °C,                                                                                                    |                                                                             |
| Note           | If the function is active and if the                                                                                                    | re is a outside tempera                                                                                                  | ture sensor error, the moto                                                 |

If the function is active and if there is a outside temperature sensor error, the motor is switched on permanently.

#### 8.4.14 Motor kick

To prevent the motors (pumps) from seizing during longer off periods (e.g. heating group in summer), a periodic motor kick can be enabled for each motor block.

- When motor kick is active, the motors are switched on for 30 seconds once a week regardless of any other functions and settings.
- The motor kick is enabled by setting "Motor kick" to "Yes". If the setting is "No", there is no motor kick.
- In addition, a "Kick day" and "Kick time" can be set.
- With the motor kick, the precommand output with its settable times is enabled prior to the actual motor start. All other delay times are inactive.
- The first speed is switched on for 2-speed motor operation, and both motors are switched on alternating for twin motor operation.

## Setting values

#### Main menu > Commissioning > Settings > .... or

#### Main menu > Settings > Aggregates > Motor > Motor 1...6 >

| Operating line | Range                      | Factory setting |
|----------------|----------------------------|-----------------|
| Motor kick     | Yes, No                    | No              |
| Kick day       | Mo, Tu, We, Th, Fr, Sa, Su | Мо              |
| Kick time      | 00:0023:59 h. m            | 10:00 h.m       |

# 8.4.15 Display values

The current state of the motors is displayed on the operator unit.

#### Main menu > Aggregates > Motor > Motor 1...6 >

| Operating line       | Comment                          |
|----------------------|----------------------------------|
| [Motor 1]            | Off, On.                         |
| precommand           |                                  |
| [Motor 6] precommand |                                  |
| Motor 16             | Display of current motor speed:  |
|                      | Off, On or Off, Speed 1, Speed 2 |

## Main menu > Aggregates > Motor > Motor 1...6 >

| Operating line       | Comment                         |
|----------------------|---------------------------------|
| [Motor 1]            | Off, On.                        |
| precommand           |                                 |
| [Motor 6] precommand |                                 |
| [Motor 1] A          | Display of current motor speed: |
| [Motor 6] A          | Off, On.                        |
| [Motor 1] B          | Display of current motor speed: |
| [Motor 6] B          | Off, On.                        |

# **Display values** twin motor

**Display values** 

1 or 2-speed motor

# 8.4.16 Wiring test

During the wiring test, the motors can be directly switched via the control switch.

Wiring test

Main menu > Commissioning > Wiring test > Outputs >

| Operating line | Comment                                 |
|----------------|-----------------------------------------|
| Motor 1        | Off, Speed 1, Speed 2                   |
| Motor 6        | (2-speed motor on display).             |
| [Motor 1] A    | Off, On                                 |
| [Motor 6] A    | (1-speed motor, twin motor on display). |
| [Motor 1] B    | Off, On                                 |
| [Motor 6] B    | (twin motor on display).                |

Note

Adjustable times acting directly on the relay are effective (run-up time, coasting time).

# 8.4.17 Assign texts

Adapt the texts for the motors via operation. They are displayed at the relevant operating line and on the menu.

#### Setting values

# Main menu > Commissioning > Settings > .... or

#### Main menu > Settings > Aggregates > Motor > Motor 1...6 >

| Operating line | Range              | Factory setting |
|----------------|--------------------|-----------------|
| Motor 1        | Max. 20 characters | Motor 1         |
| Motor 6        |                    | Motor 6         |

See Section 16.4 "Editable texts RMS705B" for an overview of all editable texts and on how to reset them.

# 8.4.18 Operating hours

The total number of operating hours is acquired for each motor output. The counter counts to max. 99 999 hours and then rolls over to 0.

#### Display values Main menu > Aggregates > Motor > Motor 1...6 >

| Operating hours motor A | 099'999 h |
|-------------------------|-----------|
| Operating hours motor B | 099'999 h |

You can adapt the counter value at the password level, and e.g. reset it to 0.

#### Setting values

# Main menu > Settings > Aggregates > Motor > Motor 1...6 >

| Operating line          | Range     | Factory setting |
|-------------------------|-----------|-----------------|
| Operating hours motor A | 099'999 h | 0               |
| Operating hours motor B | 099'999 h | 0               |

Note

The operating hours for speeds 1 and 2 are summarized for the 2-speed motor (sum of 1 and 2).

# 8.4.19 Priorities

The following priorities apply to motor operations:

- 1. On/Off during wiring test.
- 2. Off by motor supervision ("Flow signal", "Overload signal").
- 3. Motor times ("Switch-on delay", "Switch-off delay", min. switch-on time, min. switch-off time).
- 4. Locking speed 2 (dependent on outside temperature).
- 5. On by outside temperature.
- 6. On by "Motor kick" (no motor times available).
- 7. Off by "Stop condition 1" and 2.
- 8. On by "Start condition 1".
- 9. On by "Start condition 2".

See Sections 8.4.3, 8.4.4, 8.4.5, 8.4.8, and 8.4.10 for the motor times.

# 8.5 Modulating output

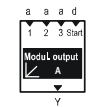

Purpose

Note

"Modulating output" is a function to generate a modulating DC 0...10 V output signal. 8 "Modulating outputs" are available:

Functional scope:

- Inversion
- Max. selection from 3 signals
- Limitations

# 8.5.1 Enable modulating output

You must first assign an output to enable the "Modulating output" function.

Configuration

Main menu > Commissioning > Extra configuration > Aggregates > Modulating outputs > Modulating output A...H >

| Operating line                             | Adjustable values / Comment               |
|--------------------------------------------|-------------------------------------------|
| Modulating output A<br>Modulating output H | , N.Y1, N.Y2, / enable modulating output. |

# 8.5.2 Limitations

The modulating output (Y) can be limited at the top and bottom.

# Setting values

Function diagram

#### Main menu > Commissioning > Settings > .... or

|   | Main menu > Settings > Aggregates > Modulating outputs > Modulating output AH > |        |                 |  |
|---|---------------------------------------------------------------------------------|--------|-----------------|--|
|   | Operating line                                                                  | Range  | Factory setting |  |
| Ī | Positioning signal min                                                          | 0100 % | 0 %             |  |
|   | Positioning signal max                                                          | 0100 % | 100 %           |  |

Output 0...100 % then corresponds to "Positioning signal min" (Ymin) to "Positioning signal max" (Ymax).

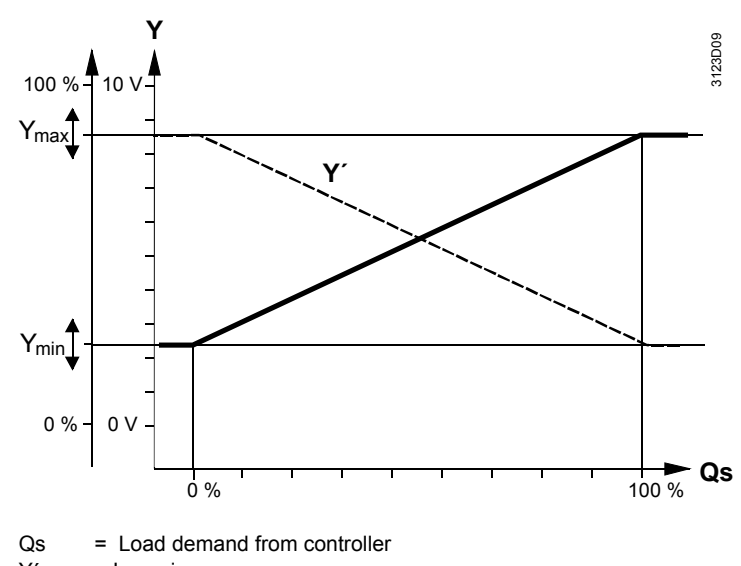

Key

Y' = Inversion

You can thus parameterize the output with a DC 5...7.5 V input suitable for controlling a magnetic valve, for example.

Maximum selection The greater of the signals is valid (maximum selection) when the modulating output of 3 controllers is controlled.

# 8.5.3 Output inversion

Any output can be inverted.

Setting values

#### Main menu > Commissioning > Settings > .... or

Main menu > Settings > Aggregates > Modulating outputs > Modulating output A...H >

| Operating line | Range   | Factory setting |
|----------------|---------|-----------------|
| Inversion      | No, Yes | No              |

#### Meaning:

No: 0...100% load = 0...100% output. Yes: 0...100% load = 100...0 % output.

# 8.5.4 Assign input

## Configuration

# Main menu > Commissioning > Extra configuration > Aggregates > Modulating outputs > Modulating output A...H >

| Operating line | Adjustable values / Comment                  |
|----------------|----------------------------------------------|
| Input 1        | , N.X1, sequence controller x.Rot'step'swi y |
| Input 3        | (analog values only).                        |

# 8.5.5 Start condition

- Enable the modulating output via a digital signal.
- The output signal is issued by considering any limitations.
- 0 V is issued at the output, or 10 V for inversion, if the start signal is withdrawn.
- Maximum selection.
- The output is always enabled if there is no start condition.

# Main menu > Commissioning > Extra configuration > Aggregates > Modulating outputs > Modulating output A...H >

| Operating line  | Adjustable values / Comment   |  |
|-----------------|-------------------------------|--|
| Start condition | , N.X1, N.X2, (digital only). |  |

# 8.5.6 Assign texts

Assign text to each modulating output.

Main menu > Commissioning > Settings > .... or

Main menu > Settings > Aggregates > Modulating outputs > Modulating output A...H >

| Operating line        | Range              | Factory setting       |  |
|-----------------------|--------------------|-----------------------|--|
| Modulating output A H | Max. 20 characters | Modulating output A H |  |

See Section 16.4 "Editable texts RMS705B" for an overview of all editable texts and on how to reset them.

# 8.5.7 Function check / wiring test

The current state of the modulating output is displayed on the operator unit.

#### Main menu > Aggregates > Modulating outputs >

| Operating line        | Comment |
|-----------------------|---------|
| Modulating output A H | 0100 %  |

You can directly control the modulating output during the wiring test.

Wiring test

**Display values** 

Setting values

#### Main menu > Commissioning > Wiring test > Outputs >

| Operating line        | Comment  |
|-----------------------|----------|
| Modulating output A H | , 0100 % |

# 9 Signal converter

# 9.1 Min-max-average

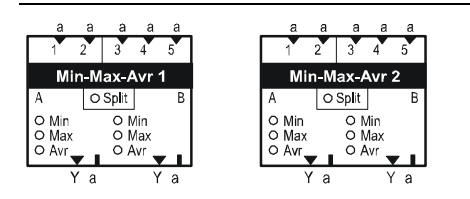

"Min-Max-Average" executes the following calculations from the signals from inputs 1 to 5:

- Selection of minimum input signal (Min).
- Selection of maximum input signal (Max).
- Calculation of average value (Avr).

2 "Min-Max-Average" blocks are available: The calculated values are provided as DC 0...10 V signals (Y) and internal, analog signals (a).

Note

Purpose

The calculations do not consider non-configured inputs.

# 9.1.1 Enable Min-Max-Average

Assign an input to enable this function.

Configuration

Main menu > Commissioning > Extra configuration > Signal converter > Min-Max-Average 1...2

| Operating line    | Adjustable values / Comment                  | Factory setting |
|-------------------|----------------------------------------------|-----------------|
| Input 1           | , N.X1, N.X2,                                |                 |
| Input 2           | , N.X1, N.X2,                                |                 |
| Input 3           | , N.X1, N.X2,                                |                 |
| Input 4           | , N.X1, N.X2,                                |                 |
| Input 5           | , N.X1, N.X2,                                |                 |
| Inputs split      | Yes, No                                      | No              |
| Min-Max-Average A | , N.Y1, N.Y2, /<br>enable modulating output. |                 |
| Function output A | Minimum, Maximum, Average                    | Minimum         |
| Min-Max-Average B | , N.Y1, N.Y2, /<br>enable modulating output. |                 |
| Function output B | Minimum, Maximum, Average                    | Minimum         |

Inputs split

- The calculations are carried out separately for the function ranges A and B if parameter "Inputs split" is enabled (Yes).
- Function range A: Inputs 1 and 2.
- Function range B: Inputs 3 to 5.
- The calculations are carried out on all configured inputs if "Inputs split" is disabled (factor setting No).

# 9.1.2 Modulating output settings

You can set the value range mapping the DC 0...10 V signal (Y) at block "Min-Max-Average". To do this, set the lower (0 V) and upper (10 V) value. RMS705B linear calculates interim values accordingly (see diagram below).

The value range setting mapped to the DC 0...10 V signal (Y) does not impact the internal, analog output signal (a).

Setting values

Note

#### Main menu > Commissioning > Settings > .... or

|     | Main monu | > Softings > | Signa | onvortor >  | Min Max         | Avorago | 1 | 2 ~ |
|-----|-----------|--------------|-------|-------------|-----------------|---------|---|-----|
| C-T | main menu | > Settings > | Signa | converter > | ' IVIIII-IVIAX- | Average | 1 | ۷ ک |

| Operating line | Range                      | Factory setting            |
|----------------|----------------------------|----------------------------|
| Value low A    | Depending on selected type | 0%, 0°C, type-dependent    |
| Value high A   | Depending on selected type | 100%, 50°C, type-dependent |
| Value low B    | Depending on selected type | 0%, 0°C, type-dependent    |
| Value high B   | Depending on selected type | 100%, 0°C, type-dependent  |

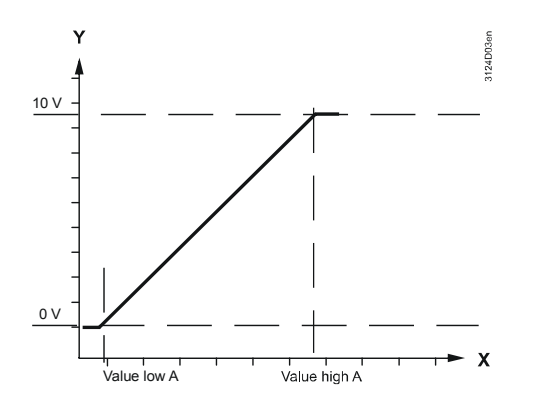

# 9.1.3 Input 1 weighting factor

The value for "Input 1" can be weighted by factor x when calculating the average value.

Value at "Input 1" can be weighted double, triple to 100x the values of the remaining inputs.

X-weighted "Input 1" is counted as several inputs for calculation.

# Setting values

Main menu > Commissioning > Settings > .... or

Main menu > Settings > Signal converter > Min-Max-Average 1...2 >

| Operating line | Range | Factory setting |  |
|----------------|-------|-----------------|--|
| Factor input 1 | 1100  | 1               |  |

Example

Entry:

- Factor input 1": 5

- Provide signals to the remaining 4 inputs.

## Result:

The output provides the average value of 9 (5 + 4) input signals.

Example A-Average-, B-Max calculation

Split function "Inputs split" is enabled.

0

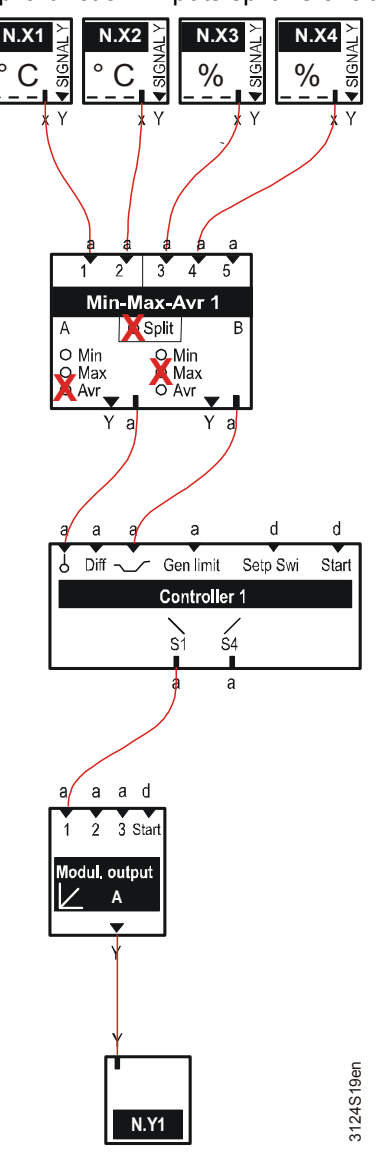

Function range A:

"Min-Max-Average" block calculates the average from terminal values N.X1, N.X2 (both in °C). The result is used as internal, analog signal (a) from controller 1 as main control variable.

Function range B:

"Min-Max-Average" block calculates the maximum from terminal values N.X3, N.X4 (both in %). The result (as % value) is used as internal, analog signal (a) from controller 1 as "Universal shift".

You can assign a text to each "Min-Max-Average" block.

#### Main menu > Commissioning > Settings > .... or

Main menu > Settings > Signal converter > Min-Max-Average 1...2 >

| Operating line      | Range              | Factory setting    |  |
|---------------------|--------------------|--------------------|--|
| Min-Max-Average 1 2 | Max. 20 characters | Min-Max-Average 12 |  |

See Section 16.4 "Editable texts RMS705B" for an overview of all editable texts and on how to reset them.

# 9.1.5 Function check / wiring test

The inputs and outputs of the "Min-Max-Average" block are displayed on the operator unit.

**Display values** 

Setting values

#### Main menu > Signal converter > Min-Max-Average 1...2 >

| Operating line | Comment                          |
|----------------|----------------------------------|
| Minimum A      | 0100 %, °C, ppm, type-dependent. |
| Maximum A      | 0100 %, °C, ppm, type-dependent. |
| Average A      | 0100 %, °C, ppm, type-dependent. |
| Minimum B      | 0100 %, °C, ppm, type-dependent. |
| Maximum B      | 0100 %, °C, ppm, type-dependent. |
| Average B      | 0100 %, °C, ppm, type-dependent. |
| Input 15       | 0100 %, °C, ppm, type-dependent. |

Wiring test

You can directly control "Min-Max-Average" during the wiring test.

## Main menu > Commissioning > Wiring test > Outputs >

| Operating line     | Comment  |
|--------------------|----------|
| [Min-Max-Avrg 1] A | , 0100 % |
| [Min-Max-Avrg 1] B | , 0100 % |
| [Min-Max-Avrg 2] A | , 0100 % |
| [Min-Max-Avrg 2] B | , 0100 % |

# 9.2 Enthalpy calculator

| а      | а                   |         | а      |          | а         |
|--------|---------------------|---------|--------|----------|-----------|
| Temp A | Rel Hu A            |         | Temp B | Rel      | Hu B      |
|        |                     | Enthal  | ру     |          |           |
| Enth A | Abs Hu A<br>Dew Pnt | Wet Blb | Enth B | Abs Hu B | Enth Diff |
| Ya۱    | Y a Y a             | Ύа      | YaY    | ′ a      | Ύа        |

| Purpose | The function block calculates the following based on inputs temperature and |
|---------|-----------------------------------------------------------------------------|
|         | relative humidity:                                                          |

| Function range A | Function range A (inputs Temp A and RelHu A) |
|------------------|----------------------------------------------|
|                  | Enthalpy A                                   |

- Absolute humidity A
- Dew point temperature
- Wet bulb temperature

Function range B Function range B (inputs Temp B and Rel Hu B):

- Enthalpy B
- Absolute humidity B
- Enthalpy difference (Enthalpy A Minus Enthalpy B)

The results of the calculations are provided as DC 0...10 V signals *or* as internal, analog signal.

# Definition of short names

|   | Range | Inputs                     |                           | Outputs   |                         |
|---|-------|----------------------------|---------------------------|-----------|-------------------------|
| - | А     | Temp A                     | Temperature input A       | Enth A    | Enthalpy A              |
|   |       | RelHu A                    | Relative humidity input A | Abso Hu A | Absolute humidity A     |
|   |       |                            |                           |           | Dew point temperature   |
|   |       |                            |                           | Wet Blb   | Wet bulb temperature    |
| - |       |                            |                           |           |                         |
|   | В     | Temp B Temperature input B |                           | Enth B    | Enthalpy B              |
|   |       | RelHu B                    | Relative humidity input B | Abso Hu B | Absolute humidity B     |
| _ |       |                            |                           | Enth Diff | Enthalpy difference A-B |

# 9.2.1 Enable enthalpy calculator

Assign an input to enable this function.

Both temperature **and** relative humidity must be available and at least one output must be interconnected to enable calculation.

Configuration

#### Main menu > Commissioning > Extra configuration > Signal converter > Enthalpy calculator >

| Operating line            | Adjustable values / Comment                  |
|---------------------------|----------------------------------------------|
| Temperature input A       | , N.X1, N.X2,                                |
| Relative humidity input A | , N.X1, N.X2,                                |
| Temperature input B       | , N.X1, N.X2,                                |
| Relative humidity input B | , N.X1, N.X2,                                |
| Enthalpy A                | , N.Y1, N.Y2, /<br>Enable modulating output. |
| Absolute humidity A       | , N.Y1, N.Y2, /<br>Enable modulating output. |
| Dew point                 | , N.Y1, N.Y2, /<br>Enable modulating output. |
| Wet bulb temperature      | , N.Y1, N.Y2, /<br>Enable modulating output. |
| Enthalpy B                | , N.Y1, N.Y2, /<br>Enable modulating output. |
| Absolute humidity B       | , N.Y1, N.Y2, /<br>Enable modulating output. |
| Enthalpy difference       | , N.Y1, N.Y2, /<br>Enable modulating output. |

## Value ranges

The value ranges of the output signals are limited and **cannot** be changed. The DC 0...10 V output signal corresponds to the following value ranges:

| Identifier             | Unit  | Value range output signal |       | Output signal |
|------------------------|-------|---------------------------|-------|---------------|
|                        |       | Y Min                     | Y Max |               |
| Enthalpy A, B          | kJ/kg | 0.0                       | 100.0 | DC 010 V      |
| Absolute humidity A, B | g/kg  | 0.0                       | 20.0  | DC 010 V      |
| Dew point              | °C    | 0.0                       | +50.0 | DC 010 V      |
| Wet bulb temperature   | °C    | -50.0                     | +50.0 | DC 010 V      |
| Enthalpy difference    | kJ/kg | -50.0                     | +50.0 | DC 010 V      |

# 9.2.2 Plant location

The enthalpy calculator includes a correction for pressure, dependent on the plant location ("Elevation above sea level").

## Setting values

# Main menu > Commissioning > Settings > Signal converter > Enthalpy calculator.... or Main menu > Settings > Signal converter > Enthalpy calculator >

| Operating line            | Range | Factory setting |
|---------------------------|-------|-----------------|
| Elevation above sea level | 05000 | 500 m           |

You can assign a text to the enthalpy calculator block.

#### Main menu > Commissioning > Settings > .... or

#### Main menu > Settings > Signal converter > Enthalpy calculator >

| <u> </u>            | • •                |                 |
|---------------------|--------------------|-----------------|
| Operating line      | Range              | Factory setting |
| Enthalpy calculator | Max. 20 characters |                 |

See Section 16.4 "Editable texts RMS705B" for an overview of all editable texts and on how to reset them.

# 9.2.4 Function check / wiring test

The inputs and outputs of the enthalpy calculator are displayed on the operator unit.

# Display values

Setting values

| 🔄 Main menu > Signal converter > Enthalpy calculator > |         |  |
|--------------------------------------------------------|---------|--|
| Operating line                                         | Comment |  |
| Enthalpy A                                             | , kJ/kg |  |
| Absolute humidity A                                    | , g/kg  |  |
| Dew point                                              | , °C    |  |
| Wet bulb temperature                                   | , °C    |  |
| Enthalpy B                                             | , kJ/kg |  |
| Absolute humidity B                                    | , g/kg  |  |
| Enthalpy difference                                    | , kJ/kg |  |
| Temperature input A                                    | , °C    |  |
| Relative humidity input A                              | , %     |  |
| Temperature input B                                    | , °C    |  |
| Relative humidity input B                              | ,%      |  |

You can directly control the enthalpy calculator during the wiring test.

## Wiring test

# Main menu > Commissioning > Wiring test > Outputs >

|                      | 5        |
|----------------------|----------|
| Operating line       | Comment  |
| Enthalpy A           | , 0100 % |
| Absolute humidity A  | , 0100 % |
| Dew point            | , 0100 % |
| Wet bulb temperature | , 0100 % |
| Enthalpy B           | , 0100 % |
| Absolute humidity B  | , 0100 % |
| Enthalpy difference  | , 0100 % |
|                      |          |

# 9.3 Signal doubler/inverter

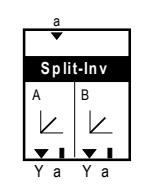

Purpose

The function block provides the following functions:

- Limit the upper and lower input signal value, for output signal "Modulating output A" or "Modulating output B" respectively.
- Invert output signals "Modulating output A" or "Modulating output B".
- Convert the signal of a passive input signal to two active signals.
- Double the signal.

The output signals are provided in the range DC 0...10 V or as an internal, analog signal (a).

# 9.3.1 Enable block

Assign an input to the function to enable this function.

Configuration

Main menu > Commissioning > Extra configuration > Signal converter > Signal doublerinverter >

| Operating line        | Adjustable values / Comment                  |
|-----------------------|----------------------------------------------|
| Preselection external | , N.X1, N.X2,                                |
| Modulating output A   | , N.Y1, N.Y2, /<br>enable modulating output. |
| Modulating output B   | , N.Y1, N.Y2, /<br>enable modulating output. |

# 9.3.2 Settings

You can set the output signal of the modulating outputs for each output as an upper and lower value.

Setting values

Main menu > Commissioning > Settings > .... or

Main menu > Settings > Signal converter > Signal doubler-inverter >

| Operating line            | Range          | Factory setting      |
|---------------------------|----------------|----------------------|
| Value low A               | -50+9999 %, °C | 0, type-dependent.   |
| Value high A              | -50+9999 %, °C | 50, type-dependent.  |
| Positioning signal min A* | 0100 %         | 0 %                  |
| Positioning signal max A* | 0100 %         | 100 %                |
| Inversion A               | No, Yes        | No                   |
| Value low B               | -50+9999 %, °C | 50, type-dependent.  |
| Value high B              | -50+9999 %, °C | 100, type-dependent. |
| Positioning signal min B* | 0100 %         | 0 %                  |
| Positioning signal max B* | 0100 %         | 100 %                |
| Inversion B               | No, Yes        | No                   |
|                           |                |                      |

\* The settings impact only signal Y, not the corresponding internal, analog output signal (a).

134 / 216

Example for signal doubling

Signal doubling with sequential control of the outputs, i.e. after output A is controlled, output B is controlled.

Function diagrams

Input signal A limitation:

Output A corresponds to: "Positioning signal min A" (YminA) to "Positioning signal max A" (YmaxA).

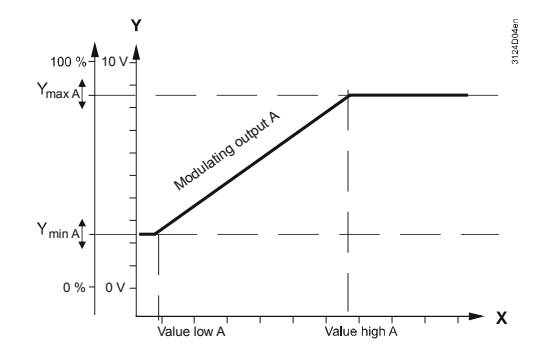

Input signal B limitation

Output B corresponds to: "Positioning signal min B" (YminB) to "Positioning signal max B" (YmaxB).

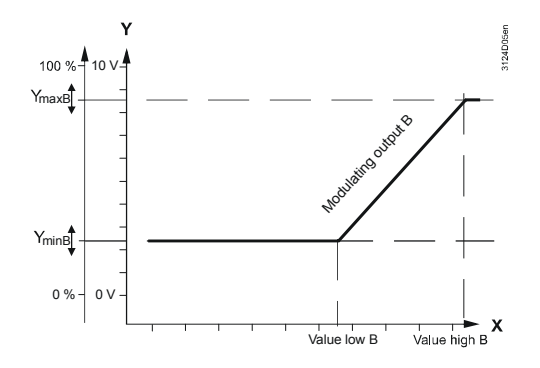

# 9.3.3 Assign texts

You can assign a specific text to each "Signal doubler-inverter". This text is displayed as menu and operating line text on the operating pages.

#### Main menu > Commissioning > Settings > .... or

Main menu > Settings > Signal converter > Signal doubler-inverter >

| Operating line          | Range                 | Factory setting         |
|-------------------------|-----------------------|-------------------------|
| Signal doubler-inverter | Max. 20<br>characters | Signal doubler-inverter |

See Section 16.4 "Editable texts RMS705B" for an overview of all editable texts and on how to reset them.

# 9.3.4 Function check / wiring test

The current state (inputs/outputs) of the signal doubler inverter is displayed on the operator unit.

**Display values** 

Setting values

#### Main menu > Signal converter > Signal doubler-inverter >

| Operating line         | Comment |
|------------------------|---------|
| Preselection external* | %, °C,  |
| Modulating output A    | 0100 %  |
| Modulating output B    | 0100 %  |

\* Dependent on the input identifier.

You can directly control "Signal doubler-inverter" during the wiring test.

Wiring test

#### Main menu > Commissioning > Wiring test > Outputs >

| Operating line     | Comment  |
|--------------------|----------|
| Split-Inv output A | , 0100 % |
| Split-Inv output B | , 0100 % |

# 10 H/C demand, H/C changeover

# 10.1 Heat demand function

# 10.1.1 Purpose and enabling

Purpose

The "Heat demand" function acquires heat demand from a heat distribution zone via the bus. The collected heat requests can be routed to another zone *or* further handled as a resulting setpoint condition (temperature request signal, heating flow setpoint) as a continuous or digital signal.

|    | Contrl.  |      | ľ | 0-<br>12 | ſ | <b>)</b><br>13 |
|----|----------|------|---|----------|---|----------------|
|    | Precont  | rl.  | _ | _        |   | -1             |
| He | at demar | Id . |   |          | ┏ | -              |
|    |          | (    | ) | d        | Y | а              |

#### Enabling

To enable function "Heat demand", assign the load signal of a controller, enable the primary controller *or* assign output Q, d, Y, a.

# 10.1.2 Use universal controller as consumer

# Purpose

Use "Extra configuration > Aggregates > Heat demand" at the corresponding controller for a sequence of the controller to generate heat demand (see Section 10.3 for application examples).

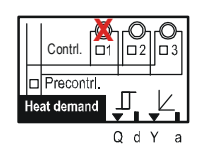

## Configuration

## Main menu > Commissioning > Extra configuration > Aggregates > Heat demand >

| Operating line | Adjustable values / Comment |
|----------------|-----------------------------|
| Controller 1   | , Sequence 1                |
| Controller 2   | , Sequence 1                |
| Controller 3   | , Sequence 1                |

This allows for generating a "Heat demand" signal that can be used by another device on the KNX.

To do this, set a heat distribution zone.

## Main menu > Commissioning > Communication > Distribution zones >

| Operating line         | Range | Factory setting |
|------------------------|-------|-----------------|
| Heat distribution zone | 131   | 1               |

# 10.1.3 Use universal controller as primary controller

Purpose

Enter an extra configuration to use a universal controller as primary controller (see Section 10.3 for application examples).

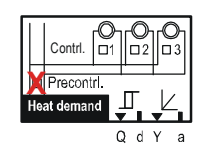

#### Configuration

#### Main menu > Commissioning > Extra configuration > Aggregates > Heat demand >

| Operating line     | Adjustable values / Comment |  |
|--------------------|-----------------------------|--|
| Primary controller | Yes, No                     |  |

As a primary controller, it provides the acquired demand signals from the heat distribution zone as well as the internal demand signals from RMS705B to "Heat distr zone source side", where they are passed on to generation *or* another primary controller.

Heat demand in °C is made up of the current setpoint of the control loop and a temperature boost. The temperature boost helps compensate line losses.

Setting values

#### Main menu > Commissioning > Communication > Distribution zones >

| Operating line                | Range | Factory setting |
|-------------------------------|-------|-----------------|
| Heat distribution zone        | 131   | 1               |
| Heat distr zone source side   | , 131 |                 |
| Heat demand setpoint increase | 050 K | 0 K             |

# 10.1.4 Demand signals from the bus

Demand signals

RMS705B receives the following demand signals via bus from the respective heat distribution zone:

Valve position in %

from a control with RMU7... as basic type A or U *or* from other RMS-internal controllers 1...3 (see Section 10.1.2) as "Heat demand air handling"; e.g. for air handling unit with air heating coil.

 Heat demand in % from room control with RXB, RXL, RDF, RDG as "Heat demand air retreatment"; e.g. heating register.

- Heat demand in % from room control with RXB, RXL, RDF, RDG as "Heat demand heating surface"; e.g. floor heating.
- Temperature request in °C from a RMH760 controller *or* RMU basic type C as "Heat demand" in °C; e.g. from a heating circuit controller *or* cascaded primary controller.

All of these signals are handled simultaneously.

#### Setting values

Main menu > Commissioning > Communication > Distribution zones >

| Operating line         | Range | Factory setting |
|------------------------|-------|-----------------|
| Heat distribution zone | 131   | 1               |

# Main menu > Commissioning > Settings > .... or

Main menu > Settings > Aggregates > Heat demand >

| Operating line             | Range              | Factory setting |
|----------------------------|--------------------|-----------------|
| Limit value request on     | 0100 %             | 10 %            |
| Limit value request off    | 0100 %             | 5 %             |
| Heating flow setpoint      | 0140 °C            | 40 °C           |
| Flow temperature reduction | 0100 K             | 0 K             |
| max                        |                    |                 |
| Control action             | Slow, Medium, Fast | Medium          |
| Request evaluation         | Average, Maximum   | Maximum         |

## Limit value request on

This adjustable value prevents entire plants from being switched on (e.g. heat generation plants) in the case of low heat requests. Switching on (i.e. routing as a bus signal *or* to outputs Q, d, Y, a) takes place only when the set value "Limit value request on" is exceeded.

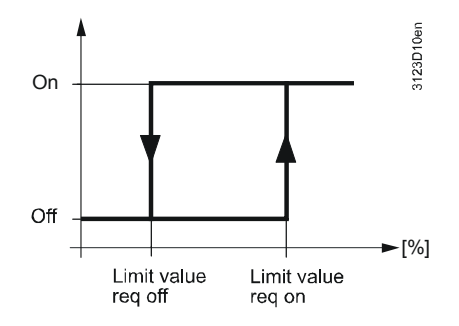

Heating flow setpoint, Flow temperature reduction max Use setting value "Flow temperature reduction max" to enable optimization, which determines the current optimum flow temperature for control from the received request signals.

In this case, value "Flow temperature reduction max" can be floating, i.e. deviate from the set value for "Heating flow setpoint".

This current flow temperature is controlled to a 90% valve position of the heat consumer with the greatest demand (evaluation of request in setting "Maximum") so that:

- Valve position < 90 %: The flow temperature is reduced continuously until value "Heating flow setpoint" minus "Flow temperature reduction max" is reached.
- Valve position > 90 %: The flow temperature is increased continuously until value "Heating flow setpoint" is reached.

As a result, the following min. flow temperature setpoint can be set at valve positions  $\leq$  90%:

|   | Min | flow tem | perature = | "Heating | flow set | noint" - | "Flow tem | nerature | reduction r | nax" |
|---|-----|----------|------------|----------|----------|----------|-----------|----------|-------------|------|
| I |     | now term | perature – | ricating | 1000 304 |          |           | perature | Cuucion     | nux  |

Note

This optimization function is enabled only if value "Flow temperature reduction max" > 0 (factory setting: 0 = disabled).

| Control action       | The "Control action" of the three steps ("Fast", "Medi                                                                                                    | e flow temperature on the setpoint shifts can be set in um", "Slow") to adapt to the plant.                                                                                                    |  |  |  |
|----------------------|----------------------------------------------------------------------------------------------------|----------------------------------------------------------------------------------------------------|--|--|--|
| Request evaluation   | <ul> <li>Use setting "Request eva<br/>the requests is to be used</li> <li>When using the "Maxin<br/>the valve position for th</li> <li>When using the "Avera<br/>valve positions of the 4<br/>Note: This setting does<br/>demand. It prevents, ho<br/>temperature to high lev</li> </ul> | luation" to determine if the max value or the average of<br><br>num" setting, the flow temperature is readjusted so that<br>e consumer with the greatest heat demand is 90%.<br>ge" setting, the flow temperature is readjusted so that the<br>largest consumers are 90% on average<br>not ensure that all consumers can cover their heat<br>owever, an individual consumer from forcing the flow<br>els (e.g. because a window was left open). |  |  |  |
|                      | 10.1.5 Internal hea                                                                                                    | t demand                                                                                                    |  |  |  |
| Purpose and function | <ul> <li>RMS705B provides the carfunction block "Heat dema</li> <li>(I d)<br/>The demand as a digita further handled, e.g., to</li> <li>(∠ a)<br/>For example, as demartemperature signal.</li> </ul> 10.1.6 Heat deman                                                                  | alculated request signals as internal signals. To this end,<br>and" offers two outputs.<br>al value, e.g. via a motor block, logic block, etc., can be<br>o switch on a pump when a heat demand signal was sent.<br>Ind-dependent setpoint for setpoint shift <i>or</i> as DC 010 V<br><b>d relay (QT</b> )                                                                                                    |  |  |  |
| Purpose and function | Release for an external he<br>The heat demand relay re<br>Meaning:<br>• Contact open =                                                                                                    | eat source, for example, can be connected to this output.<br>esponds as soon as the bus requests "heat".                                                                                                    |  |  |  |
|                      | Contact closed =                                                                                                    | Heat demand                                                                                                    |  |  |  |
| Configuration        | 🛤 Main menu > Commissior                                                                                                    | 鱰 Main menu > Commissioning > Extra configuration > Aggregates > Heat demand >                                                                                                    |  |  |  |
|                      | Operating line                                                                                                    | Adjustable values / Comment                                                                                                    |  |  |  |
|                      | Heat demand relay                                                                                                    | , N.Q1, N.Q3, / Enable output.                                                                                                    |  |  |  |

| IU.I.7 Heat dem                                                                                                    | iana continuous (⊭)                                                                                                    |                                                                                                    |
|----------------------------------------------------------------------------------------------------|----------------------------------------------------------------------------------------------------|----------------------------------------------------------------------------------------------------|
| In addition to the heat<br>output of other devices<br>signal.                                                                                                    | demand relay, heat demand o<br>s. You can set the characteris                                                                                                    | can be provided at a continuous<br>tic of the continuous 010 V                                                                                                    |
| 🚝 Main menu > Commis                                                                                                    | sioning > Extra configuration > A                                                                                                    | ggregates > Heat demand >                                                                                                    |
| Operating line                                                                                                    | Adjustable values                                                                                                    | s / Comment                                                                                                    |
| Heat demand modula                                                                                                    | ating, N.Y1, N.Y2,                                                                                                    | . / Enable output.                                                                                                    |
| 属 Main menu > Settings                                                                                                    | > Aggregates > Heat demand >                                                                                                    |                                                                                                    |
| Operating line                                                                                                    | Range                                                                                                    | Factory setting                                                                                                    |
| Setpoint at 0 Volt                                                                                                    | –50 °C…Setpoint at 10 Vol                                                                                                    | t 0°C                                                                                                    |
| Setpoint at 10 Volt                                                                                                    | Setpoint at 0 Volt250 °C                                                                                                    | 100 °C                                                                                                    |
| Limit value                                                                                                    | Setpoint at 0 Volt<br>Setpoint at 10 Volt                                                                                                    | 10 °C                                                                                                    |
| <ul> <li>"Setpoint at 10 Volt"</li> <li>"Limit value" means are interpreted as "n<br/>Output signal DC 0 V i exceed the set limit va signal is sent until the hysteresis.</li> </ul> | " determines the flow tempera<br>s limit value for heat demand:<br>no heat demand".<br>is sent as long as the flow tem<br>lue. When the limit value is ex<br>setpoint is again below the lim                                                                                                    | ture setpoint at DC 10 V.<br>Temperatures below this level<br>operature setpoint does not<br>acceeded, the relevant output<br>hit value minus a 0.5 K                                                                                                    |
| <ul> <li>Output signal Y (DC temperature setpoir</li> <li>The heating flow se</li> <li>An output signal con Y.</li> </ul>                                                            | C 010 V) for heat demand contrange of 0120 °C. This lin<br>tpoint may float between 60<br>tresponding to the set charact                                                                                                    | orresponds to a flow<br>hit value should be at 10 °C.<br>.90 °C depending on demand.<br>eristic is to be issued at output                                                                                                    |
| DC 010 V output is o > 0 is set.                                                                                                    | only a continuous signal if "Flo                                                                                                    | w temperature reduction max"                                                                                                    |
| The diagram shows the progression of the heat Y [ V ]                                                                                                    | 5 0 So<br>3 Li<br>6 Ho<br>5 0 So<br>3 Li<br>6 Ho<br>5 0 So<br>3 Li<br>6 Ho<br>5 0 So<br>6 So<br>7 So<br>8 Ho<br>8 Ho | etpoint in °C at DC 0 V.<br>etpoint in °C at DC 10 V.<br>mit value.<br>eating flow setpoint = 90 °C.<br>ow temperature reduction max                                                                                                    |
|                                                                                                    | In addition to the heat<br>output of other devices<br>signal.<br>Main menu > Commis<br>Operating line<br>Heat demand modula<br>Main menu > Settings<br>Operating line<br>Setpoint at 0 Volt<br>Setpoint at 10 Volt<br>Limit value<br>• "Setpoint at 10 Volt"<br>• "Setpoint at 10 Volt"<br>• "Setpoint at 10 Volt"<br>• "Setpoint at 10 Volt"<br>• "Setpoint at 10 Volt"<br>• "Setpoint at 10 Volt"<br>• "Setpoint at 10 Volt"<br>• "Limit value" means<br>are interpreted as "n<br>Output signal DC 0 V<br>exceed the set limit vas<br>signal is sent until the<br>hysteresis.<br>• Output signal Y (DC<br>temperature setpoin<br>• The heating flow set<br>• An output signal con<br>Y.<br>DC 010 V output is o<br>> 0 is set.<br>The diagram shows the<br>progression of the heat<br>Y [V]                                                                                                    | In addition to the heat demand relay, heat demand of<br>output of other devices. You can set the characterist<br>signal.<br>■ Main menu > Commissioning > Extra configuration > Aq<br><u>Operating line</u> Adjustable values<br><u>Heat demand modulating</u> , N.Y1, N.Y2,<br>■ Main menu > Settings > Aggregates > Heat demand ><br><u>Operating line</u> Range<br><u>Setpoint at 0 Volt</u> -50 °CSetpoint at 10 Volt<br><u>Setpoint at 10 Volt</u> Setpoint at 0 Volt250 °C<br><u>Limit value</u> Setpoint at 0 Volt".<br>Setpoint at 0 Volt" determines the flow temperature<br>"Setpoint at 10 Volt" determines the flow temperature<br>"Setpoint at 10 Volt" determines the flow temperature<br>"Setpoint at 10 Volt" determines the flow temperature<br>are interpreted as "no heat demand".<br>Output signal DC 0 V is sent as long as the flow temperature<br>signal is sent until the setpoint is again below the line<br>hysteresis.<br>Output signal Y (DC 010 V) for heat demand con-<br>temperature setpoint range of 0120 °C. This line<br>The heating flow setpoint may float between 60<br>An output signal corresponding to the set charactor<br>Y.<br>DC 010 V output is only a continuous signal if "Floc<br>> 0 is set.<br>The diagram shows the values of the parameters to<br>progression of the heat demand signal:<br>10<br>10<br>10<br>10<br>10<br>10<br>10<br>10<br>10<br>10 |

# 10.1.8 Display values

Heat and refrigeration demand are visible on the password level under:

| $c_{\tau}^2$ | Main | menu | > Aggreg | ates > H | eat and | refrig | demand > | > |
|--------------|------|------|----------|----------|---------|--------|----------|---|
|--------------|------|------|----------|----------|---------|--------|----------|---|

| Operating line              | Range     | Comment                 |
|-----------------------------|-----------|-------------------------|
|                             |           |                         |
| Heat demand air handling    | 0100 %    | From RMU(A,U), RMS      |
| Heat demand air retreatment | 0100 %    | From RXB, RXL, RDF, RDG |
| Heat demand heating surface | 0100 %    | From RXB, RXL, RDF, RDG |
| Heat demand                 | -50250 °C | From RMU (C), RMH       |
| Heat demand relay           | On, Off   | Output Q                |
| Heat demand modulating      | 0100 %    | Output Y                |

The following are visible at the service level:

## Main menu > Aggregates > Heat and refrig demand >

|                        | -       |          |
|------------------------|---------|----------|
| Operating line         | Range   | Comment  |
| Heat demand relay      | On, Off | Output Q |
| Heat demand modulating | 0100 %  | Output Y |

# 10.1.9 Function check / wiring test

Purpose

When testing wiring, the outputs for the function check can be switched directly.

Settings

#### Main menu > Commissioning > Wiring test > Outputs >

| Operating line         | Comment                       |
|------------------------|-------------------------------|
| Heat demand relay      | , 0100% (relay switches > 1%) |
| Heat demand modulating | , 0100 %                      |

# **10.2** Refrigeration demand function

# 10.2.1 Purpose and enabling

Purpose

The "Refrigeration demand" function acquires refrigeration demand from various zones via the bus. The acquired refrigeration requests can be routed to another zone *or* further handled as a resulting setpoint condition (temperature request signal, chilled water flow setpoint) as a continuous or digital signal.

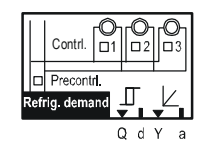

Enabling To enable function "Refrigeration demand", assign the load signal of a controller, enable the primary controller *or* assign output Q, d, Y, a.

# 10.2.2 Use universal controller as consumer

Purpose

Use "Extra configuration > Aggregates > Refrigeration demand" at the corresponding controller for a sequence of the controller to generate refrigeration demand (see Section 10.3 for application examples).

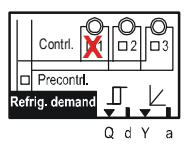

Configuration

## Main menu > Commissioning > Extra configuration > Aggregates > Refrigeration demand >

| Operating line | Adjustable values / Comment |
|----------------|-----------------------------|
| Controller 1   | , Sequence 4                |
| Controller 2   | , Sequence 4                |
| Controller 3   | , Sequence 4                |

This allows for generating a refrigeration demand signal that can be used by another device on the KNX. To do this, set a "Refrigeration distribution zone".

**Setting values** 

#### Main menu > Commissioning > Communication > Distribution zones >

| Operating line                  | Range | Factory setting |
|---------------------------------|-------|-----------------|
| Refrigeration distribution zone | 131   | 1               |

# 10.2.3 Use universal controller as primary controller

Purpose

Enter an extra configuration to use a universal controller as primary controller (see Section 10.3 for application examples).

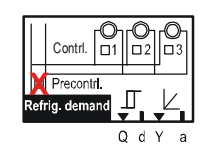

#### Configuration

#### Main menu > Commissioning > Extra configuration > Aggregates > Refrigeration demand >

| Operating line     | Adjustable values / Comment |
|--------------------|-----------------------------|
| Primary controller | Yes, No                     |

As a primary controller, it provides the acquired demand signals from the refrigeration distribution zone as well as the internal demand signals from RMS705B to "Refrig distr zone source side", where they are passed on to generation *or* another primary controller.

Refrigeration demand in °C is made up of the current setpoint of the control loop and a temperature reduction. The reduction helps compensate line losses.

#### Setting values

#### Main menu > Commissioning > Communication > Distribution zones >

| Operating line                  | Range  | Factory setting |
|---------------------------------|--------|-----------------|
| Refrigeration distribution zone | 131    | 1               |
| Refrig distr zone source side   | , 131  |                 |
| Refrig demand setp reduction    | 050 °C | 0 K             |

# 10.2.4 Demand signals from the bus

Demand signals

RMS705B receives the following demand signals via bus from the respective refrigeration distribution zone:

 Valve position in % from a control with RMU7... as basic type A or U *or* from other RMS-internal controllers 1...3 (see Section 10.1.2) as "Refrig demand air handling"; e.g. for air handling unit with air cooling coil.

- Refrigeration demand in % from room control with RXB, RXL, RDF, RDG as "Refrig demand air retreatment"; e.g. cooling register.
- Refrigeration demand in % from room control with RXB, RXL, RDF, RDG as "Refrig demand cooling surface"; e.g. chilled ceiling.
- Temperature request in °C from a RMH760 controller *or* RMU basic type C as "Refrigeration demand" in °C; e.g. from a primary controller of a chilled water plant.
#### Setting values

Main menu > Commissioning > Communication > Distribution zones >

| Operating line                  | Range | Factory setting |
|---------------------------------|-------|-----------------|
| Refrigeration distribution zone | 131   | 1               |

#### Main menu > Commissioning > Settings > .... or

Main menu > Settings > Aggregates > Refrigeration demand >

|                               | -                  |                 |
|-------------------------------|--------------------|-----------------|
| Operating line                | Range              | Factory setting |
| Limit value request on        | 0100 %             | 10 %            |
| Limit value request off       | 0100 %             | 5 %             |
| Chilled water flow setpoint   | 0140 °C            | 6 °C            |
| Flow temperature increase max | 0100 K             | 0 K             |
| Control action                | Slow, Medium, Fast | Medium          |
| Request evaluation            | Average, Maximum   | Maximum         |

#### Limit value request on

This settable value prevents entire plants from being switched on (e.g. refrigeration plants) in the case of extremely low refrigeration requests. Switching on (i.e. routing as a bus signal *or* to outputs Q, d, Y, a) takes place only when the set value "Limit value request on" is exceeded.

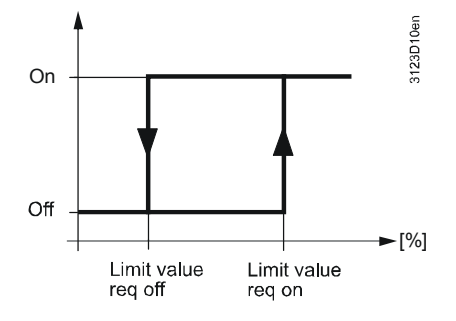

| Chilled water flow<br>setpoint, Flow<br>temperature increase | Use setting value "Flow temperature increase max" to enable optimization, which determines the current optimum flow temperature for control from the received request signals.                  |
|--------------------------------------------------------------|----------------------------------------------------------------------------------------------------|
| max                                                          | In this case, value "Flow temperature increase max" can be floating, i.e. deviate from the set value for "Chilled water flow setpoint".                                                         |
|                                                              | This current flow temperature is controlled to a 90% valve position of the refrigeration consumer with the greatest demand (evaluation of request in setting "Maximum") so that:                |
|                                                              | <ul> <li>Valve position &lt; 90 %: The flow temperature is increased continuously until<br/>value "Chilled water flow setpoint" plus "Flow temperature increase max" is<br/>reached.</li> </ul> |
|                                                              | <ul> <li>Valve position &gt; 90 %: The flow temperature is decreased continuously until<br/>value "Chilled water flow setpoint" is reached.</li> </ul>                                          |
|                                                              | As a result, the following max. flow temperature setpoint can be set at valve positions $\leq$ 90%:                                                                                             |
|                                                              | Max. flow temperature = "Chilled water flow setpoint" + "Flow temperature increase max"                                                                                                    |
| Note                                                         | This optimization function is enabled only if value "Flow temperature increase max" > 0 (factory setting: 0 = disabled).                                                                        |
| Control action                                               | The "Control action" of the flow temperature on the setpoint shifts can be set in three steps ("Fast", "Medium", "Slow") to adapt to the plant.                                                 |

| Request evaluation   | <ul> <li>Use setting "Request evaluation the requests is to be used.</li> <li>When using the "Maximum" is the valve position for the constitute valve positions of the 4 larges valve positions of the 4 larges Note: This setting does not enrefrigeration demand. It prevente flow temperature to low leterative the flow temperature to low leterative the flow temperature to low leterative to low leterative the flow temperature to low leterative the flow temperature to low leterative to low leterative the flow temperature to low leterative to low leterative temperature to low leterative temperature to low leterative temperature to low leterative temperature temperature tempe</li></ul> | " to determine if the max value or the average of<br>setting, the flow temperature is readjusted so that<br>sumer with the greatest heat demand is 90%.<br>Etting, the flow temperature is readjusted so that the<br>st consumers are 90% on average<br>nsure that all consumers can cover their<br>ents, however, an individual consumer from forcing<br>evels (e.g. because a window was left open). |  |
|----------------------|----------------------------------------------------------------------------------------------------|----------------------------------------------------------------------------------------------------|--|
| Purpose and function | RMS705B provides the calculat<br>function block "Refrigeration der<br>• (I d)<br>The demand as a digital valu                                                                                                    | ed request signals as internal signals. To this end,<br>mand" offers two outputs.<br>e, e.g. via a motor block, logic block, etc., can be                                                                                                    |  |
|                      | further handled, e.g., to switc<br>was sent.<br>• (∠ a)<br>For example as setpoint for s                                                                                                    | h on a pump when a refrigeration demand signal etpoint shift, differential control.                                                                                                    |  |
|                      | 10.2.6 Refrigeration de                                                                                                    | mand relay (Q.□)                                                                                                    |  |
| Purpose and function | Release for an external refrigeration source, for example, can be connected to this output.<br>The refrigeration demand relay responds as soon as the bus requests refrigeration.                                                                                                    |                                                                                                    |  |
|                      | Meaning:<br>• Contact open = N<br>• Contact closed = F                                                                                                    | No refrigeration demand.<br>Refrigeration demand.                                                                                                    |  |
| Configuration        | 🚝 Main menu > Commissioning > E                                                                                                    | Extra configuration > Aggregates > Refrigeration demand >                                                                                                    |  |
|                      | Operating line                                                                                                    | Adjustable values / Comment                                                                                                    |  |
|                      | Refrigeration demand relay                                                                                                    | , N.Q1, N.Q3, / Enable output.                                                                                                    |  |
|                      | 10.2.7 Refrigeration der                                                                                                    | mand continuous (⊵)                                                                                                    |  |
| Purpose              | In addition to the refrigeration de provided at a continuous output                                                                                                    | emand relay, the refrigeration demand can be for other devices.                                                                                                    |  |
| Configuration        | 🛃 Main menu > Commissioning > E                                                                                                    | Extra configuration > Aggregates > Refrigeration demand >                                                                                                    |  |
|                      | Operating line                                                                                                    | Adjustable values / Comment                                                                                                    |  |
|                      | Refrig demand modulating                                                                                                    | , N.Y1, N.Y2 / Enable output.                                                                                                    |  |
|                      |                                                                                                    | · · · · · · · · · · · · · · · · · · ·                                                                                                    |  |

| Setting values      | Main menu > Settings > Aggregates > Refrigeration demand >                                                                                                    |                                                                                                    |                                                                                                    |
|---------------------|----------------------------------------------------------------------------------------------------|----------------------------------------------------------------------------------------------------|----------------------------------------------------------------------------------------------------|
|                     | Operating line                                                                                                    | Range                                                                                                    | Factory setting                                                                                                    |
|                     | Setpoint at 0 Volt                                                                                                    | –50…+50 °C                                                                                                    | 12 °C                                                                                                    |
|                     | Setpoint at 10 Volt                                                                                                    | 50500 °C                                                                                                    | 6 °C                                                                                                    |
|                     | Limit value                                                                                                    | –50…+250 °C                                                                                                    | 12 °C                                                                                                    |
| Notes               | <ul> <li>"Setpoint at 0 Volt" det</li> <li>"Setpoint at 10 Volt" det</li> <li>"Limit value" means lin<br/>this level are interprete</li> <li>As long as the flow tempo<br/>DC 0 V output signal is is<br/>corresponding output sig<br/>value plus hysteresis of 0</li> </ul> | ermines the flow temper<br>etermines the flow temper<br>nit value for refrigeration<br>ed as "no refrigeration de<br>erature setpoint does not<br>sued. If the temperature<br>nal is issued until the set<br>0.5 K. | ature setpoint at DC 0 V.<br>erature setpoint at DC 10 V.<br>demand: Temperatures below<br>mand".<br>exceed the set limit value,<br>drops below the limit value, the<br>point again exceeds the limit                            |
| Application example | <ul> <li>Output signal Y (DC 0.<br/>flow temperature setpore</li> <li>The chilled water flow<br/>demand.</li> <li>An output signal correst<br/>Y.</li> </ul>                                                                                                    | 10 V) for refrigeration opint range of 613 °C. T<br>setpoint may float betwe<br>sponding to the set chara                                                                                                    | demand must correspond to a<br>his limit value should be at 12 °C.<br>en 69 °C depending on<br>acteristic is to be issued at output                                                                                              |
| Note:               | DC 010 V output is only 0 is set.                                                                                                    | a continuous signal if "F                                                                                                    | low temperature increase max" >                                                                                                    |
|                     | The diagram shows the v<br>progression of the refrige                                                                                                    | ralues of the parameters<br>ration demand signal:                                                                                                    | to be set and the resulting                                                                                                    |
|                     |                                                                                                    | 0<br>2<br>3<br>€<br>5<br>12 13 14 [°C] w <sub>TV</sub> ©<br>3 w <sub>TV</sub> : C                                                                                                    | Setpoint in °C at DC 0 V<br>Setpoint in °C at DC 10 V<br>Limit value<br>Chilled water flow setpoint = 6 °C<br>Flow temperature increase max,<br>here 3 K<br>Shifting range for output signal<br>urrent flow temperature setpoint |

#### 10.2.8 Display values

Heat and refrigeration demand are visible on the password level under:

| ¢₹ | Main menu | > Aggregates > | Heat and | refrig | demand > |
|----|-----------|----------------|----------|--------|----------|
|----|-----------|----------------|----------|--------|----------|

| Operating line                | Range     | Comment                  |
|-------------------------------|-----------|--------------------------|
| Refrig demand air handling    | 0100 %    | From RMU(A,U), RMS.      |
| Refrig demand air retreatment | 0100 %    | From RXB, RXL, RDF, RDG. |
| Refrig demand cooling surface | 0100 %    | From RXB, RXL, RDF, RDG. |
| Refrigeration demand          | -50250 °C | From RMU (C).            |
| Refrigeration demand relay    | On, Off   | Output Q.                |
| Refrig demand modulating      | 0100 %    | Output Y.                |

The following are visible at the service level:

#### Main menu > Aggregates > Heat and refrig demand >

| Operating line             | Range   | Comment   |
|----------------------------|---------|-----------|
| Refrigeration demand relay | On, Off | Output Q. |
| Refrig demand modulating   | 0100 %  | Output Y. |

#### 10.2.9 Function check / wiring test

Purpose

During the output wiring test, refrigeration demand can be switched directly via the control switch.

Setting values

#### Main menu > Commissioning > Wiring test > Outputs >

| Operating line             | Comment                        |
|----------------------------|--------------------------------|
| Refrigeration demand relay | , 0100% (relay switches > 1%). |
| Refrig demand modulating   | , 0100 %                       |

### **10.3 H/C demand application examples**

#### 10.3.1 Overview

| Application                   | RMS705B as universal device can assume functions <i>or</i> partial functions of a consumer, primary controller, or generation.                                                                                                |
|-------------------------------|----------------------------------------------------------------------------------------------------|
|                               | This results in sophisticated configurations and settings of the corresponding distribution zones via the Communication menu.                                                                                                 |
|                               | The section explains the various applications and the required configuration and communication settings to transmit H/C demand.                                                                                               |
|                               | <ul> <li>RMS705B can generate or evaluate demand signals for the following applications:</li> <li>Consumers (Section 10.3.3).</li> <li>Primary controllers (Section 10.3.4).</li> <li>Generation (Section 10.3.5).</li> </ul> |
|                               | <ul><li>Consumers and primary controllers (Section 10.3.6).</li><li>Consumers and generation (Section 10.3.7).</li></ul>                                                                                                    |
| Note                          | The following examples are for hot water networks (heat distribution zone).<br>However, they equally apply to chilled water networks (refrigeration distribution zone).                                                       |
|                               | 10.3.2 Setting rules                                                                                                    |
|                               | Controllers (controllers 13, primary controller) on the H/C demand block are enabled (shown as a cross in the configuration diagrams) if the controller's demand is to be passed on.                                          |
| RMS705B as consumer           | Demand from controllers 1, 2 <i>or</i> 3 is to be passed on (to bus, to digital (d, Q) <i>or</i> analog (a, Y) output).                                                                                                    |
| RMS705B as primary controller | Primary controller demand is to be passed on to the bus.                                                                                                    |

#### 10.3.3 Consumers

#### Example

Controller 1 controls a radiator. Heat demand in heat distribution zone 1 is sent to the bus.

The relevant zone setting for communication is available from the hydraulic diagram.

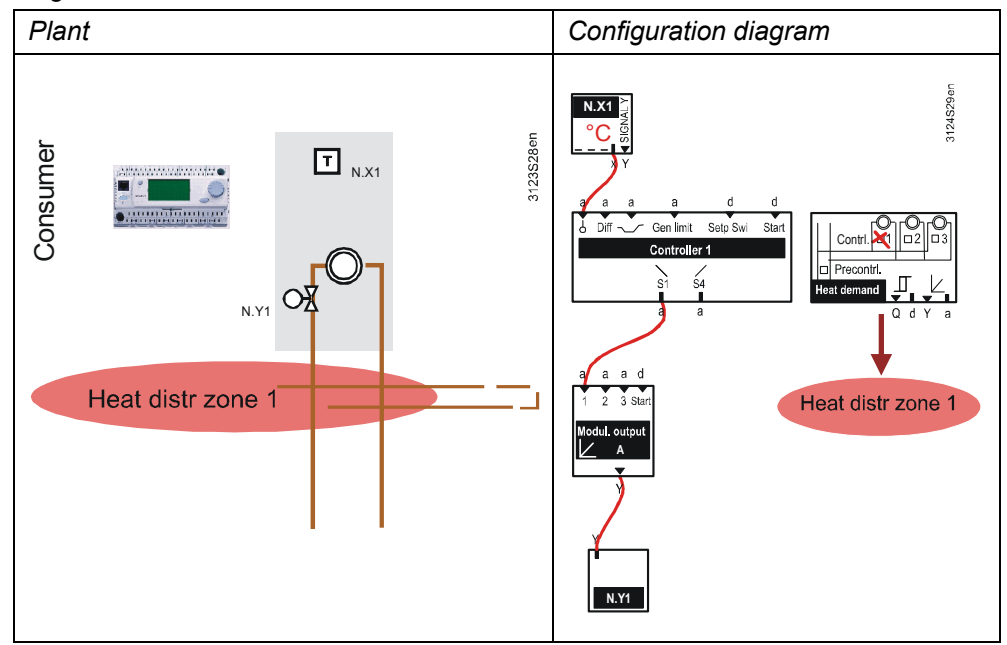

#### Configuration

#### Main menu > Commissioning > Extra configuration > Aggregates > Heat demand >

| Operating line | Range        | Setting    |
|----------------|--------------|------------|
| Controller 1   | , Sequence 1 | Sequence 1 |

#### Communication settings

#### Main menu > Commissioning > Communication > Distribution zones >

| Operating line         | Range | Setting |
|------------------------|-------|---------|
| Heat distribution zone | 131   | 1       |

#### **10.3.4 Primary controller**

Example:

Controller 1 is used to implement precontrol acquiring demand signals from the bus and routing them to the bus. In addition, controller 1 is used to implement flow temperature precontrol. In this process, control is started with digital output "d" and analog output "a" is used to shift the setpoint in dependence of the current heat demand from the bus.

Notes

- The setpoint cannot be directly provided to the controller. This functionality is covered by the RMU710B, basic type C for a refrigeration primary controller *or* by the RMH760 for a heating circuit primary controller.
- Parameterize function block "Motor" with a switch-off delay of e.g. 1 min. to avoid unnecessary switching of the pump (at very low demand).
- Rather than the primary controller shift with analog output of the heat demand block described here, outside temperature-dependent shift is possible also.

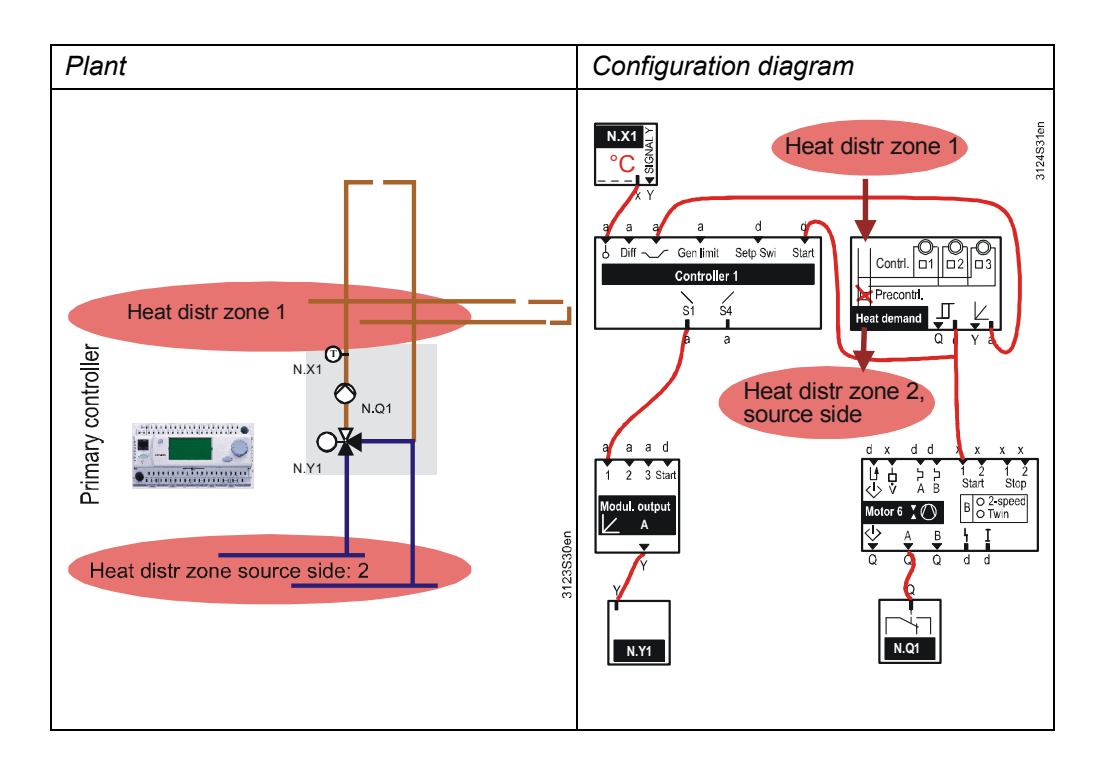

#### Configuration

#### Main menu > Commissioning > Extra configuration > Aggregates > Heat demand >

| Operating line     | Range   | Setting |
|--------------------|---------|---------|
| Primary controller | Yes, No | Yes     |

#### Controller settings

#### 鱰 Main menu > Commissioning > Settings > .... or

#### Main menu > Settings > Controller 1 > Setpoints >

| Operating line | Range                        | Setting |
|----------------|------------------------------|---------|
| Setpoint high  | 500.0 °C > x > Setpoint low  | 70.0 °C |
| Setpoint low   | Setpoint high > x > -50.0 °C | 70.0 °C |

#### Communication settings

#### Main menu > Commissioning > Communication > Distribution zones >

| Operating line              | Range | Setting |
|-----------------------------|-------|---------|
| Heat distribution zone      | 131   | 1       |
| Heat distr zone source side | , 131 | 2       |

#### Heat demand

#### Main menu > Commissioning > Settings > Aggregates > Heat demand >

| Operating line                 | Range   | Setting |
|--------------------------------|---------|---------|
| Heating flow setpoint          | 0140 °C | 70 °C   |
| Flow temperature reduction max | 0100 K  | 30 K    |

#### Universal shift

#### Main menu > Commissioning > Settings > Controller 1 > Setpoint effects >

| Operating line              | Range          | Setting |
|-----------------------------|----------------|---------|
| [Setp compensation 1] delta | -50.0+50.0 K   | 30 K    |
| [Setp compensation 1] start | -50.0+500.0 °C | 70 °C   |
| [Setp compensation 1] end   | -50.0+500.0 °C | 40 °C   |

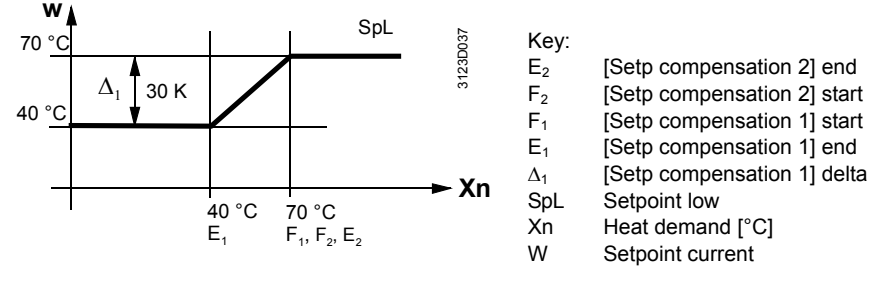

Note

Example 1

See Section 11.3.2 for universal shift.

#### 10.3.5 Generation

The demand signals from the bus are acquired and sent to generation via digital output.

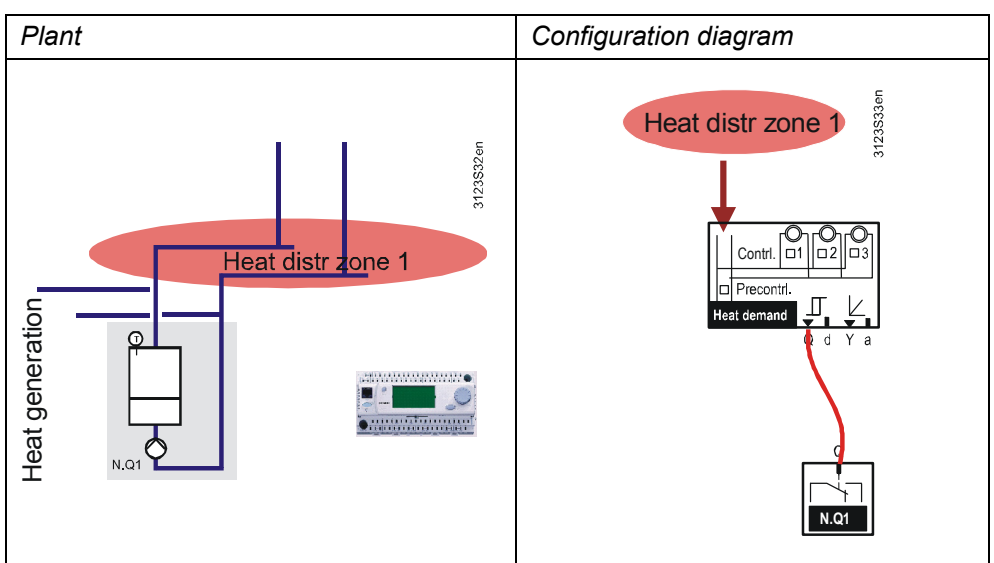

#### Communication settings

#### Main menu > Commissioning > Communication > Distribution zones >

| ſ | Operating line         | Range | Setting |
|---|------------------------|-------|---------|
| F | Heat distribution zone | 131   | 1       |

152 / 216

The bus collects the request signals. The result is used to control generation (boiler/refrigeration machine) via a rotary step switch.

#### Example 2

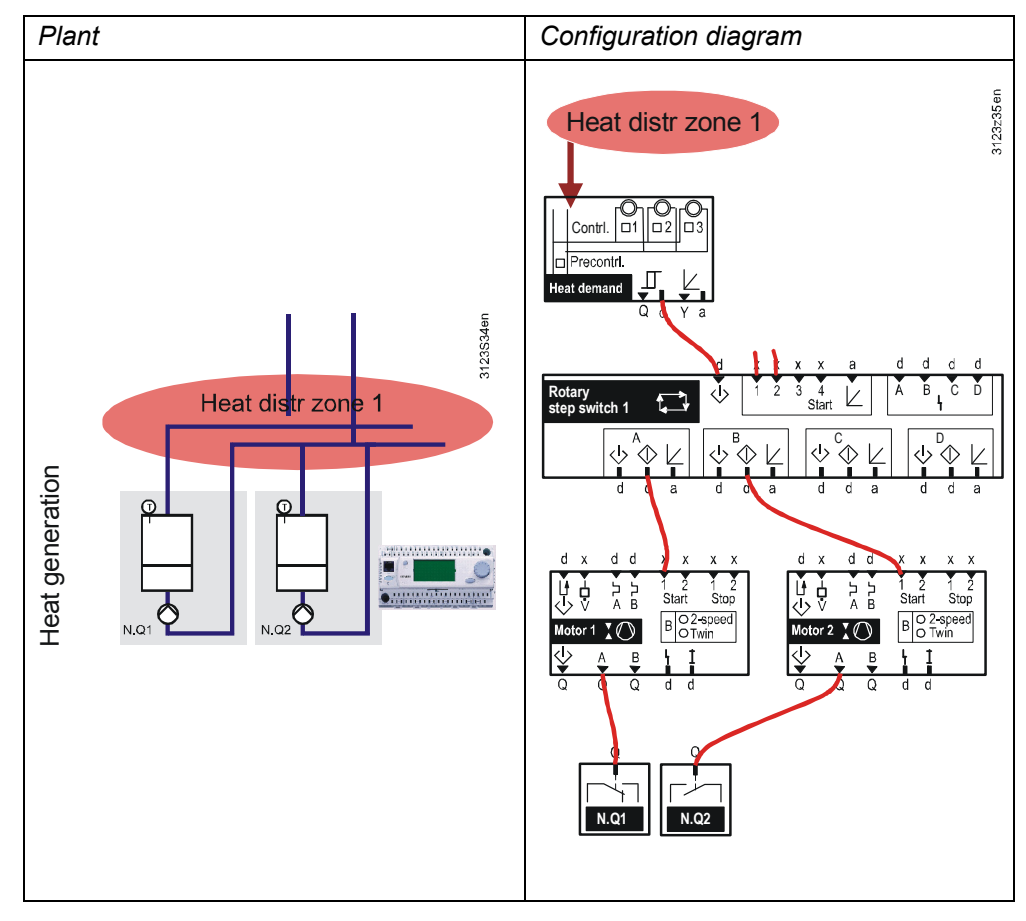

Communication settings

#### Main menu > Commissioning > Communication > Distribution zones >

| Operating line         | Range | Setting |
|------------------------|-------|---------|
| Heat distribution zone | 131   | 1       |

In addition, a control circuit for generation can be configured.

#### Example 3

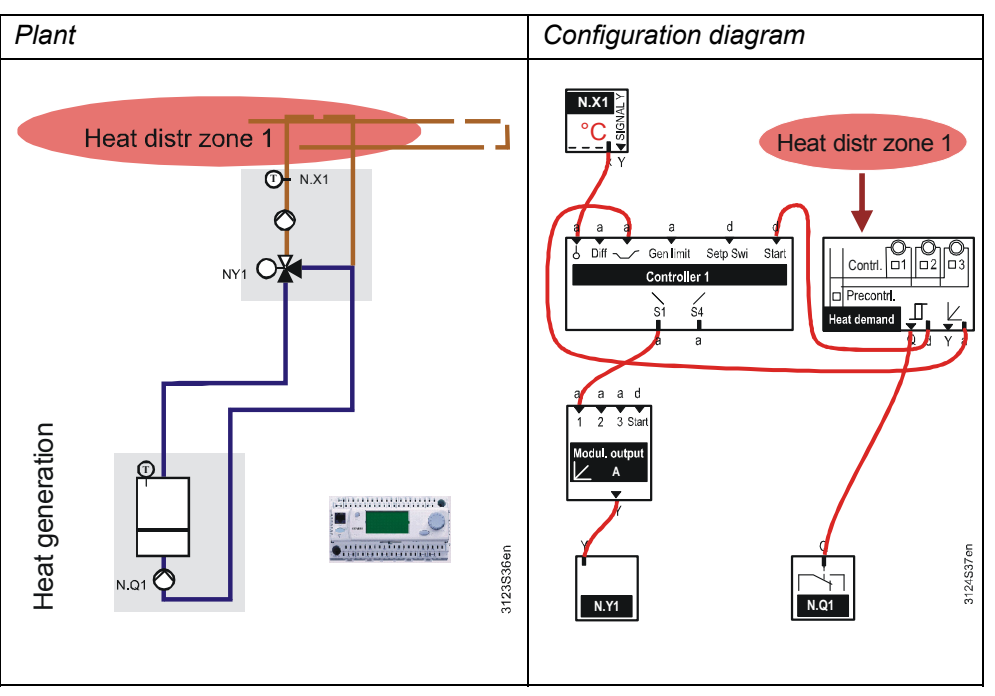

#### Communication settings

#### Main menu > Commissioning > Communication > Distribution zones >

| Operating line         | Range | Setting |
|------------------------|-------|---------|
| Heat distribution zone | 131   | 1       |

#### 10.3.6 Consumer and primary controller

#### Example

RMS705B contains a consumer side controller (controller 1) and a primary controller (controller 2). All requests from this heat distribution zone are acquired and evaluated (i.e. from own controller 1 and other consumers on the bus).

Controller 2 may not be checked as consumer, as these demand signals were already sent to the "Heat distr zone source side".

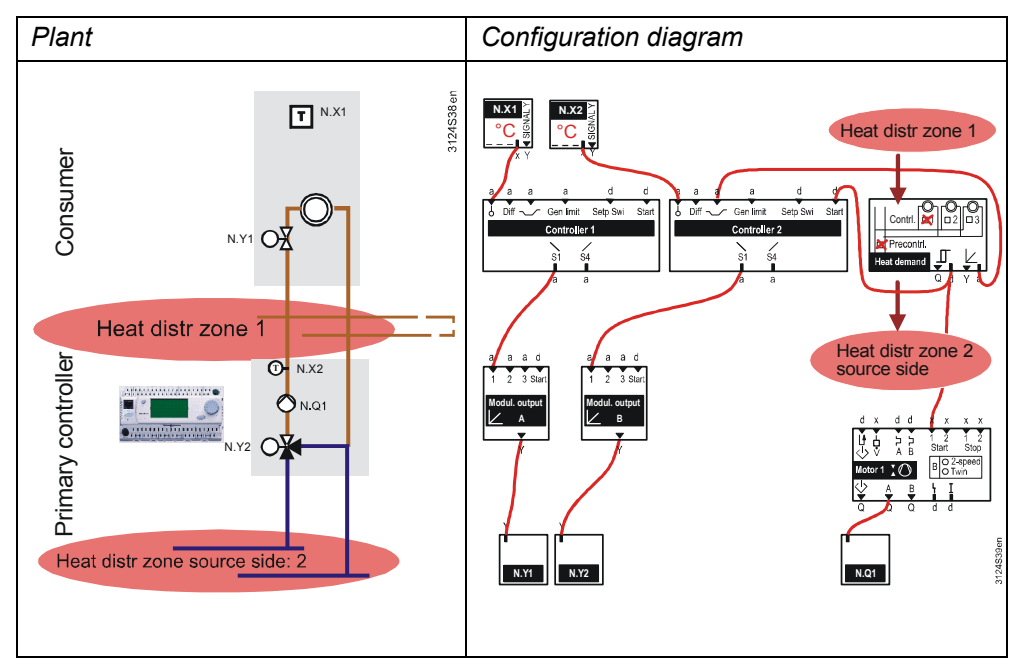

#### Communication settings

#### Main menu > Commissioning > Communication > Distribution zones >

| Operating line              | Range | Setting |
|-----------------------------|-------|---------|
| Heat distribution zone      | 131   | 1       |
| Heat distr zone source side | , 131 | 2       |

Note

Setpoint shift on primary controller/controller 2 can be set as "dependent on outside temperature" rather than demand-dependent.

#### 10.3.7 Consumer and generation

#### Example

RMS705B controls one consumer via controller 1. The request signals from this consumer are acquired together with others from the same heat distribution zone, and generation is controlled via a digital output.

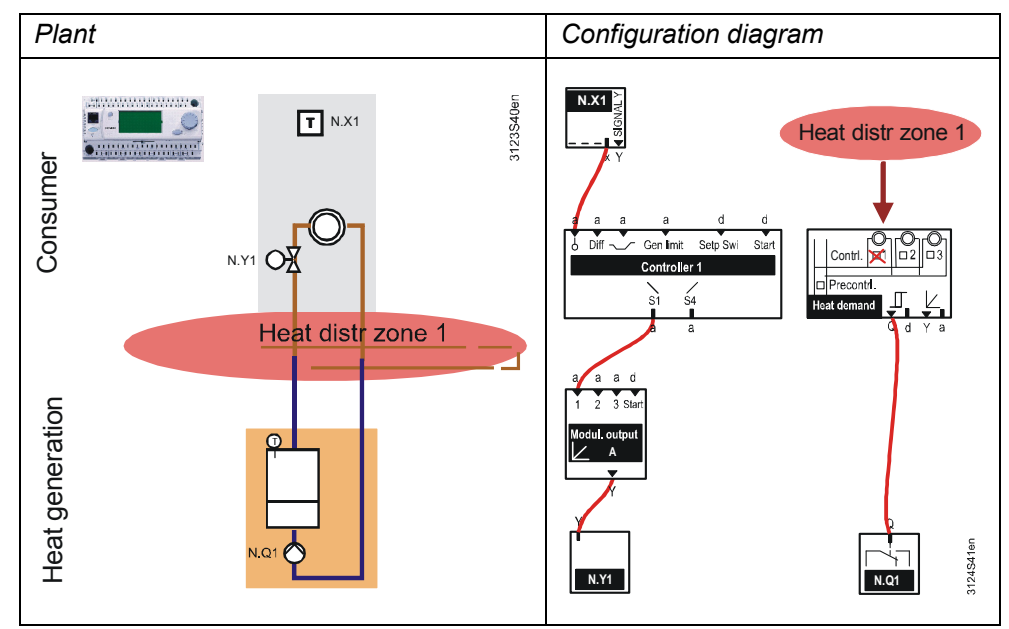

#### Configuration

#### Main menu > Commissioning > Extra configuration > Aggregates > Heat demand >

| Operating line | Range        | Setting    |
|----------------|--------------|------------|
| Controller 1   | , Sequence 1 | Sequence 1 |

Communication settings

#### Main menu > Commissioning > Communication > Distribution zones >

| Operating line         | Range | Setting |
|------------------------|-------|---------|
| Heat distribution zone | 131   | 1       |

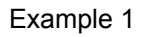

You cannot directly connect a consumer and a primary controller to generation.

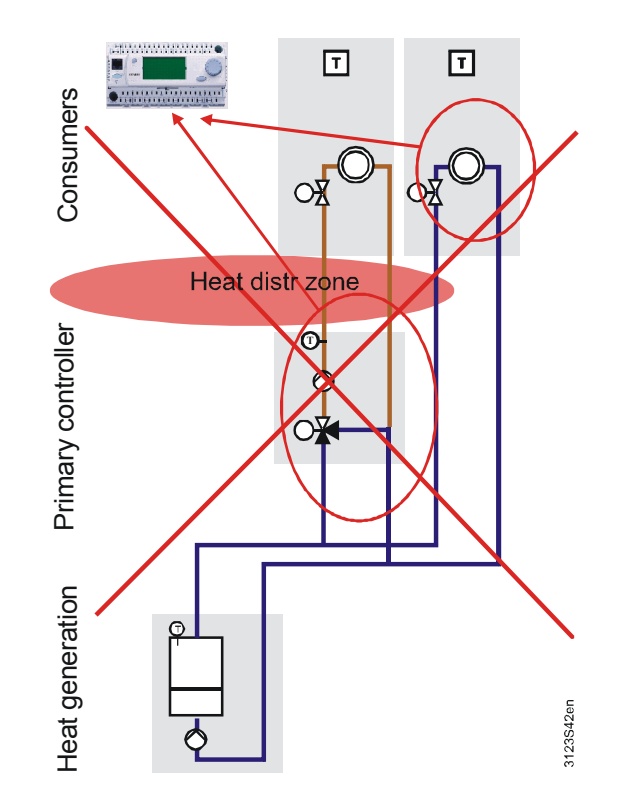

#### Example 2

The universal controller receiving its conditions from "d" *or* "a", may not be reconnected to the bus, as it would return its own heat demand to itself. As a result, the plant would never again switch off.

In the example below, controller 1 sends its heat demand to the heat distribution zone and receives its very own demand from the same heat distribution zone.

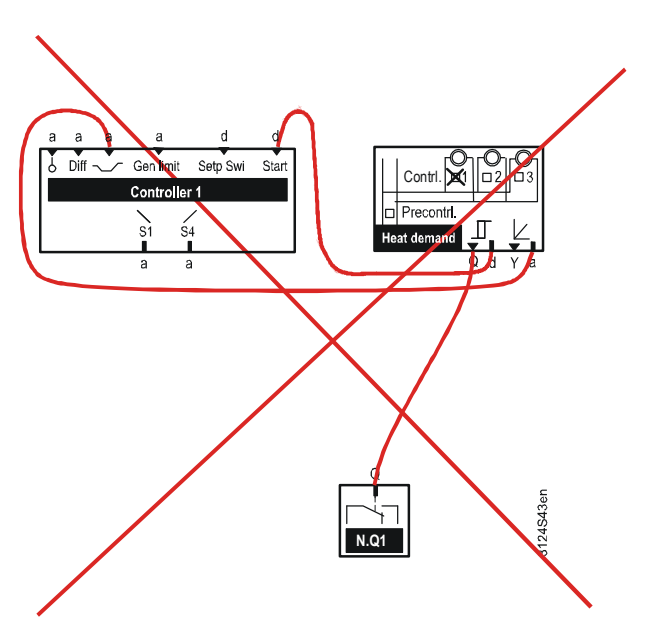

### 10.4 H/C changeover

#### 10.4.1 Application and functions

Application

Use the heating/cooling changeover function block to change over the operating mode (heating or cooling) in 2-pipe systems.

The preselection heating/cooling is generated on the device *or* received as a heating/cooling signal from the bus.

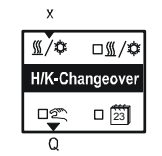

The following types of changeover are available for H/C operating mode preselection:

- Changeover with operating mode selector via operation.
- Changeover by date.
- Changeover with analog input (e.g. to change over by outside temperature or by flow temperature).
- Changeover with digital input (e.g. to change over via manual switch or via changeover thermostat in the flow).

If several changeover types are active, the operating mode is determined by the following priority selection:

- 1. Operation selector
- 2. H/C changeover input
- 3. Heating/cooling acc to calendar

The preselected operating mode heating/cooling is provided in the heat and refrigeration distribution zone to all other controllers within the same zone.

In a hydraulic circuit, the operating mode heating/cooling can be preselected only via one point. A fault message is generated, if several changeover signals are sent simultaneously to the bus within the same distribution zone.

Recommendation We recommend to enable preselected operating mode H/C at the primary controller or generation where possible.

#### 10.4.2 Enable function "Heating/cooling changeover"

To activate "Heating/cooling changeover", select "Yes" in operating line "2-pipe heating/cooling system".

#### Main menu > Commissioning > Extra configuration > Heating/cooling ch'over >

| Operating line                | Range   | Factory setting |
|-------------------------------|---------|-----------------|
| 2-pipe heating/cooling system | No, Yes | No              |

Configuration

#### 10.4.3 Preselected operating mode H/C

#### Changeover with operating mode selector

#### Configuration

#### Main menu > Commissioning > Extra configuration > Heating/cooling ch'over >

| Operating line     | Range   | Factory setting |
|--------------------|---------|-----------------|
| Operation selector | No, Yes | No              |

Preselect the H/C changeover signal in operating line "Preselection". The current state is displayed in operating line "2-pipe heating/cooling system".

#### Main menu > Heating/cooling ch'over >

| Operating line                | Range                     | Factory setting |
|-------------------------------|---------------------------|-----------------|
| Preselection                  | Auto, Heating,<br>Cooling | Auto            |
| 2-pipe heating/cooling system | Heating, Cooling          |                 |

Meaning:

| Auto: | Automatic operation by H/C changeover input or H/C by date. |
|-------|-------------------------------------------------------------|
|-------|-------------------------------------------------------------|

Heating: Fixed preselection on heating.

Cooling: Fixed preselection on cooling.

#### Changeover by calendar

#### Configuration

#### Main menu > Commissioning > Extra configuration > Heating/cooling ch'over >

| Operating line                  | Range   | Factory setting |
|---------------------------------|---------|-----------------|
| Heating/cooling acc to calendar | No, Yes | No              |

Changeover is by date. After the date for heating start, "Heating" is enabled; "Cooling" is enabled after the date for cooling start.

#### Setting values

#### Main menu > Commissioning > Settings > Heating/cooling ch'over >

| Operating line     | Range       | Factory setting |
|--------------------|-------------|-----------------|
| Start date heating | Day – month | 01.10.****      |
| Start date cooling | Day – month | 01.05.****      |

#### Changeover with analog or digital input

#### Configuration

#### Main menu > Commissioning > Extra configuration > Heating/cooling ch'over >

|                      | 0 | 0 0             | 0               |
|----------------------|---|-----------------|-----------------|
| Operating line       |   | Range           | Factory setting |
| H/C changeover input |   | , N.X1, N.X2, / |                 |

Select two limit values for changeover if an analog input signal is used to generate the changeover signal.

### Example: Changeover by outside temperature

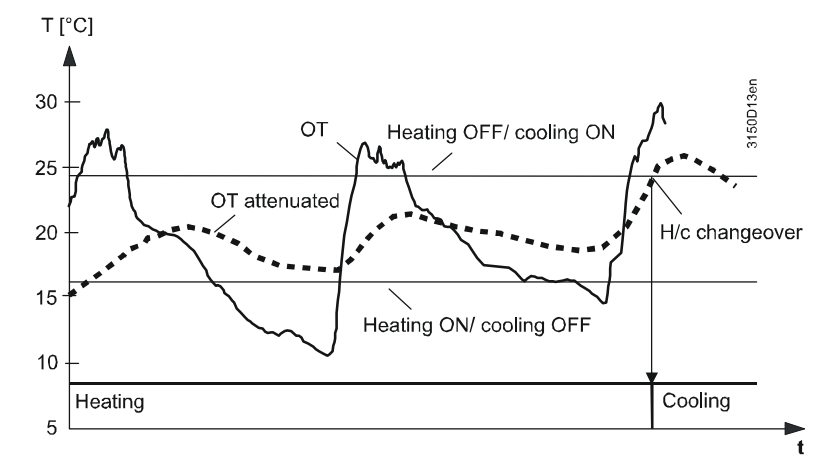

When value "Heating off/cooling on" is exceeded, the H/C changeover signal is changed to cooling. When "Heating on/cooling off" is below the set value, the H/C changeover signal is changed to heating. "Attenuation" can be set for the input signal.

#### Setting values

#### Main menu > Commissioning > Settings > Heating/cooling ch'over >

| Operating line         | Range  | Factory setting |
|------------------------|--------|-----------------|
| Heating on/cooling off | *      | **              |
| Heating off/cooling on | *      | **              |
| Attenuation            | 0100 h | 0 h             |

\* Depending on unit.

\*\* Variable units.

NoteIf a digital input is used for changeover, operating line "Heating on/cooling off" = 1and "Heating off/cooling on" = 0 must be set (factory setting).

Configuration error

If changeover by calendar/date and by digital input is configured at the same time, the controller uses the latter.

#### **10.4.4 Effect of function H/C**

The effect of preselected H/C depends on the type of changeover and if it occurred locally *or* via signal from the bus.

#### Lock individual sequences

In operating mode "Heating", the sequence assigned to function block "Refrigeration demand" is locked.

In operating mode "Cooling", the sequence assigned to function block "Heat demand" is locked.

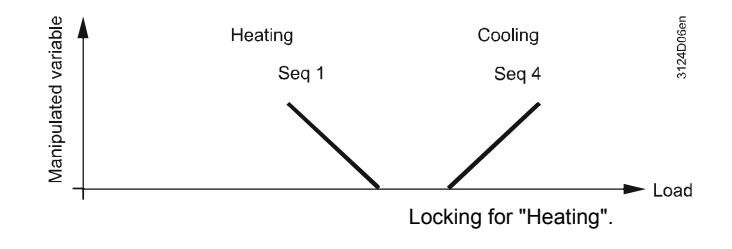

#### Heat / refrigeration demand

In operating mode "Heating", "Refrigeration demand relay" is locked, refrigeration demand set continuously to 0%, and no refrigeration demand signal is sent to the bus.

In operating mode "Cooling", the heat demand relay is locked, heat demand set continuously to 0 %, and no heat demand signal is sent to the bus.

#### Locking time

To prevent the refrigeration machine from switching on immediately following switch-off of heat generation, a locking time can be set.

Control is locked during the "Locking time"; as a result, no heat or refrigeration demand is generated or signaled.

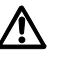

Excessive inlet temperature at the refrigeration machine can damage the refrigeration machine.

#### Setting values

Example

#### Main menu > Commissioning > Settings > Heating/cooling ch'over >

| Operating line | Range          | Factory setting |
|----------------|----------------|-----------------|
| Locking time   | 00.0023.50 h.m | 00.30 h.m       |

The "Locking time" acts also after a power failure-related switch-off of the device and when exiting the Commissioning menu.

#### 10.4.5 Display current state

The current state is displayed in menu "Heating/cooling ch'over":

#### Main menu > Heating/cooling ch'over >

| Operating line                | Comment           |
|-------------------------------|-------------------|
| 2-pipe heating/cooling system | Heating / Cooling |

|                | lf the H/0<br>valve <i>or</i><br>can be c      | C signal is to be sent to the to be routed to a non-con onfigured accordingly.            | he bus as<br>mmunicat                   | well as a relay of<br>ive device, the H/                             | utput to e.g. switch a<br>′C changeover relay                              |
|----------------|------------------------------------------------|-------------------------------------------------------------------------------------------|-----------------------------------------|----------------------------------------------------------------------|----------------------------------------------------------------------------|
| Configuration  | 🚑 Main r                                       | nenu > Commissioning > Ex                                                                 | tra configu                             | uration > Heating/co                                                 | oling ch'over >                                                            |
|                | Operati                                        | ing line                                                                                  | Range                                   | 9                                                                    | Factory setting                                                            |
|                | Heating                                        | /cooling ch'over relay                                                                    | , N.                                    | Q1, N.Q2,                                                            |                                                                            |
|                | The curr                                       | ent state of the changeo                                                                  | ver relay i                             | is displayed:                                                        |                                                                            |
| Display values | 👦 Main n                                       | nenu > Heating/cooling ch'o                                                               | ver >                                   |                                                                      |                                                                            |
|                | Operati                                        | ing line                                                                                  | Curre                                   | nt state                                                             |                                                                            |
|                | Heating                                        | /cooling ch'over relay                                                                    | "Off":                                  | Cooling / "On": H                                                    | leating.                                                                   |
|                | Operati<br>Heating<br>10.4.7                   | ing line<br>g/cooling ch'over relay<br>Troubleshooting                                    | Comn<br>"Off":                          | nent<br>Cooling / "On": ŀ                                            | leating.                                                                   |
| Behavior       | If the cha<br>system,<br>signal, "I            | angeover signal "Heating<br>the controller continues t<br>Heating" is used as the d       | g/Cooling"<br>to use the<br>lefault val | is missing in a 2-<br>last received valuue.                          | pipe heating/cooling<br>ue. If there was never a                           |
| Fault message  | No.                                            | Text                                                                                      |                                         | Effect                                                               |                                                                            |
|                | 5801                                           | H/C changeover signa                                                                      | al failure                              | Non-urgent mes<br>acknowledged.                                      | ssage; must not be                                                         |
|                | Behavior<br>system i<br>configure<br>one of th | Fault message ">1 heat<br>f an H/C changeover inp<br>ed and a changeover sig<br>le zones. | /cool chai<br>ut, H/C by<br>nal from a  | ngeover signal" is<br>/ calendar, <i>or</i> ope<br>another device on | generated in a 2-pipe<br>rating mode selector is<br>the bus is received in |

Fault message

| No.  | Text                           | Effect                                    |
|------|--------------------------------|-------------------------------------------|
| 5802 | >1 heat/cool changeover signal | Non-urgent message; must be acknowledged. |

### 10.5 Combined examples: H/C demand, H/C changeover

#### 10.5.1 Effect of H/C changeover and controller

Dependencies If configuration parameter "2-pipe heating/cooling system" is enabled and H/C demand of RMS705B is sent to the bus, the H/C changeover signal also acts on the corresponding RMS705B.

Thus, only one sequence is enabled in this controller of the RMS705B (either cooling *or* heating).

Example Controller 3 is connected to a 2-pipe system. Thus, controller 3 can only heat *or* only cool. This is enabled by configuring a 2-pipe system and the associated H/C demand.

Note You must configure both controllers 3 (heat and refrigeration demand block, see Sections 10.1 and 10.2 ).

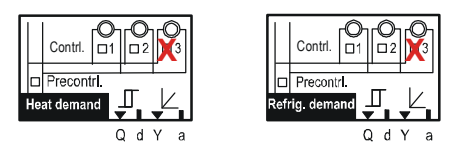

#### Configuration

#### Main menu > Commissioning > Extra configuration > Aggregates > Heat demand >

| Operating line | Adjustable values / Comment |
|----------------|-----------------------------|
| Controller 3   | , Sequence 1                |

#### Main menu > Commissioning > Extra configuration > Aggregates > Refrigeration demand >

| Operating line | Adjustable values / Comment |
|----------------|-----------------------------|
| Controller 3   | , Sequence 4                |

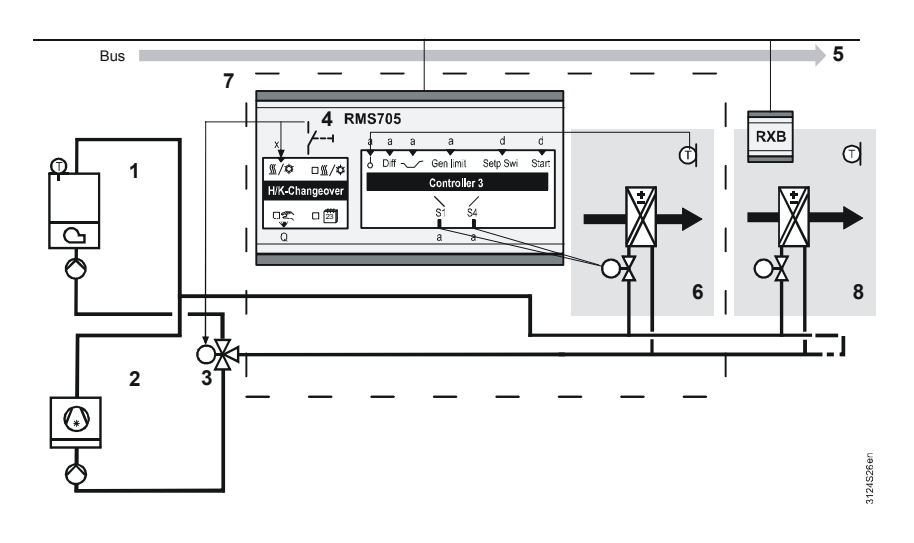

Key

#### Pos Element

- 1 Heat generation.
- 2 Refrigeration generation.
- 3 Changeover valve.
- 4 Manual changeover to the changeover valve and function block "H/C changeover".
- 5 Routing the changeover signal "heating/cooling" via the bus.
- 6 Register, controlled by RMS705B.
- 7 Effective range of RMS705B.
- 8 Fan coil unit, e.g. FNC03, controlled by RXB.

Notes on the example

- Configure a heat and refrigeration demand block for controller 3.
- Configure both heat and refrigeration distribution zones (see Section 10.3).
- Controllers 1 and 2 of RMS705B in the example do not act as 2-pipe system; their sequences act independent of the changeover signal:

Note

A 2-pipe system always acts on bus signals. It is impossible to configure a 2-pipe system that does not receive or route heat and refrigeration demand (both configured) and heating/cooling signals via KNX.

#### 10.5.2 Mode of operation "Collecting and forwarding heat demand and H/C changeover"

If configuration parameter "2-pipe heating/cooling system" is enabled, demand signals are collected on the heating or cooling side. In addition, the information if the pipes carry cold or hot water is sent from RMS to other controllers.

Example

The following diagram shows a "2-pipe heating/cooling system" with heat and refrigeration generation. Changeover of the changeover valve occurs via manual switch.

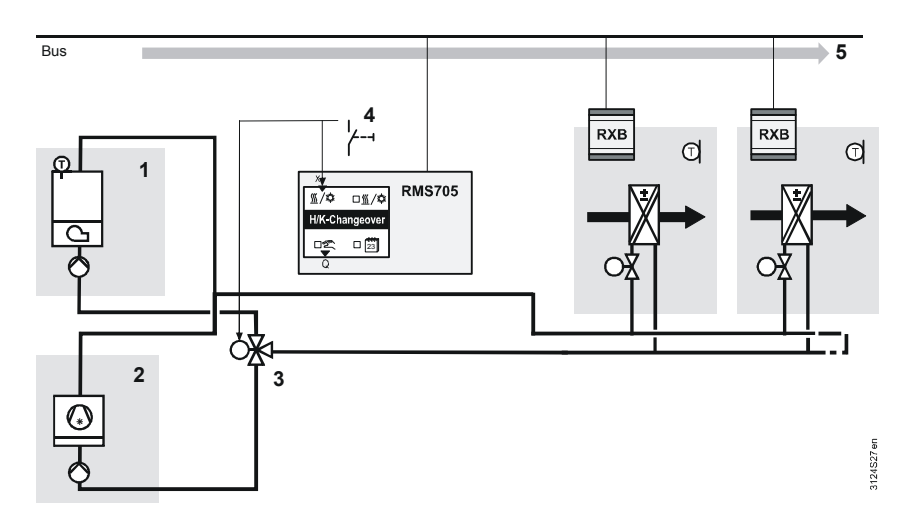

Key

#### Pos Element

- 1 Heat generation.
- 2 Refrigeration generation.
- 3 Changeover valve.
- 4 Manual changeover to the changeover valve and function block "H/C changeover". 5
  - Routing the changeover signal "heating/cooling" via the bus.

Notes on the example

- Configure both heat and refrigeration distribution zones (see Section 10.3).
- Configure both heat and refrigeration demand block.

### 11 Universal controller

### 11.1 Overview

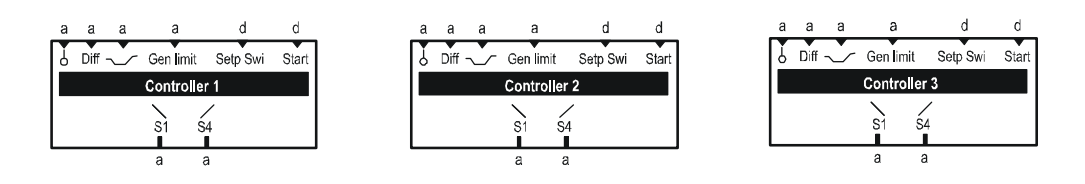

Purpose

RMS705B provides 3 controllers with 2 sequential outputs each. The universal controller can provide control to an absolute variable *or* differential variable.

#### 11.1.1 Enable the universal controller

Assign an input to the main controlled variable to enable the universal controller.

#### Configuration

#### Main menu > Commissioning > Extra configuration > Controller 1...3 >

| Operating line           | Range                                           | Factory setting |
|--------------------------|-------------------------------------------------|-----------------|
| Main controlled variable | , N.X1, N.X2,, internal analog (analog values). |                 |
| Differential input       | , N.X1, N.X2,, internal analog (analog values). |                 |

The following settings are required depending on the desired function:

| Desired control                    | Operating line           | Setting                                    |
|------------------------------------|--------------------------|--------------------------------------------|
| Control to an absolute variable    | Main controlled variable | Xx (analog)                                |
| (1 sensor input)                   | Differential input       |                                            |
| Control to a differential variable | Main controlled variable | Xx (analog)                                |
| (2 sensor inputs)                  | Differential input       | Xx (same unit as main controlled variable) |

The controller always uses the same unit as the main controlled variable.

Misconfiguration has the following effect:

| Operating line           | Setting                                     | Type of action                    |
|--------------------------|---------------------------------------------|-----------------------------------|
| Main controlled variable |                                             | Controller inactive.              |
| Differential input       | (not relevant)                              |                                   |
| Main controlled variable | Xx (digital)                                | Message sent:                     |
| Differential input       | (not relevant)                              | "[Main contr var 1] sensor error" |
| Main controlled variable | Xx (analog)                                 | Message sent:                     |
| Differential input       | Xx (other unit as main controlled variable) | "[Main contr var 1] sensor error" |

Control to absolute variable (e.g. chilled water control for chilled ceiling).

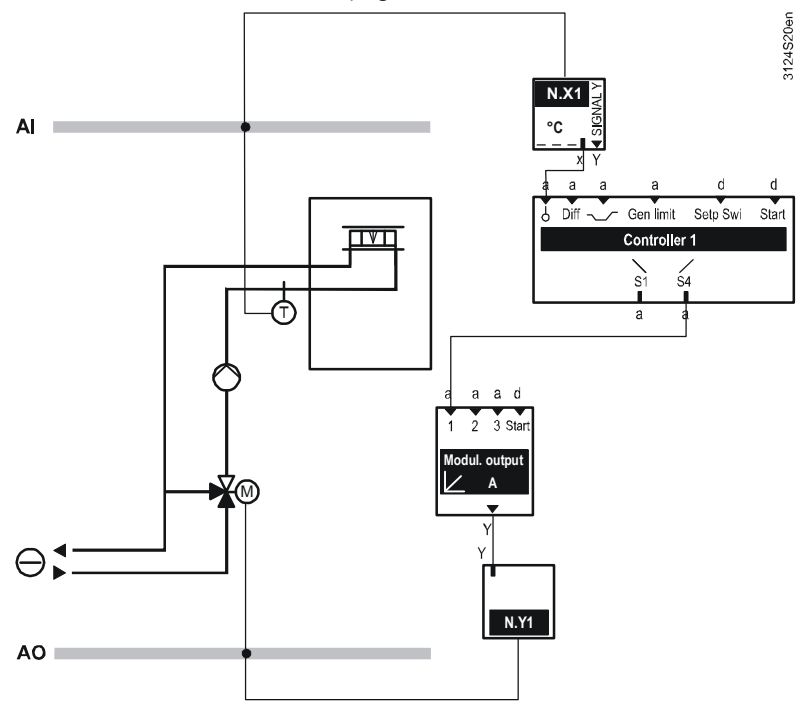

Application example 2

Control to differential variable (e.g. solar storage plant).

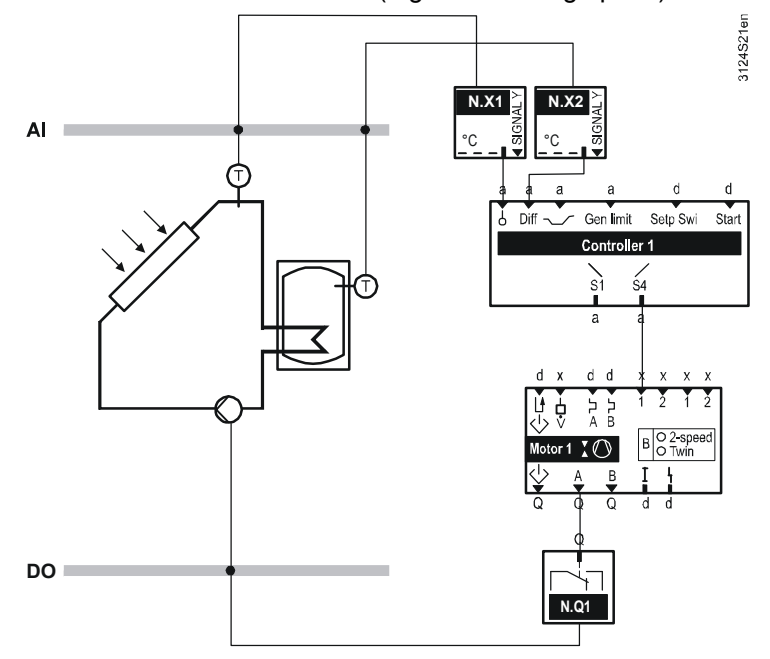

## 11.2 Makeup and mode of operation of the controller

PID control controls the main controlled variable according to the defined setpoint.

The controller can contain max 2 sequences in the following combinations:

- One sequence: Sequence 1 or Sequence 4.
- Two sequences: Sequence 1 and 4.

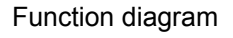

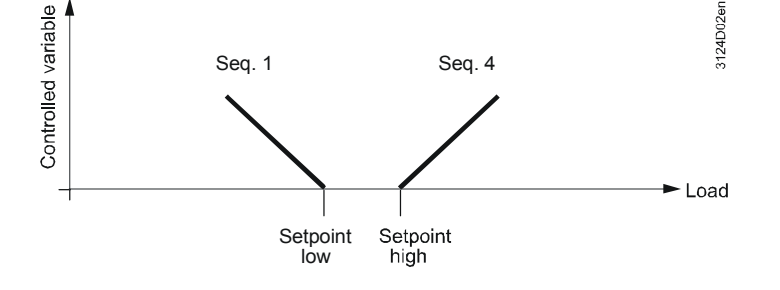

The "Setpoint low" (heating setpoint) is assigned to sequence 1. Its output signal acts reverse to the load (inputs variable). Example for heating: Outside temperature  $\uparrow$ , sequence 1  $\downarrow$ .

The "Setpoint high" (cooling setpoint) is assigned to sequence 4. Its output signal acts reverse to the load (input variable). Example for cooling: Outside temperature  $\uparrow$ , sequence 4  $\uparrow$ .

Note Functions "Heat demand" (see Section 10) and "Refrigeration demand" (see Section 10.2) process the controller's output signal. The settings are described in the corresponding chapters.

#### 11.2.1 Setpoints

#### Main menu > Commissioning > Settings > .... or

Main menu > Settings > Controller 1...3 > Setpoints >

#### Setting values

| Operating line | Range                       | Factory setting<br>(type-dependent)                                                                                  |
|----------------|-----------------------------|----------------------------------------------------------------------------------------------------|
| Setpoint high  | Depending on selected type. | 24 °C, 24 K, 60 %,<br>10 g/kg, 30 kJ/kg,<br>800 W/m2, 15 m/s,<br>100 bar, 1000 mbar, 1000<br>Pa, 1000 ppm, 100, 1000 |
| Setpoint low   | Depending on selected type. | 21 °C, 21 K, 40 %,<br>6 g/kg, 20 g/kg,<br>20 kJ/kg, 600 W/m2,<br>10 m/s, 6 bar, 60 mbar,<br>400 Pa, 0 ppm, 60, 600   |

Note on differential control

 The following applies to differential control: Differential actual value = Main controlled variable – differential input.

Display values

#### Main menu > Controller 1...3 >

| Operating line   | Comment |
|------------------|---------|
| Actual value     |         |
| Current setpoint |         |

#### Main menu > Controller 1...3 >

| Operating line        | Comment                             |
|-----------------------|-------------------------------------|
| [Sequence 1 \_] load  | Current controller output in 0100%. |
| [Sequence 4 _/ ] load | Current controller output in 0100%. |

#### 11.2.2 Troubleshooting

- If no aggregates are configured for the control sequences, the "Current setpoint" is displayed as "---".
- When the commissioning menu is exited, a check is carried out to see if the main controlled variable exists.
- If the main controlled variable or differential input is missing, the corresponding universal controller is switched off and a fault message is triggered (see "Fault messages").

#### Fault messages

| No.  | Text                            | Effect                                    |
|------|---------------------------------|-------------------------------------------|
| 3011 | [Main contr var 1] sensor error | Urgent message; must not be acknowledged. |
| 3012 | [Main contr var 2] sensor error | Urgent message; must not be acknowledged. |
| 3013 | [Main contr var 3] sensor error | Urgent message; must not be acknowledged. |

### 11.2.3 Control parameters (P-band, integral action time, derivative action time)

For every sequence, a P-band (Xp), an integral action time (Tn), and a derivative action time (Tv) can be set.

#### Notes

- Integral action time Tn = 00:00 m.s: The controller has no I-part (PD).
- Derivative action time Tn = 00:00 m.s: The controller has no D-part (PI).

#### Setting values

#### Main menu > Commissioning > Settings > ... or

| С-т | Main menu > Settings > | Controller 13 | > Control | parameters > |
|-----|------------------------|---------------|-----------|--------------|
|-----|------------------------|---------------|-----------|--------------|

| Operating line      | Range<br>(type-dependent) | Factory setting<br>(type-dependent) |
|---------------------|---------------------------|-------------------------------------|
| [Sequence 1 \_] Xp  |                           | 30 K                                |
| [Sequence 1 \_] Tn  | 00.0059.55 m.s            | 03.00 m.s                           |
| [Sequence 1 \_] Tv  | 00.0059.55 m.s            | 00.00 m.s                           |
| [Sequence 4 _/ ] Xp |                           | 30 K                                |
| [Sequence 4 / ] Tn  | 00.0059.55 m.s            | 03.00 m.s                           |
| [Sequence 4 / ] Tv  | 00.0059.55 m.s            | 00.00 m.s                           |

#### 11.2.4 Control timeout

You can enter a control timeout period, for example, to prevent the cooling valve from opening immediately after the heating valve closes.

The controller does not add the integral action part during that period of time.

Setting values

#### Main menu > Commissioning > Settings > ... or

Main menu > Settings > Controller 1...3 > Control parameters >

| Operating line  | Range          | Factory setting |
|-----------------|----------------|-----------------|
| Control timeout | 00.0059.55 m.s | 00.00           |

### 11.3 Universal shift

#### 11.3.1 Enable universal shift

Assign an input to enable this function.

# Configuration Main menu > Commissioning > Extra configuration > Controller 1...3 > Operating line Adjustable values / Comment Universal shift ----, N.X1, N.X2, ..., internal analog (analog values only).

#### 11.3.2 Mode of operation

The setpoint can be shifted from a universal input or an internal analog signal.

Application

- Refrigeration: Shifting the flow temperature setpoint for the chilled ceiling by room enthalpy *or* the surface temperature.
- Ventilation: Shifting by room humidity or surface temperature.
- General: Shifting by outside temperature.

Setpoint shifting acts on "Setpoint high/low" and "Eco setpoint high/low" as per the following diagram:

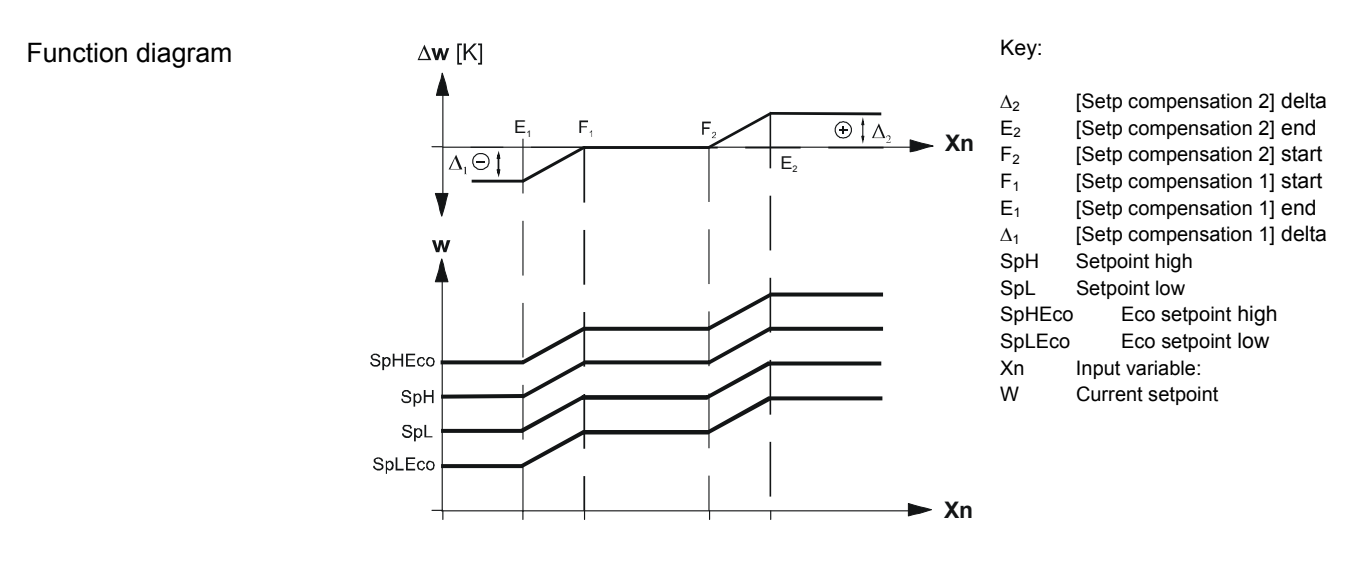

#### 11.3.3 Setting values for universal shift

#### Setting values

Main menu > Commissioning > Settings > ...or

Main menu > Settings > Controller 1...3 > Setpoint effects >

| •     |                   |
|-------|-------------------|
| Range | Factory setting * |
|       | 0.0 K             |
|       | 30.0 °C           |
|       | 20.0 °C           |
|       | 0.0 °C            |
|       | 0.0 °C            |
|       | 0.0 K             |
|       | Range             |

\* Depends on analog value; here, e.g. temperature °C.

#### 11.3.4 Troubleshooting

A check is made to see if a sensor is connected to the input when exiting the commissioning menu.

- If the sensor is connected but missing later, a fault message "[...] Sensor error X.." is generated.
- If there is no limitation sensor, limitation is disabled.

### 11.4 General limiter

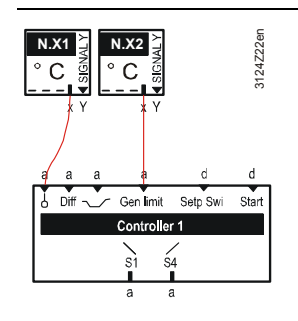

You can select a general limiter function. The limitation function overrides the normal control function of the controller. See Section 11.4.2 for this function.

#### 11.4.1 Enable function

Assign an input to the function to enable this function.

#### Configuration

Main menu > Commissioning > Extra configuration > Controller 1...3 > Inputs >

| Operating line           | Adjustable values / Comment                                                          |
|--------------------------|--------------------------------------------------------------------------------------|
| General limit controller | , N.X1, N.X2,, internal analog<br>(analog values only)<br>Enable general limitation. |

#### Setting values

#### Main menu > Commissioning > Settings > .... or

Main menu > Settings > Controller 1...3 > General limiter >

| Operating line                      | Range<br>(dependent on<br>selected type) | Factory setting<br>(type-dependent)                                                             |
|-------------------------------------|------------------------------------------|-------------------------------------------------------------------------------------------------|
| Limit value high                    |                                          | 35.0 °C                                                                                         |
| Limit value low                     |                                          | 16.0 °C                                                                                         |
| Differential high                   | 0100 K                                   | 50 K                                                                                            |
| Differential low                    | 0100 K                                   | 50 K                                                                                            |
| Reduction min<br>limitation cooling | 010 K                                    | 0.0 K                                                                                           |
| P-band Xp                           |                                          | 15 K, 10 %, 5 g/kg, 10 kJ/kg,<br>100 W/m2, 50 m/s, 10 bar,<br>50 mbar, 50 Pa, 100 ppm, 10.0, 50 |
| Integral action time Tn             | 00.0060.00 m.s                           | 01.00 m.s                                                                                       |

#### **Display values**

#### Main menu > Controller 1...3 >

| Operating line               | Comment |
|------------------------------|---------|
| Actual value general limiter |         |

#### 11.4.2 Mode of operation

The general limitation function overrides the normal control function with PI control to adhere to the limitation setpoint when the limitation setpoint is exceeded (up or down).

You can configure absolute and relative limitation. If only one of these functions is desired, the other function can be disabled by setting the setpoints far outside.

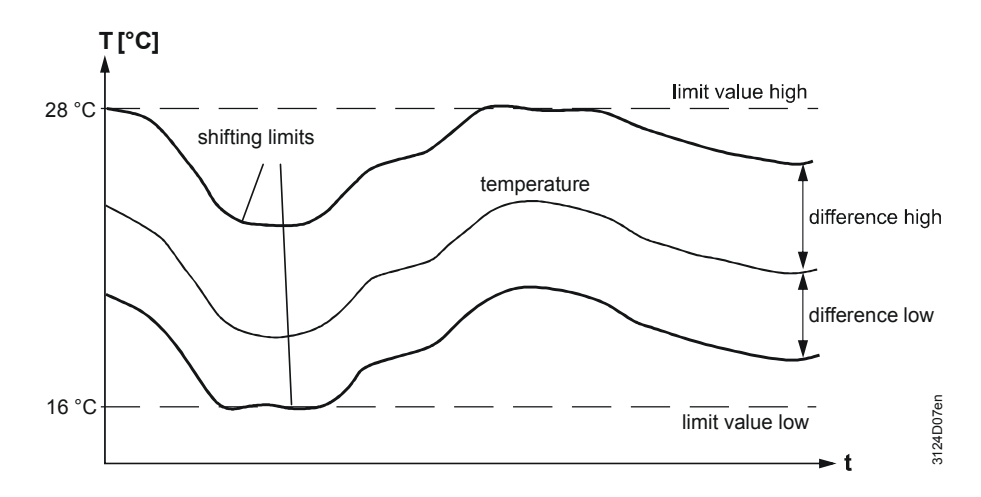

#### Absolute general limitation

One setpoint each for maximum ("Limit value high") and minimum "Limit value high" limitation can be entered.

| Principle of operation<br>(example) | Ceneral limit controller] (f. e. supply air<br>temperature)<br>Limitation max<br>Limitation min<br>Limitation min<br>Limitatio |
|-------------------------------------|----------------------------------------------------------------------------------------------------|
| Special setting for direct cooling  | If cooling sequence 4 is enabled, minimum limitation can be lowered by a set value ("Reduction min limitation cooling"). This prevents the refrigeration machine from being switched off again just after switching on in the case of staged (direct) cooling.                                                                                                    |
| Note                                | This function is only enabled if both main controlled variable and input for general limitation use unit °C.                                                                                                    |

### Absolute/relative limitation

#### **Relative general limitation**

One setpoint each for maximum ("Differential high") and minimum "Differential low" differential temperature limitation can be entered.

Notes

(example)

Principle of operation

- The maximum and minimum differential temperature limitation can only be enabled if the main controlled variable and the general limiter are configured with the same unit (e.g. °C).
- The set limitation setpoints relate to the differential (e.g. temperature) between the main controlled variable and the general limiter.

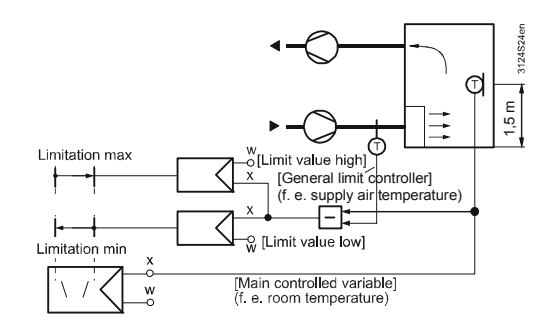

#### 11.4.3 Troubleshooting

A check is made to see if a sensor is connected to the input when exiting the commissioning menu.

- If the sensor is connected but missing later, a fault message "[...] Sensor error X.." is generated.
- If there is no limitation sensor, limitation is disabled.

### 11.5 Eco setpoint changeover

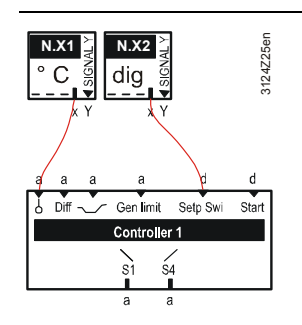

This function allows for changeover to Eco setpoints.

Enabling To activate this function, configure the relevant digital input. Eco setpoint changeover is available at controllers 1...3.

#### Configuration

Function diagram

#### Main menu > Commissioning > Extra configuration > Controller 1...3 >

| Operating line  | Adjustable values / Comment |
|-----------------|-----------------------------|
| Setpoint switch | , N.X1, N.X2,               |
|                 | (digital values only).      |

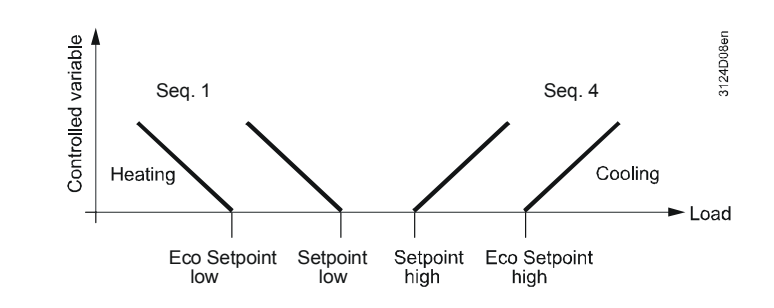

#### 11.5.1 Setpoints

### Main menu > Commissioning > Settings > .... or Main menu > Settings > Controller 1...3 > Setpoints >

| Operating line    | Range                       | Factory setting (type-dependent)                                                                                |
|-------------------|-----------------------------|----------------------------------------------------------------------------------------------------|
| Eco setpoint high | Depending on selected type. | 28 °C, 28 K, 80 %, 12 g/kg, 50 kJ/kg,<br>1000 W/m2, 15 m/s, 100 bar, 1000<br>mbar, 1000 Pa, 1500 ppm, 100, 1000 |
| Eco setpoint low  | Depending on selected type. | 19 °C, 19 K, 20 %, 4 g/kg, 0 kJ/kg,<br>200 W/m2, 0 m/s, 0 bar, 0 mbar, 0 Pa,<br>0 ppm, 0                        |

#### Setting values

### 11.6 Start the universal controller

Configure a start condition for the universal controller. The controller is stopped and started via a digital signal.

Notes

• "Current setpoint" is displayed with "---" when a universal controller is stopped.

• The controller always runs without configured start condition.

#### Main menu > Commissioning > Extra configuration > Controller 1...3 >

| Operating line  | Adjustable values / Comment               |
|-----------------|-------------------------------------------|
| Start condition | , N.X1, N.X2,<br>(digital values only).   |
|                 | Starts the controller, all outputs to 0%. |

### 11.7 Assign texts

Adapt the texts for the universal controller via operation.

Setting values

#### Main menu > Commissioning > Settings > ... or

Main menu > Settings > Controller 1...3 >

| Operating line | Range              | Factory setting |
|----------------|--------------------|-----------------|
| Controller x   | Max. 20 characters | Controller x    |

See Section 16.4 "Editable texts RMS705B" for an overview of all editable texts and on how to reset them.

### 12 Faults

### 12.1 Purpose and enabling

| Purpose                                                 | Function block "Faults" collects all fault messages and sends them to the fault display, fault relays, and via bus.<br>$\begin{array}{cccccccccccccccccccccccccccccccccccc$                                                            |  |
|---------------------------------------------------------|----------------------------------------------------------------------------------------------------|--|
|                                                         | Relay 1 Relay 2<br>Q Q                                                                                                    |  |
| Enabling                                                | Enable the fault block by configuring fault inputs 120 or assigning a fault relay.                                                                                                    |  |
| Note                                                    | Many faults are acquired automatically and need not be specifically configured in function block "Faults". These faults are described with the relevant function. The fault block does not have to be enabled to display these faults. |  |
|                                                         | 12.2 Fault priorities and acknowledgement                                                                                                    |  |
| Fault priorities There are 2 types of fault priorities: |                                                                                                    |  |
|                                                         | Urgent Fault messages representing plant risks <i>or</i> for which trouble-<br>free plant operation is no longer guaranteed.                                                                                                    |  |
|                                                         | Not urgent Fault messages representing risks that do not represent a great risk to plant operation.                                                                                                    |  |
| Fault acknowledgement                                   | There are 2 types of fault acknowledgement: <ul> <li>(No acknowledgement).</li> </ul>                                                                                                    |  |
|                                                         | <ul> <li>Acknowledge</li> <li>Acknowledge and reset</li> </ul>                                                                                                    |  |
| Note                                                    | See Section 14 on fault acknowledgement.                                                                                                    |  |
| Impact of fault                                         | Faults "No stop" and "Stop" are not available in RMS705B. Plant stops <i>or</i> partial plant stops are configured internally, e.g. using stop conditions <i>or</i> logical links to start/stop conditions of the function blocks.     |  |

### 12.3 Universal fault inputs (1...20)

| Connections                                                               | RMS705B provides function block "Faults" with 20 universal fault inputs. Any type of analog <i>or</i> digital signal can be connected to these inputs.                                                                                                    |                                             |                 |  |
|---------------------------------------------------------------------------|----------------------------------------------------------------------------------------------------|---------------------------------------------|-----------------|--|
| Configuration  Main menu > Commissioning > Extra configuration > Faults > |                                                                                                    |                                             |                 |  |
|                                                                           | Operating line                                                                                                    | Adjustable values / Comment                 |                 |  |
|                                                                           | Fault input 1                                                                                                    | , N.X1, N.X2,                               |                 |  |
|                                                                           |                                                                                                    |                                             |                 |  |
|                                                                           | Fault input 20                                                                                                    | , N.X1, N.X2,                               |                 |  |
| Settings                                                                  | <ul> <li>The following settings are possible for each fault message:</li> <li>Fault status message delay: Elapsed time until a pending fault generates a fault message.</li> <li>Fault acknowledgement</li> <li>Fault priority</li> <li>Limit value fault on: Limit value from which the fault message is generated.</li> <li>Limit value fault off: Limit value for the normal state.</li> </ul>                                                                                                    |                                             |                 |  |
| Setting values                                                            | Main menu > Commissioning > Settings > or Main menu > Settings > Faults > Fault input 120 >                                                                                                    |                                             |                 |  |
|                                                                           | Operating line                                                                                                    | Range                                       | Factory setting |  |
|                                                                           | Fault status message delay                                                                                                    | 00.0059.59 m.s                              | 00.05 m.s       |  |
|                                                                           | Fault acknowledgement                                                                                                    | None, Acknowledge,<br>Acknowledge and reset | None            |  |
|                                                                           | Fault priority                                                                                                    | Urgent, Not urgent                          | Not urgent      |  |
|                                                                           | Limit value fault on                                                                                                    | Depending on selected type.                 | Type-dependent. |  |
|                                                                           | Limit value fault off                                                                                                    | Depending on selected type.                 | Type-dependent. |  |
| Notes                                                                     | <ul> <li>If the upper and lower limit of a measured value is to be monitored, the signal is must be sent to 2 fault inputs.</li> <li>For monitoring, set the lower limit "Limit value fault on" to lower than "Limit value fault off". This generates a fault message when the measured value is lower than the "Limit value fault on".</li> <li>The difference between "Limit value fault on" and "Limit value fault off" represents the hysteresis.</li> <li>No fault message is generated if value "Limit value fault on" is equal to "Limit value fault off".</li> </ul> |                                             |                 |  |
| Fault texts                                                               | Adjust the texts for the universal fault inputs via the operator unit.  Main menu > Commissioning > Settings > or  Main menu > Settings > Faults > Fault input 120 >                                                                                                    |                                             |                 |  |

| Operating line | Range              | Factory setting     |
|----------------|--------------------|---------------------|
| Fault text 1   | Max. 20 characters | [Fault inp 1] fault |

| No.  | Standard text         | Effect                                                                                           |
|------|-----------------------|--------------------------------------------------------------------------------------------------|
| 9000 | >1 fault input faulty | Urgent message; must not be<br>acknowledged<br>(effect can be adjusted for each fault<br>input). |
| 9001 | [Fault inp 1] fault   | As per the selected setting (see Sec. 12.5, Setting values).                                     |
| 9002 | [Fault inp 2] fault   | Ditto                                                                                            |
| 9003 | [Fault inp 3] fault   | Ditto                                                                                            |
| 9004 | [Fault inp 4] fault   | Ditto                                                                                            |
| 9005 | [Fault inp 5] fault   | Ditto                                                                                            |
| 9006 | [Fault inp 6] fault   | Ditto                                                                                            |
| 9007 | [Fault inp 7] fault   | Ditto                                                                                            |
| 9008 | [Fault inp 8] fault   | Ditto                                                                                            |
| 9009 | [Fault inp 9] fault   | Ditto                                                                                            |
| 9010 | [Fault inp 10] fault  | Ditto                                                                                            |
| 9011 | [Fault inp 11] fault  | Ditto                                                                                            |
| 9012 | [Fault inp 12] fault  | Ditto                                                                                            |
| 9013 | [Fault inp 13] fault  | Ditto                                                                                            |
| 9014 | [Fault inp 14] fault  | Ditto                                                                                            |
| 9015 | [Fault inp 15] fault  | Ditto                                                                                            |
| 9016 | [Fault inp 16] fault  | Ditto                                                                                            |
| 9017 | [Fault inp 17] fault  | Ditto                                                                                            |
| 9018 | [Fault inp 18] fault  | Ditto                                                                                            |
| 9019 | [Fault inp 19] fault  | Ditto                                                                                            |
| 9020 | [Fault inp 20] fault  | Ditto                                                                                            |

#### >1 fault input faulty

The fault is sent at the highest priority via the KNX bus. If more than one fault input with priority "Urgent" is signaling a fault, message ">1 fault input faulty" is indicated with highest priority. Without this message, only the message from one fault input would be indicated. The new fault message can be viewed on the Info level via "Bus fault messages".

### 12.4 External fault button

- The fault block allows for connecting an external fault button.
- The external fault button has the same function as fault button "... " on RMS705B. Both allow for concurrent operation.
- The current alarm state can be externally indicated via the fault relay.

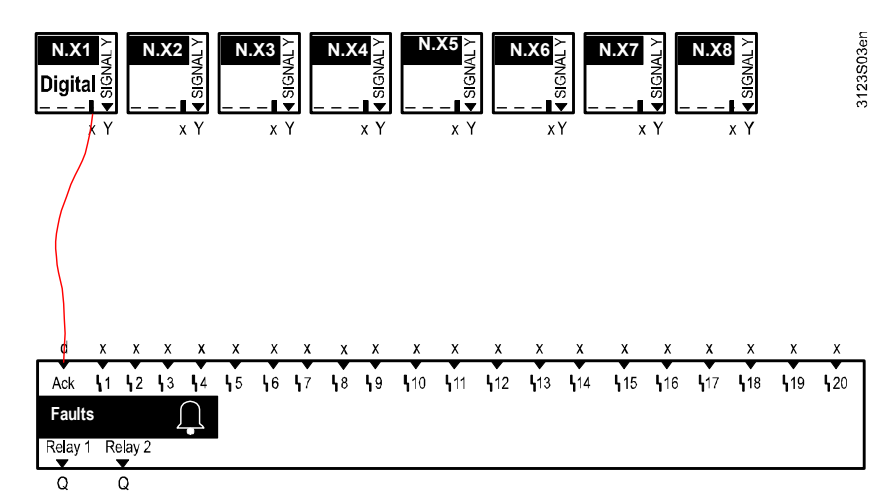

#### Configuration

Route fault status

messages

Configuration

#### Main menu > Commissioning > Extra configuration > Faults >

| Operating line        | Adjustable values / Comment      |
|-----------------------|----------------------------------|
| Fault button external | , N.X1, N.X2,<br>(digital only). |

### 12.5 Fault relay

# To route fault messages, *or* for acoustic or visual indication on a control panel, e.g. two outputs for the fault outputs "Fault relay 1" and "Fault relay 2" can be configured on any two free outputs N.Qx.

#### Main menu > Commissioning > Extra configuration > Faults >

| Operating line | Adjustable values / Comment                     |
|----------------|-------------------------------------------------|
| Fault relay 1  | , N.Q1 (free relays only) / assign fault relay. |
| Fault relay 2  | , N.Q1 (free relays only) / assign fault relay. |

#### Settings

#### For "Fault relay 1", the following settings are possible:

| Fault priority                       | <ul> <li>Priority at which the relay is to be energized.</li> </ul>        |
|--------------------------------------|----------------------------------------------------------------------------|
| Indication of fault                  |                                                                            |
| <ul> <li>Fault internally</li> </ul> | <ul> <li>The fault relay only indicates internal faults and</li> </ul>     |
| (optically)                          | remains energized until faults are no longer present.                      |
| <ul> <li>Fault internally</li> </ul> | <ul> <li>The fault relay only indicates internal faults and</li> </ul>     |
| (audibly)                            | remains energized until the fault is acknowledged.                         |
| <ul> <li>Fault via bus</li> </ul>    | <ul> <li>The fault relay only indicates faults from the bus and</li> </ul> |
| (audibly)                            | remains energized until the fault is acknowledged.                         |
| Inversion                            | <ul> <li>No: The relay is energized upon fault.</li> </ul>                 |
|                                      | <ul> <li>Yes: The relay is deenergized upon fault.</li> </ul>              |

180 / 216
# Main menu > Commissioning > Settings > .... or Main menu > Settings > Faults > Fault relay 1...2 >

| Operating line      | Range                                                                                      | Factory setting                 |
|---------------------|--------------------------------------------------------------------------------------------|---------------------------------|
| Fault priority      | Urgent, Not urgent, All                                                                    | All                             |
| Indication of fault | Fault internally (optically), Fault<br>internally (audibly), Fault via bus<br>(audibly) ** | Fault internally<br>(audibly) * |
| Inversion           | Yes, No                                                                                    | No                              |

\* Factory setting for "Fault relay 2": "Fault via bus (audibly)".

\*\* Max. 1 bus fault message can be processed (even if the priorities are different). Recommendation: Do not configure 2 bus fault relays.

#### Display values At menu item "Aggregates", the state of the 2 fault relays can be read.

#### Main menu > Aggregates > Faults >

| Operating line | Current state |
|----------------|---------------|
| Fault relay 1  | Off, On       |
| Fault relay 2  | Off, On       |

# 12.6 Function check / wiring test

Wiring test

During the wiring test, the two fault relays can be enabled directly:

#### Main menu > Commissioning > Wiring test > Outputs >

| Operating line | Comment |
|----------------|---------|
| Fault relay 1  | Off, On |
| Fault relay 2  | Off, On |

# 13 Communication

See basic documentation "Communication via KNX bus" (P3127) for a detailed description of communications.

The following section only describes the most important settings to commission simple communications.

# **13.1 Enable communication**

Device communication is enabled when:

- The device address is entered (each bus member requires an individual device address).
- Bus power supply is available.
- RMS705B is not in the Commissioning menu.

# 13.2 "Communication" menu settings

# 13.2.1 Basic settings

| Setting values             | 🛃 Main menu > Commissioning >                                                                                                    | Communication > Basic settings >                                                       |                   |
|----------------------------|----------------------------------------------------------------------------------------------------|----------------------------------------------------------------------------------------|-------------------|
|                            | Operating line                                                                                                    | Range                                                                                  | Factory setting   |
|                            | Device address                                                                                                    | 1253 (1255)                                                                            | 255               |
|                            | Decentral bus power supply                                                                                                    | Off, On.                                                                               | On.               |
|                            | Clock time operation                                                                                                    | Autonomous, Slave, Master                                                              | Autonomous        |
|                            | Remote setting clock slave                                                                                                    | Yes, No                                                                                | Yes               |
|                            | Remote reset of fault                                                                                                    | Yes, No                                                                                | No                |
|                            |                                                                                                    |                                                                                        |                   |
|                            | View the settings entered here                                                                                                    | via:                                                                                   |                   |
|                            | Main menu > Device information                                                                                                    | on > Communication > Basic set                                                         | ttings            |
| Device address             | Each bus member requires a u                                                                                                    | inique device address.                                                                 |                   |
| Notes                      | <ul> <li>Device address 255 is used<br/>(no exchange of process da</li> <li>If two devices on the KNX bines and the KNX bines address</li> </ul>                                                                                                    | to disable communications<br>ta).<br>us have the same device addres<br>" is displayed. | ss, fault message |
| Decentral bus power supply | For small plants, decentralized This is the default setting.                                                                                                    | bus power supply suffices.                                                             |                   |
| Notes                      | <ul> <li>See documents N3127 and P3110 on decentralized bus supply.</li> <li>Fault message "No bus power supply" is displayed and communications interrupted if there is no bus supply.</li> <li>Access using Service tool OCI700.1 is only possible if communications is enabled.</li> </ul> |                                                                                        |                   |

| Clock time operation       | If a common clock time is to be used in the system, one device must be defined as "Master", all other devices as "Slave".<br>When set to "Autonomous", the device <i>neither</i> sends <i>nor</i> receives the clock time.                                                                                                    |
|----------------------------|----------------------------------------------------------------------------------------------------|
| Remote setting clock slave | "Remote setting clock slave" = Yes allows for adjusting the clock time at the slave.<br>The time is sent to the master and transmitted to all other devices.                                                                                                    |
| Remote reset of fault      | You can set if self-holding fault messages can be unlocked remote <i>or</i> if unlocking must take place via the local button. The default setting does not allow for "Remote reset of fault".                                                                                                    |
| Reasons                    | <ul> <li>When device communications is enabled, the effects are:</li> <li>Fault messages are always sent via KNX bus and can be further processed by other Synco devices.</li> <li>Fault messages from other Synco devices are displayed under:</li> <li>Main menu &gt; Faults &gt; Fault status message bus.</li> <li>Fault messages from other Synco devices can be sent to a fault relay (see Section 12.5).</li> <li>All fault messages can be acknowledged from remote, e.g. via operator station with OCI700.1.</li> </ul> |

# 13.2.2 Holidays/special days

#### Setting values

#### Main menu > Commissioning > Communication > Holidays/special days >

| Operating line                 | Range                      | Factory setting |
|--------------------------------|----------------------------|-----------------|
| Holidays/special day operation | Autonomous, slave, master. | Autonomous      |
| Holidays/special day zone      | 131                        | 1               |

#### 13.2.3 Time switch

Setting values

#### Main menu > Commissioning > Communication > Time switch > Time switch 1...6 >

| Operating line                | Range             | Factory setting |
|-------------------------------|-------------------|-----------------|
| Time switch operation         | Autonomous, slave | Autonomous      |
| Time switch slave (apartment) | 1126              | 1               |
| Transformation Precomfort     | Off, On.          | On.             |

#### 13.2.4 Distribution zones

#### Setting values

#### Main menu > Commissioning > Communication > Distribution zones >

| Operating line                  | Range | Factory setting |
|---------------------------------|-------|-----------------|
| Outside temperature zone        | , 131 |                 |
| Heat distribution zone          | 131   | 1               |
| Heat distr zone source side     | , 131 |                 |
| Refrigeration distribution zone | 131   | 1               |
| Refrig distr zone source side   | , 131 |                 |

# 13.2.5 Universal transmission and reception zones

|                                            | Device RMS705B allows for universal data exchange via own terminals as well as via terminals of extension modules RMZ78x. Data between devices is exchanged via KNX bus.                                                                                                    |
|--------------------------------------------|----------------------------------------------------------------------------------------------------|
| Function principle                         | <ul> <li>Universal inputs, digital and analog outputs of RMS705B can be used as transmission objects (for transmission zones).</li> <li>Universal inputs of RMS705B can be used as reception objects (in reception zones).</li> <li>Data is exchanged as if the device terminals were wired.</li> </ul>                                                                                                    |
| Number of transmission and reception zones | Max. 32 transmission and reception zones are allows per line (see N3127, P3127 on the KNX bus).                                                                                                    |
| Note                                       | Note "allowed" and "not allowed" applications due to KNX-bus-specific properties (e.g. transmission frequency).                                                                                                    |
| Examples for allowed applications          | <ul> <li>Universal transmission and reception zones are allowed and sensible for:</li> <li>Controlling decentralized aggregates such as motors, pumps, etc</li> <li>Simple control functions that are not time-critical.</li> <li>Common processing or use of bus information.</li> </ul>                                                                                                    |
| Examples for not allowed applications      | <ul> <li>The following applications or input/output values may not be implemented using universal transmission and reception zones:</li> <li>Safety-relevant plants and equipment (e.g. fire alarm off, smoke extraction, frost protection function).</li> <li>If request "Simultaneous start condition of plants" exists.</li> <li>Applications where communications failure of transmission <i>or</i> reception zones may cause damage.</li> <li>Time-critical control paths <i>or</i> control paths with greater degree of difficulty (e.g. speed control via pressure, humidity).</li> <li>Main controlled variables that must be available.</li> <li>Acquisition and evaluation of pulses.</li> </ul> |
| Note                                       | After RMS705B power-up, it may take some time until the bus signals are available. This may result in faulty plant behavior in the case of transmission and reception zone applications that are not allowed.                                                                                                    |
| Enable                                     | To enable the function, set the desired transmission <i>or</i> reception zone at a terminal in RMS705B. Set the partner device accordingly.                                                                                                    |
| Note                                       | Transmission/reception is a 1:n relation, i.e. one sender and several recipients are possible in a transmission/reception zone.                                                                                                    |

Overview

| Reception zones       | Transmission zones             |
|-----------------------|--------------------------------|
| Inputs (N.X1A8(2).X4) | Inputs (N.X1A8(2).X4)          |
|                       | Digital outputs (N.Q1A8(2).Q5) |
|                       | Analog outputs (N.Y1A8(2).Y2)  |

#### Setting values

#### Main menu > Commissioning > Communication > LTE reception zones >

| Operating line | Range   | Factory setting |
|----------------|---------|-----------------|
| N.X1A8(2).X4   | , 14095 |                 |

Setting values

#### Main menu > Commissioning > Communication > LTE transmission zones >

| Operating line                                | Range   | Factory setting |
|-----------------------------------------------|---------|-----------------|
| N.X1 A8(2).X4<br>N.Q1A8(2).Q5<br>N.Y1A8(2).Y2 | , 14095 |                 |

Note

You can simulate bus signals using the "Simulation inputs" function when commissioning plants (see Section 5.1.3).

Example 1 The air quality average value of 2 air quality sensors is available in RMS705B (device 1). This value is sent as transmission object via an analog output and handled by RMS705B (device 2). The following transmission and reception zone is engineered for the example: Data exchange concept RMS705B, device 2 RMS705B, device 1 Value Terminal Transmission Terminal Reception zone zone N.Y1 🗁 1 N.X1 🔼 1 Air quality average > = Transmission  $\Box$  = Reception Configuration Device 1 Configure the following in RMS705B, device 1: Main menu > Commissioning > Communication > LTE transmission zones > Operating line Range Factory setting N.Y1 1 Device 2 Configure the following in RMS705B, device 2: Main menu > Commissioning > Extra configuration > Input identifier > Operating line Range Factory setting N.X1 ppm Main menu > Commissioning > Communication > LTE reception zones > Operating line Range Factory setting N.X1 1

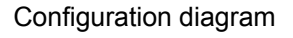

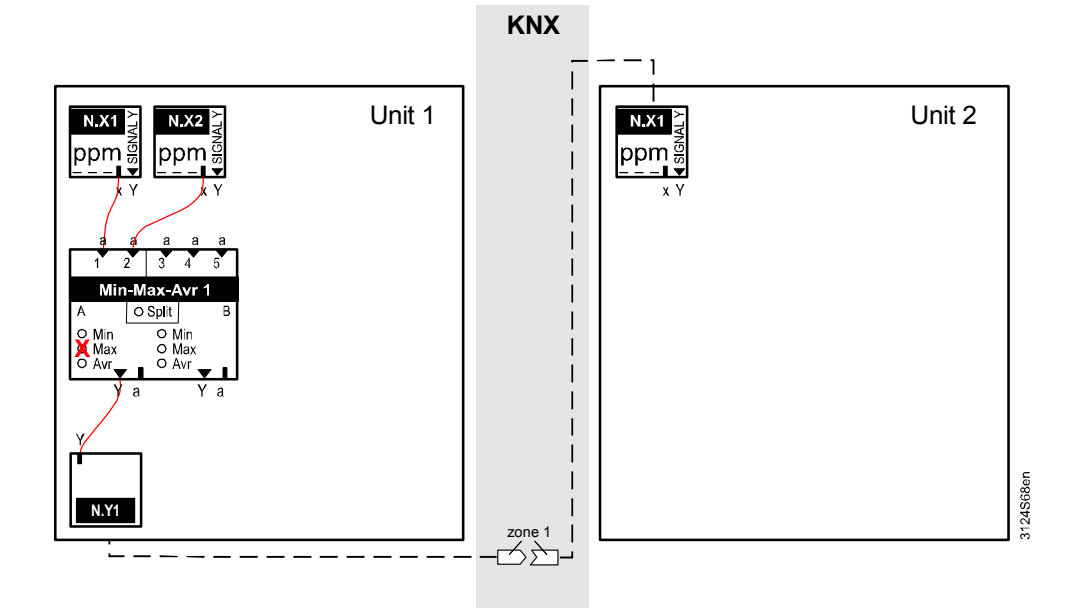

Example 2

A detached ventilation control (RMS705B, device 1) controls a rooftop fan (RMS705B, device 2). To do this, a release command created in device 1 is sent as transmission object via digital output and used by device 2 to start the rooftop fan. In reverse direction, any operating message created in device 2 is sent as transmission object via digital output to device 1 and processed accordingly.

#### Data exchange concept The following transmission and reception zones are engineered for the example:

| RMS705B, device 1 |              | RMS705B, device 2 |              | Value                         |
|-------------------|--------------|-------------------|--------------|-------------------------------|
| Terminal          | Transmission | Terminal          | Reception    |                               |
|                   | zone         |                   | zone         |                               |
| N.Q1 🗁            | 1            | N.X1 🗀            | 1            | Rooftop fan release           |
|                   | Reception    |                   | Transmission |                               |
|                   | zone         |                   | zone         |                               |
| N.X1              | 2            | N.Q2              | 2            | Rooftop fan operating message |

= Transmission

= Reception

#### Configuration

Device 1Configure the following in RMS705B, device 1 (ventilation control):

#### Main menu > Commissioning > Extra configuration > Input identifier >

| Operating line | Range   | Factory setting |
|----------------|---------|-----------------|
| N.X1           | Digital |                 |

#### Main menu > Commissioning > Communication > LTE transmission zones >

| Operating line | Range | Factory setting |
|----------------|-------|-----------------|
| N.Q1           | 1     |                 |

#### Main menu > Commissioning > Communication > LTE reception zones >

| Operating line | Range | Factory setting |
|----------------|-------|-----------------|
| N.X1           | 2     |                 |

Device 2

#### Configure the following in RMS705B, device 2 (rooftop fan):

#### Main menu > Commissioning > Extra configuration > Input identifier >

| Operating line | Range   | Factory setting |
|----------------|---------|-----------------|
| N.X1           | Digital |                 |

#### Main menu > Commissioning > Communication > LTE transmission zones >

| Operating line | Range | Factory setting |
|----------------|-------|-----------------|
| N.Q2           | 2     |                 |

#### Main menu > Commissioning > Communication > LTE reception zones >

| Operating line | Range | Factory setting |
|----------------|-------|-----------------|
| N.X1           | 1     |                 |

## Configuration diagram

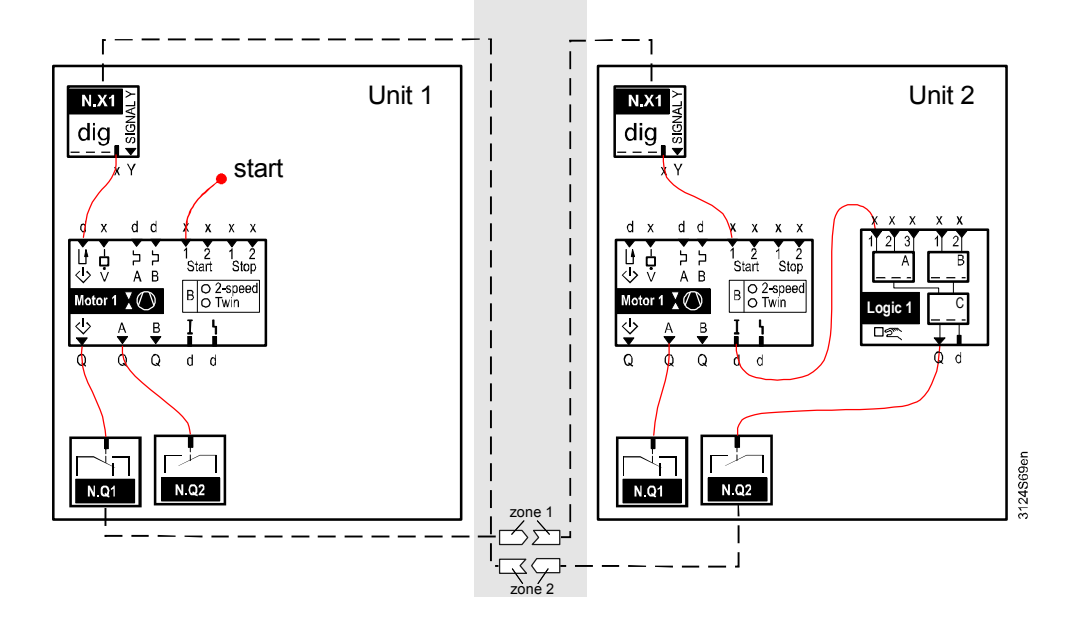

Example 3 An enthalpy value calculated from temperature and relative humidity is available in RMS705B (device 1). This value is sent as transmission object via an analog output and handled by the second device.

Note Adjust the value range of the reception terminal (device 2) to the unchangeable value range of the calculated enthalpy prior to use in device 2. See Section 9.2.1 for the set value range for the enthalpy calculator.

Data exchange concept The following transmission and reception zone is engineered for the example:

| RMS705B, device 1 |              | Device 2 |           | Value              |
|-------------------|--------------|----------|-----------|--------------------|
| Terminal          | Transmission | Terminal | Reception |                    |
|                   | zone         |          | zone      |                    |
| N.Y1 🗅            | 1            | N.X1 🗀   | 1         | Enthalpy value for |
|                   |              |          |           | further use        |

= Transmission

= Reception

Configuration

Device 1Configure the following in RMS705B, device 1:

#### Main menu > Commissioning > Communication > LTE transmission zones >

| Operating line | Range | Factory setting |
|----------------|-------|-----------------|
| N.Y1           | 1     |                 |

Device 2

#### Configure the following in device 2:

#### Main menu > Commissioning > Extra configuration > Input identifier >

| Operating line | Range | Factory setting |
|----------------|-------|-----------------|
| N.X1           | kJ/kg |                 |

Setting values

#### Main menu > Commissioning > Settings > .... or

#### Main menu > Settings > Inputs > N.X1

| Operating line | Range       | Factory setting |
|----------------|-------------|-----------------|
| Value low      | 0.0 kJ/kg   | - 50.0 kJ/kg    |
| Value high     | 100.0 kJ/kg | 50.0 kJ/kg      |

#### Main menu > Commissioning > Communication > LTE reception zones >

|                | -     |                 |
|----------------|-------|-----------------|
| Operating line | Range | Factory setting |
| N.X1           | 1     |                 |

#### Configuration diagram

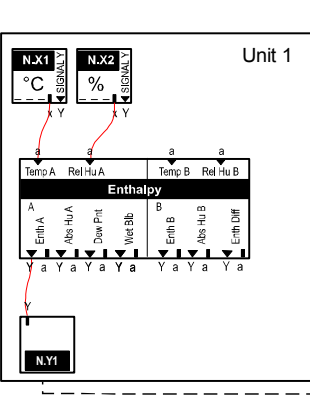

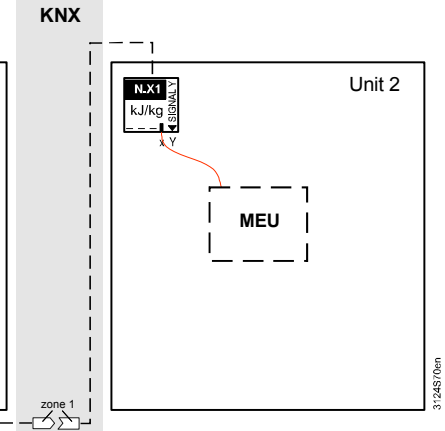

# 13.2.6 Troubleshooting

After expiration of a specific time (ca. 30 minutes), a fault message "[...X...] Sensor error" is sent if the bus should receive a signal from an input, but the signal is not available.

#### Fault messages

| No.  | Text                           | Effect                                        |
|------|--------------------------------|-----------------------------------------------|
| 5000 | No bus power supply            | Non-urgent message; must not be acknowledged. |
| 5902 | >1 identical LTE zone          | Non-urgent message; must not be acknowledged. |
| 6001 | >1 identical device<br>address | Urgent message; must be acknowledged.         |

# 14 Support for errors and faults

# 14.1 Error/fault code list

| Code no. | Cause of error/fault            | Described in Section                 |
|----------|---------------------------------|--------------------------------------|
| 10       | Outside temp sensor error       | See 5.6.5 "Outside temperature"      |
| 11       | >1 outside temperature sensor   | See 5.6.5 "Outside temperature"      |
| 12       | Outs sensor simulation active   | See 5.6.5 "Outside temperature"      |
| 100      | Simulation inputs active        | See 5.1.2 "Universal inputs"         |
| 101264   | [N.X1] sensor error             | See 5.2.6 "Analog inputs"            |
|          | RMZ788(2).X4 sensor error       | See 5.5.5 "Remote setpoint adjuster, |
|          |                                 | absolute"                            |
|          |                                 | See 5.6.5 "Outside temperature"      |
| 1310     | [Motor 1] fault                 | See 8.4.4 "Motor"                    |
| 1311     | [Motor 1] overload              | See 8.4.7 "Motor"                    |
| 1312     | [Motor 1] no flow               | See 8.4.6 "Motor"                    |
| 1314     | [Motor 1A] overload             | See 8.4.7 "Motor"                    |
| 1315     | [Motor 1B] overload             | See 8.4.7 "Motor"                    |
| 1316     | [Motor 1A] no flow              | See 8.4.6 "Motor"                    |
| 1317     | [Motor 1B] no flow              | See 8.4.6 "Motor"                    |
| 1318     | [Mot 1] precom no checkb signal | See 8.4.9 "Motor"                    |
| 1360     | [Motor 6] fault                 | See 8.4.4 "Motor"                    |
| 1361     | [Motor 6] overload              | See 8.4.7 "Motor"                    |
| 1362     | [Motor 6] no flow               | See 8.4.6 "Motor"                    |
| 1364     | [Motor 6A] overload             | See 8.4.7 "Motor"                    |
| 1365     | [Motor 6B] overload             | See 8.4.7 "Motor"                    |
| 1366     | [Motor 6A] no flow              | See 8.4.6 "Motor"                    |
| 1367     | [Motor 6B] no flow              | See 8.4.6 "Motor"                    |
| 1368     | [Mot 6] precom no checkb signal | See 8.4.9 "Motor"                    |
| 1911     | [O'hrs 1] serv req              | See 6.3.4 "Operating hours"          |
| 1912     | [O'hrs 2] serv req              | See 6.3.4 "Operating hours"          |
| 1913     | [O'hrs 3] serv req              | See 6.3.4 "Operating hours"          |
| 1914     | [O'hrs 4] serv req              | See 6.3.4 "Operating hours"          |
| 3011     | [Main contr var 1] sensor error | See 11.2.2 "Universal controller"    |
| 3012     | [Main contr var 2] sensor error | See 11.2.2 "Universal controller"    |
| 3013     | [Main contr var 3] sensor error | See 11.2.2 "Universal controller"    |
| 5000     | No bus power supply             | See 13.2.6 "Communications"          |
| 5001     | System time failure             | See 4.1.3 "Date and time"            |
| 5002     | >1 clock time master            | See 4.1.3 "Date and time"            |
| 5003     | Invalid time of day             | See 4.1.3 "Date and time"            |
| 5101     | [Time switch 1] failure         | See 7.1.5 "Time switch"              |
|          |                                 |                                      |
| 5151     | [Time switch 6] failure         | See 7.1.5 "Time switch"              |
| 5201     | Hol/spec day program failure    | See 7.2.6 "Holidays/special days"    |
| 5202     | >1 hol/spec day program         | See 7.2.6 "Holidays/special days"    |
| 5801     | H/C changeover signal failure   | See 10.4.12 "H/C changeover"         |
| 5802     | >1 heat/cool changeover signal  | See 10.4.12 "H/C changeover"         |
| 5902     | >1 identical LTE zone           | See 13.2.6 "Communications"          |
| 6001     | >1 identical device address     | See 13.2.6 "Communications"          |

| Code no. | Cause of error/fault           | Described in Section            |
|----------|--------------------------------|---------------------------------|
| 6401     | [Calculator 1] formula invalid | See 6.5.5 "Calculator"          |
| 6402     | [Calculator 2] formula invalid | See 6.5.5 "Calculator"          |
| 7101     | Fault extension module         | See 3.2.2 "Basic configuration" |
| 7104     |                                |                                 |
| 9000     | >1 fault input faulty          | See 12.3 "Faults"               |
| 9001     | [Fault inp 1] fault            | See 12.3 "Faults"               |
|          |                                |                                 |
| 9020     | [Fault inp 20] fault           | See 12.3 "Faults"               |
| 9111     | [Logger 1] on before cycle min | See 6.2.4 "Event logger"        |
| 9112     | [Logger 1] on after cycle max  | See 6.2.4 "Event logger"        |
| 9113     | [Logger 1] off before dur min  | See 6.2.4 "Event logger"        |
| 9114     | [Logger 1] off after dur max   | See 6.2.4 "Event logger"        |
| 9121     | [Logger 2] on before cycle min | See 6.2.4 "Event logger"        |
| 9122     | [Logger 2] on after cycle max  | See 6.2.4 "Event logger"        |
| 9123     | [Logger 2] off before dur min  | See 6.2.4 "Event logger"        |
| 9124     | [Logger 2] off after dur max   | See 6.2.4 "Event logger"        |
| 9131     | [Logger 3] on before cycle min | See 6.2.4 "Event logger"        |
| 9132     | [Logger 3] on after cycle max  | See 6.2.4 "Event logger"        |
| 9133     | [Logger 3] off before dur min  | See 6.2.4 "Event logger"        |
| 9134     | [Logger 3] off after dur max   | See 6.2.4 "Event logger"        |
| 9141     | [Logger 4] on before cycle min | See 6.2.4 "Event logger"        |
| 9142     | [Logger 4] on after cycle max  | See 6.2.4 "Event logger"        |
| 9143     | [Logger 4] off before dur min  | See 6.2.4 "Event logger"        |
| 9144     | [Logger 4] off after dur max   | See 6.2.4 "Event logger"        |

# 14.2 Troubleshooting

## 14.2.1 Fault indicator

If one *or* several fault messages are queued, the current message is displayed and indicated via the fault LED.

Fault information is available via the following path:

Display fault information

Note

Main menu > Faults >

| Menu item                | Comment                                          |
|--------------------------|--------------------------------------------------|
| Faults current           | Currently queued faults.                         |
| Fault history            | Individual listing of the 10 most recent faults. |
| Fault status message bus | Faults of other devices on the bus:              |

The fault button allows you to acknowledge error (fault) messages. Meaning:

| Fault message is  | Message is   | Fault LED status / Comment             |
|-------------------|--------------|----------------------------------------|
| Pending           | Unacked      | Flashing /                             |
|                   |              | Message must be acknowledged.          |
| Pending           | Acknowledged | Lit /                                  |
|                   |              | Also applies to messages that must not |
|                   |              | be acknowledged.                       |
| No longer pending | Unacked      | Flashing                               |
| No longer pending | Acknowledged | Off                                    |

If a fault relay is also configured, the LED on the fault button always flashes when the relay is energized.

A fault message is still pending if the LED on the fault button is lit and cannot be extinguished by mere acknowledgement. The LED extinguishes only when no more faults are present.

# 14.2.2 Fault acknowledgement

| No acknowledgement required | This applies to all fault messages that do not need to be acknowledged or reset on RMS705B.                                                                                                    |
|-----------------------------|----------------------------------------------------------------------------------------------------|
| Example                     | A fault message is generated if the outside temperature is not available. When the outside temperature returns, the fault message automatically disappears and the plant resumes normal operation.                                         |
| Acknowledge                 | Applies to all fault messages that only need to be acknowledged on RMS705B.<br>The fault message is displayed until acknowledged.                                                                                                    |
| Caution                     | When the fault disappears in the plant, the plant resumes normal operation even if the fault message has not yet been acknowledged.                                                                                                    |
| Example                     | A plant has a pump with fault message to be reset locally at the pump. The plant resumes operation after the pump is reset. The only purpose of the fault indication on RMS705B is to ensure that service staff notices the fault message. |

| Acknowledge and reset | Applies to all fault messages that must be acknowledged and reset on RMS705B.<br>After acknowledgement on RMS705B, the fault message is maintained until the<br>fault is no longer present. Only then can the fault message on RMS705B be reset.<br>After resetting, the LED in the fault button extinguishes. |
|-----------------------|----------------------------------------------------------------------------------------------------|
| Example               | A pump with fault contact is connected to the motor block's overload message. The fault contact of the pump is reset if the pump switches off because of this fault message.<br>Manually acknowledge and reset the fault on RMS705B to restart the pump.                                                       |
| Note                  | RMS705B does not allow for acknowledging fault messages from other Synco <sup>™</sup> devices.                                                                                                    |

# 14.2.3 Delete fault messages

The operator unit allows for deleting the "Fault history" list at the service level via operating line "Delete faults".

Functions

屏 Main menu > Faults >

| Operating line | Comment                                                                       |
|----------------|-------------------------------------------------------------------------------|
| Delete faults  | All current faults are reset internally, the "Fault history" list is deleted. |

When enabling this function, all other fault messages are reset. Only pending faults continue to be displayed.

NoteYou may not be able to acknowledge or reset the fault message if the type of<br/>acknowledgement is changed at a pending fault.<br/>You can also use the "Delete faults" function to reset these fault messages!

# 14.3 Resolve errors

| Question                                                                                                    | Answer                                                                                                    |
|----------------------------------------------------------------------------------------------------|----------------------------------------------------------------------------------------------------|
| During commissioning, the wrong language<br>was selected.<br>Where do I find my language?                                                                                                    | <ol> <li>Press the ESC and OK buttons simultaneously.</li> <li>Select the password level and enter <b>112</b> for password (same as international emergency call).</li> <li>Press "OK" to confirm.<br/>The device activates English.</li> <li>Select "Settings &gt; Device &gt; Language" to go to the desired language.</li> </ol>                                                                                                    |
| RMS705B is completely off, but the<br>following is displayed:<br>"Operation locked, Remote operation".<br>How do I restart RMS705B?                                                           | <ul> <li>Remote operation (OCI700.1) set RMS705B to commissioning mode, which locked local operation.</li> <li>If RMS705B is not restarted correctly via remote operation, it remains in this state.</li> <li>You can only restart RMS705B locally by briefly disconnecting it from power.</li> </ul>                                                                                                    |
| Menu "Commissioning" does not allow for<br>navigation to "Main menu".<br>The following text is displayed:<br>"Caution! Invalid settings, Start not<br>possible".<br>How do I restart RMS705B? | Configuration was not completely downloaded via the service tool (OCI700.1).<br>Reload the configuration with the service tool (OCI700.1), <i>or</i> reconfigure RMS705B via the operator unit.                                                                                                    |
| Fault message "[N.X4] sensor error" cannot<br>be acknowledged.                                                                                                    | <ul> <li>When exiting the "Commissioning" menu, a check is made to see which sensors are connected.</li> <li>If one of the sensors connected is missing later, a fault message appears.</li> <li>If a sensor was incorrectly wired and is rewired later, a "false" fault message may be generated.</li> <li>Resolve error:</li> <li>Select "Commissioning" (Caution! Plant stops), then back to "Main menu" (Caution! Plant starts).</li> </ul> |
| The unit is "°C" rather than???                                                                                                    | Configuration error:<br>An input of a disabled function block was configured.<br>RMS705B in this case automatically displays "°C".<br>Resolve error:<br>Enable the corresponding function block.                                                                                                    |
| Flow signal not working?                                                                                                    | Wrong values were entered for "Flow switching value on/Off".<br>Resolve error:<br>Select "Settings > Motor > Motor 1 > Flow switching value<br>on/Off" and enter the correct data.                                                                                                    |

# 15 Electrical connections

# 15.1 Connection rules

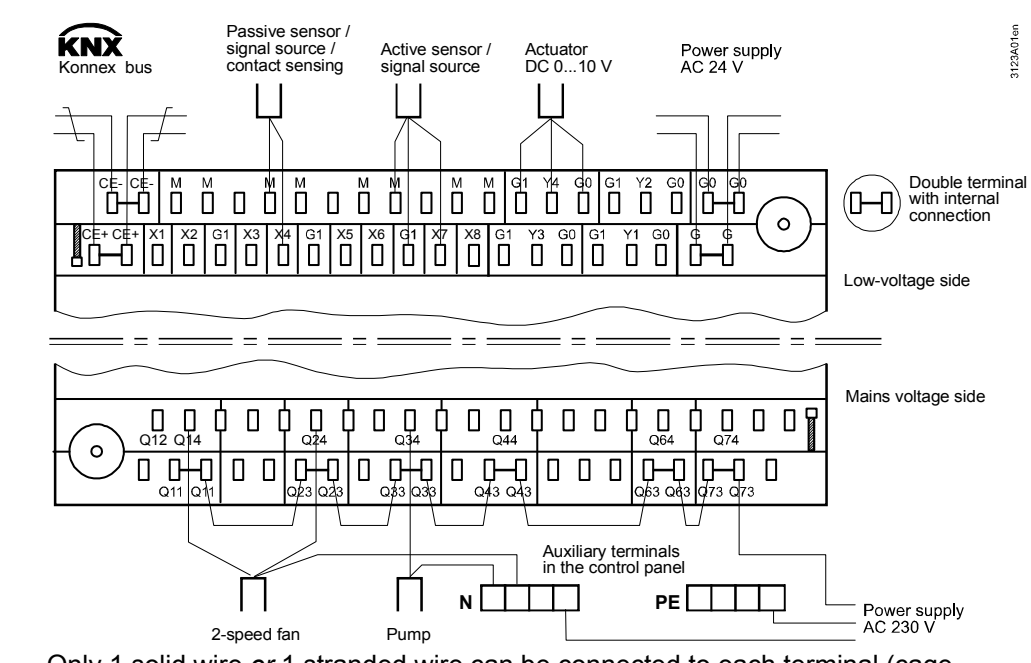

Only 1 solid wire *or* 1 stranded wire can be connected to each terminal (cage terminal).

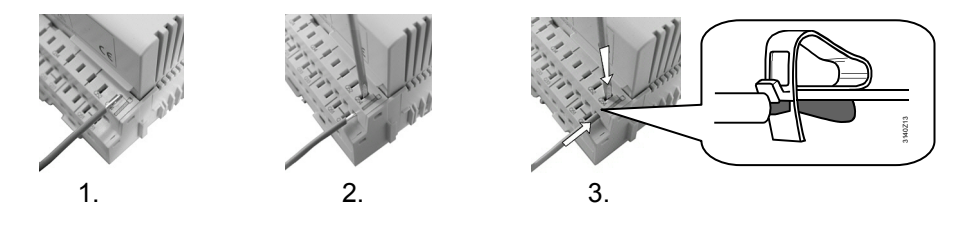

#### Steps

terminals

Note

Connection procedure with spring cage

**Terminal connection** 

concept

- 1. Strip wire (length 7...8 mm; for module connector RMZ780: length 8...9 mm).
- 2. Connect wire using a screwdriver (size 0 to 1; for module connector: size 0).
- 3. Apply pressure with screwdriver while inserting the wire.
- 4. Remove screwdriver.

# 15.2 Connection terminals

15.2.1 RMS705B

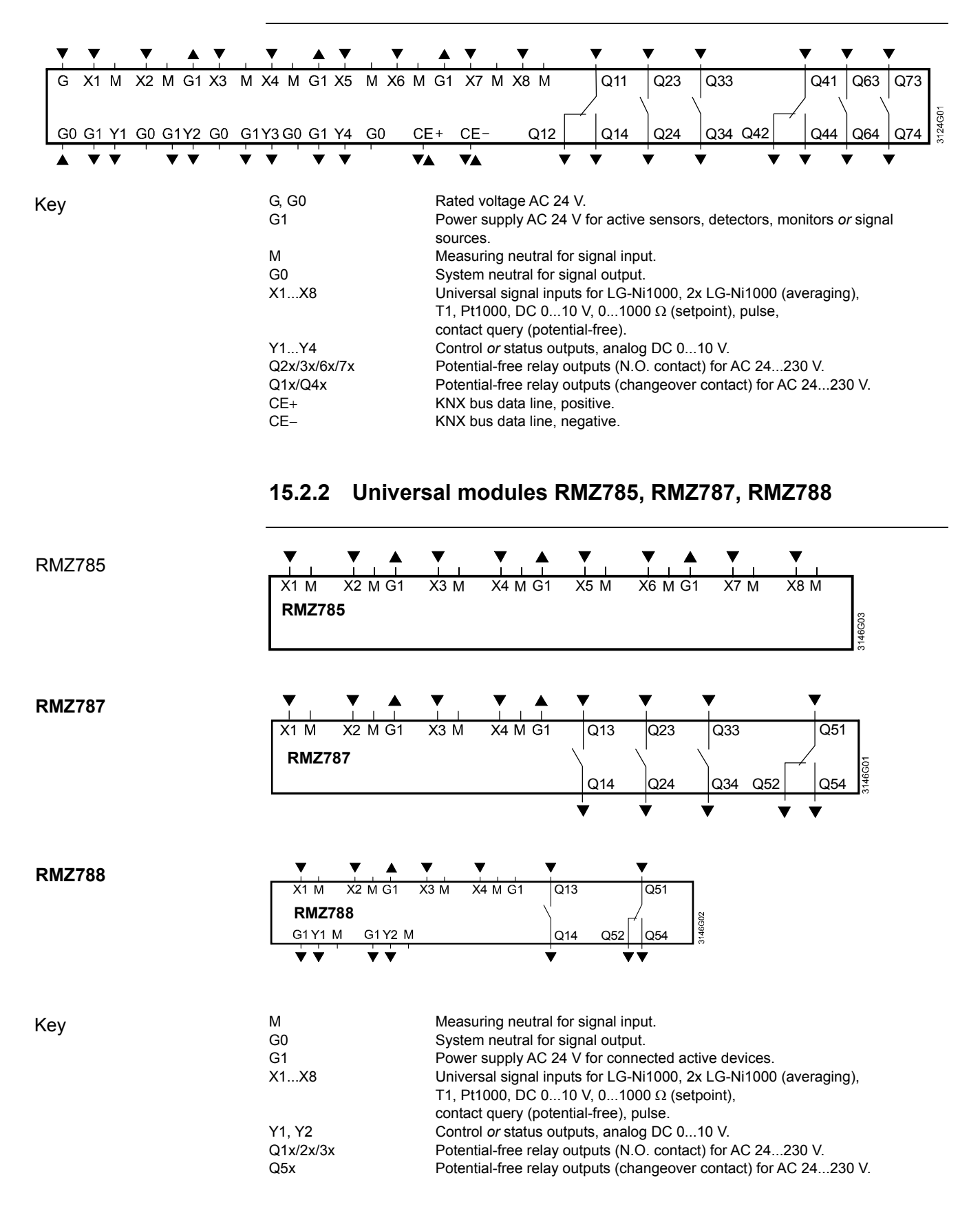

# 16 Appendix

# 16.1 Abbreviations

Below is a list of the most common and possibly somewhat cryptic abbreviations in alphabetical order.

| •                 | Heating                                                        |
|-------------------|----------------------------------------------------------------|
| $\check{\ominus}$ | Cooling                                                        |
| AbsHu             | Absolute humidity                                              |
| AC                | Alternating current                                            |
| AI                | Analog input                                                   |
| AO                | Analog output                                                  |
| DC                | Direct current                                                 |
| DewPnt            | Dew point temperature                                          |
| DI                | Digital input                                                  |
| DlvOn             | Switch-on delay                                                |
| DIvOff            | Switch-off delay                                               |
| DO                | Digital output                                                 |
|                   | Direct expansion cooling                                       |
| FIR               | European Installation Bus (to be replaced by KNX)              |
| Enth              | Enthalow                                                       |
| EnthDiff          | Enthalpy                                                       |
|                   |                                                                |
|                   | KNX bus (for operating and process information)                |
|                   | Now communication standard used by Synco <sup>TM</sup> and BYB |
| KNX ETE-WOUE      | Same as with EIP to date                                       |
|                   | Jame as with EID to date                                       |
|                   | Liquid Crystal display                                         |
|                   |                                                                |
|                   | Human machine interface                                        |
| P                 | P-mode                                                         |
| PI                | PI mode                                                        |
| ReiHu             |                                                                |
| SA                |                                                                |
| SD                |                                                                |
| Spheco            | Eco setpoint high                                              |
| Spн               | Setpoint nign                                                  |
| SpL               | Setpoint low                                                   |
| Spleco            | Eco setpoint low                                               |
| StepSwi           |                                                                |
| t<br>TA           | Lime                                                           |
|                   |                                                                |
| Temp              | Iemperature                                                    |
| TiCst             | Rundown time                                                   |
|                   | Runup time                                                     |
| TiOnMin           | On time minimum                                                |
| TiOffMin          | Off time minimum                                               |
| Tn                | Integral action time                                           |
| W                 | Setpoint                                                       |
| WetBlb            | Wet bulb temperature                                           |
| Х                 | Actual value                                                   |
| Хр                | P-band                                                         |
| ХZ                | Actual value supp air temp                                     |

# 16.2 Configuration diagram

# 16.2.1 Explanation of diagram

RMS705B has a large number of preconfigured function blocks. The configuration diagram shows the various configuration options. In the configuration diagram, planning engineers can enter and draw the interconnections of individual input and output functions (of their internal signals) together with the associated connection terminals.

#### Designations used Devices and extension modules:

- N Switching & monitoring device RMS705B
- A5 Universal module RMZ785
- A7 Universal module RMZ787
- A8 Universal module RMZ788

#### Physical inputs:

X Universal

Physical outputs:

- Q Relay
- Y DC 0...10 V

#### Internal signals (lowercase):

- x analog or digital
- a analog
- d digital
- i pulse

# 16.2.2 Configuration rules

Rules for inputs

- The input identifier can be a device *or* a special sensor (outside temperature, setpoint adjuster).
- Multiple use of inputs is possible, no limitations.
- Only inputs with compatible units are offered for input "wiring".
- Alarming for inputs is only active if the input is connected prior to the end of commissioning.
- If an input identifier changes, all related settings are changed automatically without explicit information (e.g., P-band Xp is changed automatically from 30 K to 500 Pa if the processed identifier is changed from temperature to pressure).

Procedure for extra configuration

# Order of configuration:

- First basic configuration, then extra configuration.
- Connection methods:
  - Always from arrow (  $\checkmark$  ) to line (  $\blacksquare$  ).
  - From uppercase to uppercase.
  - From lowercase to lowercase.
  - From function to input: "x" to "x".
  - From output block to output terminal: Analog "Y" to "Y".
  - Relay "Q" to "Q".

Example for good configuration

The result of logic block 1 is provided to logic block 2. As a result, the result from logic block 1 is provided at logic block 2 in the same process. This allows for best possible timing to process RMS705B input signals.

# 16.2.3 Overview of configuration diagrams

#### **Basic configuration**

| Configuration     | Function                                                                                 |
|-------------------|------------------------------------------------------------------------------------------|
| □ RMZ785          | Add further inputs and outputs with extension modules RMZ785, RMZ787, and RMZ788.        |
| □ RMZ787 (1), (2) | Controller functions are configured to these inputs/outputs.                             |
| □ RMZ788 (1), (2) | Specify which modules are connected to RMS705B in which order (position); max 4 modules. |

#### Input identifiers

| Inputs<br>(Section 5)       | Configuration                                                                             | Functions                                                                                                    |
|-----------------------------|-------------------------------------------------------------------------------------------|----------------------------------------------------------------------------------------------------|
|                             | N.X1RMZ788(2).X4                                                                          | <ul> <li>Enter input identifier</li> <li>Units: <ul> <li>°C, %, g/kg, kJ/kg, W/m², m/s, bar, mbar, Pa, ppm, universal 000.0</li> <li>(display with one decimal place), universal 0000 (display without decimal place).</li> <li>The unit is only required for presentation on the display. The unit presents all unit-dependent settings (e.g. P-bands) on the unit.</li> </ul> </li> <li>Sensor for °C: <ul> <li>LG-Ni1000, 2xLG-Ni1000 (averaging), T1, Pt1000, DC 010 V, all other units DC 010 V, adjustable range.</li> <li>Digital (input for potential-free contacts).</li> </ul> </li> <li>Pulse (up to 25 Hz for mechanical source (Reed contact), or up to 100 Hz for electronic source).</li> <li>Special identifiers: Outside temperature, remote setpoint adjuster. With the special identifiers, internal connections are taken directly from RMS705B.</li> <li>A name can be assigned to each input.</li> </ul> |
|                             | Outside temperature                                                                       | <ul> <li>Outside temperature for the following functions:</li> <li>Connect one outside temperature sensor.</li> <li>The bus can be used to receive the outside temperature.</li> <li>Sensor as listed above under "Sensor for °C.</li> </ul>                                                                                                    |
| N.X1<br>Rem-x<br>I ▼<br>× Y | [Controller 1] rem setp adj<br>[Controller 2] rem setp adj<br>[Controller 3] rem setp adj | <ul> <li>Rem setp1: Absolute for controller 1 to 3<br/>(01000 Ω or DC 010 V).</li> </ul>                                                                                                    |
|                             | Pulse                                                                                     | <ul> <li>Select input identifier "Pulse" for an input.</li> <li>Connection of a pulse source (mechanical <i>or</i> electronic).</li> <li>Pulse source type can be assigned to the input.</li> </ul>                                                                                                    |

### Data acquisition

| Trend                                                                                                    | Configuration                                                        | Functions                                                                                                    |
|----------------------------------------------------------------------------------------------------|----------------------------------------------------------------------|----------------------------------------------------------------------------------------------------|
| (Section 6.1)                                                                                                    |                                                                      |                                                                                                    |
| x x x x<br>1 2 3 4<br>Trend                                                                                                   | • Input                                                              | <ul> <li>Use the trend to log time-related progression of signals.</li> <li>4 independent trend channels.</li> <li>Logging of local inputs, room temperatures and outside temperature from the bus.</li> <li>Simultaneous display of 2 channels.</li> <li>Displays: 8-minutes, 8-hours, 24-hours and 6-day history.</li> </ul> |
| Event logger<br>(Section 6.2)                                                                                                 | Configuration                                                        | Functions                                                                                                    |
| x x x x<br>1 2 3 4<br>Event logger                                                                                            | • Input                                                              | <ul> <li>Event logger for max. 10 events and their duration.</li> <li>Adjustable threshold values.</li> <li>Selectable alarm messages for drop below min. cycle time, exceed max. cycle time, drop below min. duration and exceed max. duration.</li> </ul>                                                                    |
| Operating hours<br>(Section 6.3)                                                                                              | Configuration                                                        | Functions                                                                                                    |
| d d d d<br>1 2 3 4<br>Operating hours                                                                                         | • Input                                                              | <ul> <li>Acquire operating hours.</li> <li>Function: Set start value.</li> <li>Operating hours display.</li> <li>Editable maintenance message, at selectable interval (e.g. every 500 h).</li> </ul>                                                                                                    |
| Meter<br>(Section 6.4)                                                                                                    | Configuration                                                        | Functions                                                                                                    |
| i i i<br>1 2 3 4<br>Meter                                                                                                    | • Input                                                              | Acquire pulse sources and display cumulated values; selectable unit, valency, presentation, etc.                                                                                                    |
| Calculator<br>(Section 6.5)                                                                                                   | Configuration                                                        | Functions                                                                                                    |
| $\begin{array}{c c} x & x & x \\ \hline A & B & C \\ \hline Calculator 1 \\ f = (A-B)^*C / \dots \\ \hline Y & a \end{array}$ | <ul><li>Input AC</li><li>Formula</li><li>Modulating output</li></ul> | <ul> <li>2 calculators.</li> <li>Convert input to output values by applying own formulas.</li> <li>User-defined formulas (max. 20 characters), e.g. for solar power, volumetric flow, etc.</li> </ul>                                                                                                    |

#### 7-day time switch

| Time switch<br>(Section 7.1)                          | Configuration                                                                   | Functions                                                                                                    |
|-------------------------------------------------------|---------------------------------------------------------------------------------|----------------------------------------------------------------------------------------------------|
| □ On □ □ X<br>⊘ <sub>1</sub> On / Off<br>□ ♥ ↓<br>Q d | Time switch On, Off                                                             | <ul> <li>1-channel time switch on/off.</li> <li>7 days + special day, 6 switching points per day.</li> <li>Note selectable holidays/special day information (Yes, No).</li> <li>Operation selector</li> </ul>                                                                                                    |
| Calendar<br>(Section 7.2)                             | Configuration                                                                   | Functions                                                                                                    |
| d d<br>Calendar                                       | <ul> <li>Holiday input (□)</li> <li>Special day input (<sup>⊠</sup>)</li> </ul> | <ul> <li>Room operating modes.</li> <li>Holiday input And "Special day input": Digital input for holidays (settable room operating mode) or special day (special day program of time switch).</li> <li>Selectable if holidays/special day zone autonomous, slave (holidays/special day information from KNX bus) <i>or</i> master (sends holidays/special day information to KNX bus).</li> </ul> |

## Aggregates

| Logic functions<br>(Section 8.1)                                                | Configuration                                                                                                    | Functions                                                                                                    |
|---------------------------------------------------------------------------------|----------------------------------------------------------------------------------------------------|----------------------------------------------------------------------------------------------------|
| X X X X X<br>1 2 3 1 2<br>B<br>Logic1<br>Q d                                    | <ul> <li>Input</li> <li>Logic function</li> <li>Operation selector</li> <li>Relay output</li> <li>Digital output</li> </ul>                                                                                                    | <ul> <li>10 logic blocks.</li> <li>Generation of digital signal from continuous input signals.</li> <li>Selectable logic for logic A, B and C.</li> <li>Selectable operation selector.</li> <li>Delay times can be set for output signal.</li> <li>Selectable time formats.</li> </ul>                                                                                                    |
| Comparator<br>(Section 8.2)                                                     | Configuration                                                                                                    | Functions                                                                                                    |
| A - B<br>Comparator 1                                                           | • Input                                                                                                    | <ul> <li>2 comparators.</li> <li>The comparator helps compare two analog input signals.</li> <li>Delay times can be set for output signal.</li> <li>Selectable time formats.</li> </ul>                                                                                                    |
| Rotary step switch (Section 8.3)                                                | Configuration                                                                                                    | Functions                                                                                                    |
| d a<br>Rotary<br>step switch 1<br>0 Linear<br>0 Flexible<br>0 Binary<br>d d a d | <ul> <li>Type(Linear, Flexible,<br/>Binary)</li> <li>Precommand input</li> <li>Start condition 1</li> <li>Fault status message A</li> <li>[Rot step swi 1A]<br/>precommand</li> <li>[Rot step swi 1A] command</li> <li>[Rot step swi 1A] load</li> </ul>                                                               | <ul> <li>2 rotary step switches with the following functions:</li> <li>Adjustable step switch properties. <ul> <li>Linear step switch (max. 4 steps).</li> <li>Flexible step switch (max. 4 steps).</li> <li>Binary step switch (max. 15 steps).</li> </ul> </li> <li>Lead/lag control for aggregates with runtime balancing.</li> </ul>                                                                                                    |
| Motor<br>(Section 8.4)                                                          | Configuration                                                                                                    | Functions                                                                                                    |
| $\begin{array}{c ccccccccccccccccccccccccccccccccccc$                           | <ul> <li>Motor A</li> <li>Motor B</li> <li>Motor B type</li> <li>Precommand</li> <li>Precommand checkback<br/>signal</li> <li>Flow signal</li> <li>[Motor A] overload</li> <li>[Motor B] overload</li> <li>Start condition 1</li> <li>Start condition 2</li> <li>Stop condition 1</li> <li>Stop condition 2</li> </ul> | <ul> <li>Usable as 1-spee, 2-speed <i>or</i> twin motor.</li> <li>Changeover of run priority: Automatic, manual, fault.</li> <li>Adjustable delay times.</li> <li>Configurable flow signal monitoring.</li> <li>Configurable overload signal.</li> <li>Configurable precommand function.</li> <li>Motor fault status message.</li> <li>Motor operating state status message.</li> <li>Configurable motor start, stop conditions.</li> <li>Switching on by outside temperature.</li> <li>Locking speed 2 at low outside temperatures.</li> <li>Selectable motor kick.</li> <li>Record operating hours.</li> <li>Free fault text.</li> </ul> |
| Modulating output<br>(Section 8.5)                                              | Configuration                                                                                                    | Functions                                                                                                    |
| a a d<br>1 2 3 Start<br>Modul. output<br>A<br>Y                                 | <ul><li>Input</li><li>Start condition</li><li>Modulating output AH</li></ul>                                                                                                    | <ul> <li>For continuous signals DC 010 V, e.g. for valve position.</li> <li>Load signal from controller (from max 3 sequences with maximum selection).</li> <li>"Positioning signal min" and adjustable "Positioning signal max".</li> <li>Settable inversion.</li> <li>Release via start input.</li> </ul>                                                                                                    |

## Signal converter

| Min-Max-Average<br>(Section 9.1)                                                                                                    | Configuration                                                                                                    | Functions                                                                                                    |
|----------------------------------------------------------------------------------------------------|----------------------------------------------------------------------------------------------------|----------------------------------------------------------------------------------------------------|
| 0         0         0         0         0         0         0         0         0         0         0         0         0         0         0         0         0         0         0         0         0         0         0         0         0         0         0         0         0         0         0         0         0         0         0         0         0         0         0         0         0         0         0         0         0         0         0         0         0         0         0         0         0         0         0         0         0         0         0         0         0         0         0         0         0         0         0         0         0         0         0         0         0         0         0         0         0         0         0         0         0         0         0         0         0         0         0         0         0         0         0         0         0         0         0         0         0         0         0         0         0         0         0         0         0         0         0 | <ul> <li>Input</li> <li>Inputs split (Split)</li> <li>Min-Max-Average output<br/>AB</li> <li>Modulating output AB</li> </ul>                                                                                          | <ul> <li>2 function blocks.</li> <li>5 inputs for min. max selection and average calculation.</li> <li>2 continuous signals DC 010 V.</li> </ul>                                                                                                    |
| Enthalpy calculator<br>(Section 9.2)                                                                                                    | Configuration                                                                                                    | Functions                                                                                                    |
| a     a     a     a       Temp A     Rel Hi A     Temp B     Rel Hu B       Enthelplo     a     a     b       A     r     r     a     a       V     a     r     a     a       Y     a     Y     a     Y     a                                                                                                    | <ul> <li>Temperature input AB,<br/>Relative humidity input AB</li> <li>Enthalpy AB</li> <li>Absolute humidity AB</li> <li>Dew point temperature</li> <li>Wet bulb temperature</li> <li>Enthalpy difference</li> </ul> | <ul> <li>Calculation of the following variables from temperature and relative humidity:</li> <li>Enthalpy, absolute humidity, dew point temperature, Wet bulb temperature, Enthalpy difference.</li> <li>Pressure correction for plant location (Elevation above sea level).</li> </ul> |
| Signal doubler-inverter (Section 9.3)                                                                                                    | Configuration                                                                                                    | Functions                                                                                                    |
| Spiiteinv<br>A 8<br>V V V V V                                                                                                    | <ul><li>Input</li><li>Modulating output AB</li></ul>                                                                                                    | <ul> <li>For 2 continuous signals DC 010 V.</li> <li>"Positioning signal min" and adjustable "Positioning signal max".</li> <li>Scaling of input signal (value low, value high).</li> <li>Settable inversion.</li> </ul>                                                                |

#### Heat demand, refrigeration demand, H/C changeover

| Heat demand<br>(Section 10.1)                                            | Configuration                                                                                                    | Functions                                                                                                    |
|--------------------------------------------------------------------------|----------------------------------------------------------------------------------------------------|----------------------------------------------------------------------------------------------------|
| Contri.                                                                  | <ul> <li>Controller 1</li> <li>Controller 2</li> <li>Controller 3</li> <li>Primary controller</li> <li>Relay output</li> <li>Modulating output</li> </ul>                                  | <ul> <li>Acquire heat demand from bus (acquire valid heat demand in the set zone).</li> <li>Pass on heat demand as digital output e.g. to control a central pump.</li> <li>Pass on heat demand as continuous output °C.</li> <li>Pass on demand signals to other distribution zone on KNX bus.</li> </ul>                                     |
| Refrigeration demand (Section 10.2)                                      | Configuration                                                                                                    | Functions                                                                                                    |
| Contri.                                                                  | <ul> <li>Controller 1</li> <li>Controller 2</li> <li>Controller 3</li> <li>Primary controller</li> <li>Relay output</li> <li>Modulating output</li> </ul>                                  | <ul> <li>Acquire refrigeration demand from bus (acquire valid refrigeration demand in the set zone).</li> <li>Pass on refrigeration demand as digital output e.g. to control a central pump.</li> <li>Pass on refrigeration demand as continuous output °C.</li> <li>Pass on demand signals to other distribution zone on KNX bus.</li> </ul> |
| Heating/cooling ch'over<br>(Section 10.4)                                | Configuration                                                                                                    | Functions                                                                                                    |
| x<br>∭/ <b>本</b> □ <u>∭</u> / <b>↓</b><br>H/K-Changeover<br>□ ♀ □ ⊠<br>Q | <ul> <li>2-pipe heating/cooling<br/>system (□ 𝔅/♥)</li> <li>H/C changeover input (𝔅/♥)</li> <li>Changeover with operating<br/>mode selector (𝔅)</li> <li>Changeover by date (𝔅)</li> </ul> | <ul> <li>Changeover of operating mode heating or cooling in 2-pipe systems.</li> <li>Preselection of heating/cooling on device generated or received as signal via bus.</li> <li>Changeover by analog or digital input.</li> <li>Changeover with operating mode selector</li> <li>Changeover by date.</li> </ul>                              |

#### **Universal controller**

| Universal controller<br>(Section 11)                                        | Configuration                                                                                                    | Functions                                                                                                    |
|-----------------------------------------------------------------------------|----------------------------------------------------------------------------------------------------|----------------------------------------------------------------------------------------------------|
| a a a a d d<br>Diff Gen limit Sep Swi Start<br>Controller 1<br>S1 S4<br>a a | <ul> <li>Main controlled variable</li> <li>Differential input</li> <li>Universal shift</li> <li>General limiter</li> <li>Input setpoint changeover</li> <li>Start condition</li> <li>Sequence outputs</li> </ul> | <ul> <li>3 universal controllers, can be used as a P, PI or PID controller.</li> <li>Differential control possible.</li> <li>Universal shift for setpoints.</li> <li>Min./max limitation function.</li> <li>Connection of remote setpoint adjuster.</li> <li>Controller can be enabled via start input.</li> <li>1 heating sequence S1, (\_); 1 cooling sequence S4, (_/).</li> <li>A name can be assigned to each controller.</li> </ul> |

#### Faults

| Faults<br>(Section 12)                                                                                     | Configuration                                                                                       | Functions                                                                                                    |
|----------------------------------------------------------------------------------------------------|----------------------------------------------------------------------------------------------------|----------------------------------------------------------------------------------------------------|
| d     x     x     x     x     x     x       Ack     1     1/2     1/3     1/4     1/5     1/6       Faults | <ul> <li>Fault button external</li> <li>Fault input 1 to 20</li> <li>Fault relay 1 and 2</li> </ul> | <ul> <li>20 universal fault signal inputs, "Fault status message delay, Fault acknowledgement" (none, acknowledge), "Fault priority" (urgent, not urgent).</li> <li>2 fault relays, priority (urgent, not urgent, all) and signaling can be set.</li> <li>Direct connection possible for analog signals and settable threshold values.</li> <li>A name can be assigned to each fault input.</li> </ul> |

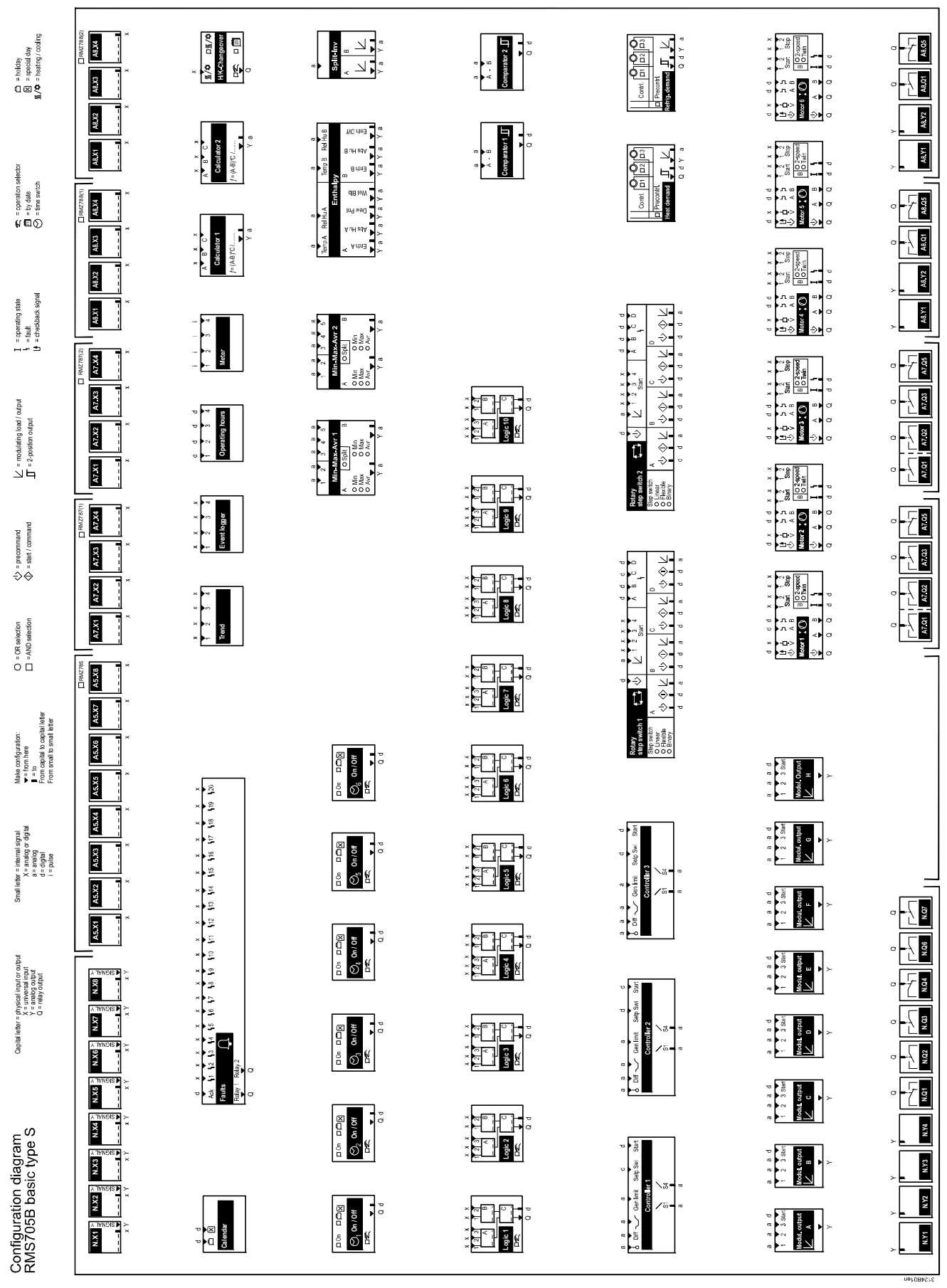

Configuration diagram for RMS705B

# 16.3 Menu tree

All setting and readout values are arranged as operating lines in a software menu tree.

The operating elements of the operator units allow for selecting and reading or setting according to access rights.

The "Main menu" comprises the following menu items:

- 1. Commissioning
- 2. Time switches
- 3. Inputs
- 4. Data acquisition
- 5. Signal converter
- 6. Aggregates
- 7. Controller
- 8. Holidays/special days
- 9. Time of day/date
- 10. Faults
- 11. Settings
- 12. Device information
- 13. Data backup

# 16.4 Editable texts RMS705B

The list with editable text is intended as an aid for engineering and commissioning. Maximum length of the text is 20 characters.

At the password level, user texts such as menu texts, fault texts *or* operating lines can be reset as follows:

Main menu > Settings > Texts >

| Operating line | Comment |
|----------------|---------|
| Reset          | No, Yes |

Note

The texts for the operating lines "Device name", "File name", and "Business card line 1..4" are not deleted when the menu texts are reset.

#### 16.4.1 Inputs

#### Main menu > Settings > Inputs > ...X...

| Operating line name | User-defined text |
|---------------------|-------------------|
| N.X1                |                   |
| Text for: Logic 0   |                   |
| Text for: Logic 1   |                   |
| N.X2                |                   |
| Text for: Logic 0   |                   |
| Text for: Logic 1   |                   |
| N.X3                |                   |
| Text for: Logic 0   |                   |
| Text for: Logic 1   |                   |
| N.X4                |                   |

| Operating line name | User-defined text |
|---------------------|-------------------|
| Text for: Logic 0   |                   |
| Text for: Logic 1   |                   |
| N.X5                |                   |
| Text for: Logic 0   |                   |
| Text for: Logic 1   |                   |
| N.X6                |                   |
| Text for: Logic 0   |                   |
| Text for: Logic 1   |                   |
| N X7                |                   |
| Text for: Logic 0   |                   |
| Text for: Logic 1   |                   |
| N X8                |                   |
| Text for: Logic 0   |                   |
| Text for: Logic 1   |                   |
|                     |                   |
| Text for: Logic 0   |                   |
| Text for: Logic 1   |                   |
| 15.1101. LUGIC 1    |                   |
| Text for: Logic 0   |                   |
| Text for: Logic 0   |                   |
|                     |                   |
| A5.A5               |                   |
| Text for: Logic 0   |                   |
|                     |                   |
| A5.X4               |                   |
| Text for: Logic 0   |                   |
|                     |                   |
| A5.X5               |                   |
| Text for: Logic 0   |                   |
|                     |                   |
| A5.X0               |                   |
| Text for: Logic 0   |                   |
|                     |                   |
| AD.X7               |                   |
| Text for: Logic 0   |                   |
|                     |                   |
| A5.X8               |                   |
| Text for: Logic U   |                   |
|                     |                   |
| A7 (1).X1           |                   |
| Text for: Logic 0   |                   |
| Text for: Logic 1   |                   |
| A7 (1).X2           |                   |
| Text for: Logic 0   |                   |
| lext for: Logic 1   |                   |
| A/ (1).X3           |                   |
| Text for: Logic 0   |                   |
| Text for: Logic 1   |                   |
| A7 (1).X4           |                   |
| Text for: Logic 0   |                   |
| Text for: Logic 1   |                   |
| A7 (2).X1           |                   |
| Text for: Logic 0   |                   |

| Operating line name      | User_defined text |
|--------------------------|-------------------|
| Text for: Logic 1        |                   |
| $\Delta 7 (2) \times 2$  |                   |
| Text for: Logic 0        |                   |
| Text for: Logic 1        |                   |
| $\Lambda 7 (2) \times 3$ |                   |
| Text for: Logic 0        |                   |
| Text for: Logic 1        |                   |
| $\Lambda 7 (2) X 4$      |                   |
|                          |                   |
| Text for: Logic 0        |                   |
|                          |                   |
|                          |                   |
| Text for: Logic 0        |                   |
|                          |                   |
| Text for: Logic 0        |                   |
| Text for: Logic 0        |                   |
|                          |                   |
| Text for: Logic 0        |                   |
| Text for: Logic 1        |                   |
|                          |                   |
| Text for: Logic 0        |                   |
| Text for: Logic 1        |                   |
| A8 (2) X1                |                   |
| Text for: Logic 0        |                   |
| Text for: Logic 1        |                   |
| A8 (2) X2                |                   |
| Text for: Logic 0        |                   |
| Text for: Logic 1        |                   |
| A8 (2).X3                |                   |
| Text for: Logic 0        |                   |
| Text for: Logic 1        |                   |
| A8 (2).X4                |                   |
| Text for: Logic 0        |                   |
| Text for: Logic 1        |                   |
|                          |                   |

# 16.4.2 Time switch

# Main menu > Settings > Time switch >

| Operating line name         | User-defined text |
|-----------------------------|-------------------|
| Time switch 1               |                   |
| [Time switch 1] op selector |                   |
| Time switch 2               |                   |
| [Time switch 2] op selector |                   |
| Time switch 3               |                   |
| [Time switch 3] op selector |                   |
| Time switch 4               |                   |
| [Time switch 4] op selector |                   |
| Time switch 5               |                   |
| [Time switch 5] op selector |                   |
| Time switch 6               |                   |
| [Time switch 6] op selector |                   |

# 16.4.3 Trend

Main menu > Settings> Data acquisition > Trend > Trend channel 1...4 >

| Operating line name | User-defined text |
|---------------------|-------------------|
| Trend channel 1     |                   |
| Trend channel 2     |                   |
| Trend channel 3     |                   |
| Trend channel 4     |                   |

# 16.4.4 Event logger

#### Main menu > Settings > Data acquisition > Event logger 1...4 >

| Operating line name | User-defined text |
|---------------------|-------------------|
| Event logger 1      |                   |
| Event logger 2      |                   |
| Event logger 3      |                   |
| Event logger 4      |                   |

# 16.4.5 Operating hours

Main menu > Settings > Data acquisition > Operating hours > Hours run counter > Operating hours 1...4 >

| Operating line name        | User-defined text |
|----------------------------|-------------------|
| Operating hours 1          |                   |
| Text for: Service required |                   |
| Operating hours 2          |                   |
| Text for: Service required |                   |
| Operating hours 3          |                   |
| Text for: Service required |                   |
| Operating hours 4          |                   |
| Text for: Service required |                   |

# 16.4.6 Meter

Main menu > Settings > Data acquisition > Meter > Meter 1...4 >

| Operating line name | User-defined text |
|---------------------|-------------------|
| Meter 1             |                   |
| Meter 2             |                   |
| Meter 3             |                   |
| Meter 4             |                   |

# 16.4.7 Calculator

#### Main menu > Settings > Data acquisition > Calculator > Calculator 1...2 >

| Operating line name | User-defined text |
|---------------------|-------------------|
| Calculator 1        |                   |
| Unit                |                   |
| Calculator 2        |                   |
| Unit                |                   |

## 16.4.8 Min-Max-Avr

Main menu > Settings > Signal converter > Min-Max-Average 1...2 >

| Operating line name | User-defined text |
|---------------------|-------------------|
| Min-Max-Average 1   |                   |
| Min-Max-Average 2   |                   |

## 16.4.9 Enthalpy

Main menu > Settings > Signal converter > Enthalpy calculator >

| Operating line name | User-defined text |
|---------------------|-------------------|
| Enthalpy calculator |                   |

# 16.4.10 Signal doubler/inverter

#### Main menu > Settings > Signal converter > Signal doubler-inverter >

| Operating line name     | User-defined text |
|-------------------------|-------------------|
| Signal doubler-inverter |                   |

# 16.4.11 Logic

#### Main menu > Settings > Aggregates > Logic functions > Logic 1...10 >

| Operating line name   | User-defined text |
|-----------------------|-------------------|
| Logic 1               |                   |
| Operation selector 1  |                   |
| Logic 2               |                   |
| Operation selector 2  |                   |
| Logic 3               |                   |
| Operation selector 3  |                   |
| Logic 4               |                   |
| Operation selector 4  |                   |
| Logic 5               |                   |
| Operation selector 5  |                   |
| Logic 6               |                   |
| Operation selector 6  |                   |
| Logic 7               |                   |
| Operation selector 7  |                   |
| Logic 8               |                   |
| Operation selector 8  |                   |
| Logic 9               |                   |
| Operation selector 9  |                   |
| Logic 10              |                   |
| Operation selector 10 |                   |

# 16.4.12 Motor

Main menu > Settings > Aggregates > Motor > Motor 1...6 >

| Operating line name | User-defined text |
|---------------------|-------------------|
| Motor 1             |                   |
| Motor 2             |                   |
| Motor 3             |                   |
| Motor 4             |                   |
| Motor 5             |                   |
| Motor 6             |                   |

## 16.4.13 Modulating output

Main menu > Settings > Aggregates > Modulating outputs > Modulating output A...H >

| Operating line name | User-defined text |
|---------------------|-------------------|
| Modulating output A |                   |
| Modulating output B |                   |
| Modulating output C |                   |
| Modulating output D |                   |
| Modulating output E |                   |
| Modulating output F |                   |
| Modulating output G |                   |
| Modulating output H |                   |

## 16.4.14 Comparator

#### Main menu > Settings > Aggregates > Logic functions > Comparator 1...2 >

| Operating line name | User-defined text |
|---------------------|-------------------|
| Comparator 1        |                   |
| Comparator 2        |                   |

## 16.4.15 Rotary step switch

Main menu > Settings > Aggregates > Rotary step switch >

Rotary step switch 1...2 >

| Operating line name  | User-defined text |
|----------------------|-------------------|
| Rotary step switch 1 |                   |
| Rotary step switch 2 |                   |

# 16.4.16 Controller

Main menu > Settings > Controller 1...3 >

| Operating line name | User-defined text |
|---------------------|-------------------|
| Controller 1        |                   |
| Controller 2        |                   |
| Controller 3        |                   |

# 16.4.17 Faults

| 0- <b>1</b> | Main menu > | Settings > | Faults > | Fault input | 120 > |
|-------------|-------------|------------|----------|-------------|-------|
|-------------|-------------|------------|----------|-------------|-------|

| Operating line name | User-defined text |
|---------------------|-------------------|
| Fault text 1        |                   |
| Fault text 2        |                   |
| Fault text 3        |                   |
| Fault text 4        |                   |
| Fault text 5        |                   |
| Fault text 6        |                   |
| Fault text 7        |                   |
| Fault text 8        |                   |
| Fault text 9        |                   |
| Fault text 10       |                   |
| Fault text 11       |                   |
| Fault text 12       |                   |
| Fault text 13       |                   |
| Fault text 14       |                   |
| Fault text 15       |                   |
| Fault text 16       |                   |
| Fault text 17       |                   |
| Fault text 18       |                   |
| Fault text 19       |                   |
| Fault text 20       |                   |

#### 16.4.18 Device

#### Main menu > Settings > Texts >

| Operating line name  | User-defined text |
|----------------------|-------------------|
| Device name          |                   |
| File name            |                   |
| Business card line 1 |                   |
| Business card line 2 |                   |
| Business card line 3 |                   |
| Business card line 4 |                   |

## A

| Access levels       | 17 |
|---------------------|----|
| Access right        |    |
| Activate comparator | 74 |
| Altitude            |    |
| Analog inputs       |    |
| Measuring range     |    |

#### В

| Basic configuration | 19  |
|---------------------|-----|
| Basic settings      | 182 |
| Binary step switch  |     |
| Business card       | 27  |

## С

| Calculator                              | 55  |
|-----------------------------------------|-----|
| Setting values                          | 58  |
| Calendar entry                          | 65  |
| Changeover                              | 163 |
| Changeover by calendar                  | 159 |
| Changeover with analog or digital input | 159 |
| Changeover with operating mode selector | 159 |
| Commissioning                           | 18  |
| Commissioning data set                  | 21  |
| Communication                           | 182 |
| Comparator                              | 74  |
| Configuration diagram                   | 199 |
| Configuration diagram for RMS705B       | 206 |
| Configuration rules                     | 200 |
| Connection examples for sensors         | 33  |
| Connection rules                        | 196 |
| Connection terminals                    | 197 |
| Consumer and generation                 | 156 |
| Consumer and primary controller         | 155 |
| Consumers                               | 150 |
| Control input "Holidays/Special days"   | 65  |
| Control parameter                       | 169 |
| Control timeout                         | 169 |

## D

| Data acquisition                         |     |
|------------------------------------------|-----|
| Daylight saving/standard time changeover |     |
| Delete faults                            | 194 |
| Device information                       | 22  |
| Device name                              |     |
| Digital inputs                           | 35  |
| Display contrast                         |     |
| Display meter readings                   | 54  |
|                                          |     |

#### Ε

| Eco setpoint changeover 175 |
|-----------------------------|
|-----------------------------|

# Editable texts RMS705B.207Effect of function H/C.160Enthalpy calculator131Equipment combinations10Error/fault code list.191Event logger45Activate46Display47Settings47Exit commissioning.21Exit password level.22Extension modules19External fault button180

#### F

| -                                   |     |
|-------------------------------------|-----|
| Fault acknowledgement               | 193 |
| Fault history                       | 194 |
| Fault indicator                     | 193 |
| Fault priority                      | 177 |
| Fault relay 1/2                     | 180 |
| Fault status message aggregate (AD) | 104 |
| Faults                              | 177 |
| Features and functions              | 6   |
| File name                           |     |
| Flexible step switch                | 90  |
| Load assignment                     |     |
| Flow signal                         | 114 |
| Free configuration                  | 20  |
|                                     |     |

# G

| General limiter | 172 |
|-----------------|-----|
| Generation      | 152 |

# Η

| H/C changeover                   | 158 |
|----------------------------------|-----|
| H/C demand                       |     |
| Application examples             | 149 |
| H/C demand, H/C changeover       |     |
| Combined examples                | 163 |
| Heat demand                      | 137 |
| Demand signals from bus          | 138 |
| Heat demand continuous           | 141 |
| Heat demand relay                | 140 |
| Heating/cooling changeover relay | 162 |
| HIT – HVAC integrated tool       | 11  |
| Holiday/Special day program      | 63  |
| Holidays                         | 64  |
| Hours run counter                | 49  |
|                                  |     |

# I

| -                         |    |
|---------------------------|----|
| Important notes           | 13 |
| Input terminal simulation | 30 |

| Input type                    |     |
|-------------------------------|-----|
| Internal refrigeration demand | 146 |

# L

| Language selection        | 25  |
|---------------------------|-----|
| Linear step switch        | 80  |
| Load input                | 103 |
| Load-dependent switching  | 103 |
| Lock individual sequences | 161 |
| Logic                     | 67  |
| Activate                  | 69  |
| RS flip-flop              | 73  |
|                           |     |

# Μ

| Maintenance message             | 51  |
|---------------------------------|-----|
| Measured value correction       | 32  |
| Menu tree                       | 207 |
| Meter                           |     |
| Display format                  | 52  |
| Meters                          | 52  |
| Min-max-average                 | 127 |
| Settings                        | 128 |
| Modulating output               | 124 |
| Output inversion                | 125 |
| Motor                           | 106 |
| 1-speed.                        | 107 |
| 2-speed.                        | 108 |
| Activation and motor block type | 107 |
| Operating hours                 | 123 |
| Twin motor                      | 110 |
| Motor fault                     | 120 |
| Motor kick                      | 122 |
| Motor operating state           | 119 |
| Multiple use of sensors         |     |

# 0

| On by outside temperature      | 121      |
|--------------------------------|----------|
| Operating hours counter        |          |
| Activate                       | 50       |
| Operating hours display        | 51       |
| Operating levels               | 16       |
| Operation                      | 14       |
| Operator elements              | . 14, 15 |
| Operator unit                  | 15       |
| Outside temperature            | 40       |
| Outside temperature simulation | 41       |
| Outside temperature via bus    | 41       |
| Overflow value                 | 53       |
| Overload signal                | 115      |

# Ρ

| Performance overview        | 12  |
|-----------------------------|-----|
| Plant location              | 132 |
| Power up                    | 18  |
| Precommand                  | 116 |
| Precommand checkback signal | 118 |

| Precommand input      | 101 |
|-----------------------|-----|
| Precommand output     | 100 |
| Primary controller    | 150 |
| Processing order      | 200 |
| Product documentation | 11  |
| Product range         | 8   |
| Pulse                 | 37  |
| Pulse valency         | 53  |

# R

| Refrig demand continuous   | 146 |
|----------------------------|-----|
| Refrigeration demand relay | 146 |
| Refrigeration demand       | 143 |
| Remote setpoint, absolute  |     |
| Resolve errors             | 195 |
| Rotary step switch         | 78  |
| Run priority changeover    | 88  |
|                            |     |

# S

| Set and reset meter readings | 53  |
|------------------------------|-----|
| Set operating hours counter  | 50  |
| Signal converter             | 127 |
| Signal doubler/inverter      | 134 |
| Special analog inputs        | 32  |
| Special days                 | 64  |
| Start condition              | 104 |
| Synco™ 700 topology          | 9   |

# т

| •                         |        |
|---------------------------|--------|
| Temperature unit          | 26     |
| Time                      |        |
| Settings                  | 23     |
| Source                    | 24     |
| Troubleshooting           | 25     |
| Time formats yearly clock | 23     |
| Trend                     |        |
| Funktionsblock            | 43     |
| Settings                  | 44     |
| Troubleshooting           | 45, 59 |
| Views                     | 43     |
|                           |        |

### U

| Universal controller         | 165 |
|------------------------------|-----|
| Makeup and mode of operation |     |
| Setpoints                    | 168 |
| Universal fault inputs       | 178 |
| Universal inputs             | 28  |
| Cause                        | 29  |
| Universal shift              | 170 |
| Universalschiebung           | 171 |
|                              |     |

#### w

| Week schedule | 60 |
|---------------|----|
| Wiring test   | 20 |

Siemens Switzerland Ltd Building Technologies Division International Headquarters Gubelstrasse 22 CH-6301 Zug Tel. +41 41-724 24 24 Fax +41 41-724 35 22 www.siemens.com/sbt

216 / 216

Siemens Building Technologies © 2006-2010 Siemens Switzerland Ltd Subject to change